# Automatic Blind Riveting Unit GAV electronic Model 8000 Model 8000 eco

**Fully Automatic Blind Riveting System** 

Year of construction . . . . . .

# **Operating Instructions**

With Spare Parts List and Accessories

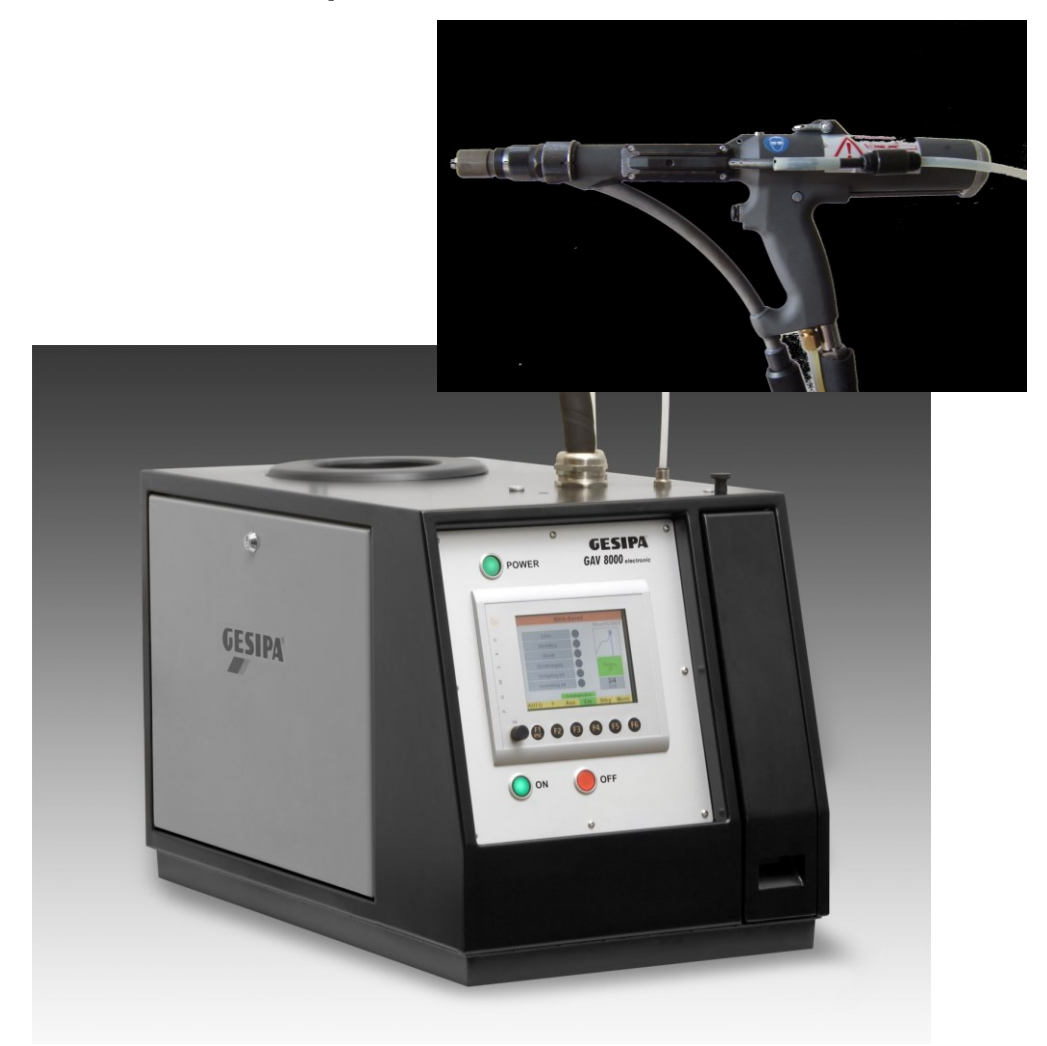

GESIPA Blindniettechnik GmbH Nordendstraße 13-39 64546 Mörfelden-Walldorf Germany

A company of the **SFS** group

T +49 (0) 6105 962 0 F +49 (0) 6105 962 287 info@gesipa.com www.gesipa.com

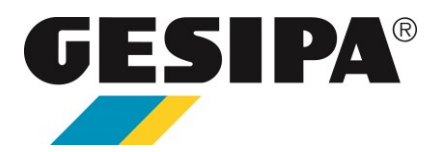

# **Table of Contents**

### **Table of Contents**

|     |       | Section                                                     | Page    |  |  |
|-----|-------|-------------------------------------------------------------|---------|--|--|
| 1.  | Dime  | nension Sheet, Technical Data and Working Range             |         |  |  |
| 2.  | Inter | ntended Use and Safety Information                          |         |  |  |
| 3.  | Envi  | ronmental Information, Recycling, Declaration of Conformity | 7       |  |  |
| 4.  | Tran  | sportation and Installation                                 | 8       |  |  |
| 5.  | Start | -Up and Operation                                           | 9 - 10  |  |  |
| 6.  | Func  | tional Principle                                            | 11      |  |  |
| 7.  | Func  | tional Description                                          | 12 - 16 |  |  |
| 8.  | Oper  | ation                                                       | 17      |  |  |
|     | 8.1   | Operating Controls                                          | 18      |  |  |
|     | 8.2   | Graphic Display                                             | 19      |  |  |
|     | 8.3   | Menu Structure                                              | 20      |  |  |
|     | 8.4   | Main Menu                                                   | 21 - 22 |  |  |
|     | 8.5   | Error Messages                                              | 23 - 25 |  |  |
|     | 8.6   | Access Authorisation                                        | 26      |  |  |
|     | 8.7   | Manual Operation                                            | 27      |  |  |
|     | 8.8   | Parameter Settings                                          | 28      |  |  |
|     | 8.9   | Data Selection                                              | 29      |  |  |
|     | 8.10  | Text Entry                                                  | 30      |  |  |
| 9.  | GAV   | Settings                                                    | 31      |  |  |
|     | 9.1   | Vibration Feed Unit                                         | 32      |  |  |
|     | 9.2   | Pressure Sensors                                            | 33 – 35 |  |  |
|     | 9.3   | Large Pressure Booster                                      | 36 – 39 |  |  |
|     | 9.4   | Small Pressure Booster                                      | 40 – 41 |  |  |
|     | 9.5   | Separator                                                   | 42      |  |  |
|     | 9.6   | Blow Air                                                    | 43 – 44 |  |  |
|     | 9.7   | Mandrel Evacuation                                          | 45 – 46 |  |  |
|     | 9.8   | Cycle                                                       | 47      |  |  |
|     | 9.9   | Additional Functions                                        | 48      |  |  |
|     | 9.10  | PLC Activation                                              | 49      |  |  |
|     | 9.11  | Continuous Test                                             | 50      |  |  |
|     | 9.12  | I/O Test                                                    | 51      |  |  |
|     | 9.13  | PLC Interface Test                                          | 52      |  |  |
| 10. | Main  | tenance                                                     | 53      |  |  |
|     | 10.1  | Maintenance Information                                     | 54 – 55 |  |  |
|     | 10.2  | Maintenance Messages                                        | 56 – 57 |  |  |
|     |       |                                                             |         |  |  |

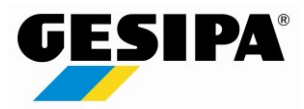

# **Table of Contents**

### Table of Contents

|     | Section                                                     | Page      |
|-----|-------------------------------------------------------------|-----------|
| 11. | Process Monitoring                                          | 58        |
|     | 11.1 Functional Principle                                   | 59        |
|     | 11.2 Settings                                               | 60 – 61   |
|     | 11.3 Creating Profile                                       | 62 – 66   |
|     | 11.4 Loading Profile                                        | 67        |
|     | 11.5 Saving Profile                                         | 68 – 69   |
|     | 11.6 Creating Profile List                                  | 70 – 73   |
|     | 11.7 Loading Profile List                                   | 74        |
|     | 11.8 PLC Profile Lists                                      | 75        |
|     | 11.9 Process Monitoring Calibration                         | 76        |
|     | 11.9.1 Force Calibration                                    | 77        |
|     | 11.9.2 Displacement Calibration                             | 78        |
| 12. | Process Data                                                | 79        |
| 13. | Process Counter                                             | 80        |
| 14. | Operating Data Acquisition                                  | -         |
| 15. | Access Codes                                                | 81        |
| 16. | Time and Language                                           | 82        |
| 17. | System Information                                          | 83        |
| 18. | GRivCheck                                                   | 84        |
| 19. | Fault - Supply Unit                                         | 85        |
| 20. | Fault - Blind Riveting Gun                                  | 86 – 89   |
| 21. | Blind Riveting Gun Repair Instructions                      | 90 – 93   |
| 22. | Removing and Installing Pressure Booster                    | 94 – 95   |
| 23. | Pressure Booster Repair Instructions                        | 96 – 97   |
| 24. | Filling Hydraulic Systems                                   | 98 — 99   |
| 25. | Replacing Controller Components                             | 100       |
| 26. | Pneumatic Circuit Diagram                                   | 101       |
| 27. | Electrical Circuit Diagram                                  | 102 – 103 |
| 28. | PLC Interface                                               | 104       |
|     | 28.1 Technical Description                                  | 105 – 107 |
|     | 28.2 PLC Interface Test                                     | 108       |
|     | 28.3 PLC Activation                                         | 109 – 110 |
|     | 28.4 Process Counter                                        | 111       |
|     | 28.5 Profile List Selection                                 | 112       |
|     | 28.6 Profile Selection, Direct                              | 113       |
|     | 28.7 Profile Selection, In Steps                            | 114       |
|     | 28.8 Process Evaluation                                     | 115       |
|     | 28.9 Component Evaluation                                   | 116       |
|     | 28.10 Other Functions                                       | 117       |
| 29. | Teach-in of Measurement Range.the Displacement Sensor (WS1) | 118 - 119 |

Not included in GAV-8000 eco

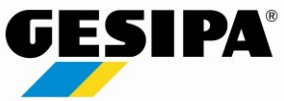

# **Table of Contents**

# **Spare Parts List**

|           | Overview of Assemblies Spa | Spare Parts<br>List Page |  |
|-----------|----------------------------|--------------------------|--|
| Group 1:  | Pneumatics Assembly        | 2 – 3                    |  |
| Group 2:  | Blind Riveting Gun         | 4 – 10                   |  |
| Group 3:  | Hydraulic Booster Unit     | 11 – 12                  |  |
| Group 4:  | Separator                  | 13                       |  |
| Group 5:  | Housing Unit               | 14                       |  |
| Group 6:  | Vibration Feed Unit        | 15                       |  |
| Group 7:  | Supply Line Assembly       | 16                       |  |
| Group 8:  | Controller                 | 17                       |  |
| Group 9:  | Accessories                | 18 – 19                  |  |
| Group 10: | Front Panel                | 20                       |  |
| Group 11: | Wiring Harness             | 21 – 23                  |  |

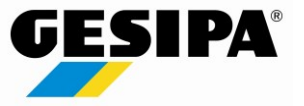

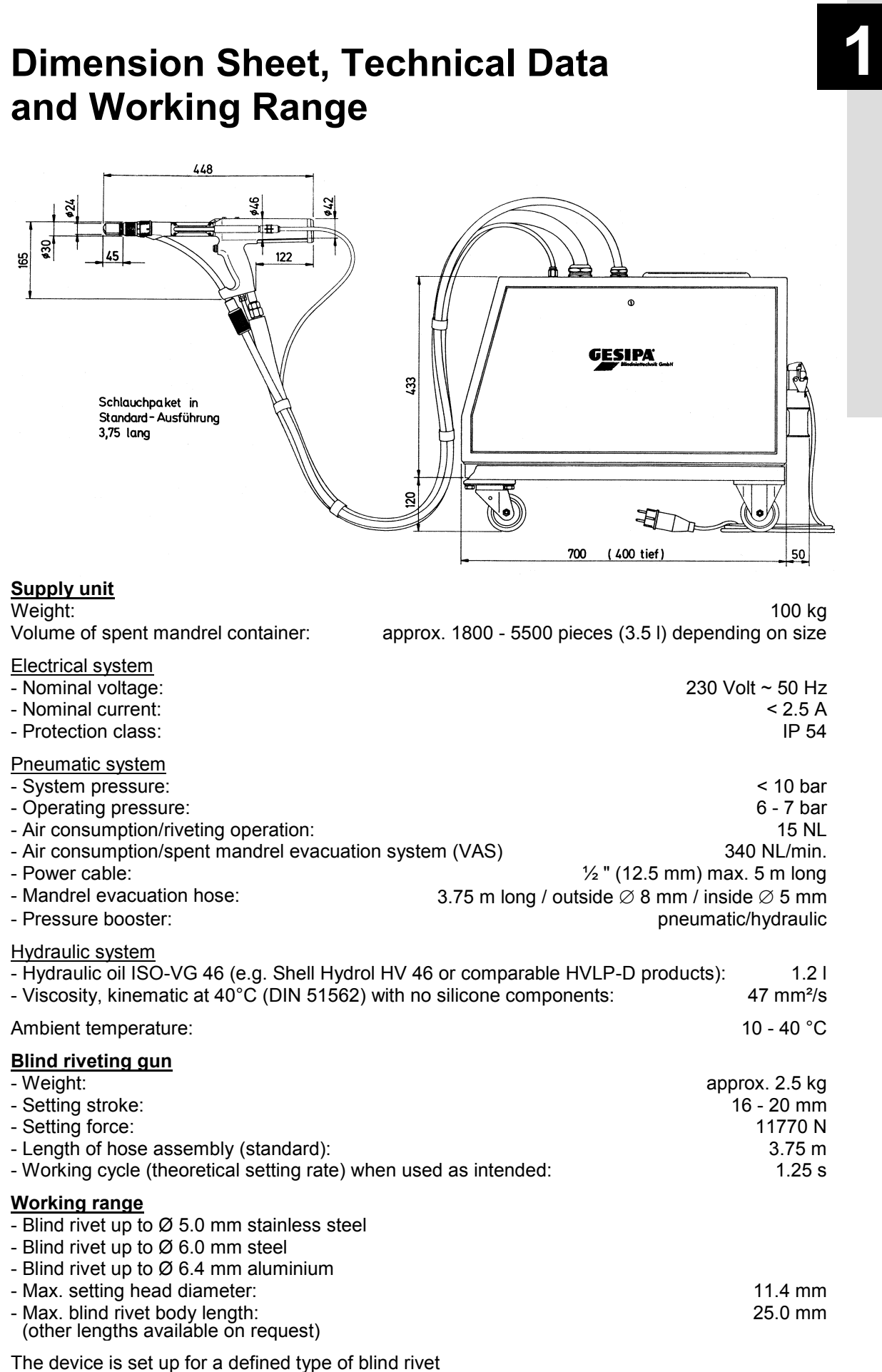

suitable for automatic machines as per delivery agreement.

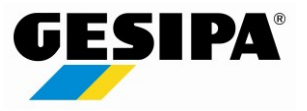

Dimension Sheet, Technical Data and Working Range

~

- 4 -

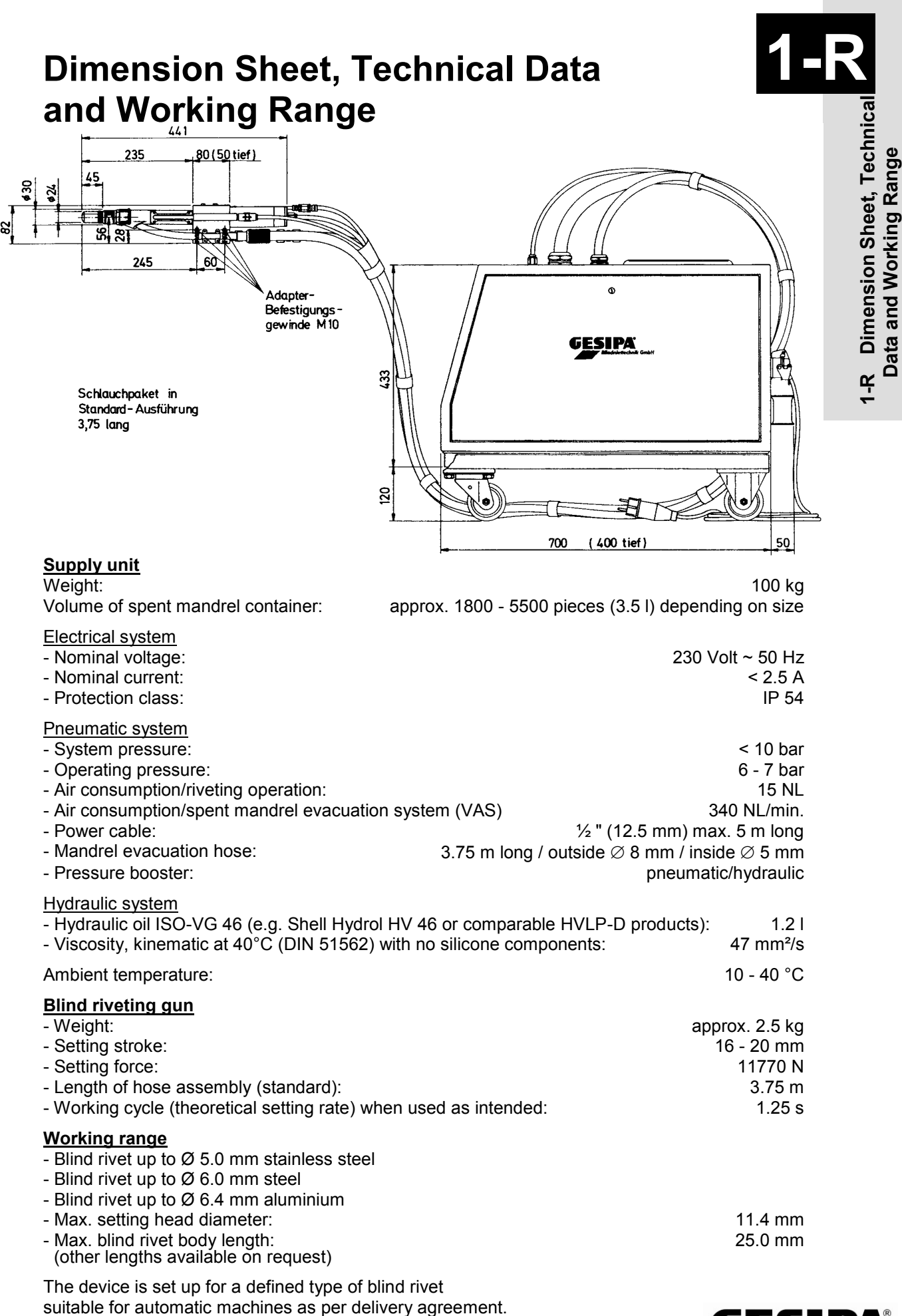

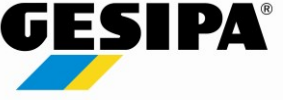

GESIPA Blindniettechnik GmbH, Nordendstr. 13-39, D-64546 Mörfelden-Walldorf, Telefon 06105/962-0, Telefax 06105/962287

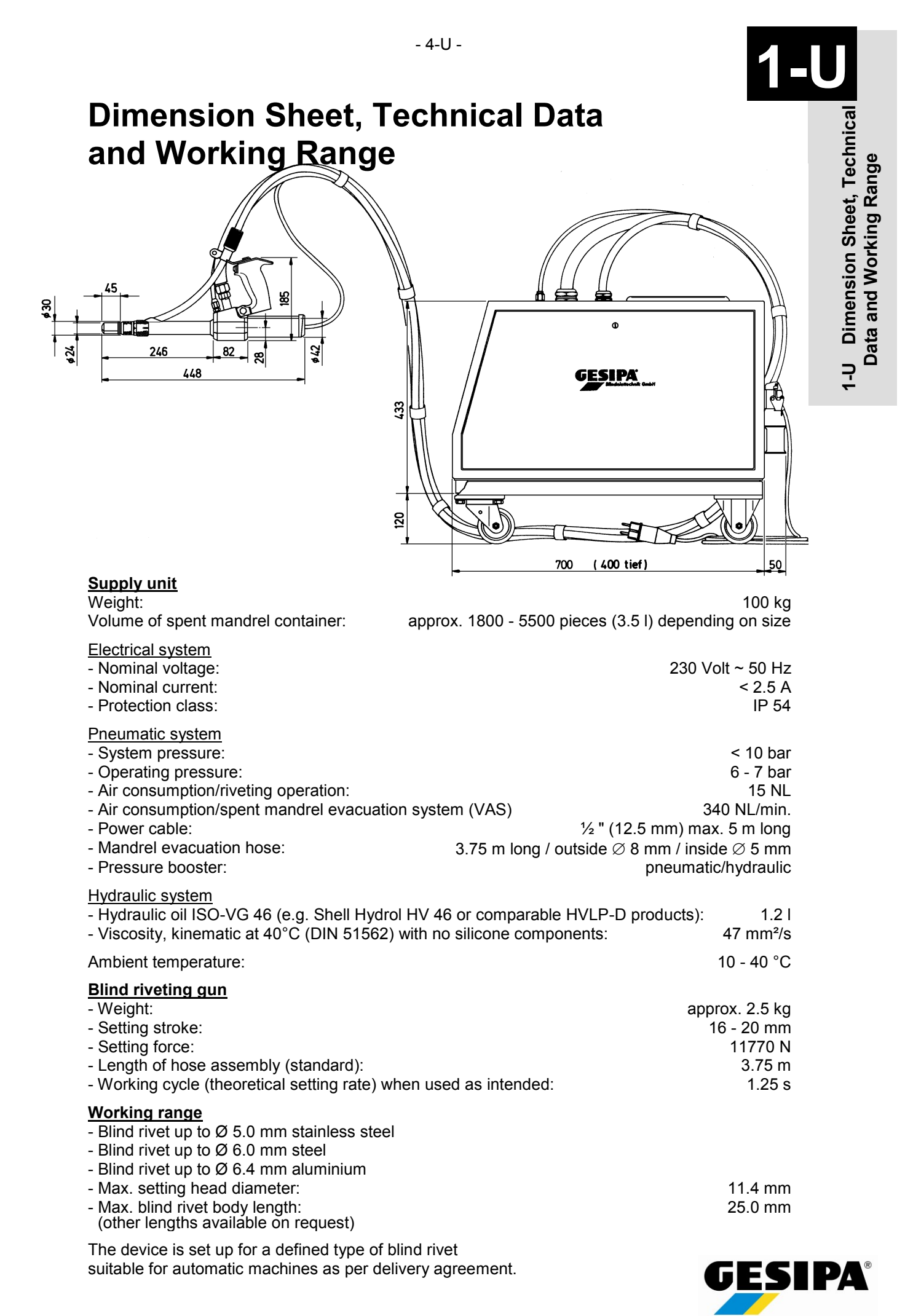

GESIPA Blindniettechnik GmbH, Nordendstr. 13-39, D-64546 Mörfelden-Walldorf, Telefon 06105/962-0, Telefax 06105/962287

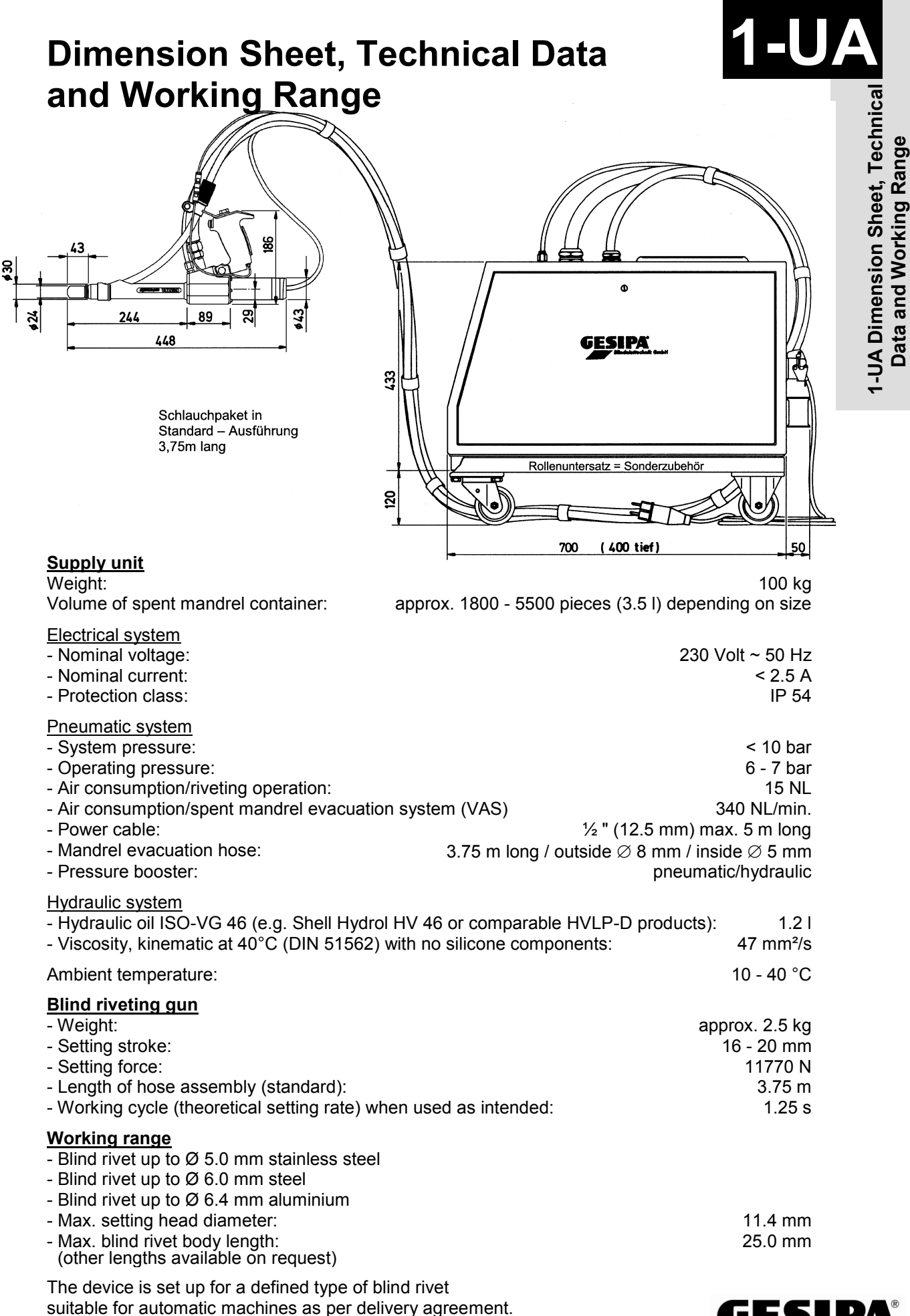

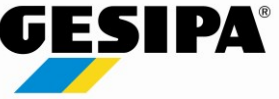

# Intended Use and Safety Information

### Intended use

- The blind riveting system is intended solely for the purpose of processing blind rivets that are suitable for automatic machines. Any other than the intended use shall be deemed as not for the intended purpose.
- The operator must be instructed and observe the safety information.

### Safety information

- The device is of state-of-the-art design and constructed in accordance with recognised safety regulations.
- Safe operation is ensured when the device is used for its intended purpose.
- The device is intended solely for the purpose of processing blind rivets.
- The operating instructions must be read before starting up the device.
- Work on the electrical equipment of the device may only be undertaken by qualified electricians in accordance with the electrical engineering codes of practice.
- Work on the mechanical, hydraulic and pneumatic systems may only be undertaken by instructed persons with specific knowledge of the device.

# Caution!

- To protect against electric shock, injury and the risk of fire it is necessary when carrying out all setup, maintenance and repair work as well as rectifying device malfunctions to
- wear safety goggles
- ensure that the power plug is disconnected
- ensure the compressed air supply is disconnected from the device
- check that there is no blind rivet on the chute and in the separator unit
- never point the riveting gun at persons or other creatures.
- The blind rivet is fed at high speed from the supply unit through the feed hose to the blind riveting gun.
- If it is necessary to remove the feed hose or the spreader nosepiece while carrying out repair or maintenance, the measures described above must be adhered to and a warning sign additionally displayed on the device.
- Failure to use the device for its intended purpose, or to use the device improperly, may result in injury.

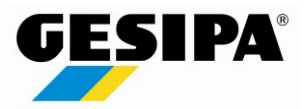

# Intended Use and Safety Information

### Accident prevention

Only persons may work with the GAV-8000 who

- have read and understood the operating instructions and safety information instruction
- have checked the device and workplace for potential danger to life and limb before starting work
- comply with the accident prevention regulations
- do not wear long hair open, loose clothing or jewellery, including rings risk of injury
- wear personal protective equipment such as: protective clothing, safety goggles, ear protection, safety footwear, safety gloves.

### **Workplace**

- The workplace for this automatic blind riveting system is intended solely for an instructed operator with specific knowledge of this system.
- Keep workplace neat and tidy.
- Do not expose the blind riveting system to rain, wet conditions or moisture.
- Do not operate the blind riveting system in the vicinity of combustible gases or liquids. Danger of explosion!
- Ensure adequate lighting at the workplace.
- Ensure a stable foundation for the operator and the blind riveting system, uneven surfaces may lead to injury.
- Observe the Hazardous Substance Ordinance when handling hydraulic oil.

### Blind riveting system

The spreader nosepiece and the mandrel guide with evacuation hose or a spend mandrel container must be installed before starting up the blind riveting system.

### **Caution!**

Ř

- Do not use tool without material! The blind rivet could be flung from the device! Never turn the tool towards yourself or towards another person!
- Do not overload the blind riveting system.
- Before starting operation, check that the blind riveting system is in perfect working condition.
- If mounted on a transport frame, secure the steered casters by applying the brake.
- Maintenance and repair work must only be carried out by suitably skilled personnel. In case of doubt, always send in the device to the manufacturer.
- Spare parts and accessories must correspond to the requirements specified by the manufacturer. Genuine parts comply with these requirements.
- After use, securely replace the blind riveting gun to prevent it falling from its holder.
- Keep the blind riveting system in good working order. (Keep handle dry and free of oil and grease.)
- Regularly check the connectors and cables. If damaged, have replaced by an electrician.
- Routinely check the compressed air and hydraulic connections and lines. If damaged, have replaced by a correspondingly instructed person.

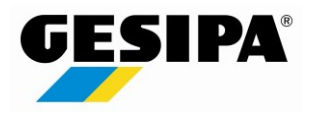

# Environmental Information, Recycling, Declaration of Conformity

### **Environmental information**

• Noise emission of the blind riveting system. Applicable directives: 2006/42/EC:

Continuous sound level: L<sub>PA</sub> 78/84 dB without/with feed unit Measurement uncertainty K= 3 dB

• Vibration of GAV gun. Applicable directives: 2006/42/EC:

> <2.55 m/s<sup>2</sup> Measurement uncertainty K=1 m/s<sup>2</sup>

### Recycling

- Dispose of used hydraulic oil and spent mandrels in the corresponding recycling systems.
- Comply with the Hazardous Substances Ordinance.

### **Declaration of conformity**

We hereby declare under sole responsibility that the products conform to the following standards and directives:

- 2006/42/EC
- 2006/95/EC
- 2004/108/EC

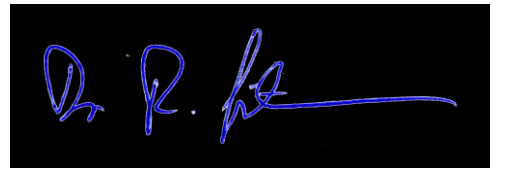

pp Dr. Richard Gärtner

Hans Ulrich Harder

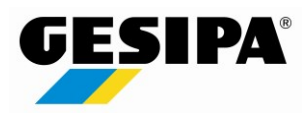

# **4** Transportation and Installation

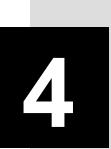

### **Transportation**

 Corresponding to the agreement, the blind riveting system is delivered and installed or dispatched upright in a special wooden container.

- 8 -

• Left unpacked, the blind riveting system can be moved with a trolley, available as an accessory, on an even floor. The blind riveting system must be transported by the two lifting eyes on the top of the supply unit and suitable lifting gear or secured upright on a pallet by a pallet truck or fork-lift truck.

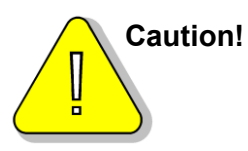

The blind riveting system is supplied ready for connection and contains approx. 1.2 litres of hydraulic oil in its closed hydraulic system. The supply unit must always be transported in upright position and its stability ensured.

### Installation

- Operating pressure: min. 6 bar
  - The compressed air supply system must be capable of making available dried, oil-free compressed air at a rate of 750 NL/min which must not drop below a pressure of 6 bar during operation of the GAV device (do not use mist lubricator!).
  - Pipe diameter 3/4"

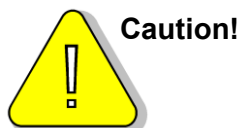

The inside diameter of the compressed air supply hose must be at least 12.5 mm (1/2"). The pressure must not drop below 6 bar during the riveting process; check operating pressure on pressure gauge.

- Hydraulic oil: For viscosity see technical data.
- Electrical connection: 230 V ~ 50 Hz, alternatively 115 V ~ 60 Hz.

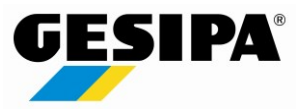

# **Start-Up and Operation**

#### Note!

Ĵ

Prior to start-up, read and follow the GAV operating instructions and safety information. Also observe the generally applicable Occupational Health and Safety Regulations.

#### Start-up

- Connect the device to the compressed air supply system.
- Set the operating pressure at the pressure reducer valve to 6 bar, check on pressure gauge.
- Connect the power supply.
- Switch on the device at the master switch.
- Fill the vibration feed container half full with blind rivets and switch on the vibration feed unit (button F4, see Section 8 "Operation").
- Set the separator tongue at the setting screw such that only one blind rivet at a time is separated.
- Press "ON" button.
- Trigger blind riveting gun twice ("Cycle" function in "MAN" menu). The first blind rivet is transferred to the spreader nosepiece.

As per the delivery specifications, the device is set up for a certain size of blind rivet. Nevertheless make sure that

- the inside diameter of the rivet feed hose is 2 3 mm larger than the setting head diameter of the blind rivet (max. setting head diameter 11.4 mm)
- the hole of the spreader nosepiece 2-80 is 0.3 mm larger than the mandrel diameter of the blind rivet. Spreader nosepieces with a cylindrical extension of up to 15 mm are available for difficult to access riveting points (note length of blind rivet mandrel)
- the holding force of the spreader nosepiece 2-80 can be increased if necessary by fitting additional O-rings.

### Maintenance unit

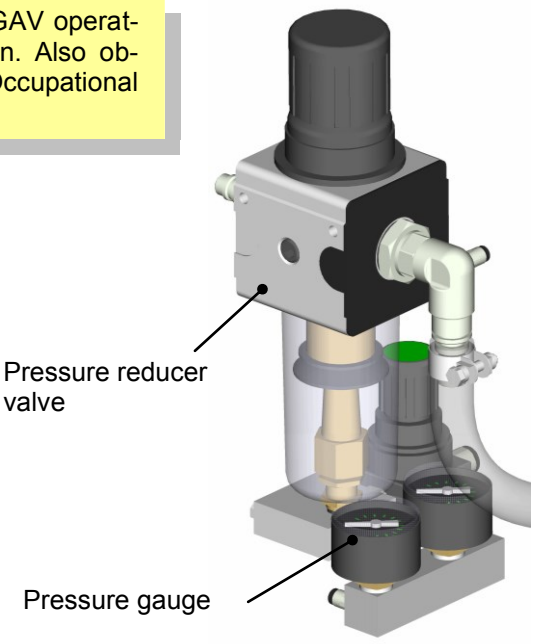

#### Separator

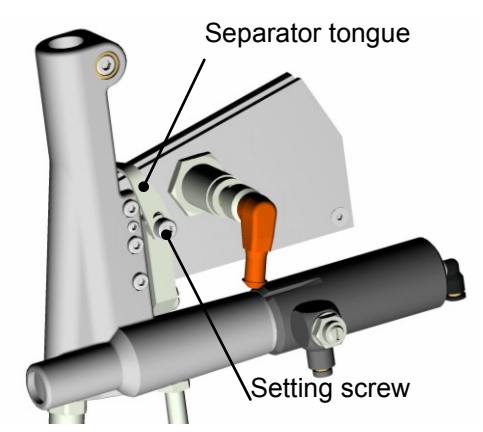

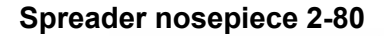

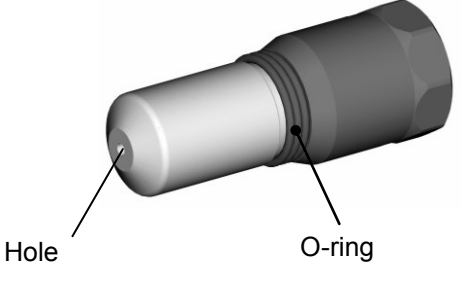

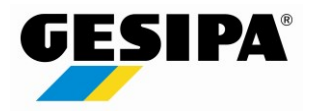

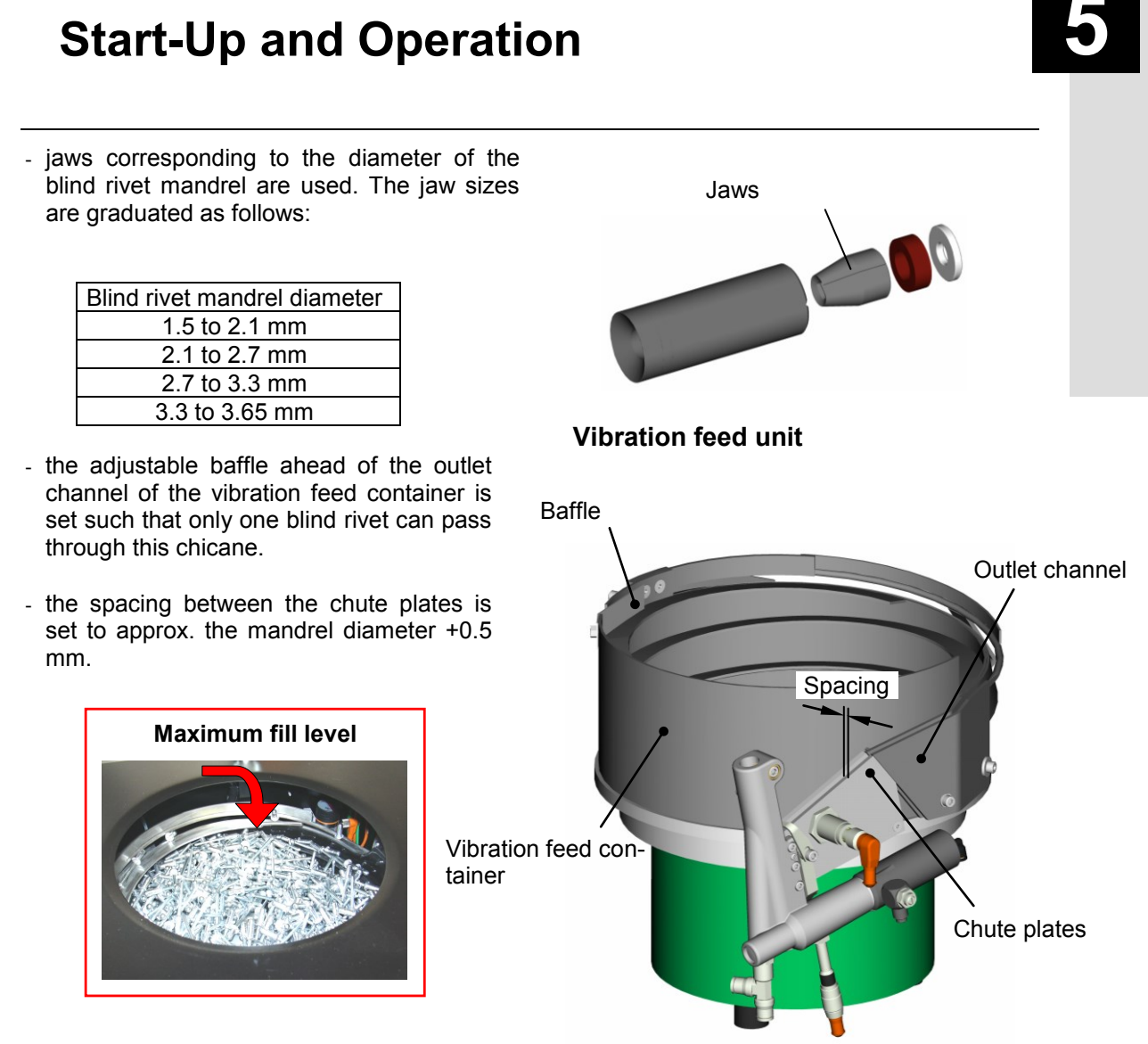

- Insert the blind rivet, set in the working position in the riveting gun, in the blind rivet hole up to the setting head.
- The riveting operation is triggered by pressing the triggering button, the spent mandrel is removed and the next blind rivet is automatically made available in the working position.

Immediately after the blind rivet mandrel has broken off, the blind riveting gun must be pulled back from the riveting point to ensure the next blind rivet can be fed in unobstructed from the spreader nosepiece.

• The spent mandrels are automatically conveyed to the spent mandrel container. The evacuation system is then switched off automatically.

Note!

The spent mandrel container can hold 1800 to 5500 spent mandrels (depending on the size). Ensure the spent mandrel container is emptied in good time.

- The blind riveting gun can be conveniently suspended from the balancer at the workplace.
- The supply unit must only be placed on an even surface. The operator must always check the stability.

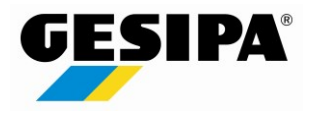

Start-Up and Operation

# **Functional Principle**

The fully automatic GAV electronic blind riveting system consists of a supply unit and a practical blind riveting gun, both connected by a flexible hose assembly.

The supply unit contains an electronic controller with dialogue unit, two hydraulic pressure boosters, an electrical blind rivet feed unit and a spent mandrel evacuation system with spent mandrel container.

The blind rivet made set in the nosepiece is processed when the riveting gun is triggered, the spent mandrel is conveyed into the spent mandrel container and the next rivet is loaded automatically.

The task of the vibration feed unit with automatic shut-down facility is to continuously feed in the blind rivets.

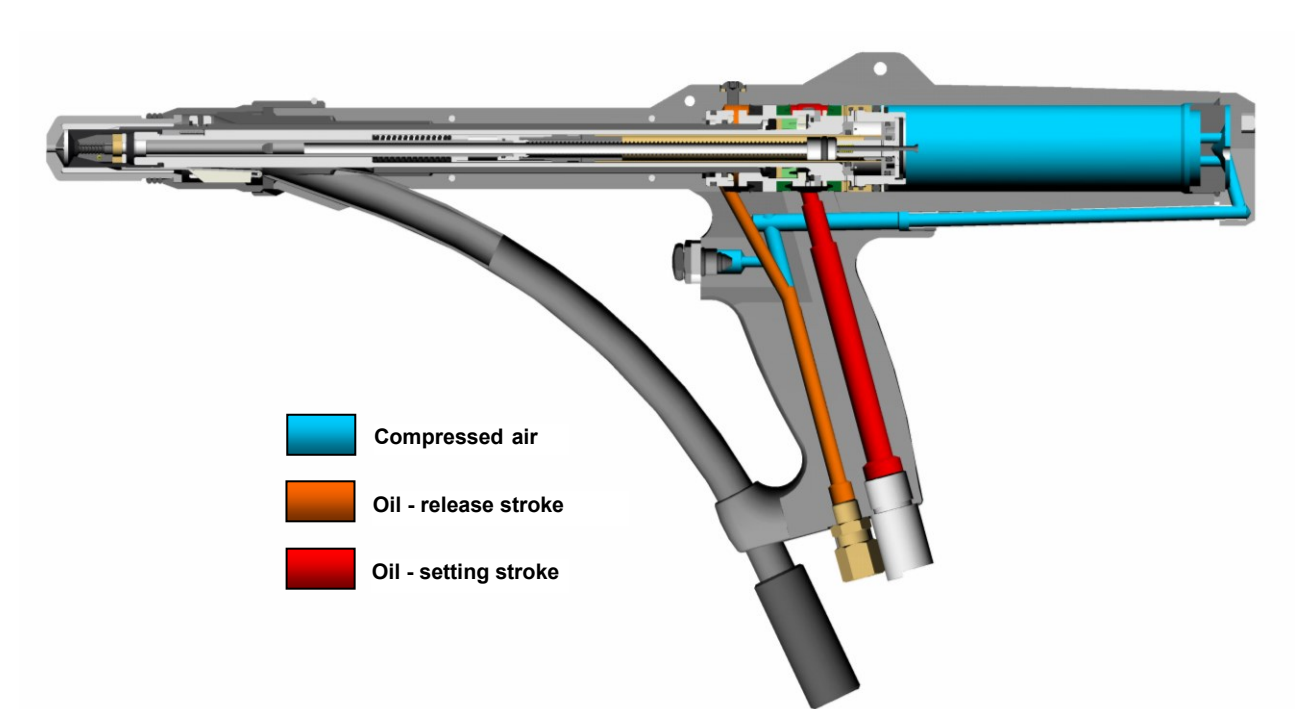

GAV blind riveting gun

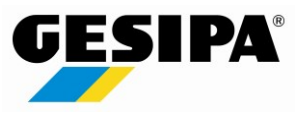

6 Functional Principle

# **Functional Description**

### 7 Functional Components of the Blind Riveting Gun

The schematic diagrams and descriptions below illustrate the control and functional procedures in simplified form.

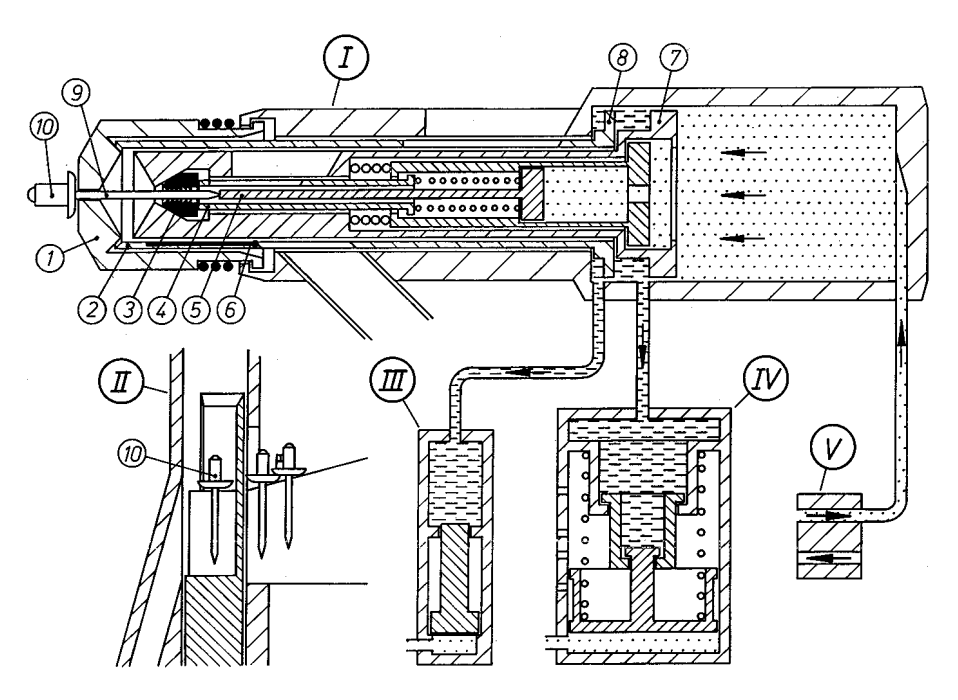

<u>Spreader nosepiece - 3-piece - (1)</u> Loads the blind rivet positioned in the gun head into the processing position.

<u>Closing sleeve (2)</u> Locks and unlocks the spreader nosepiece (1).

<u> Jaws (3)</u>

Grasp the blind rivet mandrel (9) and set the blind rivet (10).

<u>Jaw tube (4)</u>

Transfers the closing pressure to the jaws (3) to securely grasp the blind rivet mandrel (9) and set the blind rivet (10).

<u>Stop piston (5)</u> End stop for blind rivet mandrel (9) while loading the rivet.

Lock spring (6) Positions the blind rivet (10) in the gun head.

<u>Pull piston (7)</u> Bears the complete gripping mechanism for setting the blind rivet (10).

Pressure piston (8) Bears the closing sleeve (2) that locks and unlocks the spreader nosepiece (1).

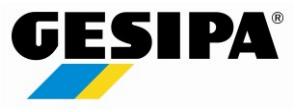

# **Functional Description**

### 7 Functional Assemblies of the Supply Unit

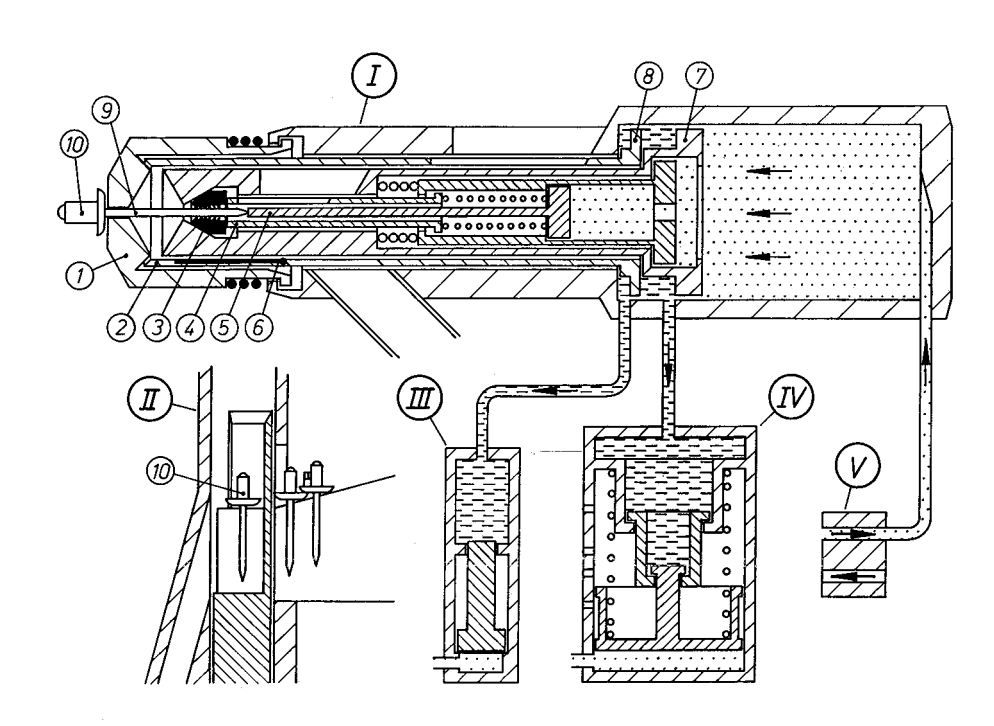

#### Blind rivet separator (II)

Component part of the blind rivet feed system. Here the blind rivets (10) are separated and fed by compressed air via the feed hose to the blind riveting gun.

#### Hydropneumatic pressure booster (III)

Applies pressure to the pressure piston (8), thus initiating the release stroke of the spreader nosepiece.

#### Hydropneumatic pressure booster (IV)

Applies pressure to the pull piston (7) to initiate the rivet setting stroke and to the back of the pressure piston (8) to lock the spreader nosepiece (1) during the setting procedure.

Cylinder switches send control pulses for the switching operations as the piston system moves back and forth in the pressure booster (IV).

#### Valve (V)

Activates the reset air to return the complete piston unit (7/8) to its initial position. Corresponding pistons use the reset air applied until the riveting procedure is completed to hold the stop piston (5), jaw tube (4) as well as the closing sleeve (2) in the hold or end position.

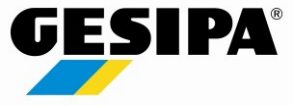

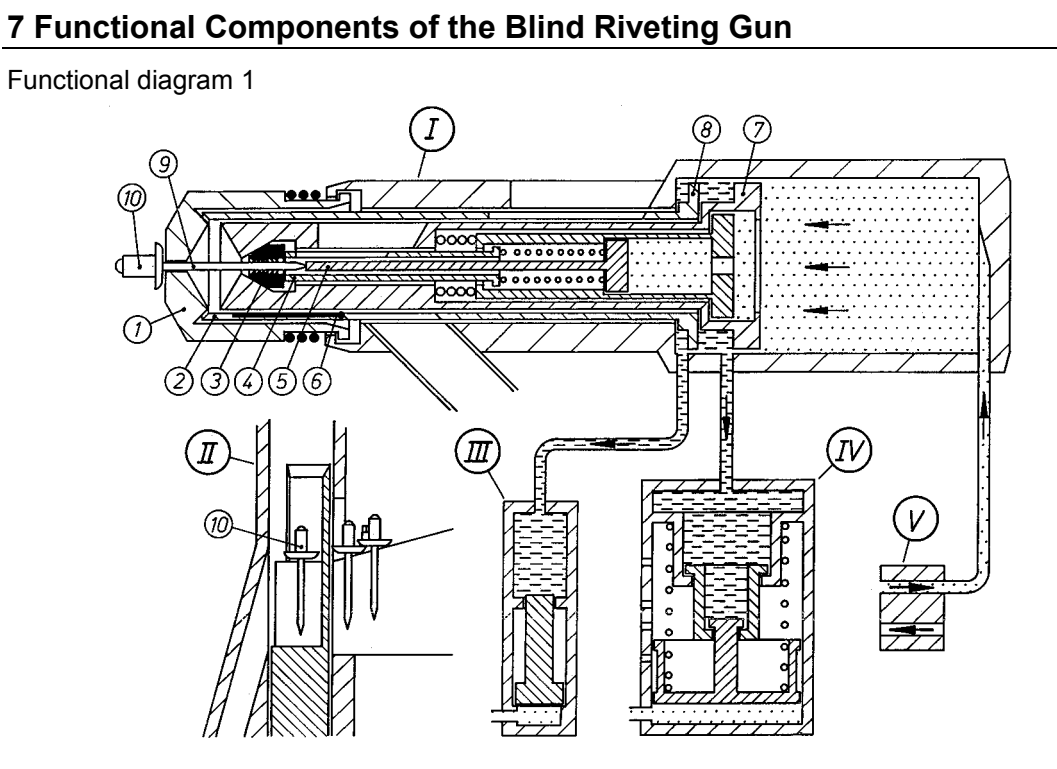

The reset air initiated by valve (V) is applied and holds the complete piston unit (7/8) in the end position. The closing sleeve (2) locks the segments of the spreader nosepiece (1) at their recess. The jaw tube (4) keeps the jaws (3) closed on the blind rivet mandrel (9).

Functional diagram 2

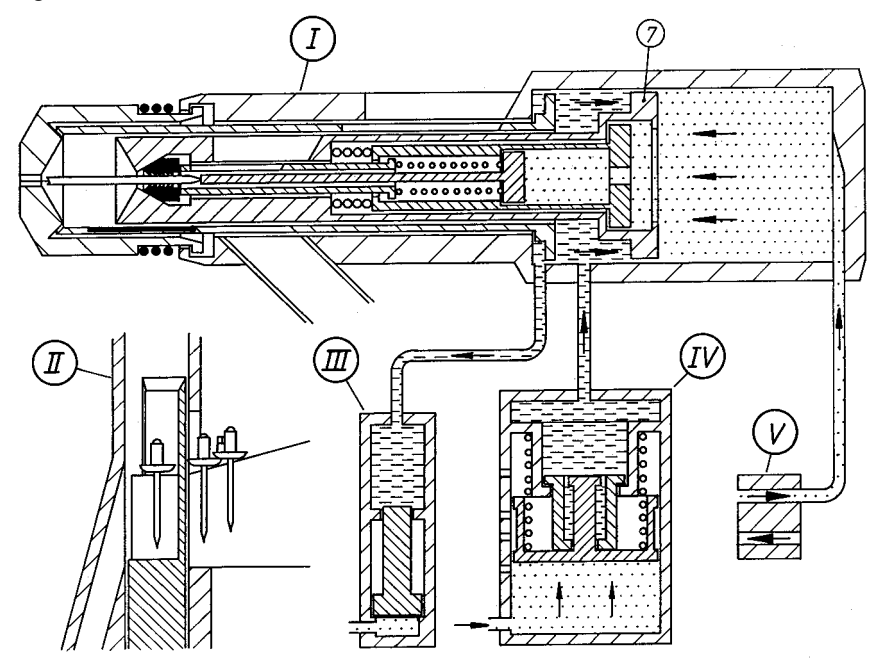

When actuating the GAV device, the pressure booster (IV) applies a pressure to the pull piston (7), to perform the rivet setting operation. The blind rivet is set. The reset air remains applied.

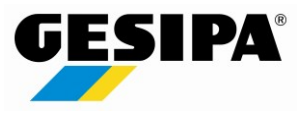

**Functional Description** 

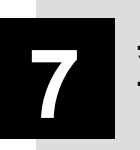

### 7 Functional Diagrams and Description

Functional diagram 3

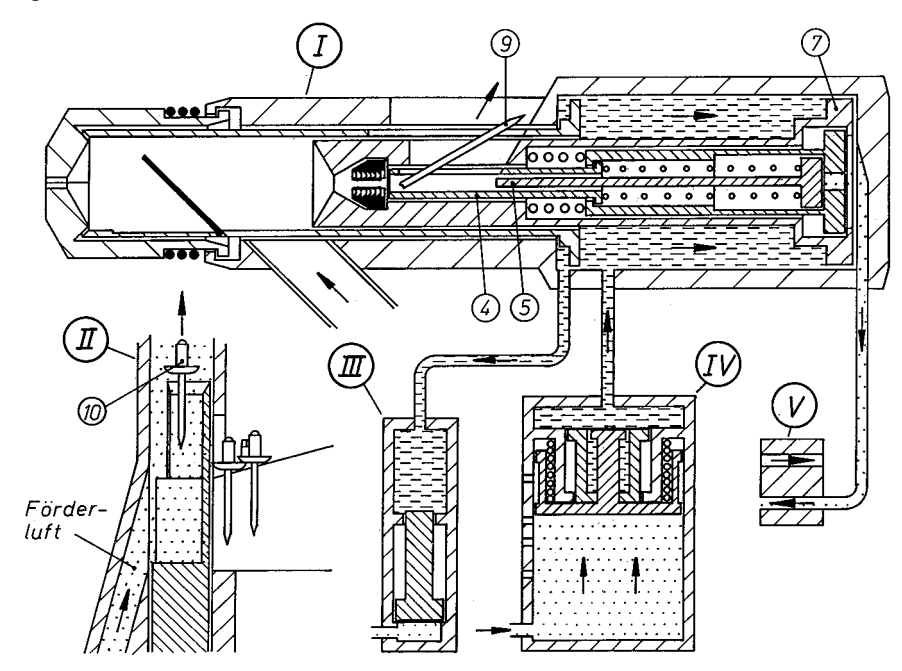

The pressure booster (IV) continues applying pressure to the pull piston (7) so that it moves to the rear end position. Valve (V) switches to vent off the reset air. The stop piston (5) and jaw tube (4) are relieved and the jaws (3) release the blind rivet mandrel (9). The blind rivet feed air is switched on by a control pulse at the pressure booster (IV), the blind rivet (10) in the separator (II) is loaded and the broken mandrel (9) is ejected.

Functional diagram 4

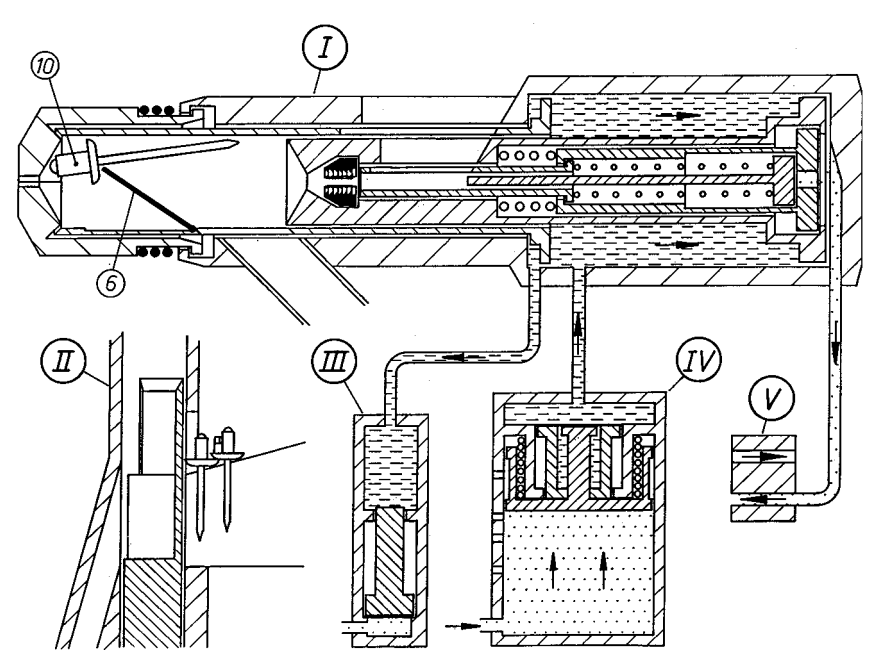

The lock spring (6) positions the blind rivet (10) in the gun head.

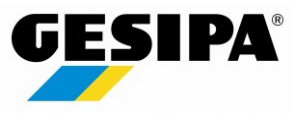

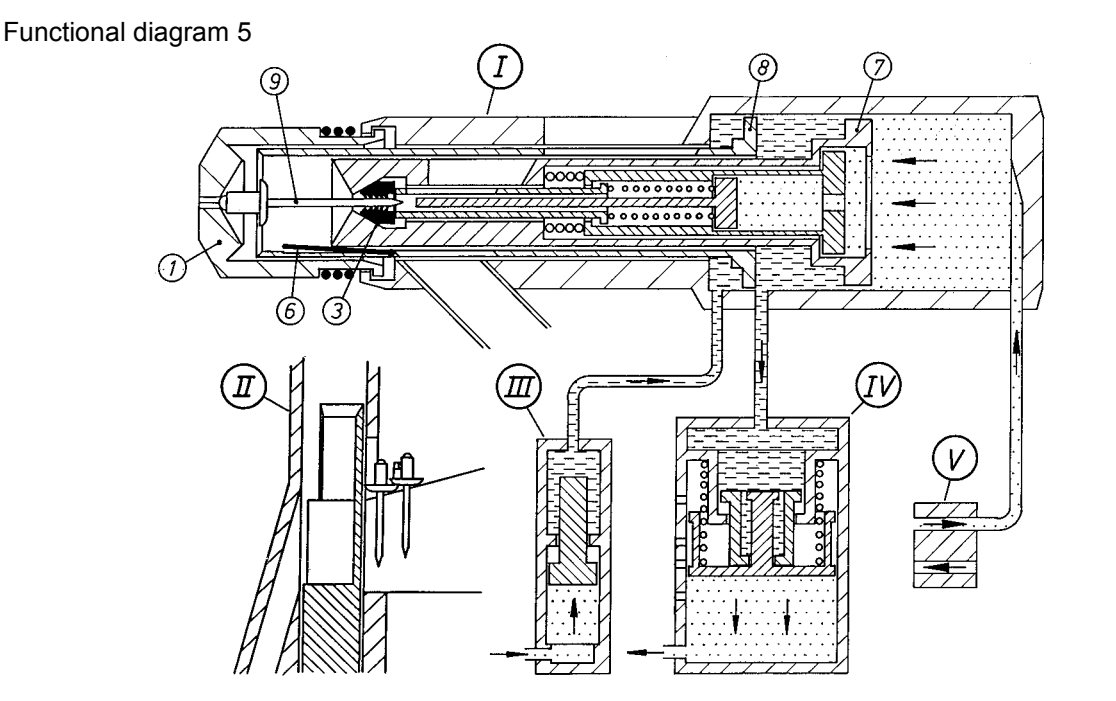

The valve (V) releases the reset air and the pull piston (7) as well as the piston in the pressure booster (IV) are reset to their initial position. At the same time, the pressure booster (III) applies pressure to the pressure piston (8) to execute the release stroke for the spreader nosepiece (1). The blind rivet mandrel (9) is taken up by the gripping mechanism and centred in the jaws (3).

Functional diagram 6

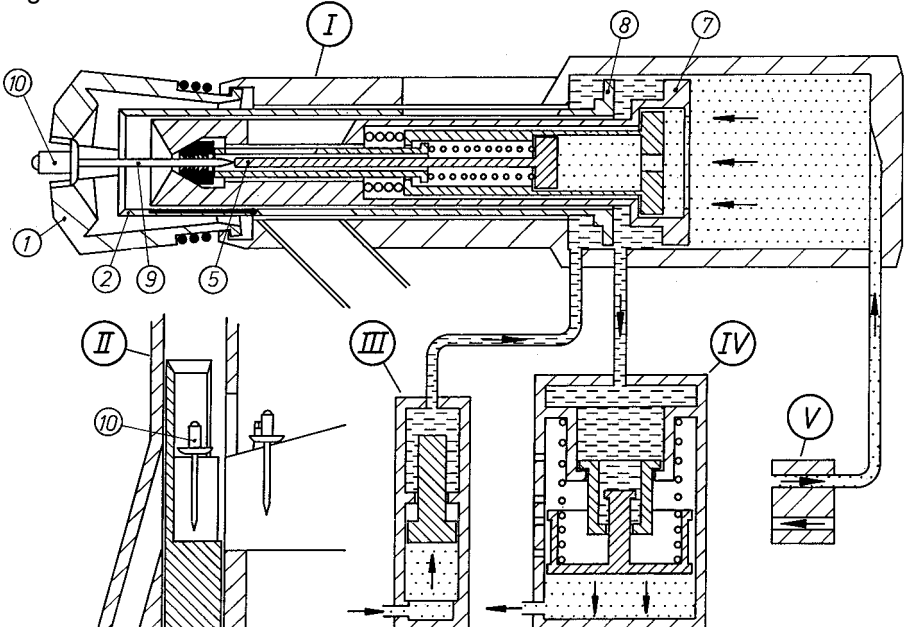

As the pull piston (7) moves back, the blind rivet mandrel (9) knocks against the stop piston (5) so that the blind rivet (10) opens the spreader nosepiece (1) and assumes the processing position. The pressure piston (8) executes the locking stroke for the spreader nosepiece (1) after the pressure booster (III) relieves the pressure. Triggered by a switching pulse at the pressure booster (IV) a further blind rivet (10) is set in the separator (II).

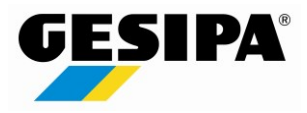

# **Functional Description**

### 7 Functional Diagrams and Description

8

### 8.0 Overview

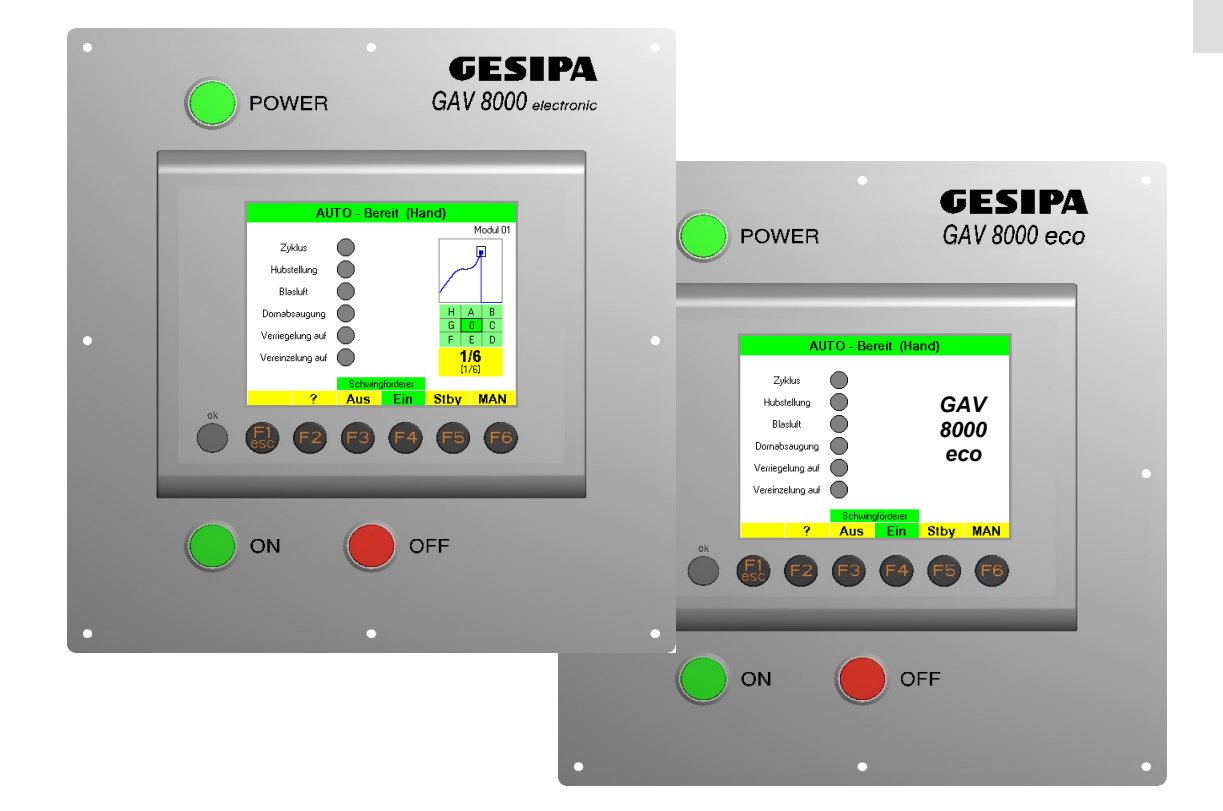

- 8.1 **Operating Controls**
- 8.2 Graphic Display
- 8.3 Menu Structure
- 8.4 Main Menu
- 8.5 Error Messages
- 8.6 Access Authorisation
- 8.7 Manual Operation
- 8.8 Parameter Settings
- 8.9 Data Selection
- 8.10 Text Entry

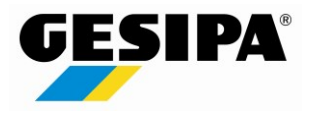

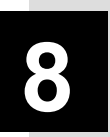

## 8.1 Operating Controls

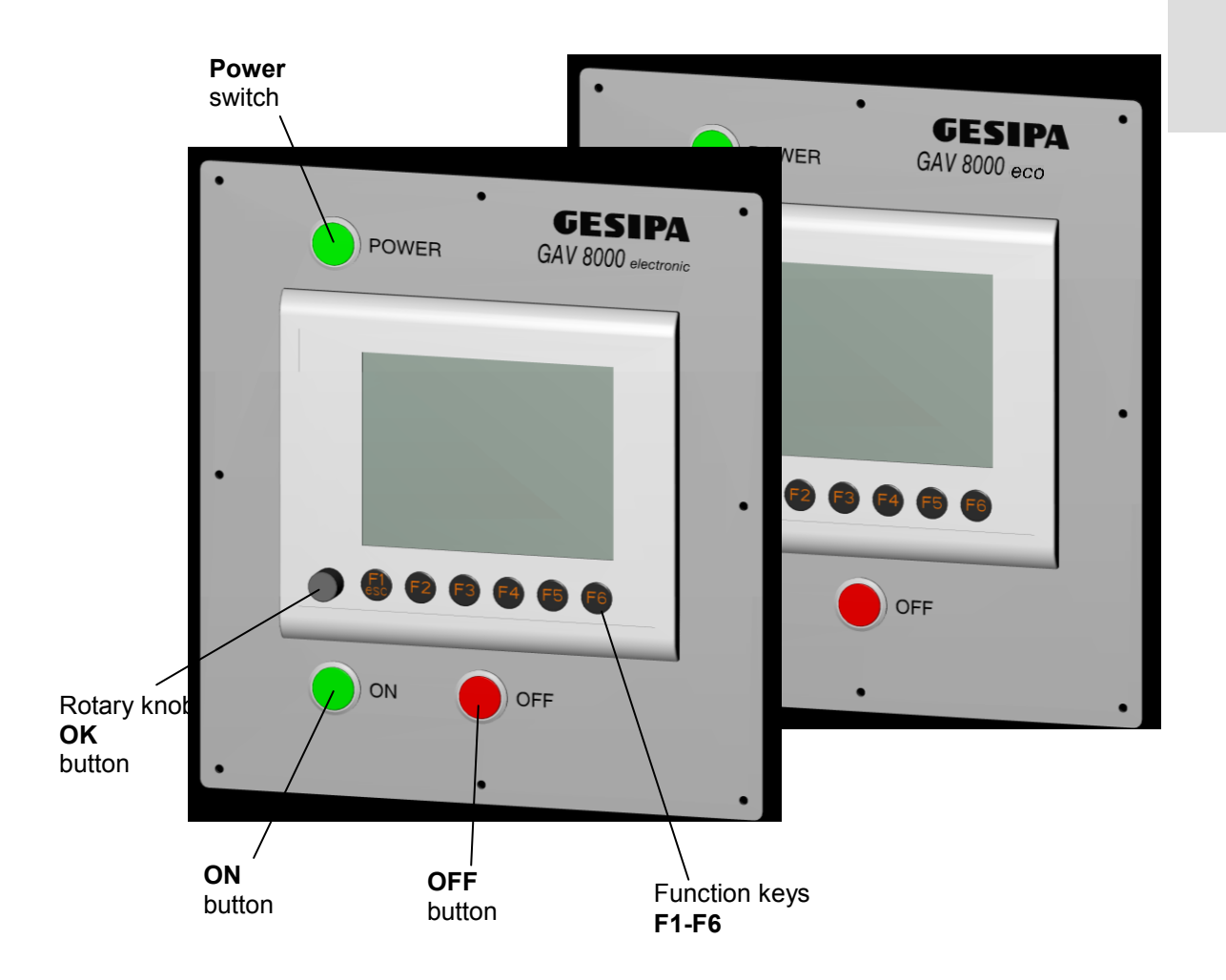

### 1. **POWER** switch (master switch)

- connects the power supply (230 V/50 Hz or 110 V/60 Hz).
- lights green.

### 2. ON button

- activates various control functions (depending on the display menu).
- sets GAV to home position.
- lights green.

### 3. **OFF** button

- deactivates various control functions (depending on the display menu).
- safely isolates all valves from the power supply.
- lights red.
- 4. Function buttons F1..F6
  - execute various functions (depending on the display menu).
  - light orange.
- 5. Rotary knob / OK button

executes various functions (depending on the display menu).

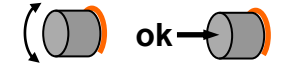

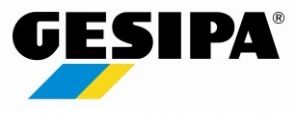

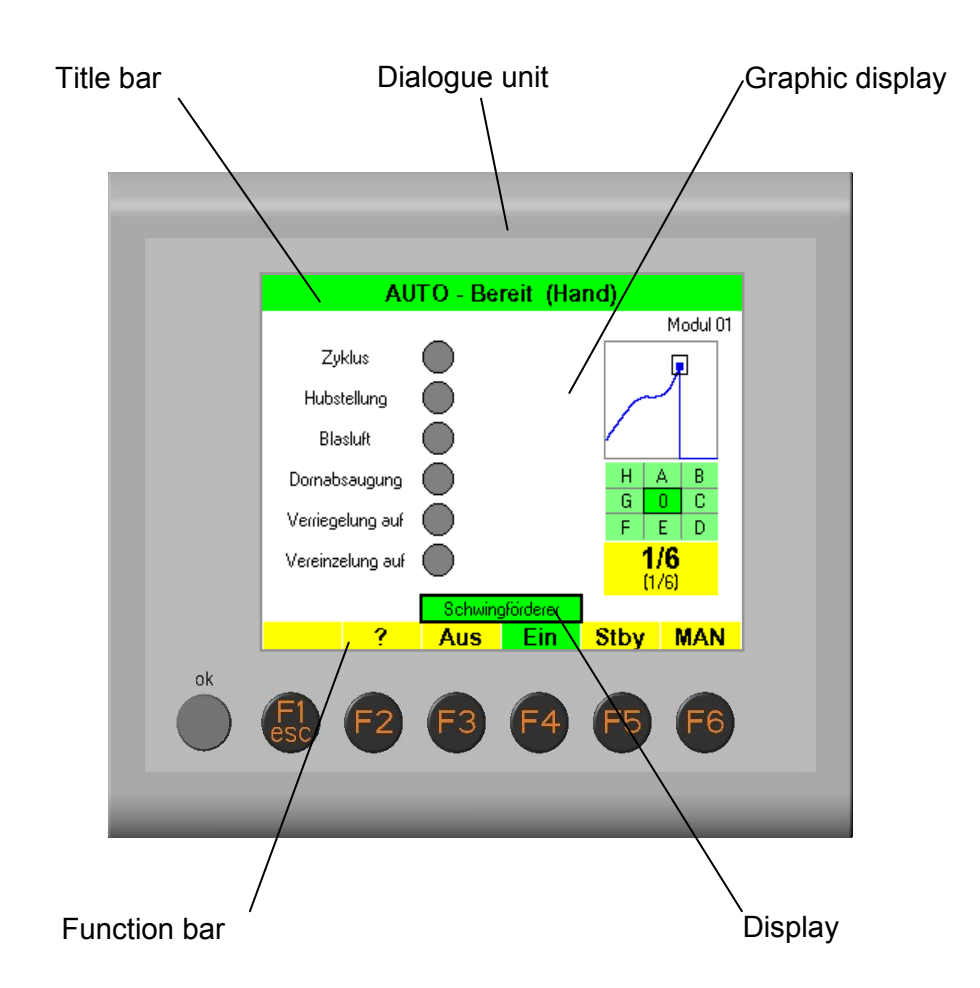

The graphic display is part of the dialogue unit and enables interactive operation of the GAV device. The graphic display shows statuses and parameters, displays messages and visualises internal procedures. Uniform display elements and a clear menu structure ensure user-friendly operation.

- 1. The title bar of the graphic display shows information relating to the current menu.
- 2. The **function bar** of the graphic display is divided into 6 fields and shows the functions of the function buttons F1 to F6 assigned to the current menu.
- 3. Functions can be selected within the menu with the rotary knob of the dialogue unit and executed by pressing the rotary knob. The selection is highlighted by an additional frame about the corresponding element.

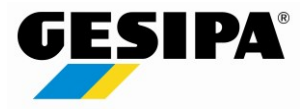

# 8

# Operation

## 8.3 Menu Structure

The following list shows the path to the various menus. They are selected with the function buttons or the rotary knob. From each menu it is possible to go back to the previous menu with **Back**.

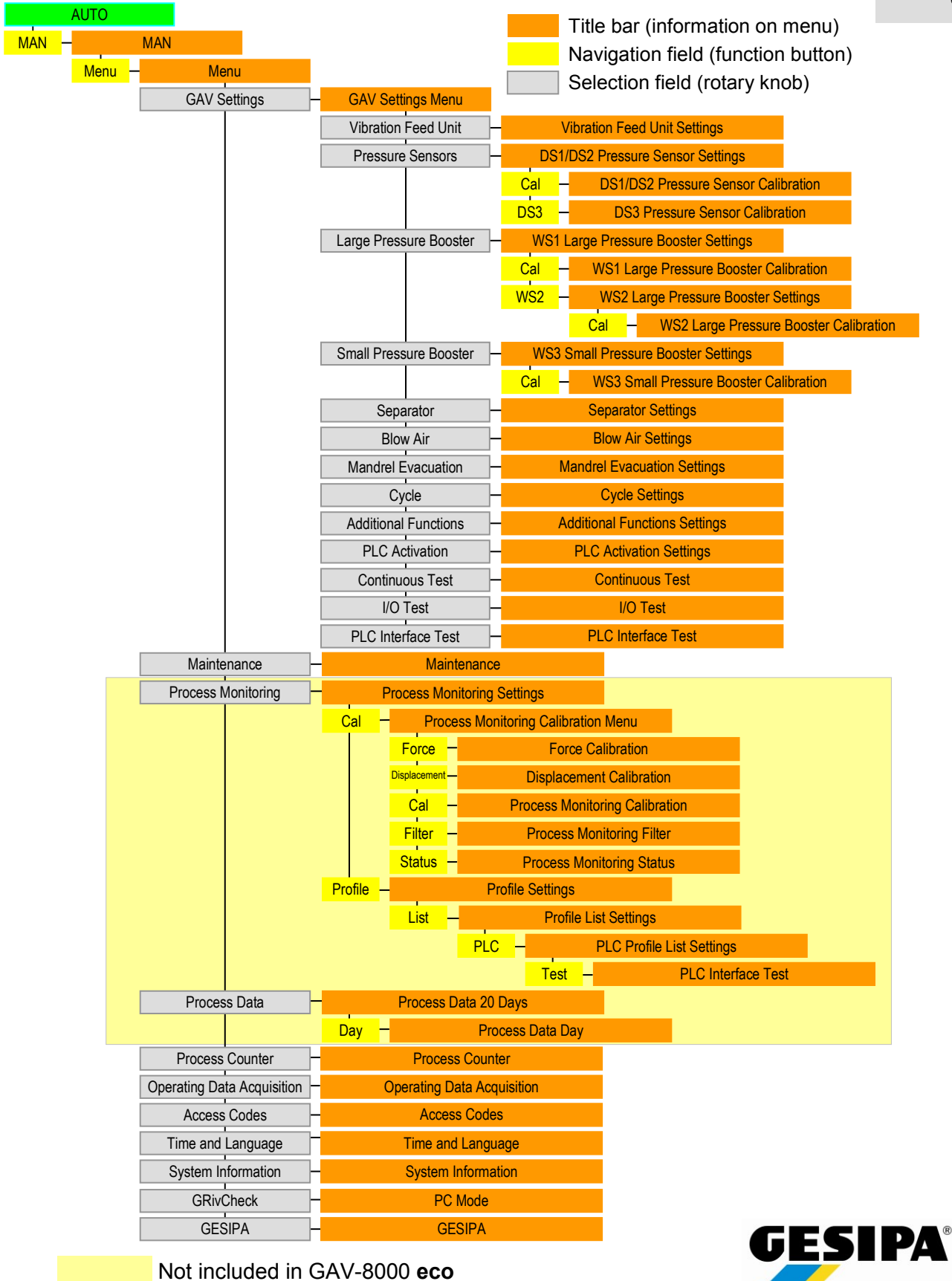

8.3 Menu Structure

GESIPA Blindniettechnik GmbH, Nordendstr. 13-39, D-64546 Mörfelden-Walldorf, Telefon 06105/962-0, Telefax 06105/962287

8

# Operation

### 8.4 Main Menu

After being switched on and in normal operation mode, the GAV device is set to to the main menu AUTO.

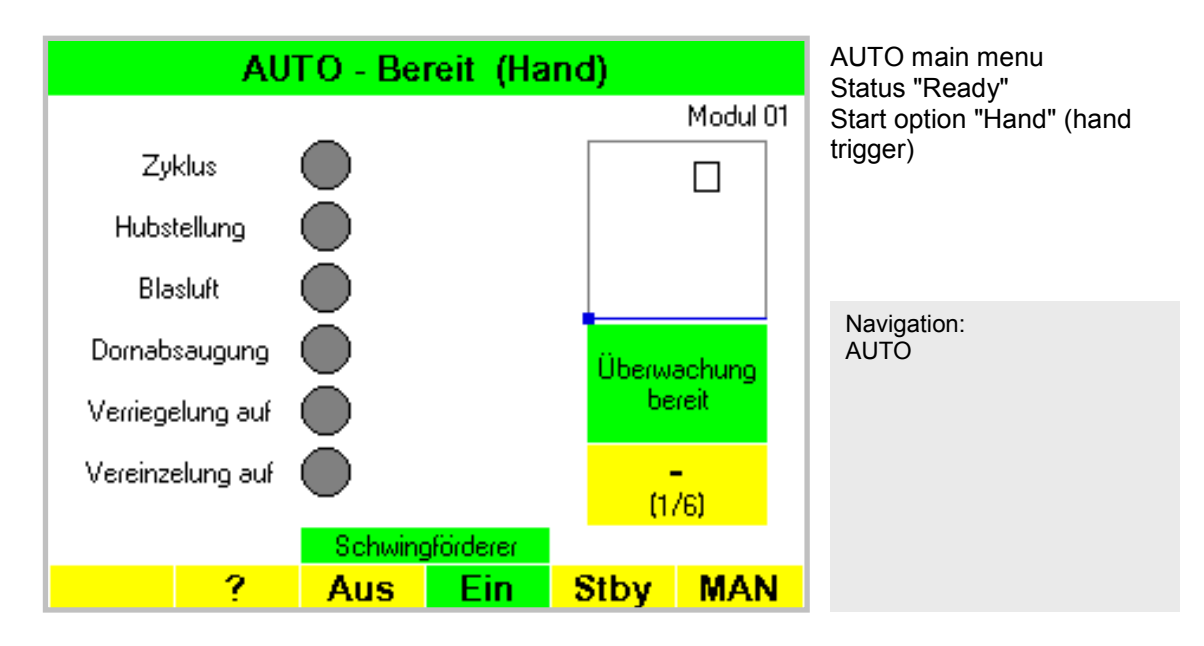

| Title bar              | Status                                                                                                    |  |
|------------------------|----------------------------------------------------------------------------------------------------|--|
| AUTO-OFF (press ON)    | GAV switched on ("POWER" master switch) - Valves de-energised.                                                                                                    |  |
| Set AUTO home position | <u>"ON" button pressed:</u><br>- Setting home position.                                                                                                    |  |
| AUTO home position     | <ul> <li><u>Home position:</u></li> <li>Home position was set.</li> <li>Start conditions not met:</li> <li>FAULT or vibration feed unit OFF</li> </ul>                                                                                                    |  |
| AUTO ready (hand)      | <ul> <li><u>GAV ready (start conditions met):</u></li> <li>GAV in home position.</li> <li>Start conditions met:<br/>No fault and vibration feed unit <b>ON</b></li> <li>Start options: Hand = hand trigger<br/>Foot = foot trigger<br/>PLC = PLC activation</li> </ul> |  |

| Vibration feed unit | Switches the vibration feed unit. By selecting "vibration feed unit" it is possible to switch directly to the "Vibration Feed Unit Settings" menu where the feed rate, for example, can be set. |
|---------------------|----------------------------------------------------------------------------------------------------|
| Stby                | Sets the GAV to Standby mode. The display goes blank and GAV switched to "OFF". This function is cancelled by pressing any but-ton.                                                             |
| MAN                 | Opens the MAN menu for manual operation.                                                                                                    |

The configuration of the main menu may differ from that illustrated when additional functions such as "Process Counter" are active.

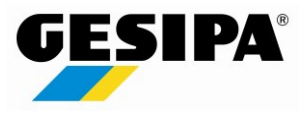

### 8.4 Main Menu

If the start conditions are met in AUTO mode, a cycle can be triggered with one of the active start options (shown in the title bar). The current device status is then shown in the title bar of the main menu. The main device functions are additionally indicated by 6 red lamps in the main menu.

| Step in cycle                                                                                                    | Device status                                                                             |  |
|----------------------------------------------------------------------------------------------------|-------------------------------------------------------------------------------------------|--|
| GAV ready:                                                                                                    | AUTO ready (hand)                                                                         |  |
| <ul> <li>Start conditions met.</li> <li>A cycle can be triggered with the displayed start option.</li> </ul>                                                                                                    | Cycle<br>Stroke position<br>Blow air<br>Mandrel evacuation<br>Lock open<br>Separator open |  |
| Cycle up to stroke position:                                                                                                    | AUTO cycle up to stroke position                                                          |  |
| <ul> <li>Blind rivet is processed.</li> <li>Spend mandrel is ejected and evacuated.</li> </ul>                                                                                                    | Cycle<br>Stroke position<br>Blow air<br>Mandrel evacuation<br>Lock open<br>Separator open |  |
| Cycle stroke position reached:                                                                                                    | AUTO cycle stroke position reached                                                        |  |
| <ul> <li>GAV gun has reached rear end position.</li> <li>Spent mandrel is evacuated.</li> </ul>                                                                                                    | Cycle<br>Stroke position<br>Blow air<br>Mandrel evacuation<br>Lock open<br>Separator open |  |
| Cycle stroke position ready:                                                                                                    | AUTO cycle stroke position ready                                                          |  |
| <ul> <li>GAV gun has reached rear end position.</li> <li>Spent mandrel evacuated.</li> <li>The GAV remains in this position during PLC activation until the gun is moved away from the workpiece and the "return cycle" signal was sent from the PLC to the interface.</li> </ul> | Cycle<br>Stroke position<br>Blow air<br>Mandrel evacuation<br>Lock open<br>Separator open |  |
| Return cycle:                                                                                                    | AUTO return cycle                                                                         |  |
| - New DIING RVET IS IDAGED.                                                                                                    | Cycle<br>Stroke position<br>Blow air<br>Mandrel evacuation<br>Lock open<br>Separator open |  |
| End of cycle:                                                                                                    | End of AUTO cycle                                                                         |  |
| - Home position reached after cycle.                                                                                                    | Cycle<br>Stroke position<br>Blow air<br>Mandrel evacuation<br>Lock open<br>Separator open |  |

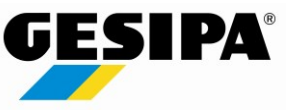

### 8.5 Error Messages

Device faults and malfunctions are shown abbreviated in white text in red fields in the AUTO main menu, warnings flash. Information on the cause of fault can be found in the corresponding menus in the "GAV Settings" area.

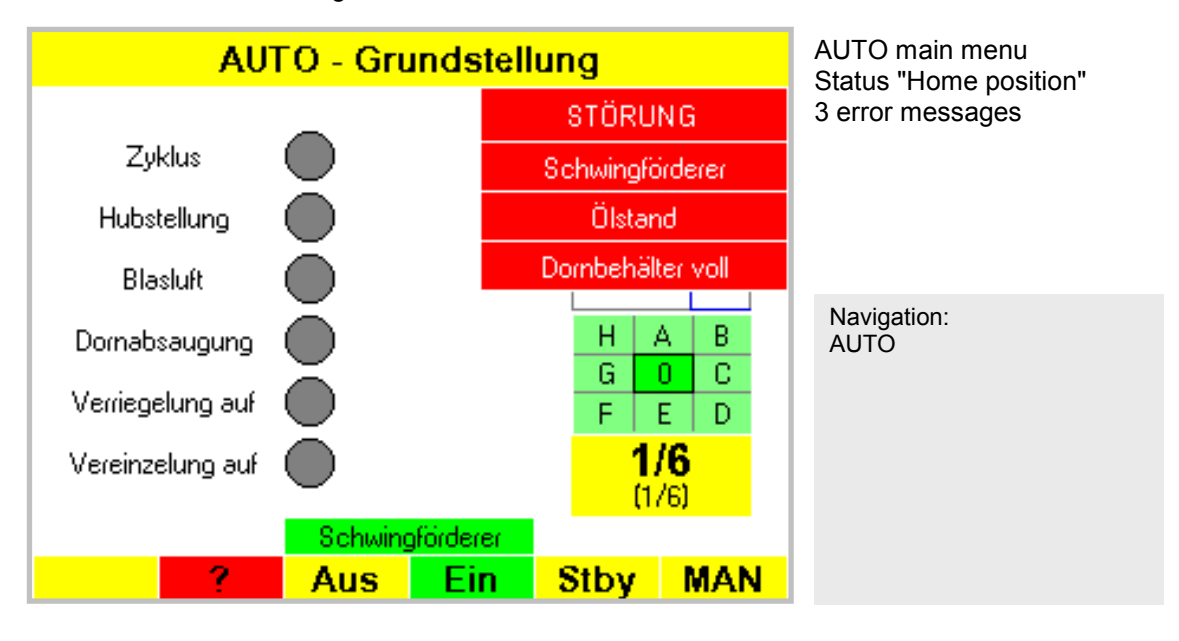

| Error moosogo                                                                                                    | Submenu                                                                      |                                                                                                    |  |
|----------------------------------------------------------------------------------------------------|------------------------------------------------------------------------------|----------------------------------------------------------------------------------------------------|--|
| Endimessage                                                                                                    | Remedy                                                                       | Navigation                                                                                               |  |
| Vibration feed unit                                                                                               | Vibration Feed Unit Settings                                                 |                                                                                                    |  |
| Lack of blind rivets.                                                                                             | Top up blind rivets or check vi-<br>bration feed unit settings.              | <ul> <li>MAN</li> <li>Menu</li> <li>GAV settings</li> <li>Vibration feed unit</li> </ul>                 |  |
| System pressure:                                                                                                  | DS1/DS2 Pressure Se                                                          | nsor Settings                                                                                            |  |
| Air supply is not in permissible pressure range.                                                                  | Secure adequate compressed air supply.                                       | <ul> <li>MAN</li> <li>Menu</li> <li>GAV settings</li> <li>Pressure sensors</li> </ul>                    |  |
| Oil level                                                                                                    | WS2 Large Pressure Bo                                                        | poster Settings                                                                                          |  |
| Oil level in the large pressure<br>booster has dropped below the<br>minimum mark or exceeded the<br>maximum mark. | Correct oil level in large pres-<br>sure booster, observe oil level<br>mark. | <ul> <li>MAN</li> <li>Menu</li> <li>GAV settings</li> <li>Large pressure booster</li> <li>WS2</li> </ul> |  |
| Oil level in the small pressure                                                                                   | WS3 Small Pressure Bo                                                        | ooster Settings                                                                                          |  |
| booster has dropped below the minimum mark.                                                                       | Use oil can to move piston rod to upper end position.                        | <ul> <li>MAN</li> <li>Menu</li> <li>GAV settings</li> <li>Small pressure booster</li> </ul>              |  |
| Riveting gun                                                                                                    | WS2 Large Pressure Bo                                                        | poster Settings                                                                                          |  |
| GAV gun has not reached front end position.                                                                       | See Section 20 "Riveting Gun Faults".                                        | <ul> <li>MAN</li> <li>Menu</li> <li>GAV settings</li> <li>Large pressure booster</li> <li>WS2</li> </ul> |  |

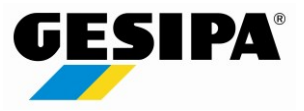

### 8.5 Error Messages

|                                               | Submenu                                                                                      |                                                                                             |  |
|-----------------------------------------------|----------------------------------------------------------------------------------------------|---------------------------------------------------------------------------------------------|--|
| Enormessage                                   | Remedy                                                                                       | Navigation                                                                                  |  |
| Nosepiece                                     | WS3 Small Pressure B                                                                         | ooster Settings                                                                             |  |
| Spreader nosepiece of GAV gun was not closed. | <ul> <li>Press OFF button.</li> <li>Remove blind rivet.</li> <li>Press ON button.</li> </ul> | <ul> <li>MAN</li> <li>Menu</li> <li>GAV settings</li> <li>Small pressure booster</li> </ul> |  |
| Separator                                     | Separator Se                                                                                 | ttings                                                                                      |  |
| Separator was not closed, blind rivet jammed. | Open separator in MAN mode and remove blind rivet.                                           | <ul> <li>MAN</li> <li>Menu</li> <li>GAV settings</li> <li>Separator</li> </ul>              |  |
| Mandrel evacuation                            | Mandrel Evacuatio                                                                            | on Settings                                                                                 |  |
| Spent mandrel was not ejected.                | See Section 20 "Riveting Gun Faults".                                                        | <ul> <li>MAN</li> <li>Menu</li> <li>GAV settings</li> <li>Mandrel evacuation</li> </ul>     |  |
| Mandrel container full                        | Mandrel Evacuation Settings                                                                  |                                                                                             |  |
| Spent mandrel container full.                 | Empty spent mandrel contain-<br>er.                                                          | <ul> <li>MAN</li> <li>Menu</li> <li>GAV settings</li> <li>Mandrel evacuation</li> </ul>     |  |
| Rivet check nosepiece                         | PLC Activation Settings                                                                      |                                                                                             |  |
| Blind rivet was not loaded.                   | See Section 20 "Riveting Gun Faults".                                                        | <ul> <li>MAN</li> <li>Menu</li> <li>GAV settings</li> <li>PLC activation</li> </ul>         |  |
| Rivet check feed hose                         | Additional Functions Settings                                                                |                                                                                             |  |
| Blind rivet was not fed in.                   | See Section 20 "Riveting Gun Faults".                                                        | <ul> <li>MAN</li> <li>Menu</li> <li>GAV settings</li> <li>Additional functions</li> </ul>   |  |
| Cycle                                         | Cycle Settin                                                                                 | ngs                                                                                         |  |
| Cycle error, blind rivet was not processed.   | See Section 20 "Riveting Gun Faults".                                                        | <ul> <li>► MAN</li> <li>► Menu</li> <li>► GAV settings</li> <li>► Cycle</li> </ul>          |  |

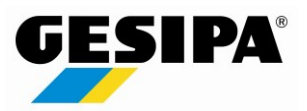

### 8.5 Error Messages

### **Direct menu selection:**

To simplify the search for the required menu with information of the cause of fault and to therefore shorten the navigation path, the selection can be switched to the displayed error messages with ? in the main menu. The corresponding menu then opens directly after selecting an error message and pressing the rotary knob. You return to the main menu by pressing Back.

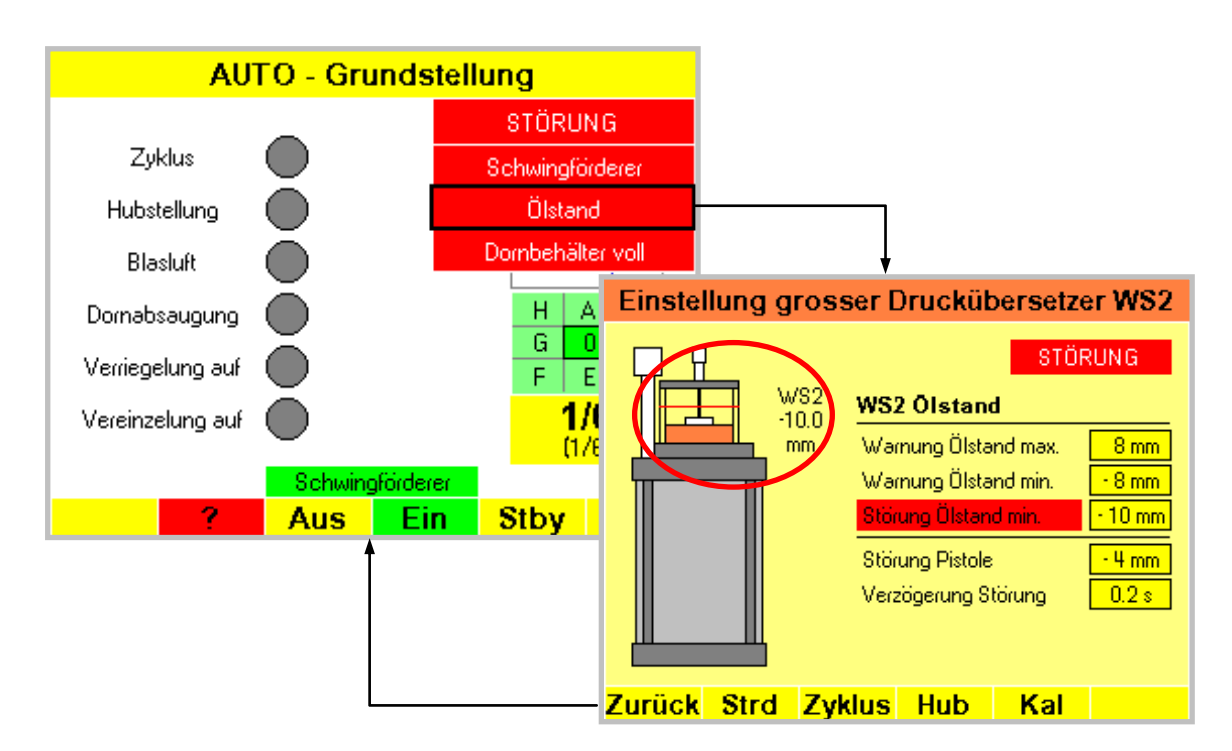

### Example:

In the illustrated example, the "WS2 Large Pressure Booster Settings" menu is opened directly with ? and selecting "Error - oil level". Here the setting parameter "Error - min. oil level" is marked in red as the cause of the fault, the current oil level in the oil reservoir of the large pressure booster is displayed in numeric and graphic form.

In the illustrated example, the fault can be rectified by topping up the hydraulic oil in the large pressure booster. The numeric and graphic display of the oil level allows you to observe the refilling procedure on the display.

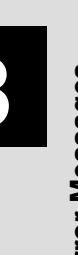

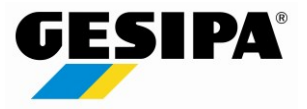

### 8.6 Access Authorisation

Access authorisation ensures that only authorised persons carry out maintenance and setting work on the GAV. Access authorisations are assigned after entering a four-digit access code. A distinction is made between two access authorisations:

| - Service code |                       | For service and general set-up work.                              |
|----------------|-----------------------|-------------------------------------------------------------------|
| - GESIPA code  |                       | For entering calibration data. The relevant menus are correspond- |
|                | <b>—O</b> GESIPA code | ingly marked in the operating instructions.                       |

In most menus an access code is only requested when parameters or settings are to be changed. Once assigned, an access authorisation is valid for the entire manual area. All access authorisations are cancelled on return to the AUTO main menu.

### Entering access code:

An additional window appears in the menu to enter the access code, the navigation bar changes accordingly. The <u>title bar</u> of the window shows which access code is to be entered, the Service code or the GESIPA code.

The access code is entered using the digits **1** to **4**. The entry starts in the left-hand field and, with concealed entry (standard), is displayed as an asterisk \*.

The Service code default is 1111.

**Cncl** Cancels the code entry.

**New** allows you to enter the code again.

The corresponding access authorisation is assigned after correctly entering the code.

The access authorisations are deleted in the main menu.

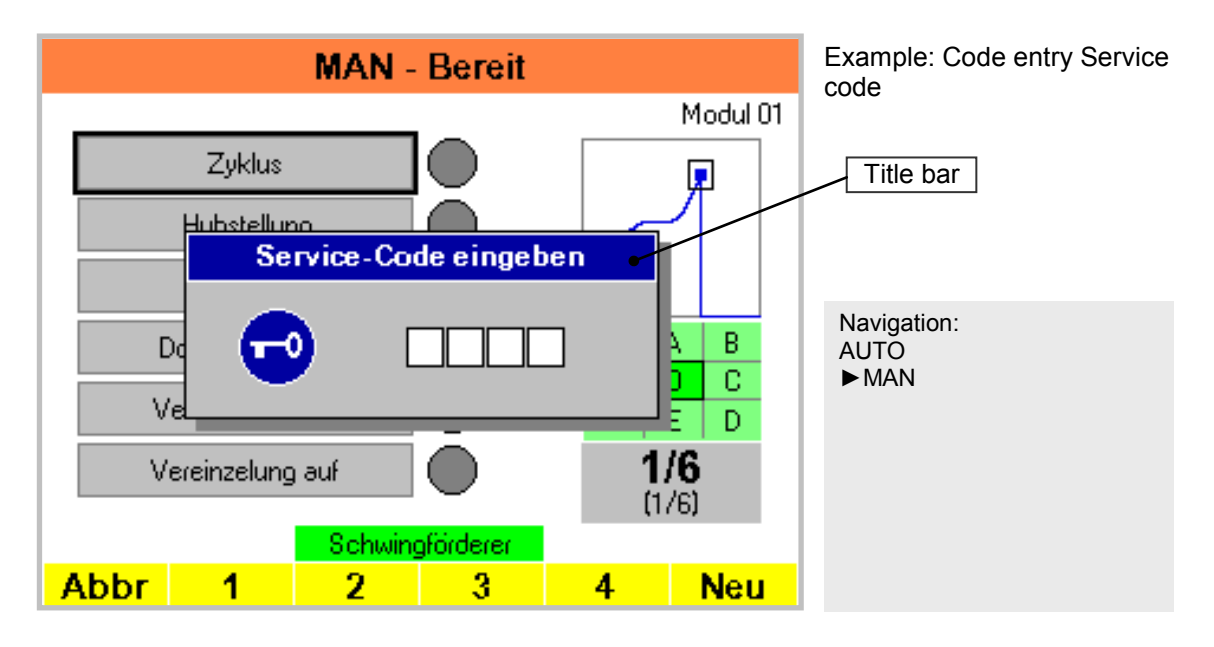

#### Example:

In the illustrated example, the "Cycle" function was selected in the "MAN" menu. The access authorisation "Service code" is required to execute this function.

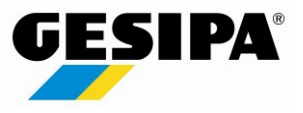

### 8.7 Manual Operation

GAV functions can be executed manually in the MAN menu. Device faults are displayed in the same way as in the AUTO main menu, however, they are not start conditions. For safety reasons, the active start options in the AUTO main memory are blocked in the entire manual area.

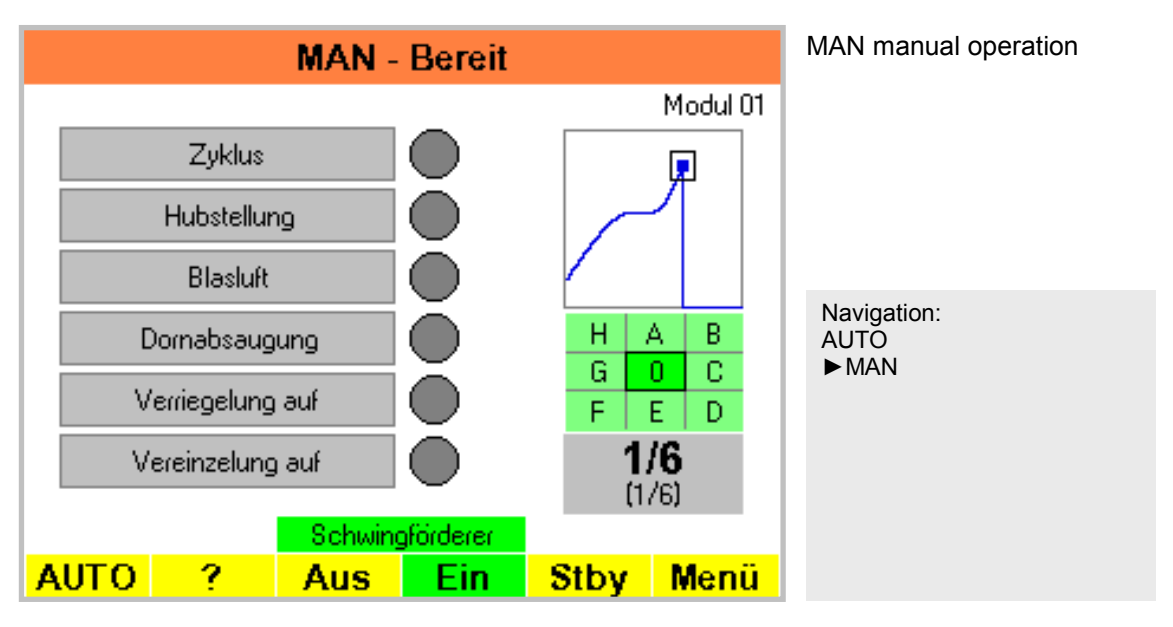

| Function                                                                                                    |                                                                                                    | Description                                                                                                    |  |
|----------------------------------------------------------------------------------------------------|----------------------------------------------------------------------------------------------------|----------------------------------------------------------------------------------------------------|--|
| Cycle                                                                                                    | - Condition: C                                                                                         | SAV in home position.                                                                                                    |  |
| Stroke position                                                                                                    | <ul> <li>Condition: C</li> <li>Gun is moviair ON" and</li> <li>Press again<br/>"Blow air OI</li> </ul> | GAV in home position.<br>ed to rear end position, the functions "Gun air OFF", "Blow<br>"Mandrel evacuation ON" are not executed.<br>or <b>ON</b> button to reset GAV to home position, the functions<br>FF", "Lock open" and "Separator open" are not executed. |  |
| Blow air - Condition: "Stroke position" function active "Blow air ON" function is activated "Mandrel evacuation ON" function is activated "Gun air OEE" function is activated. |                                                                                                    |                                                                                                    |  |
| Mandrel evacua-<br>tion                                                                                                    | <ul> <li>Condition: N</li> <li>"Mandrel ev</li> <li>Press again</li> </ul>                             | None.<br>vacuation ON" function is activated.<br>or <b>ON</b> button to reset the function.                                                                                                    |  |
| Lock open                                                                                                    | <ul> <li>Condition: C</li> <li>"Lock open"</li> <li>Press again</li> </ul>                             | GAV in home position.<br>' function is activated.<br>or <b>ON</b> button to reset the function.                                                                                                    |  |
| Separator open                                                                                                    | <ul> <li>Condition: C</li> <li>"Separator of</li> <li>Press again</li> </ul>                           | GAV in home position.<br>open" function is activated.<br>or <b>ON</b> button to reset the function.                                                                                                    |  |
| Vibration feed unit                                                                                                    | OFF / ON                                                                                               | Same function as in AUTO main menu.                                                                                                    |  |
| Stby                                                                                                    |                                                                                                    | Same function as in AUTO main menu.                                                                                                    |  |
| MAN                                                                                                    |                                                                                                    | Opens the MAN menu for manual operation.                                                                                                    |  |
| Menu                                                                                                    |                                                                                                    | Opens the selection menu.                                                                                                    |  |
| AUTO                                                                                                    | )                                                                                                    | Back to AUTO main menu.                                                                                                    |  |

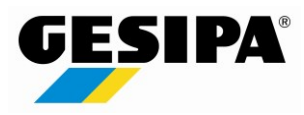

### 8.8 Parameter Settings

Set parameters are represented and set in the same way in all menus.

Setting ranges and step width can be limited depending on the parameter and type of data.

Parameters requiring a high degree of accuracy are set in multiple stages. Whole numbers and decimal places can be set in two steps, large values initially in steps of hundred and then of one.

### Example:

Setting the feed rate of the vibration feed unit in the "Vibration Feed Unit Settings" menu

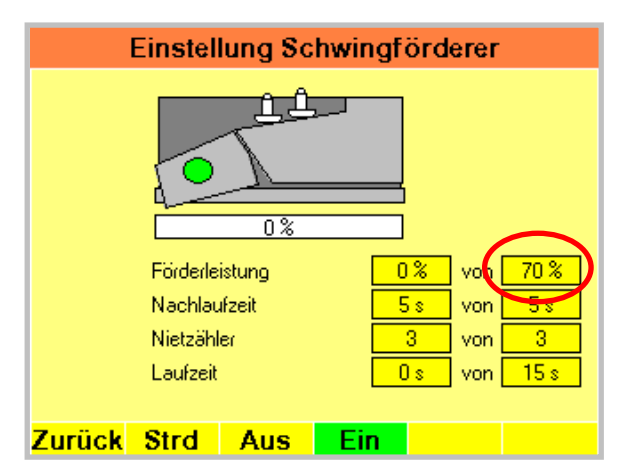

| Step                 | Entry | Re                                           | esult                              |
|----------------------|-------|----------------------------------------------|------------------------------------|
| 1. Select parameter  |       | Förderleistung<br>Nachlaufzeit<br>Nietzähler | 0% von 70%<br>5s von 5s<br>3 von 3 |
| 2. Activate stetting | ok-   | Förderleistung<br>Nachlaufzeit<br>Nietzähler | 0% von 70%<br>5s von 5s<br>3 von 3 |
| 3. Set parameter     |       | Förderleistung<br>Nachlaufzeit<br>Nietzähler | 0% von 62%<br>5s von 5s<br>3 von 3 |
| 4. Adopt parameter   | ok –  | Förderleistung<br>Nachlaufzeit<br>Nietzähler | 0% von 62%<br>5s von 5s<br>3 von 3 |

Step 3 is repeated as often as required for multi-stage setting.

Function buttons F1..F6 are disabled during step 3 "Set parameter".

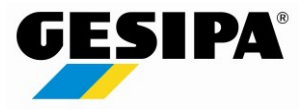

### 8.9 Data Selection

It is necessary to select data in various menus. An additional window appears for data selection, the navigation bar changes accordingly.

The title bar of the window shows the selected data.

The status bar shows information on the currently selected dataset.

| Entry          |      | Function                                   |
|----------------|------|--------------------------------------------|
| Rotary<br>knob |      | Select dataset in white highlighted field. |
| First          |      | Select first dataset in table.             |
| Last           |      | Select last dataset in table.              |
| ОК             | ok — | Adopt selected dataset.                    |
| Cncl           |      | Cancel without selection.                  |

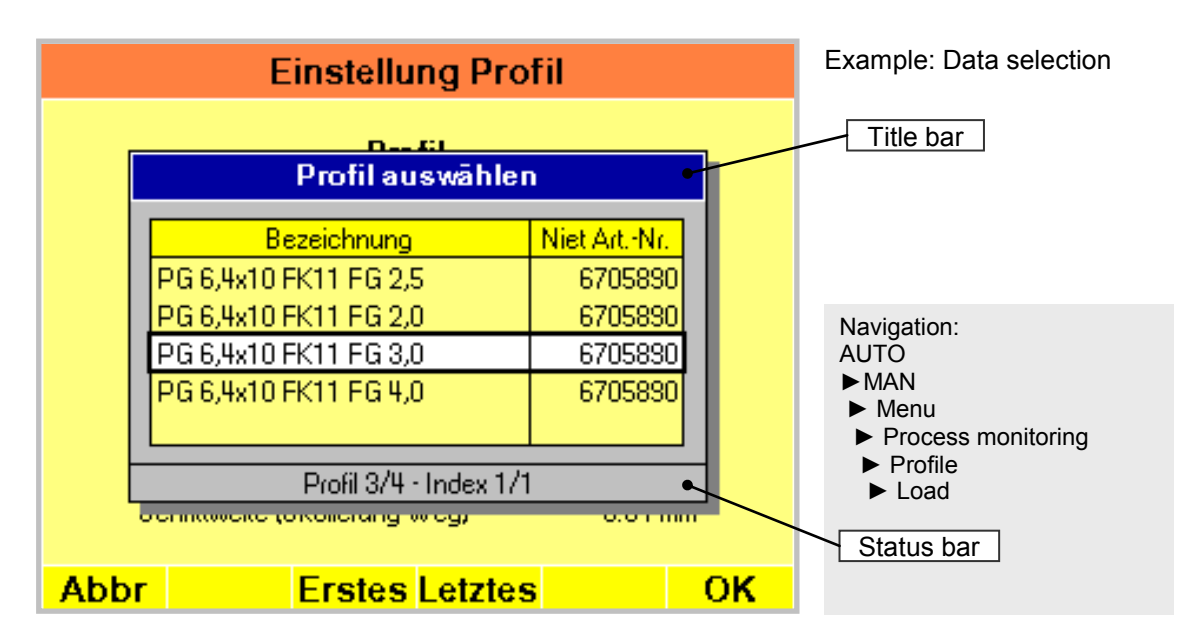

### Example:

In the illustrated example, a profile from the profile database is to be loaded in the "Profile Settings" menu. The profile to be loaded can be selected in the displayed window. The number of the selected profile and its change index are shown in the status bar.

The example is from the setting process monitoring area and does not apply to the GAV-8000 **eco** 

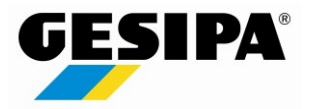

Û

# Operation

### 8.10 Text Entry

It is necessary to enter text in various menus. An additional window appears for Text entries, the navigation bar changes accordingly.

The title bar of the window shows the expected text entry.

The entered text with the number of text characters still available is shown in the <u>entry line</u> in the window. The flashing cursor "\_" indicates the entry position.

The number of characters available for the text entry is shown in the selection field.

| Entry  | Function                                                                                   |      |                         |
|--------|--------------------------------------------------------------------------------------------|------|-------------------------|
|        | Select text character in selection field.                                                  |      |                         |
| ok —   | Adopt selected text character in entry line.                                               |      |                         |
| Delete | Deletes character before the cursor.<br>Hold for 2 seconds to delete the entire text line. |      |                         |
| Insert | Activates insert mode:                                                                     |      | Select insert position. |
|        |                                                                                            | ok — | Text entry              |
| End    | End insert mode, place cursor at end of text line.                                         |      |                         |
| Space  | Space.                                                                                     |      |                         |
| OK     | Adopt entry.                                                                               |      |                         |
| Cncl   | Cancel entry without change.                                                               |      |                         |

| Wartung                                                                                                    | Example: Text entry                                       |
|----------------------------------------------------------------------------------------------------|-----------------------------------------------------------|
| Meldung Wartung     Zähler     Meldung     Stop       Futte     Eingabe Text Meldung Wartung     OC       Futte     Eingabe Text Meldung Wartung     OC       Futte     Eingabe Text Meldung Wartung     OC       Blattf     Testtext_     22* | Title bar<br>Entry line                                   |
| Zenti ABCDEFGHIJKLMNOPQRST )0<br>Rutsi UVWXYZabcdefghijklmn )0<br>opqrstuvwxyz01234567 )<br>89_[][)**,/:;<=>?•                                                                                                    | D Navigation:<br>AUTO<br>► MAN<br>► Menu<br>► Maintenance |
| Zählwerk 1234                                                                                                    | Selection                                                 |
| Abbr Entf Einfg Ende Leer Of                                                                                                    | <mark>&lt; _</mark>                                       |

### Example:

The example shows the text entry for one of the freely definable maintenance texts.

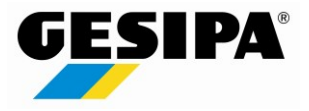

# **GAV Settings**

9.0 Overview

- 9.1 Vibration Feed Unit
- 9.2 Pressure Sensors
- 9.3 Large Pressure Booster
- 9.4 Small Pressure Booster
- 9.5 Separator
- 9.6 Blow Air
- 9.7 Mandrel Evacuation
- 9.8 Cycle
- 9.9 Additional Functions
- 9.10 PLC Activation
- 9.11 Continuous Test
- 9.12 I/O Test
- 9.13 PLC Interface Test

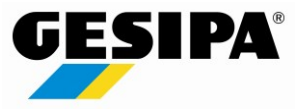

# GAV Settings

### 9.1 Vibration Feed Unit

| Einstellung Schwingförderer                                                    | Vibration Feed Unit Settings<br>Menu                                      |
|--------------------------------------------------------------------------------|---------------------------------------------------------------------------|
|                                                                                | — Proximity switch NS1                                                    |
| 0%Förderleistung0%von70%Nachlaufzeit5 svon5 sNietzähler3von3Laufzeit0 svon15 s | Navigation:<br>AUTO<br>MAN<br>Menu<br>GAV settings<br>Vibration feed unit |
| Zurück Strd Aus Ein                                                            |                                                                           |

| Vibration Feed Unit Settings                                                                        |                                                                                                    |  |
|----------------------------------------------------------------------------------------------------|----------------------------------------------------------------------------------------------------|--|
| (The setting of the proximity switch NS1 is described in Section 9.5 "GAV Settings" - "Separator".) |                                                                                                    |  |
| Feed rate                                                                                           | Controls the feed rate of the vibration feed unit.                                                                                                    |  |
| Afterrunning time                                                                                   | The afterrunning time begins when the proximity switch NS1 on the separator chute is "ON" (separator chute filled with blind rivets). This function creates a supply of blind rivets on the separator chute.                                              |  |
| Rivet counter                                                                                       | The rivet counter is set to the number of blind rivets that are still on the separator chute after proximity switch NS1 "OFF".<br>This function prevents the separator from running empty.<br>Vibration feed unit fault on reaching the set value.        |  |
| Runtime                                                                                             | Cannot be set.<br>Short runtime for normal operation, long runtime when vibration feed<br>container is empty. This function prevents blind rivets wedging togeth-<br>er in the event of a backup.<br>Vibration feed unit fault on reaching the set value. |  |

| Default  | Resets all settings to default.             |
|----------|---------------------------------------------|
| OFF / ON | Switches the vibration feed unit on or off. |

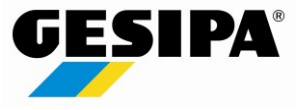
### 9.2 Pressure Sensors

| Einstellung Drucksensor DS1/DS2 |                                                                                                    |                                       | DS1/DS2 Pressure sensor<br>settings menu                               |
|---------------------------------|----------------------------------------------------------------------------------------------------|---------------------------------------|------------------------------------------------------------------------|
| DS1<br>6.2 bar                  | <b>DS1 Netzdruck</b><br>Netzdruck max.<br>Netzdruck min.                                                  | 7.0 bar<br>6.0 bar                    |                                                                        |
| DS2<br>6.2 bar                  | <b>DS2 Pistolenluft</b><br>Handauslösung<br>Entlüftung Zyklus<br>Nachspeiseverzögerung<br>Nachspeisedauer | 5.6 bar<br>0.8 bar<br>1.5 s<br>100 ms | Navigation:<br>AUTO<br>MAN<br>Menu<br>GAV settings<br>Pressure sensors |
| Zurück Strd                     | Zyklus Hub Kal                                                                                            | D <b>S</b> 3                          |                                                                        |

| DS1 System pressure                                                                                                    |                                                                                        |  |
|----------------------------------------------------------------------------------------------------|----------------------------------------------------------------------------------------|--|
| Monitors the compressed air supply to GAV                                                                                             |                                                                                        |  |
| (for settings see Section 5 "Start-Up and Operation").                                                                                |                                                                                        |  |
| Max. system pressure                                                                                                    | System pressure fault on exceeding the set value.                                      |  |
| Min. system pressure                                                                                                    | System pressure fault on dropping below the set value.                                 |  |
| DS2 Riveting gun air                                                                                                    |                                                                                        |  |
| Monitors the compressed                                                                                                    | air supply to the GAV riveting gun.                                                    |  |
| Hand trigger                                                                                                    | Cycle starts when the pressure drops below the set value.                              |  |
| Vent cycle                                                                                                    | Cycle continues from stroke position when the pressure drops be-<br>low the set value. |  |
| Supply delay Delayed supply of the riveting gun air blocked in home position after pressure drops below the min. DS1 system pressure. |                                                                                        |  |
| Supply time                                                                                                    | Duration of riveting gun air supply.                                                   |  |
| The estimation of the individual expression can use depending.                                                                        |                                                                                        |  |

The setting range of the individual parameters can vary depending on other set parameters.

| Default | Resets all settings to default.                                                                        |  |
|---------|----------------------------------------------------------------------------------------------------|--|
| Cycle   | Executes one processing cycle (see Section 8.7 "Manual Operation" "Cycle" function).                   |  |
| Stroke  | Moves riveting gun to stroke position (see Section 8.7 "Manual Operation" "Stroke Position" function). |  |
| Cal     | "DS1/DS2 Pressure Sensor Calibration" menu.                                                            |  |
| DS3     | "DS3 Pressure Sensor Calibration" menu.                                                                |  |

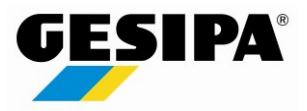

9

### 9.2 Pressure Sensors

#### DS1/DS2 Pressure Sensor Calibration and Basic Setting

The calibration data "Signal Type" and "Measuring Range" are set in the "DS1/DS2 Pressure Sensor Calibration" menu during device installation and must not be changed.

Basic setting of the pressure sensors is not required.

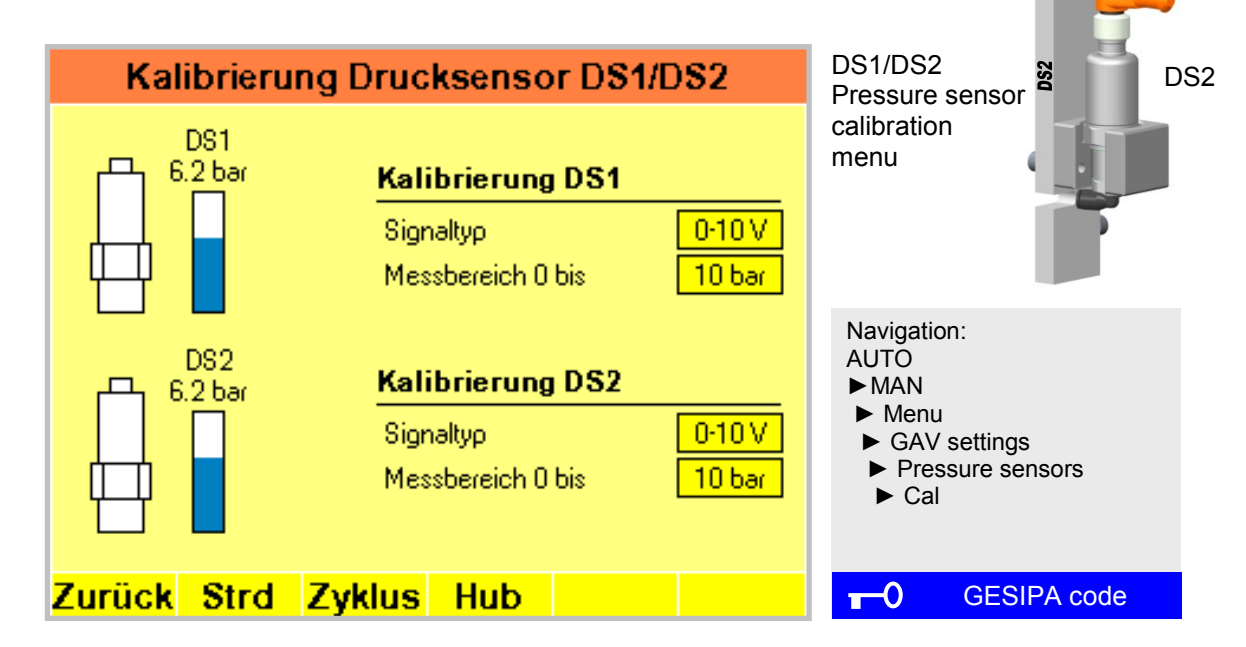

| Calibration DS1                             |                                                                                                    |                                     |  |
|---------------------------------------------|----------------------------------------------------------------------------------------------------|-------------------------------------|--|
| Signal type                                 |                                                                                                    | Signal type of pressure sensor.     |  |
| Measuring range                             |                                                                                                    | Measuring range of pressure sensor. |  |
| Calibration DS2                             |                                                                                                    |                                     |  |
| Signal type Signal type of pressure sensor. |                                                                                                    | Signal type of pressure sensor.     |  |
| Measuring range                             |                                                                                                    | Measuring range of pressure sensor. |  |
| Default                                     | Resets al                                                                                                 | Resets all settings to default.     |  |
| Cycle                                       | Executes one processing cycle<br>(see Section 8.7 "Manual Operation" "Cycle" function).                   |                                     |  |
| Stroke                                      | Moves riveting gun to stroke position<br>(see Section 8.7 "Manual Operation" "Stroke Position" function). |                                     |  |

DS1

DS1

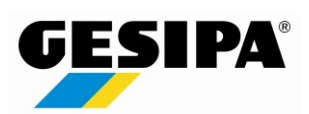

#### 9.2 Pressure Sensors

### Not in GAV-8000 eco

#### **DS3 Pressure Sensor Calibration and Basic Setting**

The DS3 pressure sensor is adapted at the connection for the hydraulic line of the large pressure booster.

The calibration data "Signal Type" and "Measuring Range" are set in the "DS3 Pressure Sensor Calibration" menu during device installation and must not be changed.

Basic setting of the pressure sensor is not required.

It is necessary to bleed the hydraulic system after replacing the pressure sensor (see Section 24 "Filling Hydraulic Systems").

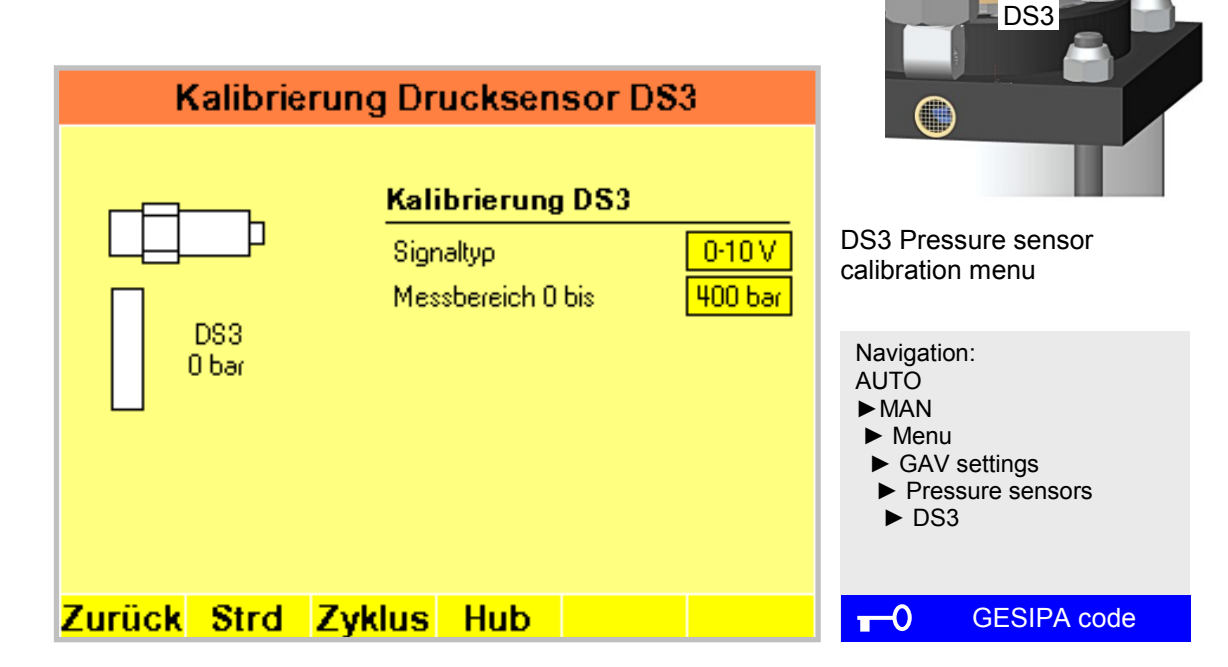

| Calibration DS3                         |                                     |
|-----------------------------------------|-------------------------------------|
| Signal type<br>(Standard 0-10 V)        | Signal type of pressure sensor.     |
| Measuring range<br>(Standard 0-400 bar) | Measuring range of pressure sensor. |

| Default | Resets all settings to default.                                                                        |
|---------|----------------------------------------------------------------------------------------------------|
| Cycle   | Executes one processing cycle (see Section 8.7 "Manual Operation" "Cycle" function).                   |
| Stroke  | Moves riveting gun to stroke position (see Section 8.7 "Manual Operation" "Stroke Position" function). |

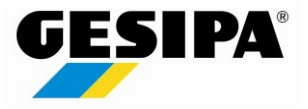

### 9.3 Large Pressure Booster

| Einstellung grosser Druckübersetzer WS1 |                   |        | Large pressure booster<br>settings menu |
|-----------------------------------------|-------------------|--------|-----------------------------------------|
|                                         | WS1 Schaltpunkte  | Zyklus | WS1 displacement sensor                 |
| WS1                                     | Pistolenluft aus  | 78 mm  |                                         |
|                                         | Blasluft ein      | 78 mm  |                                         |
|                                         | Dornabsaugung ein | 78 mm  |                                         |
|                                         | Hubstellung       | 90 mm  | Navigation:<br>AUTO                     |
|                                         | Blasluft aus      | 88 mm  | ► MAN<br>► Menu                         |
|                                         | Verriegelung auf  | 88 mm  | <ul> <li>GAV settings</li> </ul>        |
|                                         | Vereinzelung auf  | 88 mm  | Large pressure booster                  |
|                                         | Grundstellung     | 5 mm   |                                         |
|                                         |                   |        |                                         |
| Zurück Strd Zy                          | klus Hub Kal      | WS2    | <b>GESIPA code</b>                      |

#### WS1 Cycle switching points

The switching points control the sequences within the processing cycle. The setting range is the entire measuring range as from sensor zero point.

|        | Riveting gun air<br>OFF | Switches off the riveting gun air at the end of the power stroke, the jaws are opened and the spend mandrel released. |  |
|--------|-------------------------|----------------------------------------------------------------------------------------------------|--|
| Illing | Blow air ON             | Switches on the blow air at the end of the power stroke, the spent mandrel is ejected and a new blind rivet loaded.   |  |
| Pu     | Mandrel evacuation ON   | Switches mandrel on mandrel evacuation, the spent mandrel is conveyed into the spent mandrel container.               |  |
|        | Stroke position         | Stroke position reached:                                                                                              |  |
|        | Blow air OFF            | Switches off the blow air.                                                                                            |  |
| Ξ      | Lock open               | Opens the lock to load a blind rivet.                                                                                 |  |
| tetu   | Separator open          | Opens the separator for a new blind rivet.                                                                            |  |
| œ      | Home position           | Home position reached, the lock is activated and the separator closed.                                                |  |

| Default                                                                                                    | Resets all settings to default.                                                      |  |
|----------------------------------------------------------------------------------------------------|--------------------------------------------------------------------------------------|--|
| Cycle                                                                                                    | Executes one processing cycle (see Section 8.7 "Manual Operation" "Cycle" function). |  |
| <b>Stroke</b> Moves riveting gun to stroke position (see Section 8.7 "Manual Operation" "Stroke Position" function). |                                                                                      |  |
| Cal                                                                                                    | "WS1 Large Pressure Booster Calibration" menu.                                       |  |
| WS2                                                                                                    | "WS2 Large Pressure Booster Settings" menu.                                          |  |

9

connectio

Tie rod

"Aktuelle Position" 0,0mm

nstalation dimension

Sensor holder

WS1

# **GAV Settings**

### 9.3 Large Pressure Booster

#### WS1 Displacement Sensor Calibration and Basic Setting

The displacement sensor (WS1) can be replaced with the pressure booster installed in position. Based on the hydraulic connection, the displacement sensor (WS1) should be installed on Hydraulic the tie rod on the right-hand side.

When installing the displacement sensor (WS1) the end face of the sensor body (cable side facing upwards) must be directed with the sensor holder towards the top of the baseplate and the longitudinal side of the displacement sensor (WS1) additionally pressed flush against the cylinder wall and screwed in position.

The displacement sensor (WS1) is calibrated and the calibration data "signal type" and "measuring range" in the "WS1 Large Pressure Booster Calibration" menu are set at the factory and must not be changed.

The basic setting of the pressure booster is achieved with the "zero point" parameter. In the basic setting, "zero point" is set such that the "current position" is 0.0 mm. The "zero point" parameter should then be 3 mm. Slight corrections can be made by shifting the displacement sensor on the pressure booster.

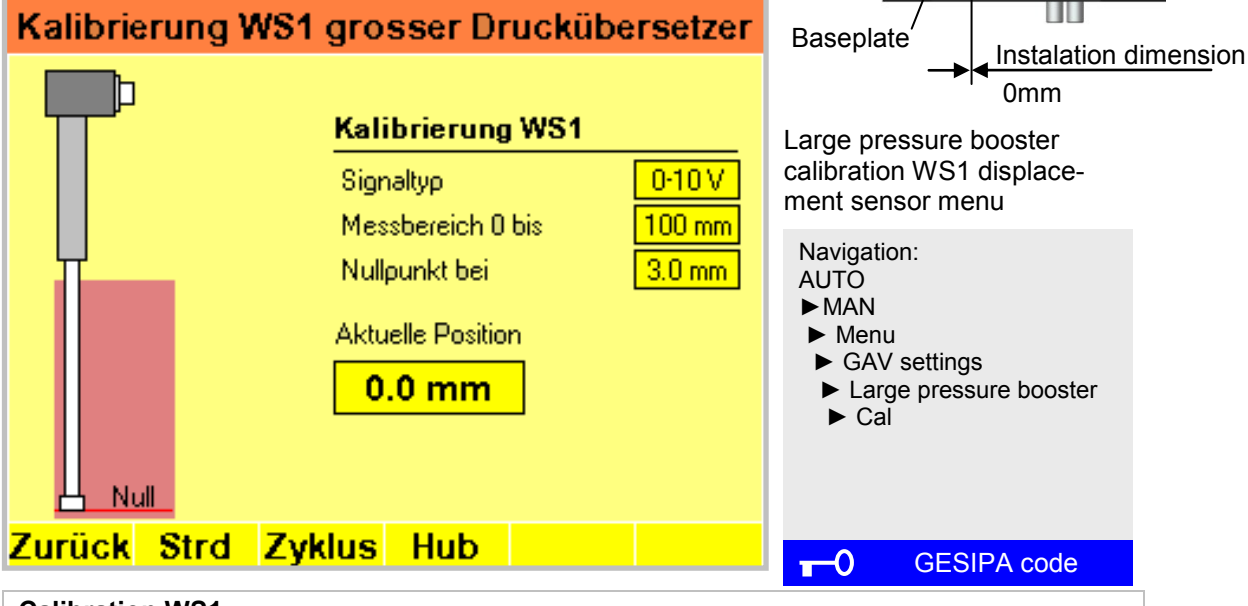

| Calibration WS1 |                                         |
|-----------------|-----------------------------------------|
| Signal type     | Signal type of displacement sensor.     |
| Measuring range | Measuring range of displacement sensor. |
| Zero point      | Zero point of displacement sensor.      |

| Default | Resets all settings to default.                                                                           |
|---------|----------------------------------------------------------------------------------------------------|
| Cycle   | Executes one processing cycle (see Section 8.7 "Manual Operation" "Cycle" function).                      |
| Stroke  | Moves riveting gun to stroke position<br>(see Section 8.7 "Manual Operation" "Stroke Position" function). |

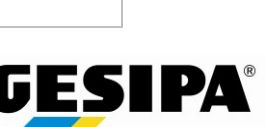

### 9.3 Large Pressure Booster

| Einstellung grosser Druckübersetzer WS2                                                                                                    | Large pressure booster<br>settings menu WS2 dis-<br>placement sensor                |
|----------------------------------------------------------------------------------------------------|-------------------------------------------------------------------------------------|
| WS2       0.0       MS2 Olstand         WS2 Olstand       Warnung Ölstand max.       8 mm         Warnung Ölstand min.       • 8 mm         Störung Ölstand min.       • 10 mm         Störung Pistole       • 4 mm         Verzögerung Störung       0.2 s | Navigation:<br>AUTO<br>MAN<br>Menu<br>GAV settings<br>Large pressure booster<br>WS2 |
| <u>WS2 Oil level</u> (3-8198)                                                                                                    |                                                                                     |

| Monitors the oil level in the reservoir of the large pressure booster.                     |                                                                                                    |  |  |
|--------------------------------------------------------------------------------------------|----------------------------------------------------------------------------------------------------|--|--|
| Warning - max. oil level Oil level warning on reaching the set value.                      |                                                                                                    |  |  |
| Warning - min. oil level                                                                   | Warning - min. oil level Oil level warning on reaching the set value.                                                                                                    |  |  |
| Fault - min. oil level     Oil level     fault on reaching the set value.                  |                                                                                                    |  |  |
| Fault - riveting gun                                                                       | <b>Riveting gun</b> fault on reaching the set value.<br>A riveting gun blocked while moving back results in a rapid drop in the oil level, the fault is evaluated in home position. |  |  |
| Fault delayThe evaluation of the "riveting gun fault" is delayed.                          |                                                                                                    |  |  |
| The setting range of the individual parameters can vary depending on other set parameters. |                                                                                                    |  |  |

| Default | Resets all settings to default.                                                                        |
|---------|----------------------------------------------------------------------------------------------------|
| Cycle   | Executes one processing cycle (see Section 8.7 "Manual Operation" "Cycle" function).                   |
| Stroke  | Moves riveting gun to stroke position (see Section 8.7 "Manual Operation" "Stroke Position" function). |
| Cal     | "WS2 Large Pressure Booster Calibration" menu.                                                         |

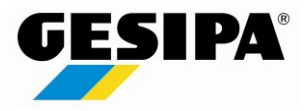

9

### 9.3 Large Pressure Booster

#### WS2 Displacement Sensor Calibration and Basic Setting

The displacement sensor (WS2) can be replaced with the pressure booster installed in position.

When installing the displacement sensor (WS2) the cable side of the sensor body must be directed downwards towards the top of the sensor retaining nut and the longitudinal side of the displacement sensor (WS2) additionally pressed flush against the sensor holder and screwed in position.

The displacement sensor (WS2) is calibrated and the calibration data "signal type" and "measuring range" in the "WS2 Large Pressure Booster Calibration" menu are set at the factory and must not be changed.

The basic setting of the float is achieved with the "zero point" parameter. For this purpose, the oil level must be topped up to reach the mark on the sight glass. The "zero point" parameter is set such that the "current position" is 0.0 mm. The "zero point" should then be 14 mm. Slight corrections can be made by shifting the displacement sensor in the pressure booster.

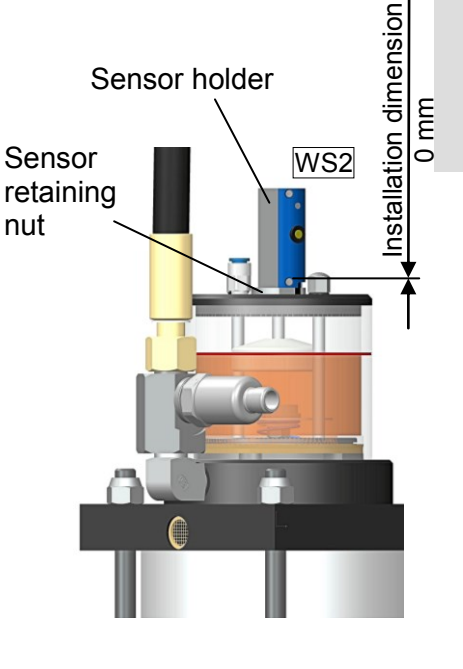

# Kalibrierung WS2 grosser Druckübersetzer

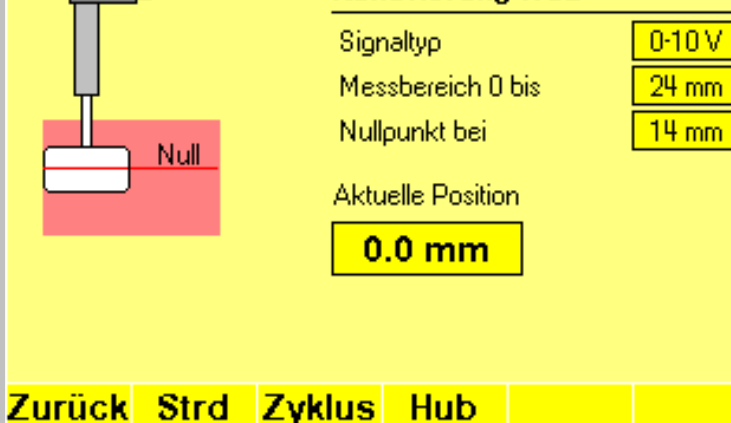

Large pressure booster calibration menu WS2 displacement sensor

Navigation: AUTO ► MAN ► Menu

- GAV settings
- Large pressure booster
- ► WS2
- Cal

-0

GESIPA code

#### ZUIUCK OILU ZYKIUS

Calibration WS2

| Signal type                             |      | Signal type of displacement sensor.     |
|-----------------------------------------|------|-----------------------------------------|
| Measuring ra                            | ange | Measuring range of displacement sensor. |
| Zero point                              |      | Zero point of displacement sensor.      |
|                                         |      |                                         |
| Default Resets all settings to default. |      | settings to default.                    |
|                                         |      |                                         |

| Delaut |                                                                                                    |
|--------|----------------------------------------------------------------------------------------------------|
| Cycle  | Executes one processing cycle (see Section 8.7 "Manual Operation" "Cycle" function).                   |
| Stroke | Moves riveting gun to stroke position (see Section 8.7 "Manual Operation" "Stroke Position" function). |

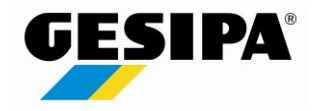

### 9.4 Small Pressure Booster

| Einstellung kleiner Druckübersetzer WS3 |                                                                     |                         | Sm<br>set |
|-----------------------------------------|---------------------------------------------------------------------|-------------------------|-----------|
|                                         | WS3 Ölstand                                                         |                         | pla       |
| 45.5<br>mm                              | Warnung Ölstand min.<br>Störung Ölstand min.<br>Verzögerung Störung | 30 mm<br>25 mm<br>0.2 s | Na<br>Al  |
|                                         | Verriegelungshub<br>Störung Mundstück                               | 14.0 mm<br>15.0 mm      | •         |

Small pressure booster settings menu WS3 displacement sensor

Navigation: AUTO ►MAN ► Menu ► GAV settings ► Small pressure booster

| Zurück | Strd | Zyklus | Auf | Kal |  |
|--------|------|--------|-----|-----|--|

WS3 Oil level Monitors the oil level in the small pressure booster. Warning - min. oil level Oil level warning on reaching the set value. Fault - min. oil level Oil level fault on reaching the set value. Fault delay The evaluation of the "oil level fault" is delayed. Cannot be set. Lock stroke Shows the last lock stroke. This parameter is used to set the parameter for "nosepiece fault". Nosepiece fault on reaching the set value. Setting: - Release spreader nosepiece on riveting gun by a 1/4 turn Nosepiece fault Open and close the lock with the **Open** button Adopt value of the "lock stroke" parameter -- Tighten the spreader nosepiece on the gun The setting range of the individual parameters can vary depending on other set parameters.

| Default | Resets all settings to default.                                                                         |
|---------|----------------------------------------------------------------------------------------------------|
| Cycle   | Executes one processing cycle (see Section 8.7 "Manual Operation" "Cycle" function).                    |
| Open    | Opens the riveting gun lock in home position (see Section 8.7 "Manual Operation" "Lock Open" function). |
| Cal     | "WS3 Small Pressure Booster Calibration" menu.                                                          |

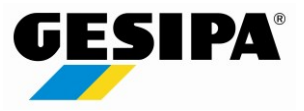

### 9.4 Small Pressure Booster

#### WS3 Displacement Sensor Calibration and Basic Setting

The displacement sensor (WS3) can be replaced with the pressure booster installed in position. Based on the hydraulic connection, the displacement sensor (WS3) should be installed on the tie rod on the right-hand side.

When installing the displacement sensor (WS3) the cable side of the sensor body must be directed with the sensor holder downwards towards the top of the centre piece and the longitudinal side of the displacement sensor (WS3) additionally pressed flush against the cylinder wall and screwed in position.

The calibration data "signal type" and "measuring range" are set in the "WS3 Small Pressure Booster Calibration" menu during device installation and must not be changed.

The basic setting of the pressure booster is achieved with the "zero point" parameter. In the basic setting, "zero point" is set such that the "current position" is 0.0 mm. The "zero point" parameter should then be between 2 and 4 mm. Slight corrections can be made by shifting the displacement sensor in the pressure booster.

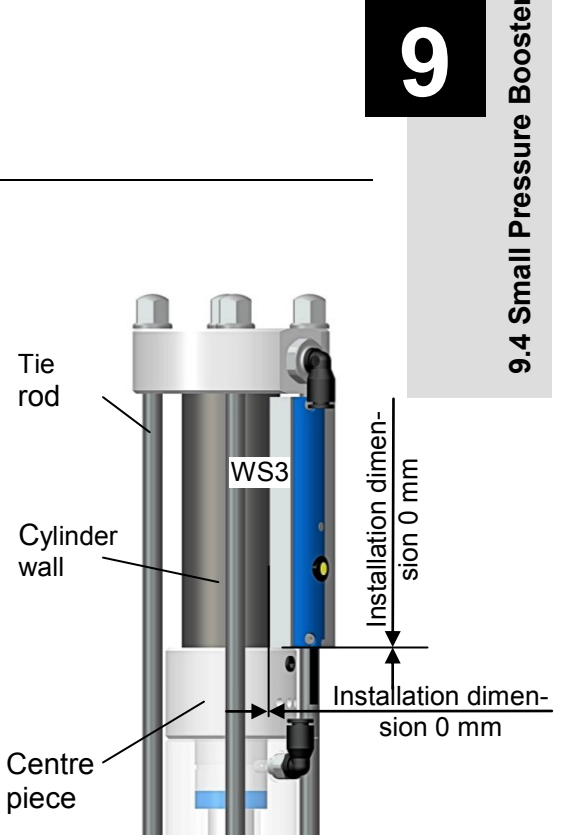

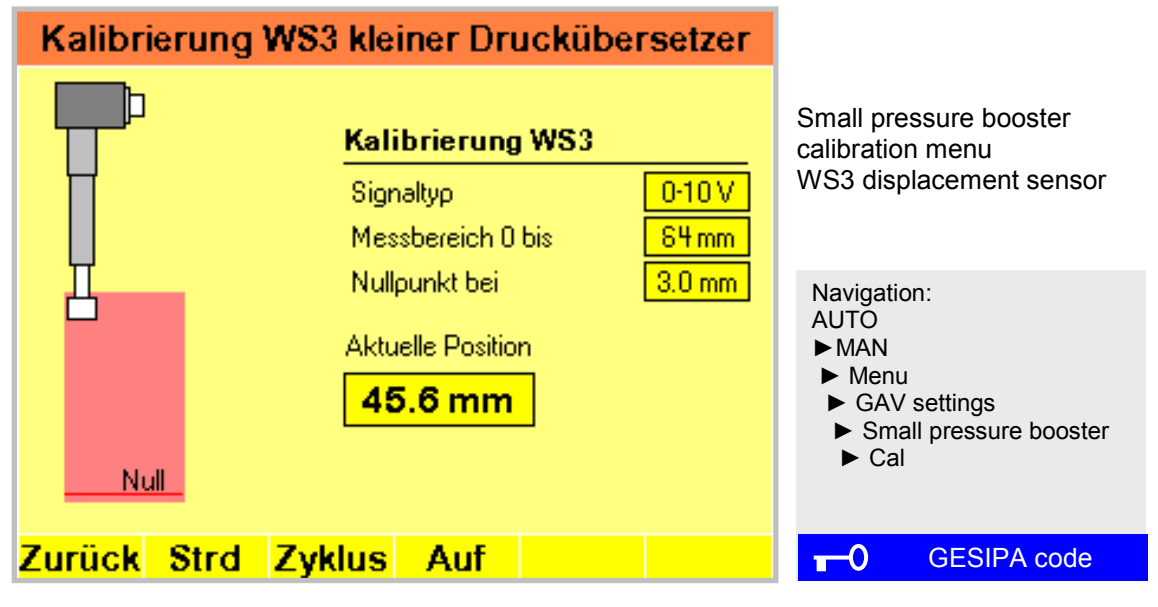

| Calibration WS3 |                                                                                                    |                                     |
|-----------------|----------------------------------------------------------------------------------------------------|-------------------------------------|
| Signal type     |                                                                                                    | Signal type of displacement sensor. |
| Measuring ra    | rring range Measuring range of displacement sensor.                                                        |                                     |
| Zero point      | t Zero point of displacement sensor.                                                                       |                                     |
|                 |                                                                                                    |                                     |
| Default         | Resets all settings to default.                                                                            |                                     |
| Cycle           | Executes one processing cycle (see Section 8.7 "Manual Operation" "Cycle" function).                       |                                     |
| Open            | Opens the riveting gun lock in home position<br>(see Section 8.7 "Manual Operation" "Lock Open" function). |                                     |

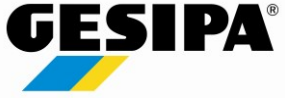

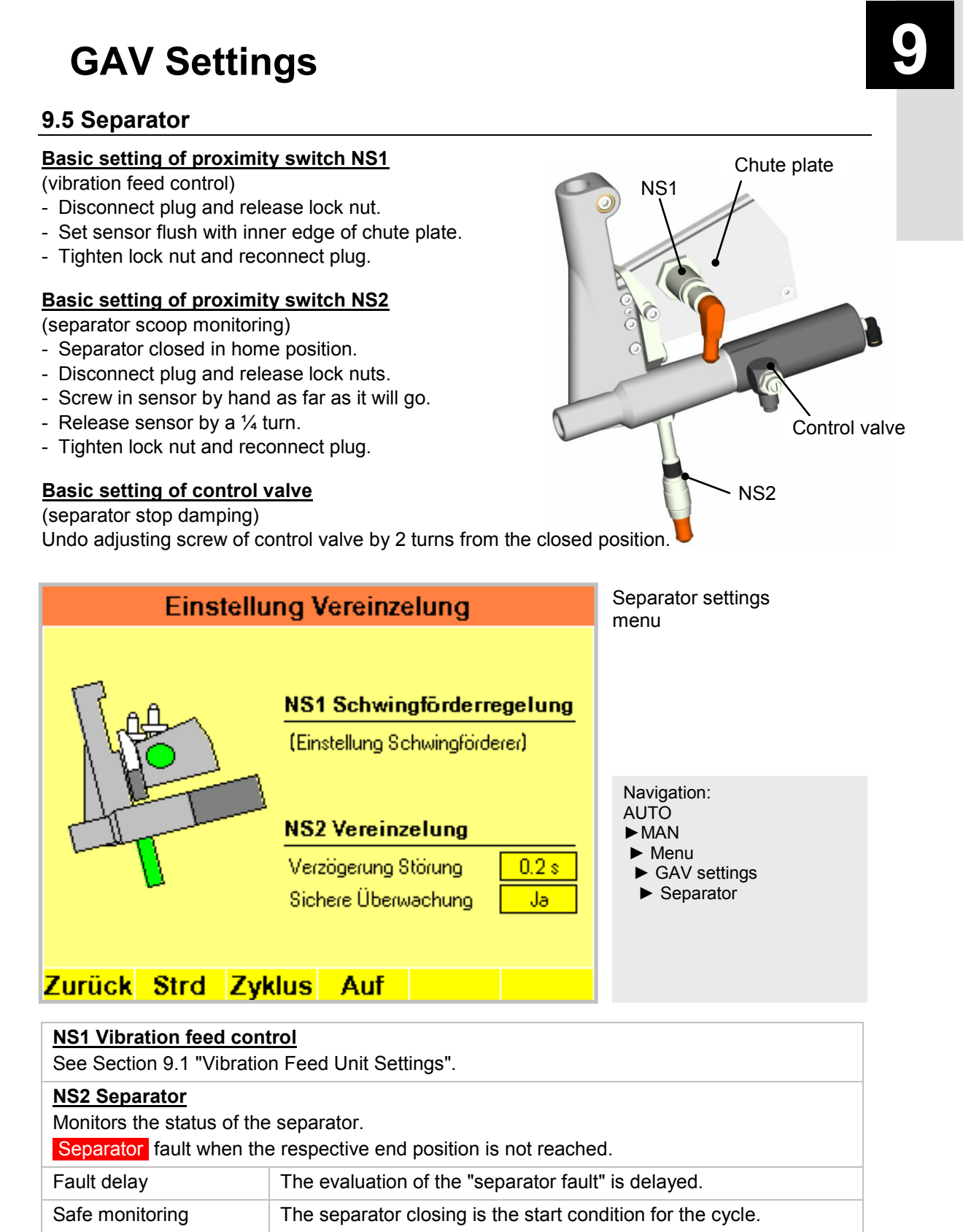

| Default | Resets all settings to default.                                                                          |
|---------|----------------------------------------------------------------------------------------------------|
| Cycle   | Executes one processing cycle (see Section 8.7 "Manual Operation" "Cycle" function).                     |
| Open    | Opens the separator in GAV home position (see Section 8.7 "Manual Operation" "Separator Open" function). |

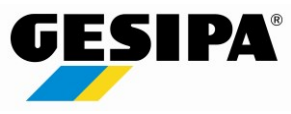

### 9.6 Blow Air

#### Basic setting of blow air

Undo adjusting screw of blow air control valve by 2 turns from the closed position.

Deviating settings:

- Less blow air due to damage to the blind \_ rivet caused by the feed system.
- More blow air in the event of defective blind \_ rivet feed or faulty mandrel ejection.

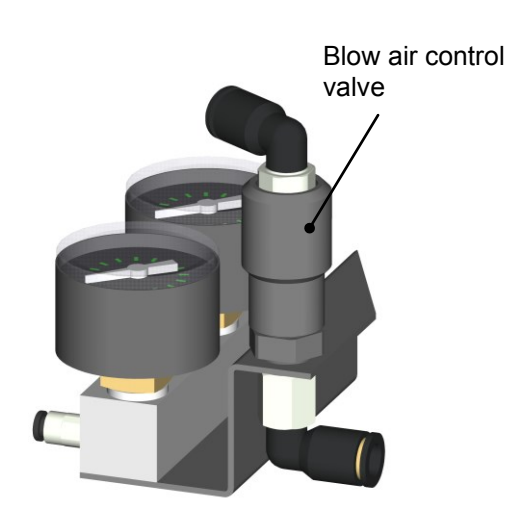

| Einstellung Blasluft                 | Blow air<br>settings menu                                              |
|--------------------------------------|------------------------------------------------------------------------|
| Blasluft<br>Laufzeit 0.8 s von 4.0 s |                                                                        |
|                                      | Navigation:<br>AUTO<br>► MAN<br>► Menu<br>► GAV settings<br>► Blow air |
| Zurück Strd Zyklus Hub Ein           |                                                                        |

### \_ .

| Blow air<br>Monitors the blow air runtime.                 |                                                                                                    |  |  |
|------------------------------------------------------------|----------------------------------------------------------------------------------------------------|--|--|
| Runtime Switches off the blower on reaching the set value. |                                                                                                    |  |  |
| Default                                                    | Resets all settings to default.                                                                               |  |  |
| Cycle                                                      | Executes one processing cycle<br>(see Section 8.7 "Manual Operation" "Cycle" function).                       |  |  |
| Stroke                                                     | Stroke Moves riveting gun to stroke position (see Section 8.7 "Manual Operation" "Stroke Position" function). |  |  |
| ON                                                         | ON Activates the blow air in GAV stroke position (see Section 8.7 "Manual Operation" "Blow Air" function).    |  |  |

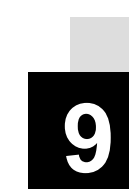

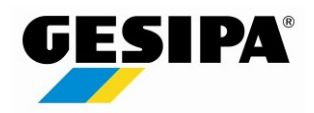

9.6 Blow Air

#### **Basic setting of central lubrication**

- Adjusting screw, upper end position:
   Oil output per piston stroke close to 0.
- Adjusting screw, lower end position:
  - Maximum oil output per piston stroke. In this setting, the filling is used up after approx. 22,000 cycles.

Basic setting: Undo adjusting screw by 1 turn from upper end position.

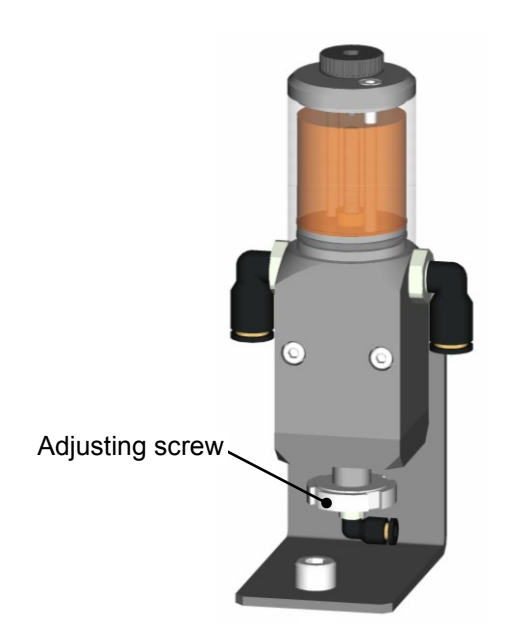

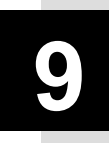

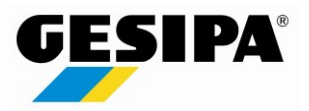

### 9.7 Mandrel Evacuation

#### Basic setting of operating pressure for mandrel evacuation

- Activate mandrel evacuation with "Mandrel Evacuation" function in the "MAN" menu.
- With mandrel evacuation active, set the mandrel evacuation pressure reducer valve to 4 bar (flow pressure), check at mandrel evacuation pressure gauge.

Pressure reducer valve Mandrel evacuation

- 45 -

Pressure gauge Mandrel evacuation

#### **Basic setting of RS1 mandrel evacuation**

- Turn the setting screw of the ring sensor RS1 clockwise (more sensitive) until the LED indicator comes on.
- Turn the setting screw of the ring sensor RS1 anticlockwise (less sensitive) until the LED indicator goes out.

The sensitivity of the ring sensor RS1 must be varied depending on the material and dimensions of the spent mandrel.

The switching status of the ring sensor RS1 can also be checked in the "Mandrel Evacuation Settings" menu.

#### Basic setting of NS3 spent mandrel container

- Undo lock nuts of sensor NS3.
- Set sensor NS3 as far as possible in the spent mandrel container direction.
- Tighten lock nuts of sensor NS3.
- Undo holder mounting screws.
- Push spent mandrel container to just before the sensor NS3.
- Set the height of the sensor NS3 to just above the edge of the spent mandrel container.
- Tighten holder mounting screws.

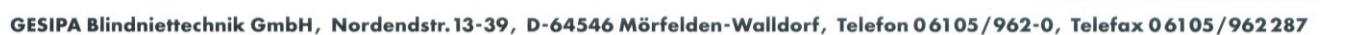

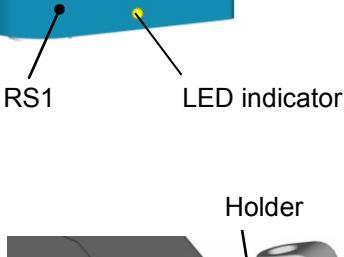

Setting screw

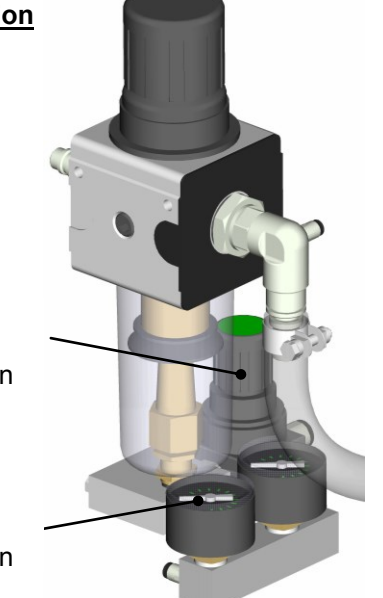

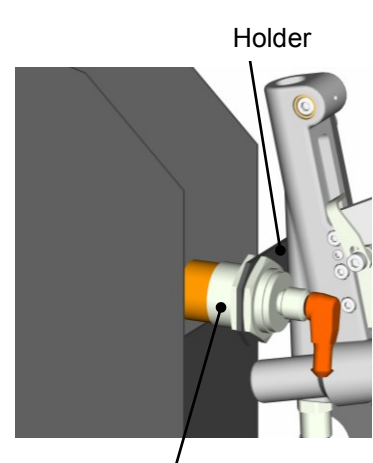

NS3

ESIPA

| Einstellung Dornabsaugung                                                                                                    | Mandrel evacuation settings menu                                         |
|----------------------------------------------------------------------------------------------------|--------------------------------------------------------------------------|
| RS1 Dornabsaugung         Dornrückstand       0       von       3         Laufzeit       1.2 s       von       3.5 s         NS3 Dornbehälter         Störung Dornbehälter voll | Navigation:<br>AUTO<br>MAN<br>Menu<br>GAV settings<br>Mandrel evacuation |
| Zurück Strd Zyklus Hub Ein                                                                                                    |                                                                          |

| RS1 mandrel evacuation                                                                                          |                                                                                                    |  |
|----------------------------------------------------------------------------------------------------|----------------------------------------------------------------------------------------------------|--|
| Registers spent mandrels.                                                                                       |                                                                                                    |  |
| Mandrel evacuation fault on exceeding the set value for "mandrel lag" and reaching the set value for "runtime". |                                                                                                    |  |
|                                                                                                    | On exceeding the set value, the processing cycle is stopped in stroke position until a spent mandrel is registered.                                                 |  |
| Mandrel lag                                                                                                    | Settings greater than 0 facilitate faster operation as not every pro-<br>cessing cycle is interrupted until a spent mandrel reaches the spent<br>mandrel container. |  |
| Runtime                                                                                                    | Switches off mandrel evacuation on reaching the set value.                                                                                                    |  |
| NS3 spent mandrel container                                                                                     |                                                                                                    |  |
| Monitors the level in the mandrel container.                                                                    |                                                                                                    |  |
| Mandrel container full fault when the mandrel container is full.                                                |                                                                                                    |  |
| <b>Default</b> Resets all settings to default.                                                                  |                                                                                                    |  |

| Detault | Resets all settings to default.                                                                        |
|---------|----------------------------------------------------------------------------------------------------|
| Cycle   | Executes one processing cycle (see Section 8.7 "Manual Operation" "Cycle" function).                   |
| Stroke  | Moves riveting gun to stroke position (see Section 8.7 "Manual Operation" "Stroke Position" function). |
| ON      | Activates mandrel evacuation (see Section 8.7 "Manual Operation" "Mandrel Evacuation" function).       |

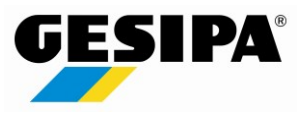

9

9.8 Cycle

### 9.8 Cycle

| Einstellung Zyklus                                                           |                              |                                                          |
|------------------------------------------------------------------------------|------------------------------|----------------------------------------------------------|
| Frundstellung ON                                                             |                              |                                                          |
| Entriegelungszeit                                                            | 2.0 s von 2.0 s              |                                                          |
|                                                                              |                              |                                                          |
| Zeiten im Zyklus                                                             |                              | Navigation:                                              |
| Zeiten im Zyklus<br>Überwachungszeit Hubstellung                             | 0.6 s von 2.0 s              | Navigation:<br>AUTO<br>► MAN                             |
| Zeiten im Zyklus<br>Überwachungszeit Hubstellung<br>Wartezeit in Hubstellung | 0.6s von 2.0s<br>Oms von Oms | Navigation:<br>AUTO<br>► MAN<br>► Menu<br>► GAV settings |

| Home position ON<br>"ON" button function from "OFF" state.             |                                                       |                                                                                                    |  |
|------------------------------------------------------------------------|-------------------------------------------------------|----------------------------------------------------------------------------------------------------|--|
| Release time                                                           | Home position is activated on reaching the set value. |                                                                                                    |  |
| Times in cycle         Monitors and controls times in the cycle.       |                                                       |                                                                                                    |  |
| Stroke position monitoring time Cycle fault on reaching the set value. |                                                       |                                                                                                    |  |
| Stroke position waiting time                                           |                                                       | Cycle is stopped in stroke position until the set value is reached.<br>This function can be activated under special conditions (e.g. excessively long supply line assembly). |  |
| Return monitoring time Cycle fault on reachi                           |                                                       | Cycle fault on reaching the set value.                                                                                                    |  |

| Default | Resets all settings to default.                                                                        |
|---------|----------------------------------------------------------------------------------------------------|
| Cycle   | Executes one processing cycle (see Section 8.7 "Manual Operation" "Cycle" function).                   |
| Stroke  | Moves riveting gun to stroke position (see Section 8.7 "Manual Operation" "Stroke Position" function). |

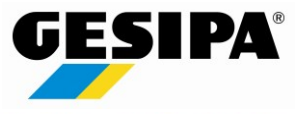

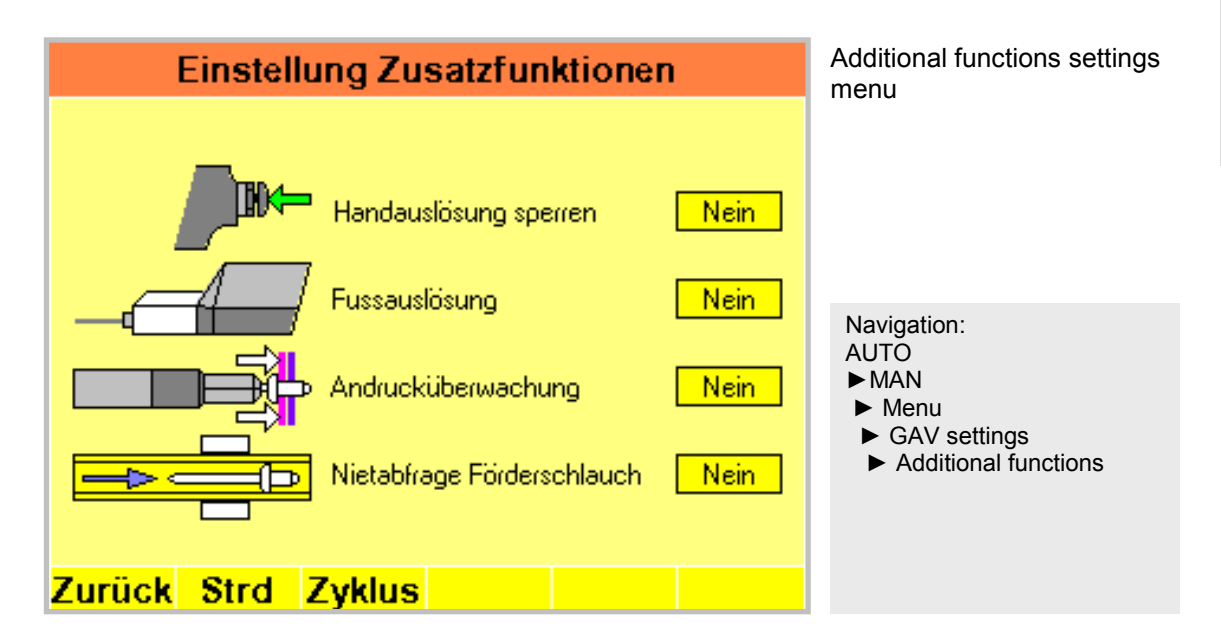

| Additional functions settings    |                                                                                                    |  |  |
|----------------------------------|----------------------------------------------------------------------------------------------------|--|--|
| Block hand trigger               | The hand trigger is blocked when the function is activated.<br>The hand trigger can be deactivated when other start options<br>(foot trigger or PLC activation) were activated.                                                          |  |  |
| Foot trigger                     | Precondition:Foot trigger connected (accessory).The cycle is started by a foot trigger when the function is ac-<br>tive (start option "Foot").                                                                                           |  |  |
| Contact pressure monitor-<br>ing | Precondition:GAV riveting gun with contact pressure<br>monitoring connected (special version)With the function activated, the blind riveting gun is pressed<br>against the material to be joined at a defined force to start a<br>cycle. |  |  |
| Rivet monitoring, feed hose      | Precondition:Additional sensor RS2 fitted on feed hose<br>(accessory).With the function activated, rivet feed is monitored and a Riv-<br>et check, feed hose<br>fault may be triggered.                                                  |  |  |

| Default | Resets all settings to default.                                                      |
|---------|--------------------------------------------------------------------------------------|
| Cycle   | Executes one processing cycle (see Section 8.7 "Manual Operation" "Cycle" function). |

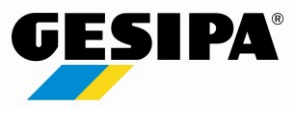

| Einstellung Ansteuerung SPS              | PLC activation settings menu                             |
|------------------------------------------|----------------------------------------------------------|
| SPS Ansteuerung SPS (über SPS-Interface) |                                                          |
| Nistah (race Mundatiis)                  | Navigation:<br>AUTO<br>► MAN<br>► Menu<br>► CAV settings |
|                                          | <ul> <li>GAV settings</li> <li>PLC activation</li> </ul> |
| Zurück Strd                              |                                                          |

| PLC activat                                                                                                    | ion settings                                                                            |                                                                                                    |  |
|----------------------------------------------------------------------------------------------------|-----------------------------------------------------------------------------------------|----------------------------------------------------------------------------------------------------|--|
| PLC ActivationPrecondition:PLC interface connected (accessory).With the function activated, the PLC starts the cycle via the<br>interface (start option "PLC"). Activation is described in deta<br>Section 28 "PLC Interface". |                                                                                         | Precondition:PLC interface connected (accessory).With the function activated, the PLC starts the cycle via the PLCinterface (start option "PLC"). Activation is described in detail inSection 28 "PLC Interface".                                               |  |
| Block hand trigger The h<br>trigge                                                                                                    |                                                                                         | The hand trigger is blocked when the function is activated.<br>The hand trigger can be deactivated when other start options (foot trigger or PLC activation) were activated.                                                                                    |  |
| Rivet check, nosepiece                                                                                                    |                                                                                         | Precondition: PLC interface connected (accessory),<br>additional sensor (e.g. light barrier) installed in<br>nosepiece area of GAV riveting gun and<br>connected to PLC interface.                                                                              |  |
|                                                                                                    |                                                                                         | With the function activated, the blind rivet loading procedure in the nosepiece of the GAV riveting gun is monitored and a <b>Rivet check</b> , <b>nosepiece</b> fault may be triggered. Installation of the sensor is described in Section 28 "PLC Interface". |  |
| Default                                                                                                    | Resets all s                                                                            | all settings to default.                                                                                                    |  |
| Cycle                                                                                                    | Executes one processing cycle<br>(see Section 8.7 "Manual Operation" "Cycle" function). |                                                                                                    |  |

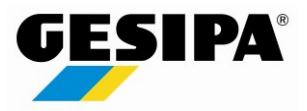

9

### 9.11 Continuous Test

With the continuous test function, the GAV system can automatically trigger processing cycles up to a set time or piece number.

During a continuous test it is possible to switch to other menus to observe the statuses, sequences, parameters and settings. Parameters and settings can be changed during a continuous test run.

A continuous test can be cancelled at any time with the "ON" or "OFF" button.

| Dauertest                                                                                                    | Continuous test menu                                                  |
|----------------------------------------------------------------------------------------------------|-----------------------------------------------------------------------|
| Zyklus       Startverzögerung       0 s       von       0 s         Hubstell.       Ohne Niete testen       Nein         Blasluft       Bis Stückzahl testen       0         Dornabs.       O       Omin         Verriegel.       Stückzahl       Zeit         Vereinzel.       0       0:00:00 | Navigation:<br>AUTO<br>MAN<br>Menu<br>GAV settings<br>Continuous Test |
| Zurück Strd Aus Ein C                                                                                                    |                                                                       |

| Continuous test              |                                                                                                    |  |
|------------------------------|----------------------------------------------------------------------------------------------------|--|
| Start delay                  | Each cycle start is delayed by the set time.                                                                              |  |
| Test without rivets          | With the function activated, the vibration feed unit is switched "OFF" and the "vibration feed unit" fault is suppressed. |  |
| Test up to piece num-<br>ber | The test is stopped on reaching the set value.                                                                            |  |
| Test till time               | The test is stopped on reaching the set value.                                                                            |  |
| Default                      | Resets all settings to default.                                                                                           |  |
| OFF / ON                     | Switches continuous test off/on.                                                                                          |  |
| C                            | Sets the "piece number" and "time" parameters to 0.                                                                       |  |

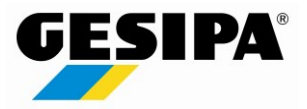

### 9.12 I/O Test

V5 Blasluft

Schwingförderer

Zurück Tast Schalt

0%

 $\bigcirc$ 

All GAV input and output statuses are shown in the "I/O test" menu. Initial statuses can be changed irrespective of the current device status.

The values of the analog sensors for position and pressure are displayed as absolute values while the settings for "zero point" are not taken into account.

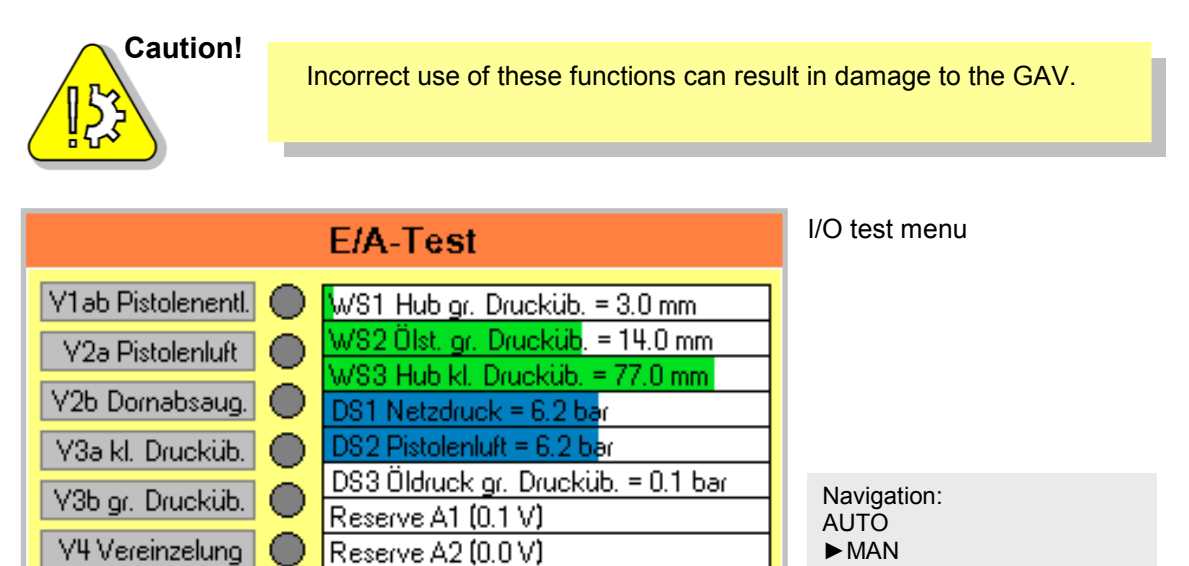

RS2 Nietabfrage

Taster ON

Menu

► GAV settings

► I/O test

| Button | The selected output changes the switched status when the rotary knob is pressed, the original status is re-established when the knob is released. |
|--------|----------------------------------------------------------------------------------------------------|
| Switch | The selected output changes the switched status when the rotary knob is pressed, the status is retained when the knob is released.                |

NS1 Rutsche

NS2 Vereinzelung

NS3 Restdornbeh. Taster OFF

RS1 Dornabfrage Reserve D1

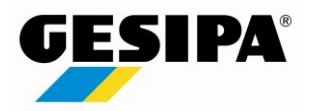

### 9.13 PLC Interface Test

The input and output assignments of the PLC interface are shown and the connection from the GAV to the interface tested in the PLC interface test menu. Communication with a connected PLC, an operating and evaluation unit or input and signalling devices can be additionally tested individually for each input and output.

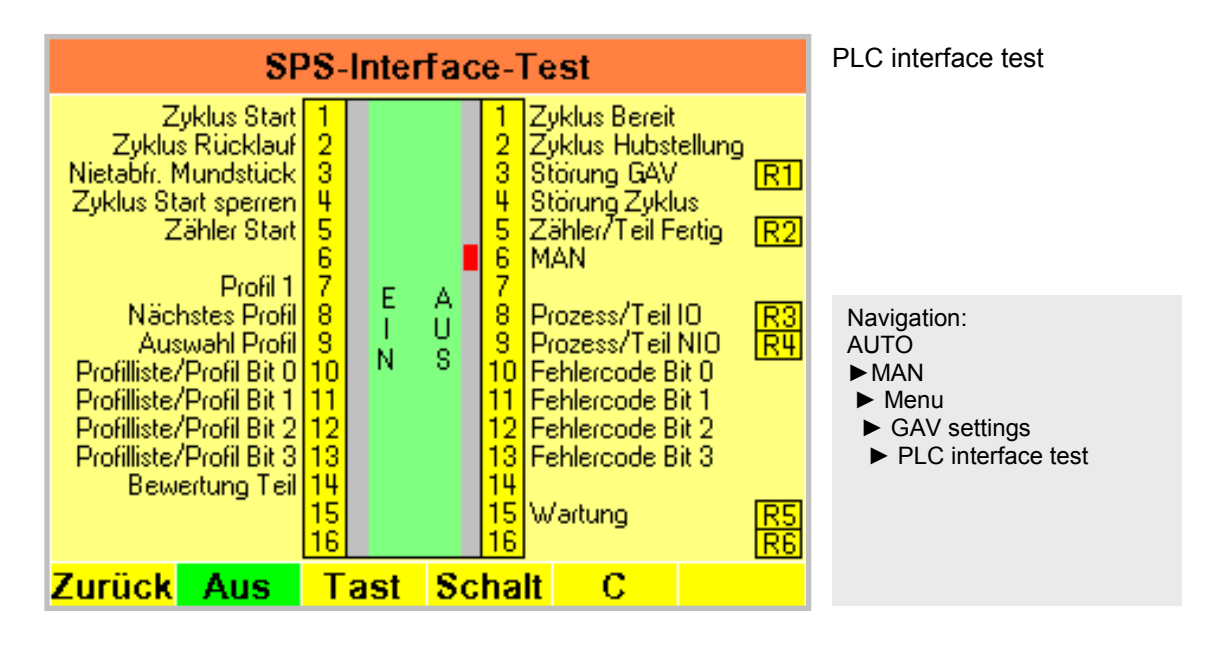

| OFF    | No test function active.                                                                                           |
|--------|----------------------------------------------------------------------------------------------------|
| Button | Output test active, outputs 116 can be selected with the rotary knob and switched on/off with the button function. |
| Switch | Output test active, outputs 116 can be selected with the rotary knob and switched on/off with the switch function. |
| C      | Outputs 116 are reset when the output test is active.                                                              |

Refer to Section 28 "PLC Interface".

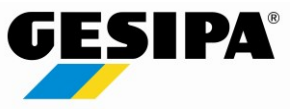

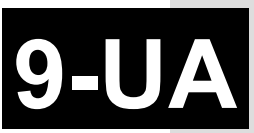

9.14-UA Proximity Switch, Overhead Gun with Spring-Loaded Trigger System

#### Proximity switch

(spring-loaded trigger system)

#### Setting:

With the spring-loaded trigger system actuated, slightly turn the proximity switch towards the setscrew and then release by a 1/4 turn. Secure proximity switch with locknut. Change the setting of the setscrew only if necessary (secured with Loctite 222).

#### Check:

- The contact distance should be approx. 1 mm.

#### Possible faults:

- No triggering despite contact.

Cause: Contact distance too great.

- Triggering possible without contact.

Cause: Contact distance too small.

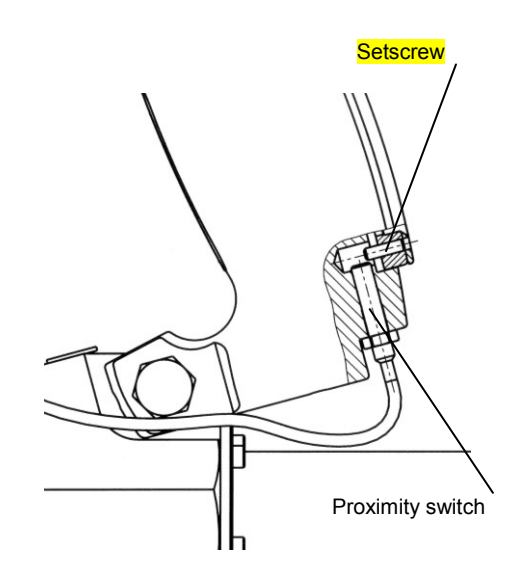

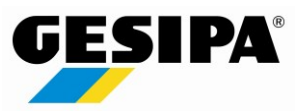

10.0 Overview

10.0 Overview

- 10.1 Maintenance Information
- 10.2 Maintenance Messages

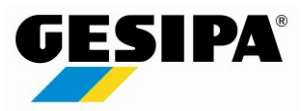

### **10.1 Maintenance Information**

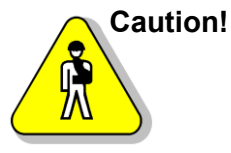

## Observe safety information! Wear safety goggles!

### <u>Daily:</u>

- To lubricate/replace jaws
  - Switch off "POWER" master switch.
  - Unscrew spreader nosepiece 2-80.
  - Remove closing sleeve 2-8022 and unscrew jaw housing.
  - Remove set of jaws with washer, stop ring and opening springs.
  - Replace jaws if necessary.
  - Lightly grease sliding surface of jaw housing (roller bearing grease).
  - Fit jaw housing over the set of jaws, insert stop ring and washer.
  - Install in reverse order of removal.
  - Switch on "POWER" master switch, press "ON" button.

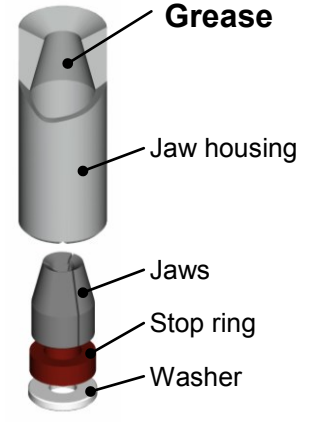

Leaf spring

### • To check/replace leaf spring

- Press "ON" button.
- Select "MAN" mode.
- Execute "Stroke position" function.
- Remove mandrel guide.
- Check that the leaf spring visible in the mandrel eject slot is seated and tensioned correctly.
- Replace leaf spring if necessary (see Section 21 "Blind Riveting Gun Repair Instructions").
- To refill central lubrication system
  - Remove screw plug.
  - Top up oil level to max. 5 mm below top edge of sight glass.
  - Tighten screw plug.

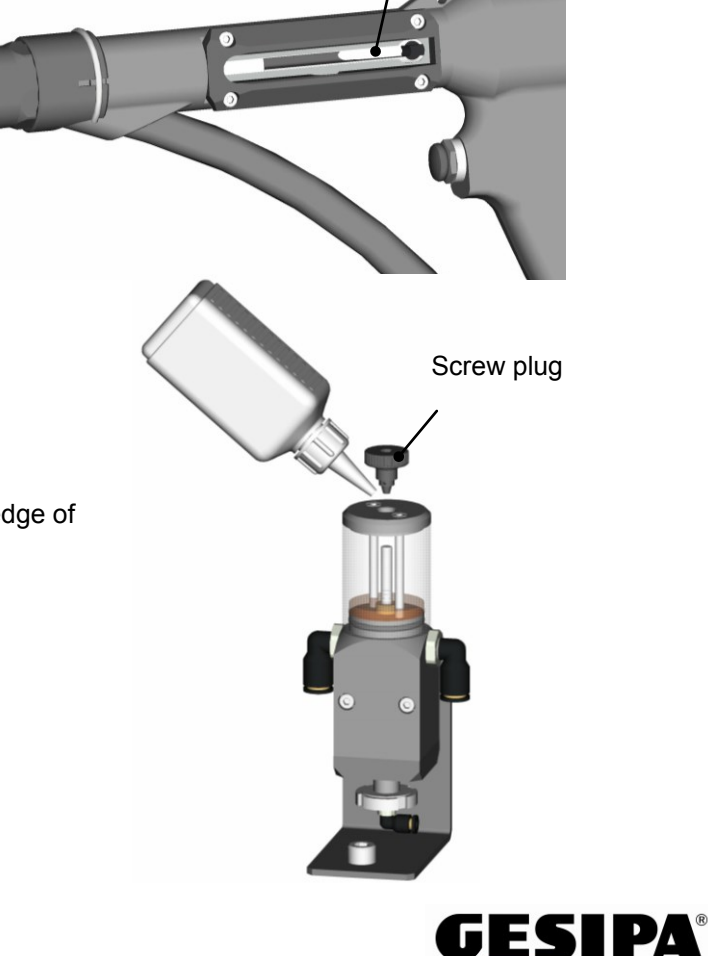

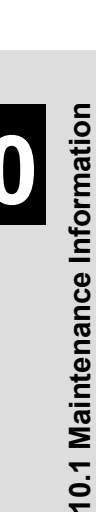

### **10.1 Maintenance Information**

### <u>Weekly:</u>

• To clean chute plates Clean sliding surfaces of the chute plates (do not use oil).

### <u>As required:</u>

### • To oil rivet feed hose (required after changing feed hose or longer dry-running period)

- Press "OFF" button.
- Remove plug and fill with approx. 0.5 ccm of oil.
- Reinsert plug.
- Press "ON" button.
- Perform several working cycles to distribute the oil in the rivet feed hose.

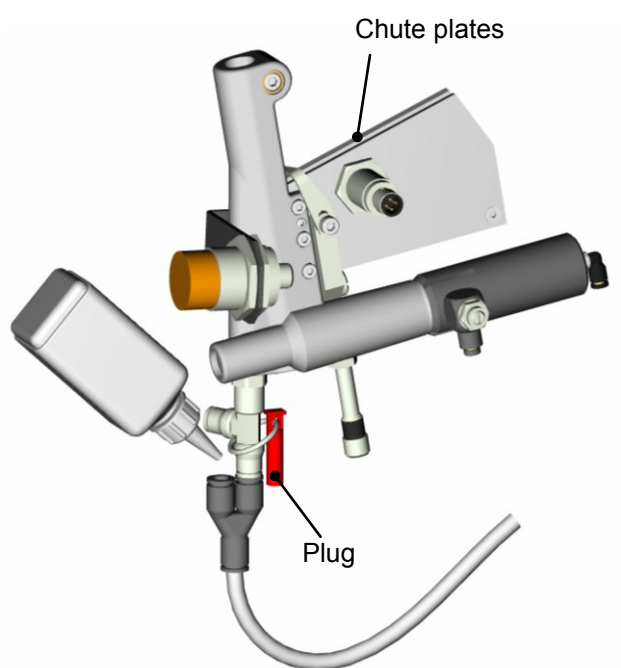

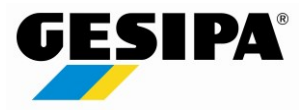

### **10.2 Maintenance Messages**

Maintenance intervals can be set in the "Maintenance" menu. Necessary maintenance jobs are then signalled in the AUTO main menu.

8 different maintenance messages are possible:

- 5 are assigned (see Section 10.1 "Maintenance" "Maintenance Information")
- 3 can be freely defined.

Several maintenance messages are displayed simultaneously.

| Wartung                      |        |            | Maintenance menu |             |
|------------------------------|--------|------------|------------------|-------------|
| Meldung Wartung              | Zähler | Meldung    | Stop             |             |
| Futterbacken schmieren       | 1234   | 5000       | 6000             |             |
| Futterbacken erneuern        | 1234   | 100000     | 101000           |             |
| Blattfeder prüfen / erneuern | 1234   | 30000      | 31000            |             |
| Zentralschmierung nachfüllen | 1234   | 50000      | 51000            | Navigation: |
| Rutschenbleche reinigen      | 1234   | 15000      | 16000            | AUTŎ        |
|                              | 0      | 0          | 0                | ► Menu      |
|                              | 0      | 0          | 0                | Maintenance |
|                              | 0      | 0          | 0                |             |
|                              | Z      | Zählwerk 🛛 | 1234             |             |
| Zurück Strd                  |        |            |                  |             |

| Column  | Description                                                                                                    |
|---------|----------------------------------------------------------------------------------------------------|
| Counter | Cannot be set, however, the value can be reset to 0.<br>Piece count of the number of blind rivets processed since the last mainte-<br>nance. |
| Message | Setting range: 0 to 500,000 pieces<br>Maintenance message when "counter" reaches or exceeds the set value,<br>GAV does <u>not</u> stop.      |
| Stop    | Setting range: 0 to 500,000 pieces<br>Maintenance message when "counter" reaches or exceeds the set value,<br>GAV stops.                     |
| Default | Resets all settings to default.                                                                                                    |

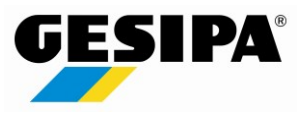

### **10.2 Maintenance Messages**

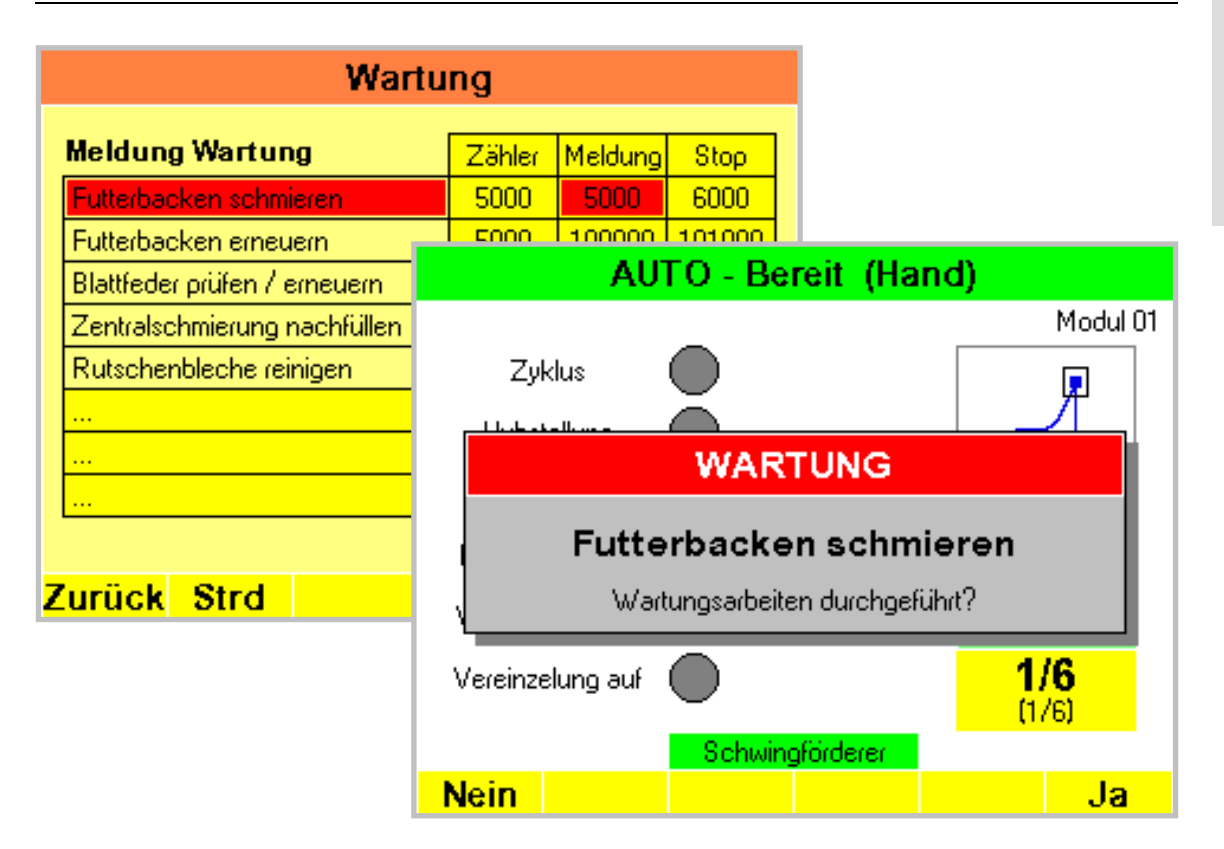

#### Example:

In the illustrated example, the maintenance message "Lubricate jaws" is active, the "Counter" has reached the set value "Message". The corresponding message is displayed in the "AUTO" main menu, GAV does not stop. Operation can continue till the maintenance is carried out and confirmed or till the "Counter" reaches "Stop".

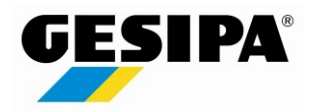

11.0 Overview

Not in GAV-8000 eco

11.0 Overview

11

- **11.1 Functional Principle**
- 11.2 Settings
- 11.3 Creating Profile
- 11.4 Loading Profile
- 11.5 Saving Profile
- 11.6 Creating Profile List
- 11.7 Loading Profile List
- 11.8 PLC Profile Lists

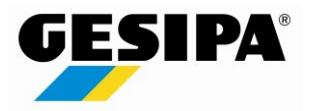

### **11.1 Functional Principle**

The setting process in GAV is monitored by recording the pulling displacement and pulling force during blind rivet processing and subsequently assessing the break-off point (break-off dis-

placement and break-off force). The position of the break-off point largely depends on the type of blind rivet used, the thickness of the material to be joined and the hole diameter in the material.

To assess the break-off point, the limits for break-off displacement and break-off force are defined in a window system. The limits are visualised in an evaluation window.

Evaluations are shown on the graphic display immediately after each setting process and output via the PLC interface.

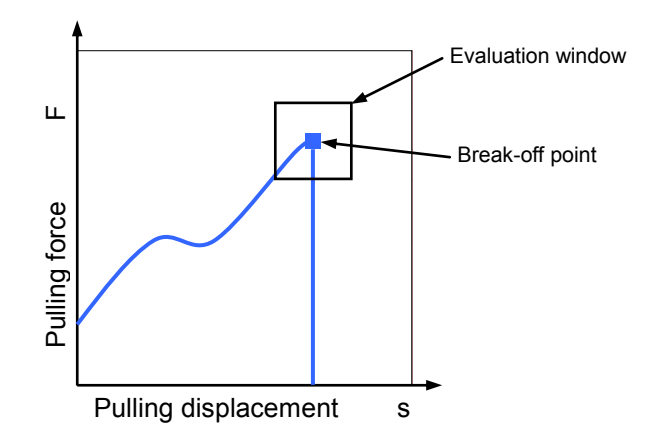

Not in GAV-8000 eco

#### **Profiles**

The evaluation parameters defined for individual blind riveting points are stored in profiles. A maximum of 9999 different profiles can be created. Profiles can be changed, a copy of the last profile with the new index is created, a maximum of 9999 changes per profile are possible.

It is necessary to use profile lists for component-related group evaluations.

#### Profile lists

Profile lists are created for applications with several blind riveting points that need to be assessed in different ways. A profile list can assess each blind riveting point with the profile created for this point. Profiles are automatically called up one after the other from the profile lists or activated directly by the PLC inter-

face. A maximum of 9999 profile lists each with a maximum of 9999 profiles can be created.

| Example:<br>Profile list "Test part" |                 |         |  |
|--------------------------------------|-----------------|---------|--|
| No.                                  | Material thick- | Profile |  |
|                                      | ness            |         |  |
| 1                                    | 3 mm            | Α       |  |
| 2                                    | 2 mm            | В       |  |
| 3                                    | 4 mm            | С       |  |
| 4                                    | 2 mm            | В       |  |
| 5                                    | 3 mm            | А       |  |

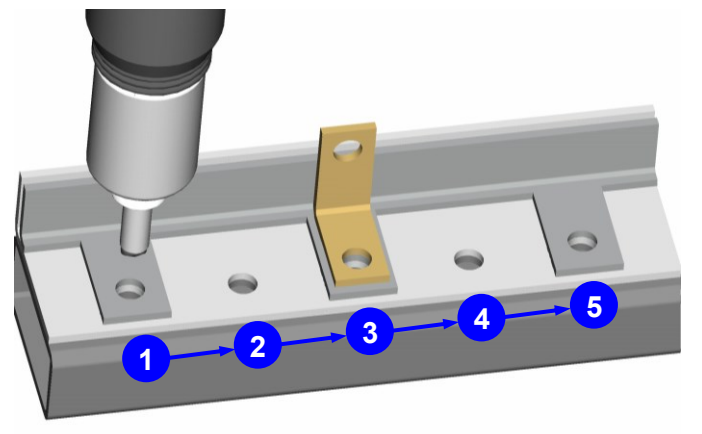

#### Process data

The position of the break-off point and the evaluation of the setting processes are saved with a time stamp in the process data file. The process data file contains the last 1,000,000 processes. The oldest data are overwritten to accommodate the latest data. Evaluation of the process data is described in Section 12 "Process Data".

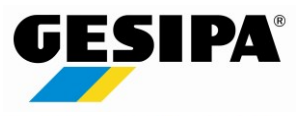

11.2 Settings

### Not in GAV-8000 eco

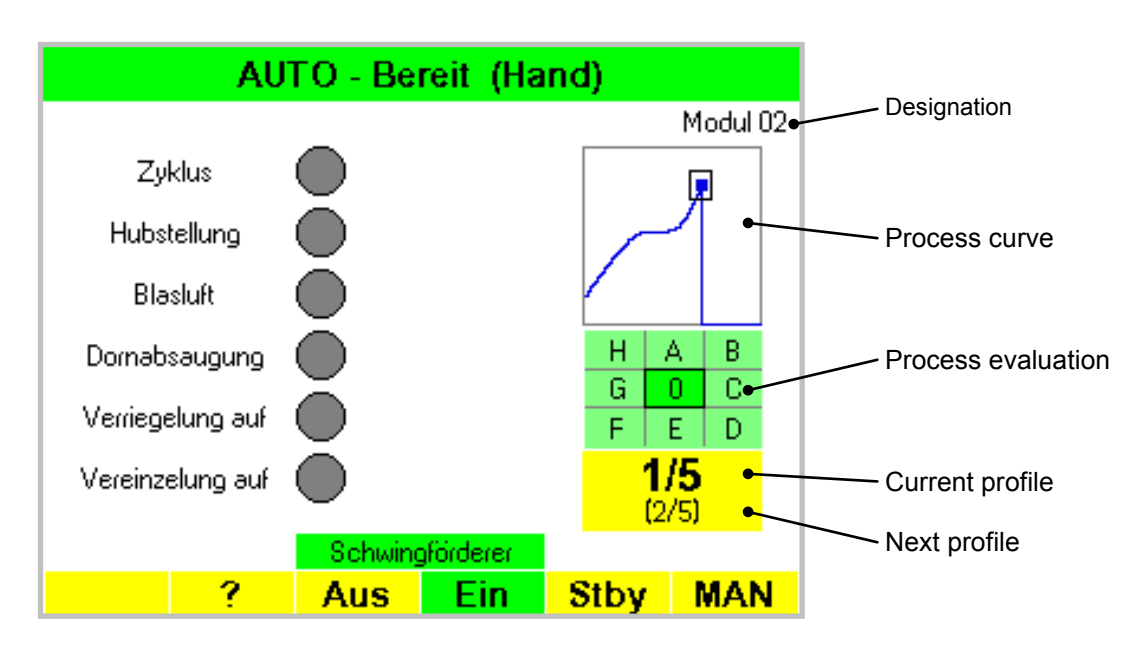

The following information for setting process monitoring is shown in the AUTO main menu:

#### Designation:

The designation of the current profile list is displayed. The designation of the active profile will be shown if no profile list is active.

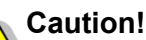

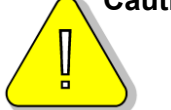

It is necessary to use profile lists for component-related group evaluations.

#### Process curve:

The process curve, break-off point and evaluation window are shown after each setting process.

#### Process evaluation:

The evaluation is output after each setting process:

Monitoring ready text shown after switching on GAV or deleting process curve.

| Н | А | В | Displa |
|---|---|---|--------|
| G | 0 | С | Right: |
| F | Е | D |        |

Display of position of break-off point:

Process OK Break-off point in sector 0 Process NOK Break-off point in sector F (break-off displacement too short, break-off force too low)

| Н | А | В |
|---|---|---|
| G | 0 | С |
| F | Е | D |

No measured values text, e.g. when a no-load cycle was run.

#### Current profile:

The position of the current profile in the profile list is shown. In the example this is the first profile of 5 from the "Module 02" profile list.

#### Next profile:

The position of the profile in the profile list, with which the next setting process is to be evaluated, is shown. Any profile can be selected from a profile list for manual selection or PLC activation. In the example this is the second profile of 5 from the "Module 02" profile list.

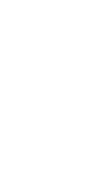

### 11.2 Settings

### Not in GAV-8000 eco

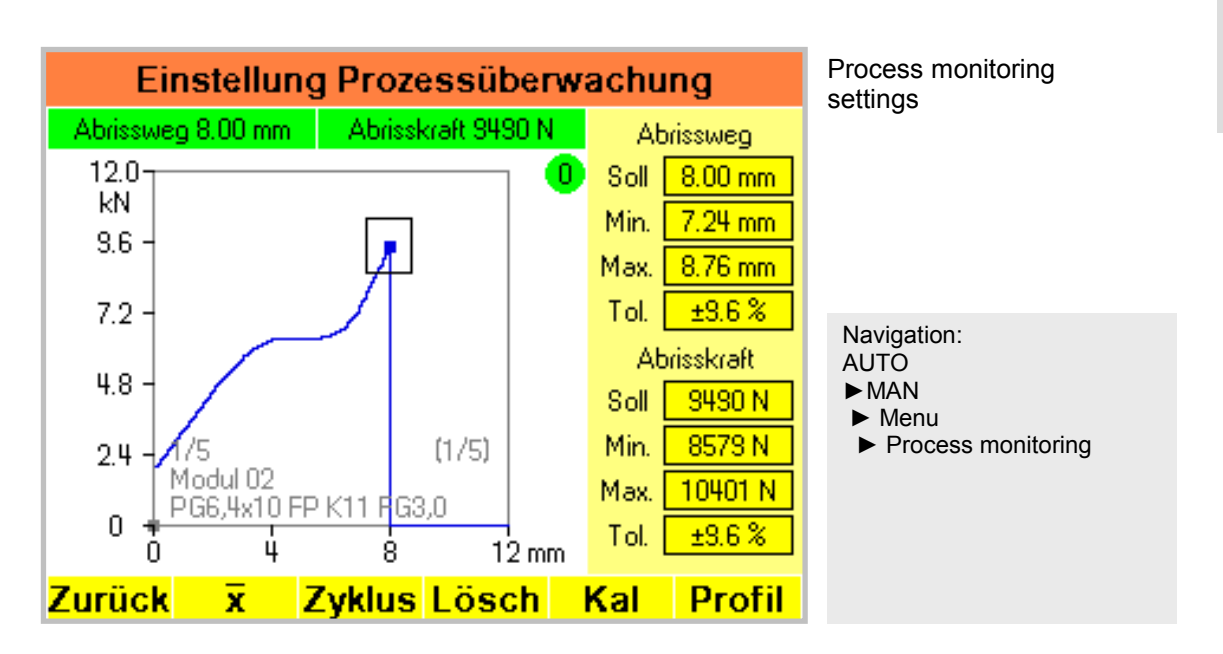

In the "process monitoring settings" menu:

- the current process curve is shown in detail, including the scaling of pulling displacement and pulling force. The break-off point is highlighted in blue. The break-off displacement and break-off force are shown above the process curve and highlighted in green or red depending on the evaluation. When using one single profile the break-off points of the last 20 processes are additionally shown as grey dots.
- the evaluation parameters are shown with the corresponding evaluation window of the blind rivet last processed. The evaluation parameters and the scaling for the pulling displacement can be changed. This means changes to the evaluation parameters are then valid only temporarily and should be saved in a profile. Information on the active profile is shown in grey in the bottom area of the process curve.

The "process monitoring settings" menu is the starting point for all settings of the process monitoring system as well as for creating and managing profiles and profile lists.

| x       | Determines the evaluation window over the break-off points and automatically adapts the evaluation parameters. |
|---------|----------------------------------------------------------------------------------------------------|
| Cycle   | Executes one processing cycle (see Section 8.7 "Manual Operation" "Cycle" function).                           |
| Delete  | Deletes the current process curve and all break-off points.                                                    |
| Cal     | "Process Monitoring Calibration" menu                                                                          |
| Profile | "Profile Settings" menu                                                                                        |

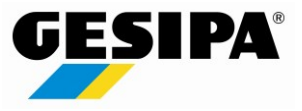

### **11.3 Creating Profile**

#### Not in GAV-8000 eco

#### Starting situation: AUTO main menu

The profile last used is loaded automatically after GAV is switched on. If no profile has yet been created, a profile with the designation "start profile" will be created.

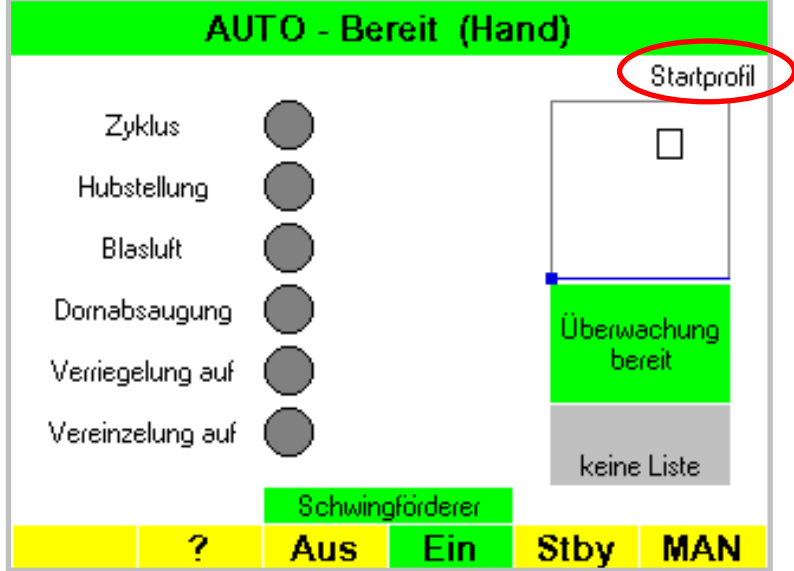

#### Step 1: "Profile Settings" menu

| The "Profile Settings" menu is<br>accessed from the AUTO<br>main menu with:        | Einstellung Profil                                                                                                    |                                                                                   |  |  |
|------------------------------------------------------------------------------------|----------------------------------------------------------------------------------------------------|-----------------------------------------------------------------------------------|--|--|
| <ul> <li>MAN</li> <li>Menu</li> <li>Process monitoring</li> <li>Profile</li> </ul> | Profil<br>Bezeichnung<br>Startprofil                                                                                                    | Niet ArtNr.<br>Keine                                                              |  |  |
| The evaluation parameters of the current profile are shown.                        | Bewertungsparamet<br>Abrissweg Min.<br>Abrissweg Max.<br>Abrisskraft Min.<br>Abrisskraft Max.<br>Aufzeichnungsbeginn bei Zugkraft<br>Schrittweite (Skalierung Weg)<br>Zurück Laden Speichunter | ter<br>9.00 mm<br>11.00 mm<br>9000 N<br>11000 N<br>2000 N<br>0.05 mm<br>Neu Liste |  |  |

A new profile is created with **New**.

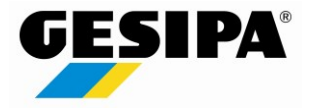

### **11.3 Creating Profile**

#### Not in GAV-8000 eco

# \_\_\_\_\_

### Step 2: Entering designation and part number

The profile designation and the part number of the blind rivet are now entered one after the other.

The designation of the profile should clearly identify the blind riveting point; the designation of the blind rivet and the thickness of the material to be joined (FG 2.5) are specified in the example.

The designations used cannot be transferred to new profiles.

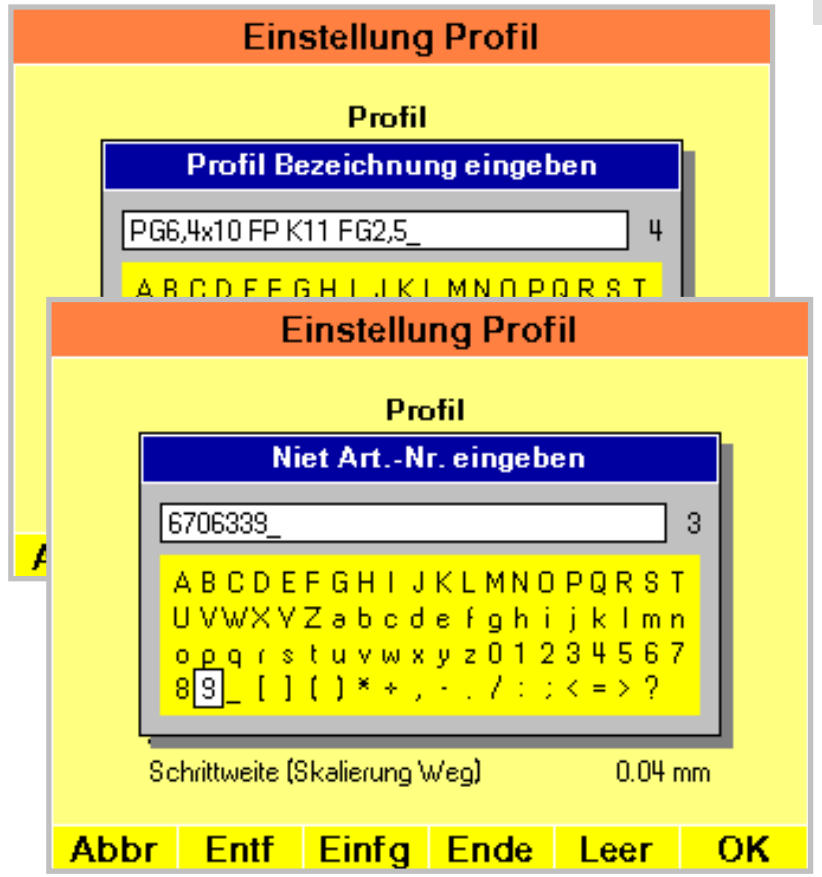

#### Step 3: Recording process curves

The GAV device is now ready to record process curves.

The evaluation parameters are adopted from the profile last used.

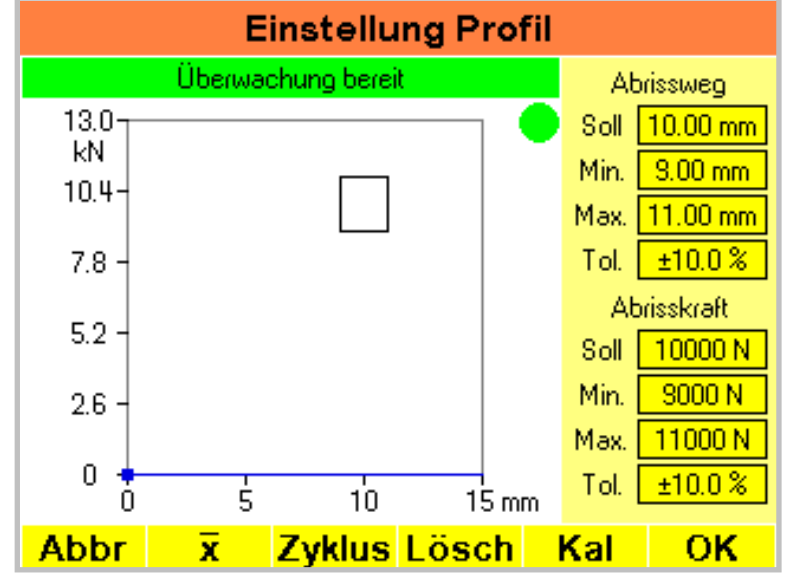

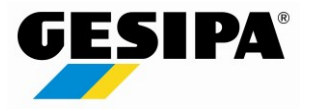

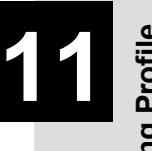

### **11.3 Creating Profile**

### Not in GAV-8000 eco

With **Cycle** at least 3 blind rivets are processed in the material.

The break-off point of the current process curve is shown in blue and the maximum last 20 processes in grey.

With **Delete** all recorded data can be deleted and the process curve created again.

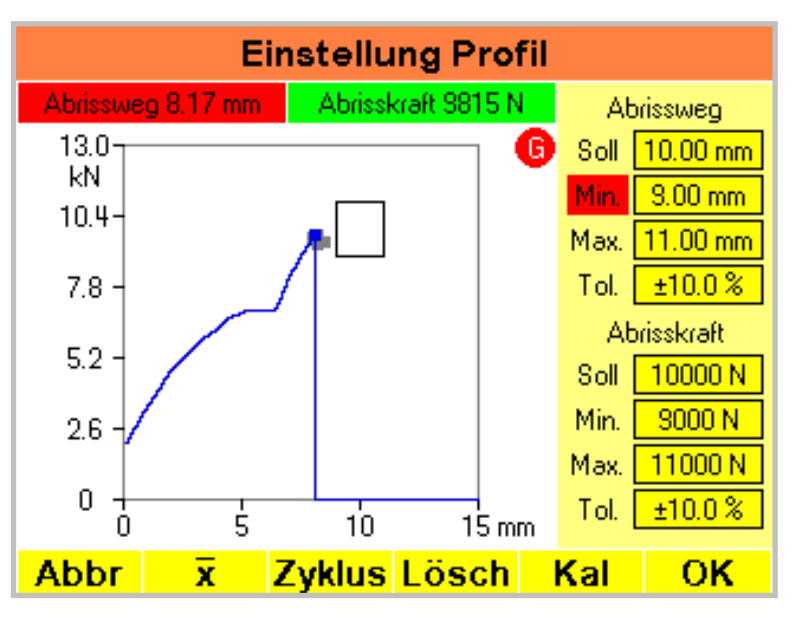

#### Step 4: Setting evaluation parameters

The evaluation parameters for the break-off displacement and break-off force can now be defined. They are defined by setting the absolute min. and max. values or the setpoint and the percentage deviation.

The set limits are represented by a window.

The window over the break-off points can be determined automatically with  $\overline{\mathbf{x}}$ . Nevertheless, the tolerable percentage deviation still needs to be set.

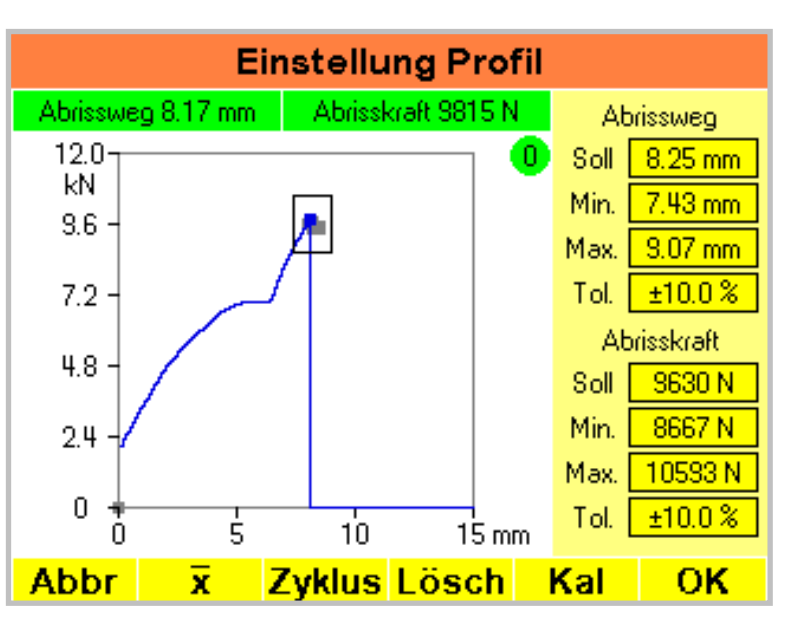

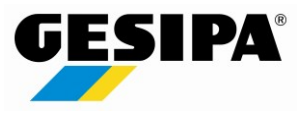

### 11.3 Creating Profile

#### Not in GAV-8000 eco

- 65 -

#### Step 5: Setting pulling displacement scaling

The scaling for the pulling displacement is to be set such that the setpoint for the break-off point is approx. 75% of the total scaling.

When the pulling displacement scaling is changed, the break-off points are updated directly but the curve is updated during the next cycle.

The scaling for the pulling force is adapted automatically after each measurement.

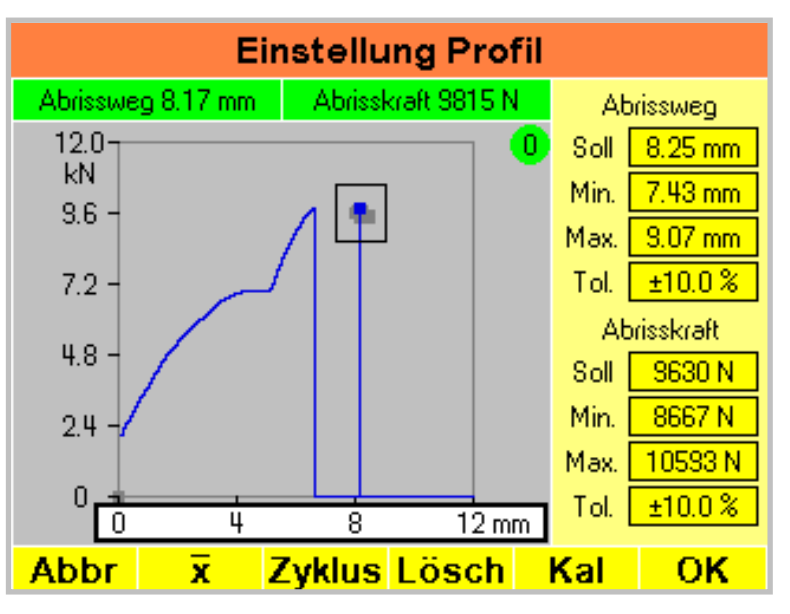

Further process curves can then be run as a check.

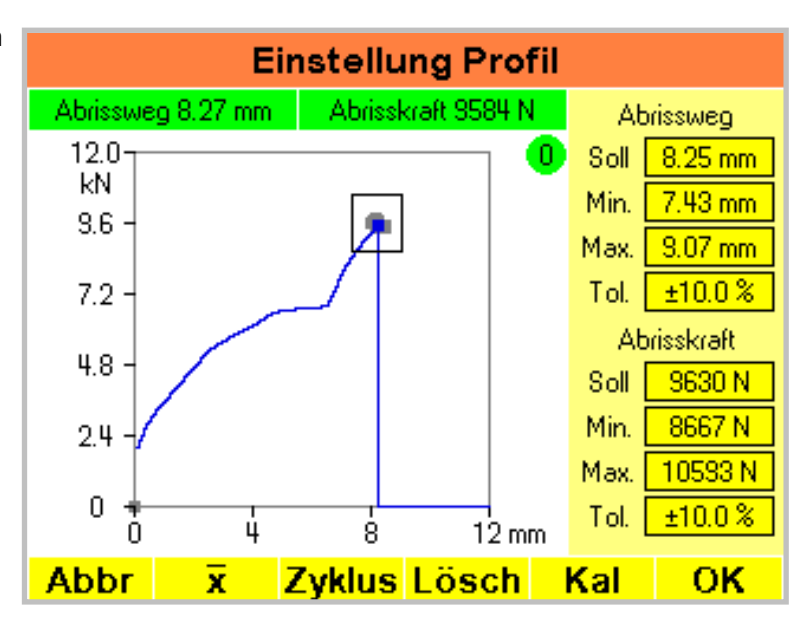

#### Step 6: Saving profile

The new profile is saved with **OK**.

The procedure can be cancelled with **Cancel** and the old profile is loaded again.

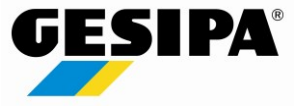

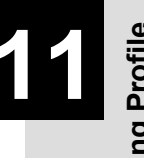

### **11.3 Creating Profile**

main menu.

Not in GAV-8000 eco

After saving the profile, the Einstellung Profil new parameters are adopted automatically ... Neues Profil gespeichert Bezeichnung Niet Art.-Nr. PG6,4x10 FP K11 FG2,5 6706339 Bewertungsparameter 7.45 mm Abrissweg Min. Abrissweg Max. 9.05 mm Abrisskraft Min. 8687 N Abrisskraft Max. 10573 N Aufzeichnungsbeginn bei Zugkraft 2000 N Schrittweite (Skalierung Weg) 0.04 mm Zurück Laden Speich ...unter Neu Liste ...and activated as a single AUTO - Bereit (Hand) profile after returning to the PG6,4x10 FP K11 FG2,5 Zyklus Hubstellung Blasluft Н A В Dornabsaugung G 0 С Verriegelung auf F Ε D Vereinzelung auf keine Liste Schwingförderer

- 66 -

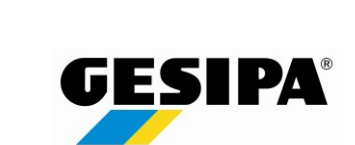

?

Aus

Ein

Stby

MAN

### 11.4 Loading Profile

The "Profile Settings" menu is accessed from the AUTO main menu with:

- ► MAN
- Menu
- Process monitoring
- Profile

The evaluation parameters of the current profile are shown.

**Load** opens the window for selecting a profile.

The required profile can now be selected and loaded with **OK**.

In the example, a profile of the same blind rivet was loaded for a smaller material thickness.

On returning to the main menu, the loaded profile is activated automatically as a single profile.

| Not in GAV-800                                  | )() eco                                         |            |  |  |  |
|-------------------------------------------------|-------------------------------------------------|------------|--|--|--|
| Einstellung Pro                                 | fil                                             |            |  |  |  |
| Profil                                          |                                                 |            |  |  |  |
| Bezeichnung                                     | Niet ArtN                                       | 10         |  |  |  |
| PG6,4x10 FP K11 FG3,0                           | 67063                                           | 39         |  |  |  |
| Bewertungsparame                                | ter                                             |            |  |  |  |
| Abrissweg Min.                                  | 7.02 r                                          | nm         |  |  |  |
| Abrissweg Max.                                  | 8.52 r                                          | nm         |  |  |  |
| Abrisskraft Min.                                | 8787                                            | 'N         |  |  |  |
| Abrisskraft Max.                                | 10673                                           | 3 N        |  |  |  |
| Aufzeichnungsbeginn bei Zugkraft                | 2000                                            | ) N        |  |  |  |
| Schrittweite (Skalierung Weg)                   | 0.04 r                                          | nm         |  |  |  |
| Zurück Laden Speichunter                        | Neu                                             | Liste      |  |  |  |
|                                                 |                                                 |            |  |  |  |
| D fil<br>Profil auswähler                       |                                                 |            |  |  |  |
| FIOITINGSWATTE                                  |                                                 |            |  |  |  |
| Bezeichnung                                     | Niet ArtNr.                                     |            |  |  |  |
|                                                 |                                                 |            |  |  |  |
| PG6,4x10 FP K11 FG2,5                           | 670633                                          | 3          |  |  |  |
| PG6,4x10 FP K11 FG2,0                           | 670633                                          | 3          |  |  |  |
| PG6,4x10 FP K11 FG3,0                           | 670633                                          | 8          |  |  |  |
| PG6,4x10 FP K11 FG4,0                           | 670633                                          | 9          |  |  |  |
| Profil 2/4 - Index 1/1                          |                                                 |            |  |  |  |
| ochinkweike (okolierang weg)                    | 0.011                                           |            |  |  |  |
| Abbr Erstes Letztes                             | 6                                               | OK         |  |  |  |
| Einstellung Pro                                 | fil                                             |            |  |  |  |
|                                                 |                                                 | _          |  |  |  |
| Profil geladen                                  | NC-LARK                                         |            |  |  |  |
|                                                 | NIECARP                                         | 4r.<br>190 |  |  |  |
|                                                 | 07003                                           | 00         |  |  |  |
| Abience Mine 705 -                              |                                                 |            |  |  |  |
| Abrissweg Min. 7.65 MM<br>Abrissweg Max 9.21 mm |                                                 |            |  |  |  |
| Abrisskraft Min                                 | Aunssweg Max. S.31 MM<br>Abrisskraft Min 9701 N |            |  |  |  |
| Abrisskraft May                                 | 10639 N                                         |            |  |  |  |
| Aufzeichnunosheoinn bei Zuokraft                | nunosheoinn hei Zuokraft 2000 N                 |            |  |  |  |
| Schrittweite (Skalierung Weg) 0.04 mm           |                                                 |            |  |  |  |
|                                                 |                                                 |            |  |  |  |
| Zurück Laden Speichunter                        | Neu                                             | Liste      |  |  |  |

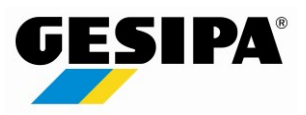
### 11.5 Saving Profile

## Not in GAV-8000 eco

11

|                                                                       | Einstellung Prof                     | il                     |  |  |
|-----------------------------------------------------------------------|--------------------------------------|------------------------|--|--|
| The "Profile Settings" menu is accessed from the AUTO main menu with: | Profil                               |                        |  |  |
| MAN                                                                   | Bezeichnung<br>DGG Hv10 ED K11 EG3 0 | Niet ArtNr.<br>6706339 |  |  |
| <ul> <li>Process monitoring</li> <li>Profile</li> </ul>               | Bewertungsparamet                    | ter                    |  |  |
| The evaluation parameters of                                          | Abrissweg Min.                       | 7.02 mm                |  |  |
| the current profile are shown.                                        | Abrissweg Max.<br>Abrisskraft Min    | 8.52 mm<br>9797 N      |  |  |
|                                                                       | Abrisskraft Max.                     | 10673 N                |  |  |
| Save saves the changes in                                             | Aufzeichnungsbeginn bei Zugkraft     | 2000 N                 |  |  |
| the current profile.                                                  | Schrittweite (Skalierung Weg)        | 0.04 mm                |  |  |
| Saving the profile with changed parameters must be                    | Einstellung Prof                     | il                     |  |  |
| confirmed with <b>Yes</b> .                                           | Profil                               |                        |  |  |
|                                                                       | Bezeichnung                          | Niet ArtNr.            |  |  |
|                                                                       | PG611-10 ED 1/11 EC2 0               | <u>ezoc</u> 339        |  |  |
|                                                                       | Pioni speichern                      |                        |  |  |
|                                                                       | Abri Profil mit geände               | siten nm               |  |  |
|                                                                       | Abri Speichern?                      | nm                     |  |  |
|                                                                       | Abrissean max                        | N N                    |  |  |
|                                                                       | Aufzeichnungsbeginn bei Zugkraft     | 2000 N                 |  |  |
|                                                                       | Schrittweite (Skalierung Weg)        | 0.04 mm                |  |  |
|                                                                       | Nein                                 | Ja                     |  |  |
| A profile with changed pa-<br>rameters is saved in the ex-            | Einstellung Prof                     | il                     |  |  |
| ample.                                                                | Profil gespeicher                    | •                      |  |  |
|                                                                       | Bezeichnung                          | Niet ArtNr.            |  |  |
|                                                                       | PG6,4x10 FP K11 FG3,0                | 6706339                |  |  |
|                                                                       | Bewertungsparameter                  |                        |  |  |
|                                                                       | Abrissweg Min.                       | 7.03 mm                |  |  |
|                                                                       | Abrissweg Max.<br>Abrisskraft Min    | 8.51 mm<br>9797 N      |  |  |
|                                                                       | Abrisskraft Max                      | 10673 N                |  |  |
|                                                                       | Aufzeichnungsbeginn bei Zugkraft     | 2000 N                 |  |  |
|                                                                       | Schrittweite (Skalierung Weg)        | 0.04 mm                |  |  |
|                                                                       | Zurück Laden Speichunter             | Neu Liste              |  |  |

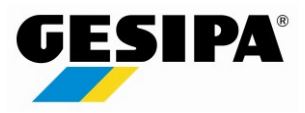

- 68 -

### 11.5 Saving Profile

The current profile with new designation and part number is saved with **..As** (Save As).

The original data can be changed or re-entered after deleting the entry line (press and hold **Delete**) for the new designation and part number.

A new designation is required whereas the part number can be retained.

In the example, a new profile was created with the parameters of an existing profile.

|                                                                      |       | ордіз<br>8 <u>9</u> [] | tuvwx<br>()*+, | y z 0 1<br>- , 7 : | 23456<br>; < = > 3 | 5 7<br>? |
|----------------------------------------------------------------------|-------|------------------------|----------------|--------------------|--------------------|----------|
|                                                                      | Sc    | hrittweite (           | Skalierung \   | Weg)               | 0.0                | 4 mm     |
| Ab                                                                   | br    | Entf                   | Einfg          | Ende               | Leer               | OK       |
|                                                                      |       |                        |                |                    |                    |          |
|                                                                      |       | Eir                    | nstellun       | g Profi            | I .                |          |
|                                                                      |       | Νουοσ                  | Profil a       | aenaiel            | art                |          |
| Rezeichnung Niet Art -Nr                                             |       |                        | ۹r.            |                    |                    |          |
| PG6,4x10 FP K11 FG3,1 6706339                                        |       |                        | 39             |                    |                    |          |
| Bewertungsparameter                                                  |       |                        |                |                    |                    |          |
|                                                                      | Abris | sweg Min.              |                |                    | 7.02 r             | nm       |
|                                                                      | Abris | sweg Max.              |                |                    | 8.52 r             | nm       |
| Abrisskraft Min. 8787 N                                              |       | (N                     |                |                    |                    |          |
| Aufisskraft Max. 10673 N<br>Aufizeichpungsbeging bei Zugkraft 2000 N |       | S N<br>D N             |                |                    |                    |          |
| Schrittweite (Skalierung Weg) 0.04 mm                                |       | אות                    |                |                    |                    |          |
| Connected (or concreating to eg)                                     |       |                        |                |                    |                    |          |
| urüc                                                                 | :k L  | aden S                 | peich          | unter              | Neu                | Liste    |

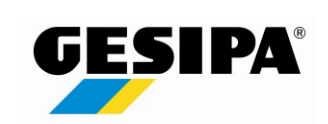

Not in GAV-8000 eco

Ш

3

**Einstellung Profil** 

Profil Profil Bezeichnung eingeben

ABCDEFGHIJKLMNOPQRST

UVWXVZabcdef<u>gh</u>ijklmn

Einstellung Profil

Profil

Niet Art.-Nr. eingeben

ABCDEFGHIJKLMNOPQRST UVWXVZabcdefqhijklmn

PG6,4x10 FP K11 FG3,1

6706338

### 11.6 Creating Profile List

### Not in GAV-8000 eco

### Starting situation: AUTO main menu

After the GAV device is switched on, the profile last used or the profile list last used with its profile last used are loaded automatically.

If no profile has yet been created, a profile with the designation "start profile" will be created. In this case, at least one profile must first be created (see Section 11.3 "Process Monitoring" - "Creating Profile").

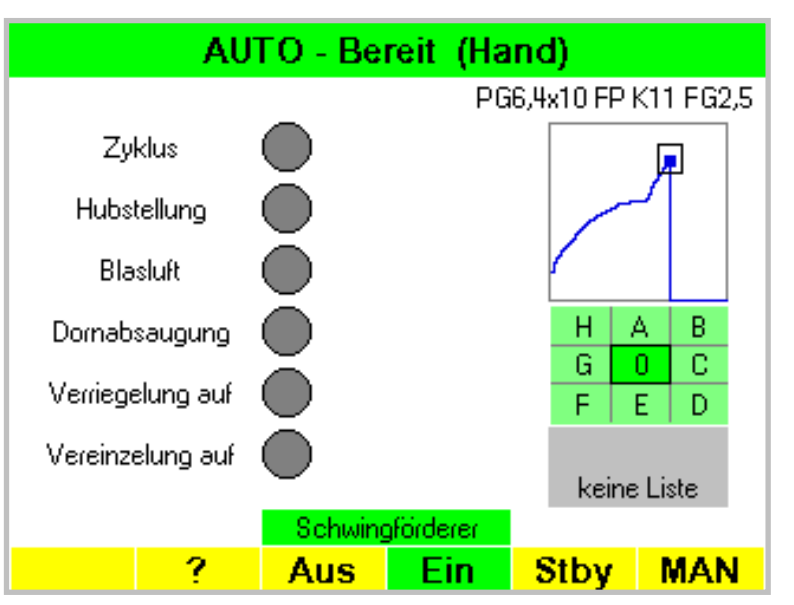

### Step 1: "Profile List Settings" menu

The "Profile List Settings" menu is accessed from the AUTO main menu with:

- ► MAN
- Menu
- Process monitoring
- ► Profile
- ► List

The profiles of the current profile list or of the profile list last used are shown. The text fields will be blank when no profile list has yet been created.

|    | Einstellung Profilliste |           |                   |           |           |              |
|----|-------------------------|-----------|-------------------|-----------|-----------|--------------|
|    |                         |           | Profi             | lliste    |           |              |
|    | Bezei                   | chnung    |                   |           | Teil Art  | Nr.          |
|    | Modu                    | l 01      |                   | 000       | 012345678 | 8-01         |
|    | Р                       | rofil für | nächste           | n Prozess | s (von 6) | )            |
|    | Nr.                     |           | Bezeichni         | ung       | Niet Art  | Nr.          |
|    |                         |           |                   |           |           |              |
|    |                         |           |                   |           |           |              |
|    | 0001                    | PG6,4x1   | <u>0 FP K11 F</u> | G2,5      | 670       | 633 <u>9</u> |
|    | 0002                    | PG6,4x1   | 0 FP K11 F        | G2,5      | 670       | 6339         |
|    | 0003                    | PG6,4x1   | 0 FP K11 F        | G2,5      | 670       | 6339         |
|    |                         |           |                   |           |           |              |
| ri | ück l                   | aden      | Neu               |           |           | SPS          |

A new profile list is created with **New**.

Zu

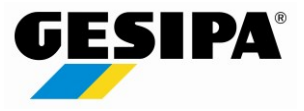

### 11.6 Creating Profile List

### Not in GAV-8000 eco

### Step 2: Entering designation and part number

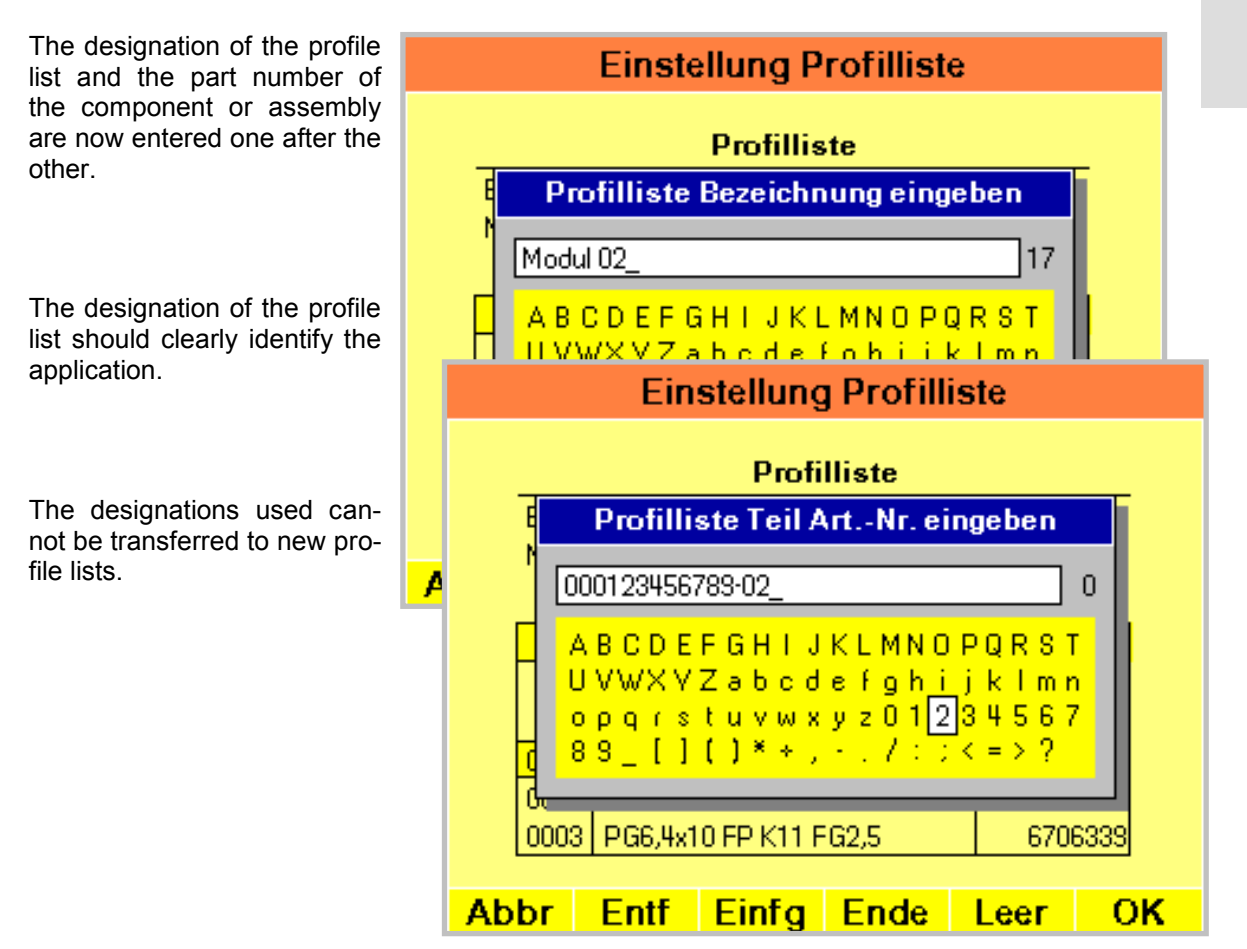

### Step 3: Creating profile list

When creating a profile list it is important that the profiles assigned to the respective blind riveting point are saved in the same order that the blind rivets will later be processed in the component (see Section 11.1 "Process Monitoring" - "Functional Principle" - "Profile Lists").

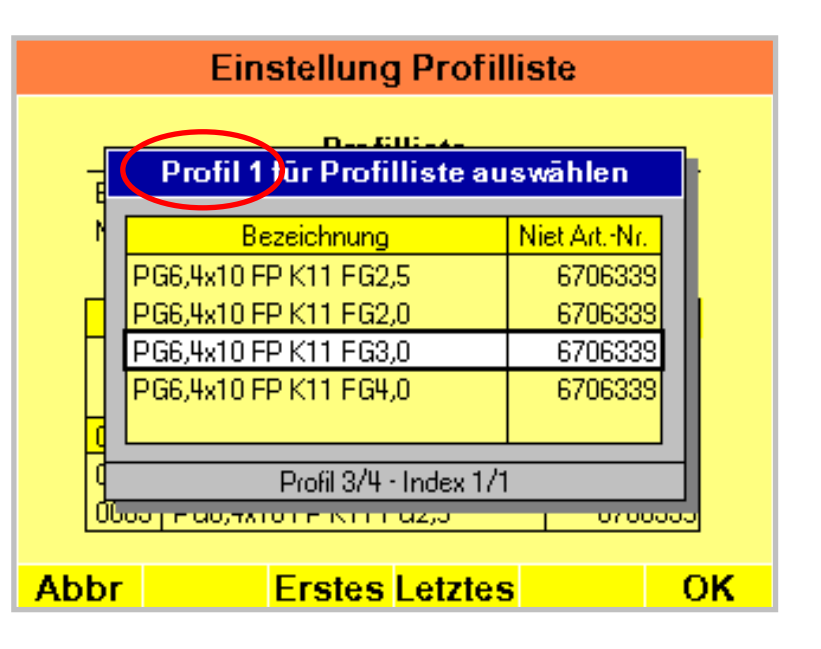

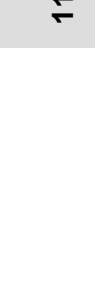

GESIPA®

### **11.6 Creating Profile List**

OK .

profile.

Finish

### Not in GAV-8000 eco

The profiles are now selected Einstellung Profilliste in the required order and saved in the profile list with Profil 1 für Profilliste auswählen The new profile list is created Profil speichern on saving the first profile and Ρ 8 added to with each following 9 Profil 1 wild in Profilliste gespeichert... 8 Profil 3/4 - Index 1/1 FU0,7X101 FINTETUZ,3 070000. Abbr Erstes Letztes OK The procedure is now repeat-Einstellung Profilliste ed for the required number of profiles in the profile list. Profil 2 fjr Profilliste auswählen The profile list is finished with Bezeichnung Niet Art.-Nr. PG6,4x10 FP K11 FG2,5 6706339 PG6,4x10 FP K11 FG2,0 6706339 PG6.4x10 FP K11 FG3.0 6706339 PG6,4x10 FP K11 FG4,0 6706339 Profil 2/4 - Index 1/1 0600 ( F 40, 7X10 ) F 1X11 | 42,0 070000 Fertig Erstes Letztes **OK** 

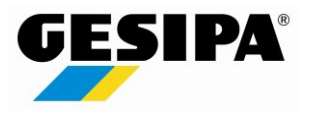

### **11.6 Creating Profile List**

On finishing the list, the new profile list and the first profile in the list are loaded automatically.

|        | Einstellung Prof        | illiste         |
|--------|-------------------------|-----------------|
|        | Neue Profilliste ges    | peichert        |
| Bezei  | chnung                  | Teil ArtNr.     |
| Modu   | 02                      | 000123456788-02 |
| Р      | rofil für nächsten Proz | ess (von 5)     |
| No     | Bezeichnung             | Niet ArtNr.     |
|        |                         |                 |
| 0001   | PG6,4x10 FP K11 FG3,0   | 6706333         |
| 0002   | PG6,4x10 FP K11 FG2,0   | 6706339         |
| 0003   | PG6,4x10 FP K11 FG4,0   | 6706339         |
|        |                         |                 |
| Late 1 | adan Mau                | 61              |

Not in GAV-8000 eco

In the illustrated example, the profile list for the component "Module 02" with part number "000123456789-02" was created.

| Profile No.<br>= riveting<br>point | Profile<br>designation | Blind rivet<br>Part No. | Material thickness |
|------------------------------------|------------------------|-------------------------|--------------------|
| 1                                  | PG 6.4x10 FP K11 FG3.0 | 6706339                 | 3 mm               |
| 2                                  | PG 6.4x10 FP K11 FG2.0 | 6706339                 | 2 mm               |
| 3                                  | PG 6.4x10 FP K11 FG4.0 | 6706339                 | 4 mm               |
| 4                                  | PG 6.4x10 FP K11 FG2.0 | 6706339                 | 2 mm               |
| 5                                  | PG 6.4x10 FP K11 FG3.0 | 6706339                 | 3 mm               |

The new profile list and the first profile in the list are activated automatically on return to the main menu.

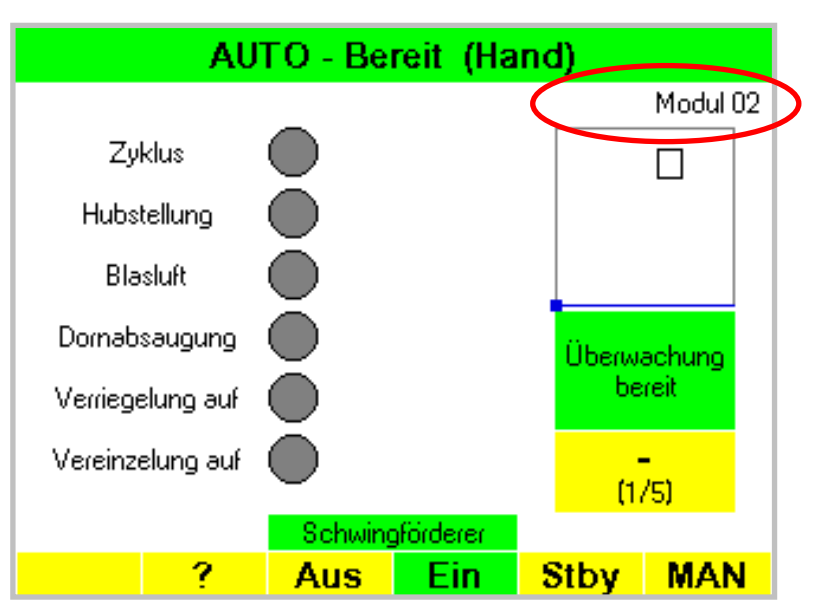

GESIPA®

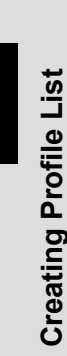

### 11.7 Loading Profile List

The "Profile List Settings" menu is accessed from the AUTO main menu with:

- ► MAN
- Menu
- Process monitoring
- ► Profile
- ► List

The profiles of the current profile list or of the profile list last used are shown. The text fields will be blank when no profile list has yet been created.

**Load** opens the window for selecting a profile list.

The required profile list can now be selected and loaded with **OK**.

The loaded profile list and the first profile in the list are activated automatically on return to the main menu.

### Not in GAV-8000 eco Einstellung Profilliste Profilliste Bezeichnung Teil Art.-Nr. Modul 02 000123456788-02 Profil für nächsten Prozess (von 5) Bezeichnung Niet Art.-Nr. Nr. 0001 PG6,4x10 FP K11 FG3,0 6706339 0002 PG6,4x10 FP K11 FG2,0 6706339 0003 PG6,4x10 FP K11 FG4,0 6706339 Zurück Laden Neu SPS **Einstellung Profilliste** 10110 Profilliste auswählen Bezeichnung Teil Art.-Nr. Modul 01 000123456788-01 Modul 02 000123456788-02 000123456788-03 Modul 03 Profilliste 1/6 - 6 Profile in Profilliste 0000 F00,7410 FF101 F12,01 0700000 Eroto Lotato Abbe OV Einstellung Profilliste Profilliste geladen Bezeichnung Teil Art-Nr. Modul 01 000123456788-01 Profil für nächsten Prozess (von 6) Nr. Bezeichnung Niet Art.-Nr. 0001 PG6,4x10 FP K11 FG2,5 6706339

Zurück Laden Neu SPS

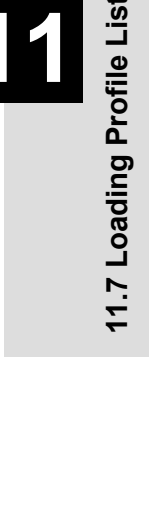

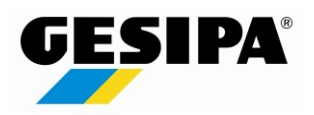

6706339

6706339

0002 PG6,4x10 FP K11 FG2,5

0003 PG6,4x10 FP K11 FG2,5

### 11.8 PLC Profile Lists

The "PLC Profile Lists Settings" menu is accessed from the AUTO main menu with:

- ► MAN
- Menu
- Process monitoring
- ► Profile
- List
- ▶ PLC

10 profile lists for direct selection from the PLC interface can be made available here.

After selecting the position to be edited a window with the available profile lists opens. The required profile list can now be selected and assigned with **OK**.

Profile lists selected from the PLC interface are highlighted.

PLC activation is described under "Profile List Selection" in Section 28 "PLC Interface". You can switch directly to the "PLC interface test" menu with **Test** 

## Not in GAV-8000 eco

### Einstellung Profillisten SPS

### Auswahl Profillisten von SPS-Interface

| Nr. | 0123 | Bezeichnung | Teil ArtNr.     |
|-----|------|-------------|-----------------|
| 1   | 1000 | Modul 01    | 000123456789-01 |
| 2   | 0100 | Modul 02    | 000123456789-02 |
| 3   | 1100 | Modul 03    | 000123456789-03 |
| 4   | 0010 | Modul 04    | 000123456789-04 |
| 5   | 1010 | Modul 05    | 000123456789-05 |
| 6   | 0110 |             |                 |
| 7   | 1110 |             |                 |
| 8   | 0001 |             |                 |
| 9   | 1001 |             |                 |
| 10  | 0101 |             |                 |

### Einstellung Profillisten SPS

#### Auswahl Profillisten von SPS-Interface Profilliste auswählen Nr. 01 1 Teil Art.-Nr. Bezeichnung 2 )2 Modul 04 000123456789-04 3 )3 000123456789-05 4 Modul 05 94 5 Modul 06 000123456789-06 5 6 7 8 Profilliste 6/6 - 2 Profile in Profilliste 9 10 0101 Ahhr. Eroto Lotato OV Einstellung Profillisten SPS Profilliste für Auswahl SPS zugeordnet Nr. 0123 Bezeichnung Teil Art.-Nr. 1 1000 Modul 01 000123456788-01 2 0100 Modul 02 000123456788-02 3 1100 Modul 03 000123456788-03 4 0010 Modul 04 000123456788-04 5 1010 Modul 05 000123456788-05 6 0110 Modul 06 000123456788-06 7 1110 8 0001

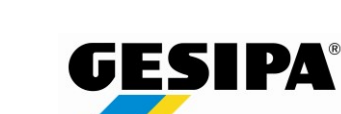

Test

9

Zurück

1001 10 0101

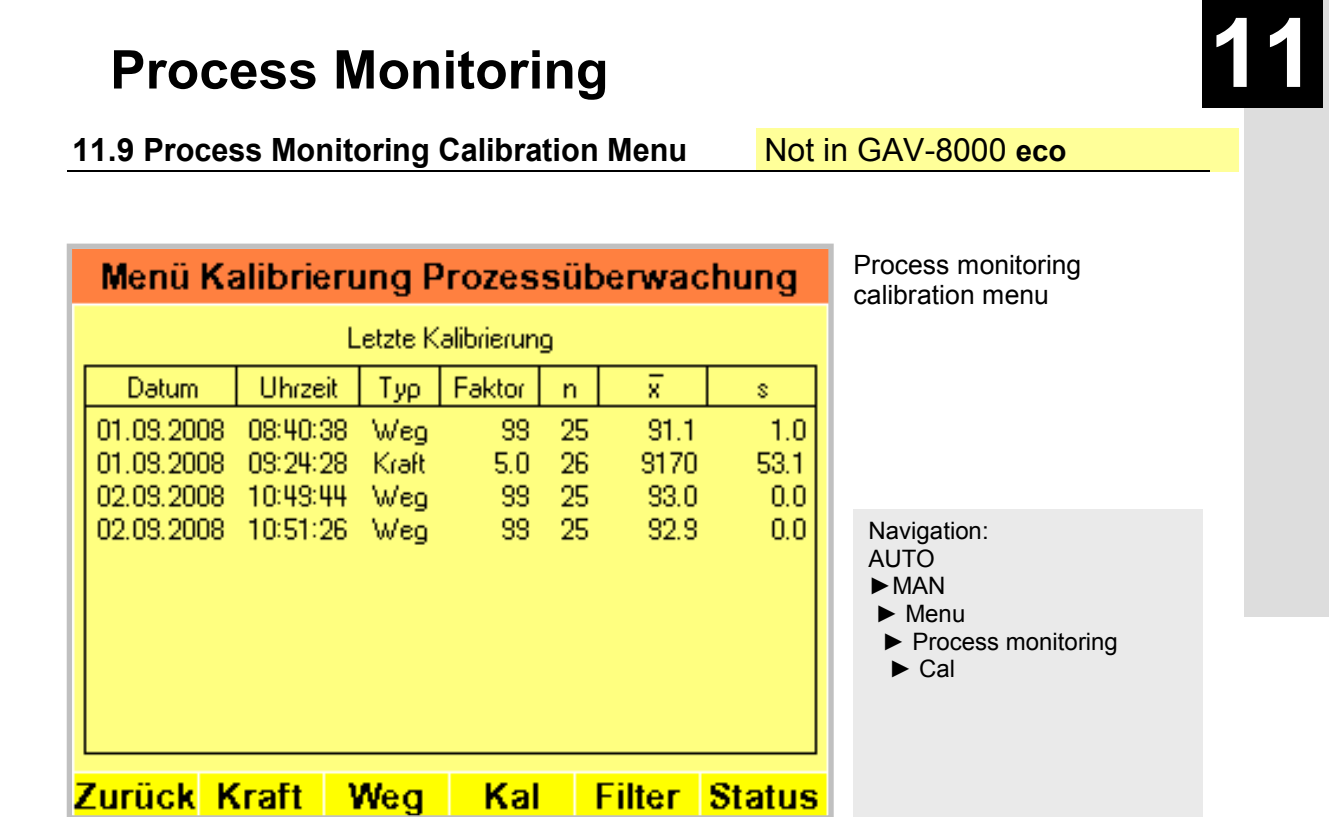

| Overview of the calibration procedures last executed: |                                                               |  |
|-------------------------------------------------------|---------------------------------------------------------------|--|
| Date, time                                            | Time stamp of the completed calibration procedures            |  |
| Туре                                                  | Force or displacement calibration                             |  |
| Factor                                                | System-specific factor for calibrating force and displacement |  |
| n                                                     | Number of calibration procedures                              |  |
| x                                                     | Average value for measured displacements or forces            |  |
| S                                                     | Standard deviation of measured displacements or forces        |  |

| Force        | "Force Calibration" menu              |                          |  |
|--------------|---------------------------------------|--------------------------|--|
| Displacement | "Displacement Calibration" menu       |                          |  |
| Cal          | "Process Monitoring Calibration" menu | Change system parameters |  |
| Filter       | "Process Monitoring Filter" menu      | O GESIPA code            |  |
| Status       | "Process Monitoring Status" menu      |                          |  |

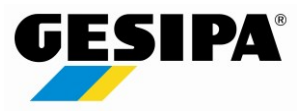

**11.9 Process Monitoring Calibration Menu** 

### **11.9.1 Force Calibration**

### Not in GAV-8000 eco

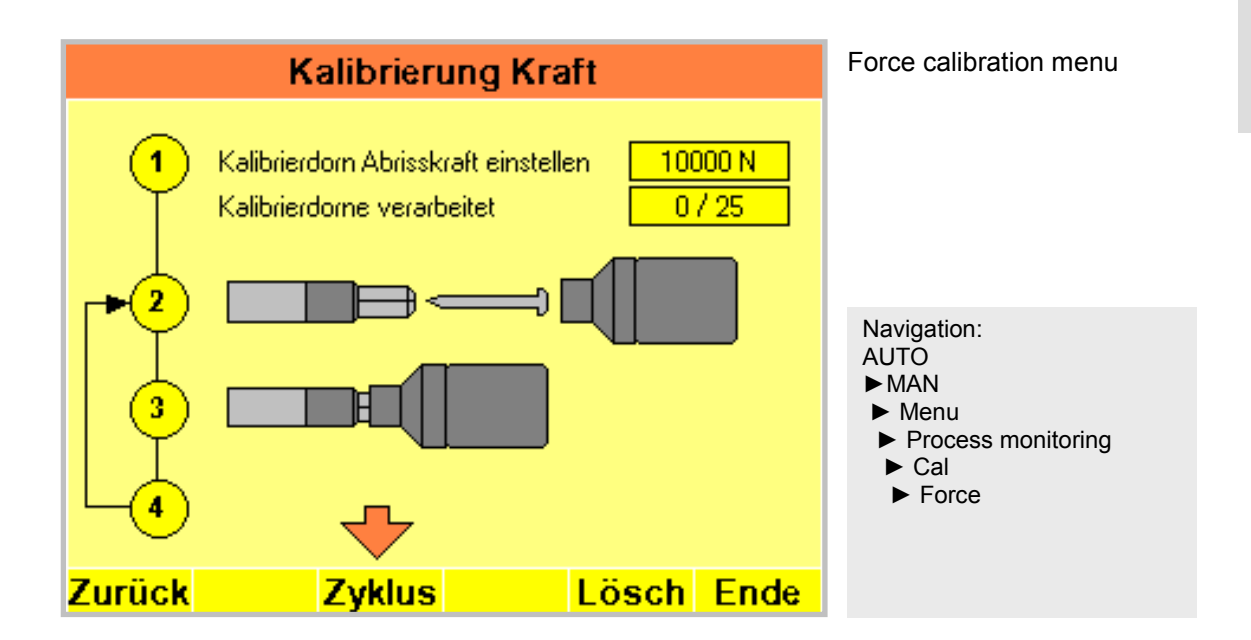

| To perfe                                                                                  | To perform calibration procedure:                                                                                                    |  |  |
|-------------------------------------------------------------------------------------------|----------------------------------------------------------------------------------------------------|--|--|
| 1                                                                                         | Enter break-off force of calibration mandrels (see calibration mandrel packaging)                                                               |  |  |
| 2<br>3                                                                                    | Insert calibration mandrel into the spreader nosepiece up to the mandrel head and connect the spent mandrel container to the spreader nosepiece |  |  |
| 4                                                                                         | Press Cycle button                                                                                                    |  |  |
| Repeat steps 2 - 4 up to the specified piece number                                       |                                                                                                    |  |  |
| Conclude the calibration procedure with <b>End</b> on reaching the specified piece number |                                                                                                    |  |  |
|                                                                                           |                                                                                                    |  |  |

| Cycle  | Executes one processing cycle                                         |
|--------|-----------------------------------------------------------------------|
| Delete | Deletes the data recorded during the last processing cycle            |
| End    | Ends the calibration procedure on reaching the specified piece number |

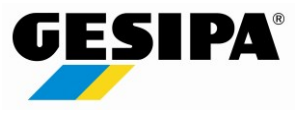

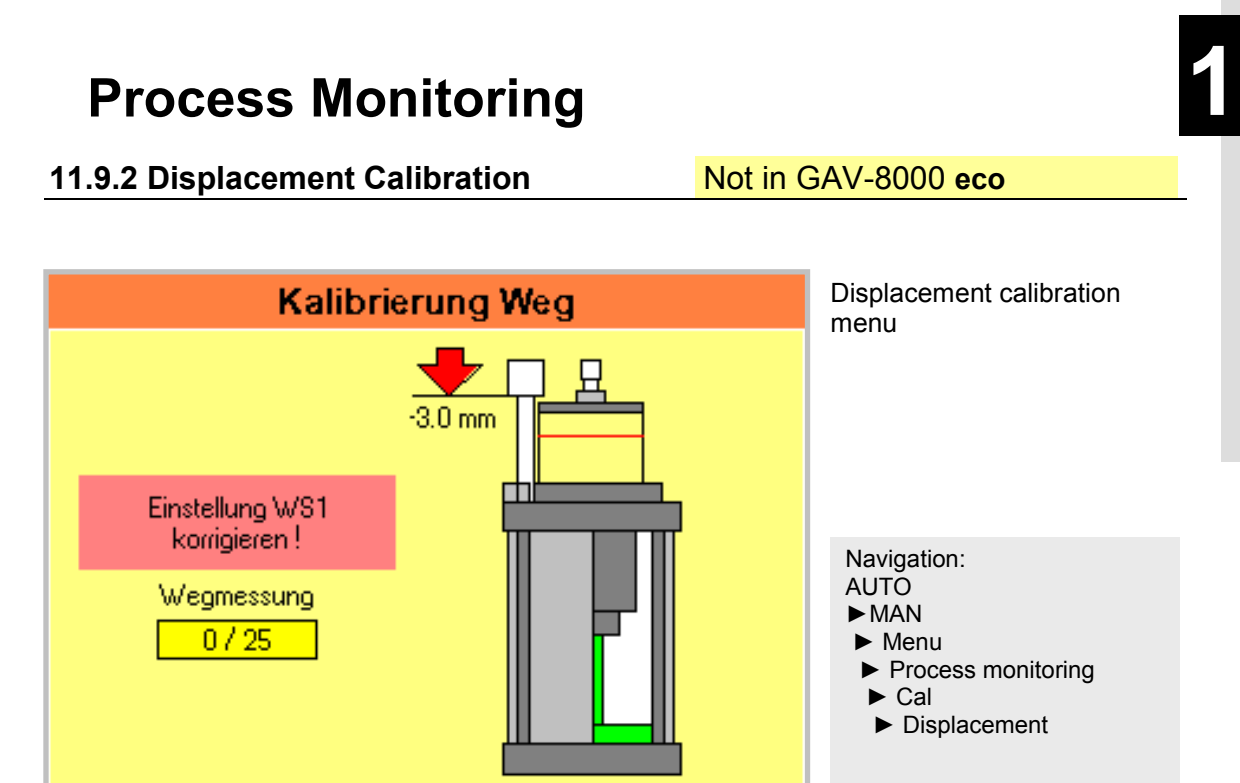

| Тс | To perform calibration procedure:                                                                                                    |  |  |
|----|----------------------------------------------------------------------------------------------------|--|--|
| -  | If Correct WS1 Setting Lis displayed, correct the basic setting of the WS1 displace-<br>ment sensor by the displayed amount in the displayed direction (refer to Section 9.3<br>Large Pressure Booster) |  |  |
| -  | Execute the required number of no-load cycles with the Cycle button                                                                                                    |  |  |
| -  | Conclude the calibration procedure with <b>End</b> on reaching the specified piece number                                                                                                    |  |  |

Lösch Ende

Zurück

Zyklus

| Cycle  | Executes one processing cycle                                         |
|--------|-----------------------------------------------------------------------|
| Delete | Deletes the data recorded during the last processing cycle            |
| End    | Ends the calibration procedure on reaching the specified piece number |

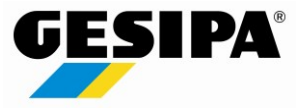

Not in GAV-8000 eco

The following parameters are saved in the process data file after each setting process:

- Date and time (time stamp)
- Profile and profile list used for evaluation
- Break-off displacement and break-off force (break-off point)
- Process evaluation

The process data file contains the last 1,000,000 processes. The oldest data are overwritten to accommodate the latest data.

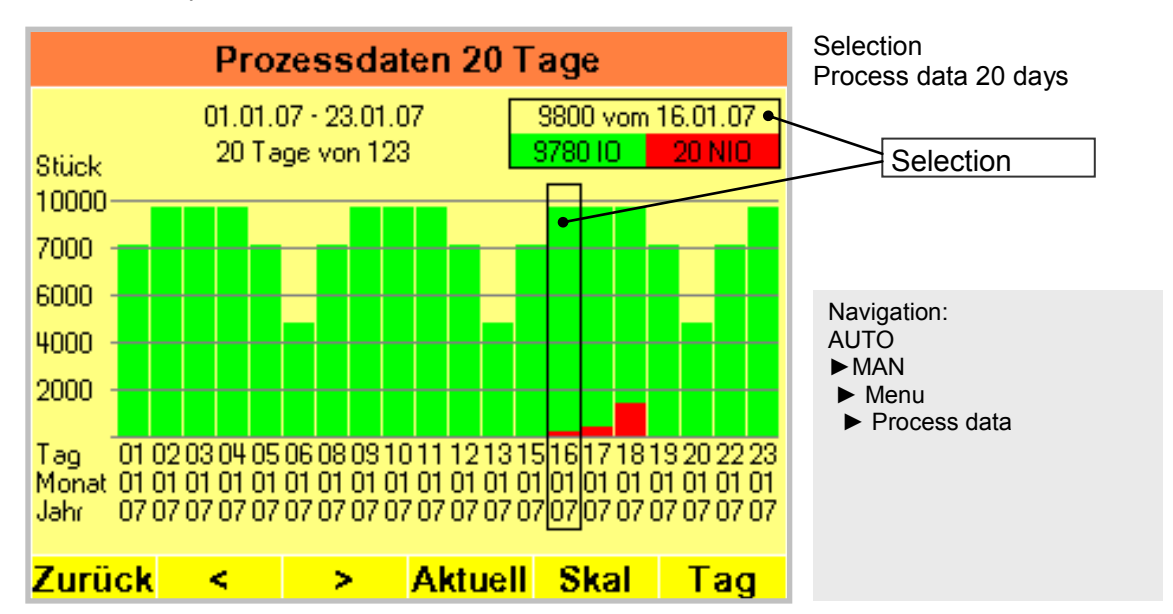

The recorded process data can be evaluated in the "Process Data" menu.

The "Process Data 20 Days" selection menu shows an overview of 20 days in the form of a bar graph. By selecting individual days, the corresponding date, total number of processes, process OK and process NOK are shown in the selection field. Detailed evaluation can be carried out with Day.

The scaling of the piece number representation is adapted automatically to the highest value. In this way, sections with low piece numbers are always shown in the same ratio. Sections with considerably lower piece numbers can be rescaled with <u>Scale</u>.

| <       | Moves the representation back by one day.              |
|---------|--------------------------------------------------------|
| >       | Moves the representation forward by one day.           |
| Current | Selects 20 days up to the current date.                |
| Scale   | Rescales the piece count.                              |
| Day     | "Day Process Data" menu (detailed evaluation, one day) |

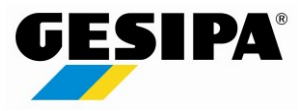

With the process counter a number of blind rivets to be processed per component can be specified and the processing displayed and monitored by counting in the AUTO main menu. The function is not to be used together with a profile list. Installation of the required components is described in Section 28.4 "PLC Interface" - "Process Counter".

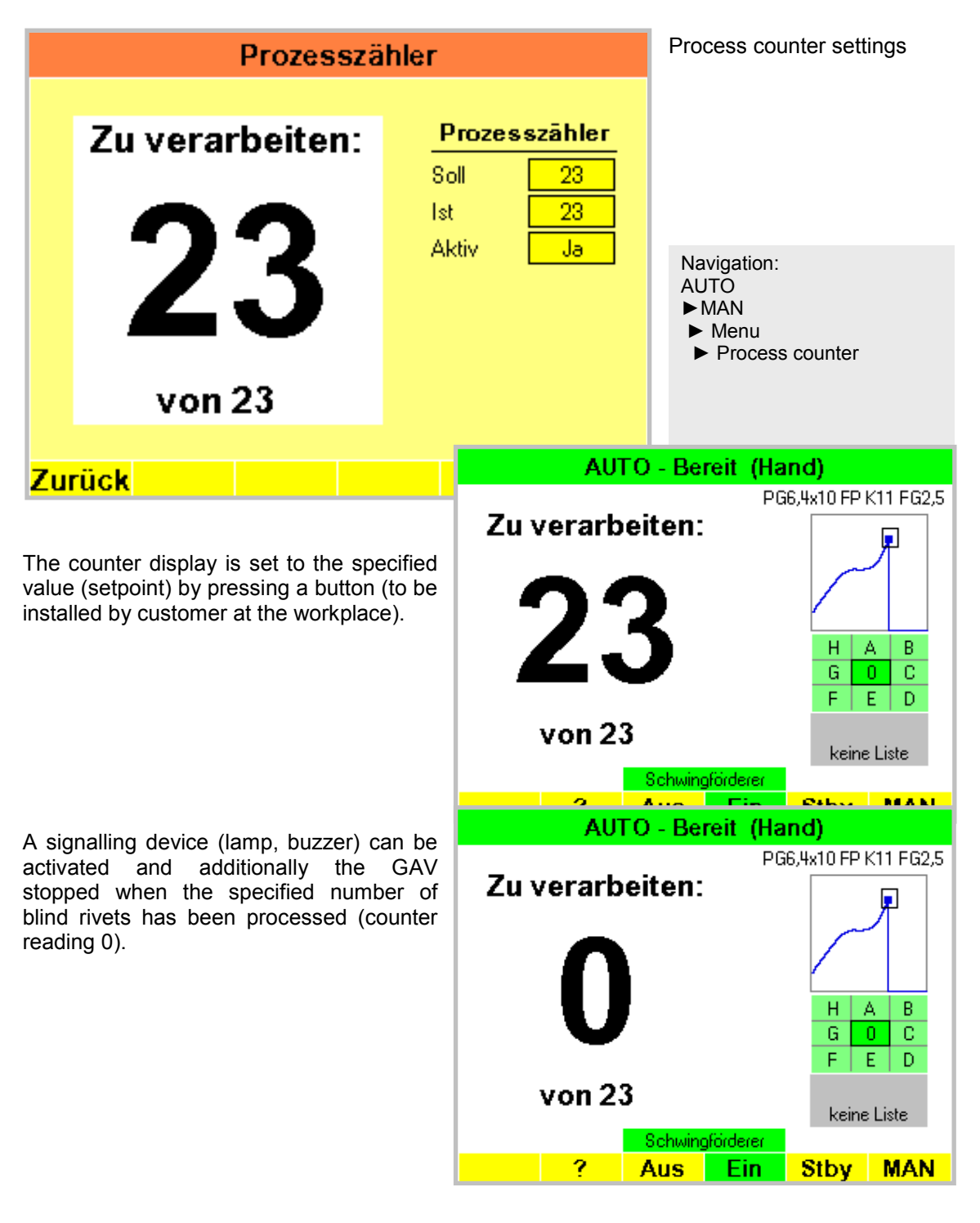

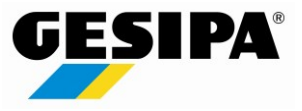

## **Access Codes**

Access authorisation is described in Section 8.6 "Operation" - "Access Authorisation".

#### Changing access codes:

Service codes and GESIPA codes can be changed in the "Access Codes" menu.

The corresponding access authorisation must be assigned in order to change the Service code or GESIPA code. The new code is then entered twice. The new code will be saved if both entries are identical. The date and time of the last code change are also saved and shown in the "Access Codes" menu.

As standard, entry of the access codes is concealed, asterisks \* are shown in the input window instead of the entered digits. To show the digits, the "Enter Access Codes Concealed" function can be set to No in the "Access Codes" menu.

The Service code default is 1111.

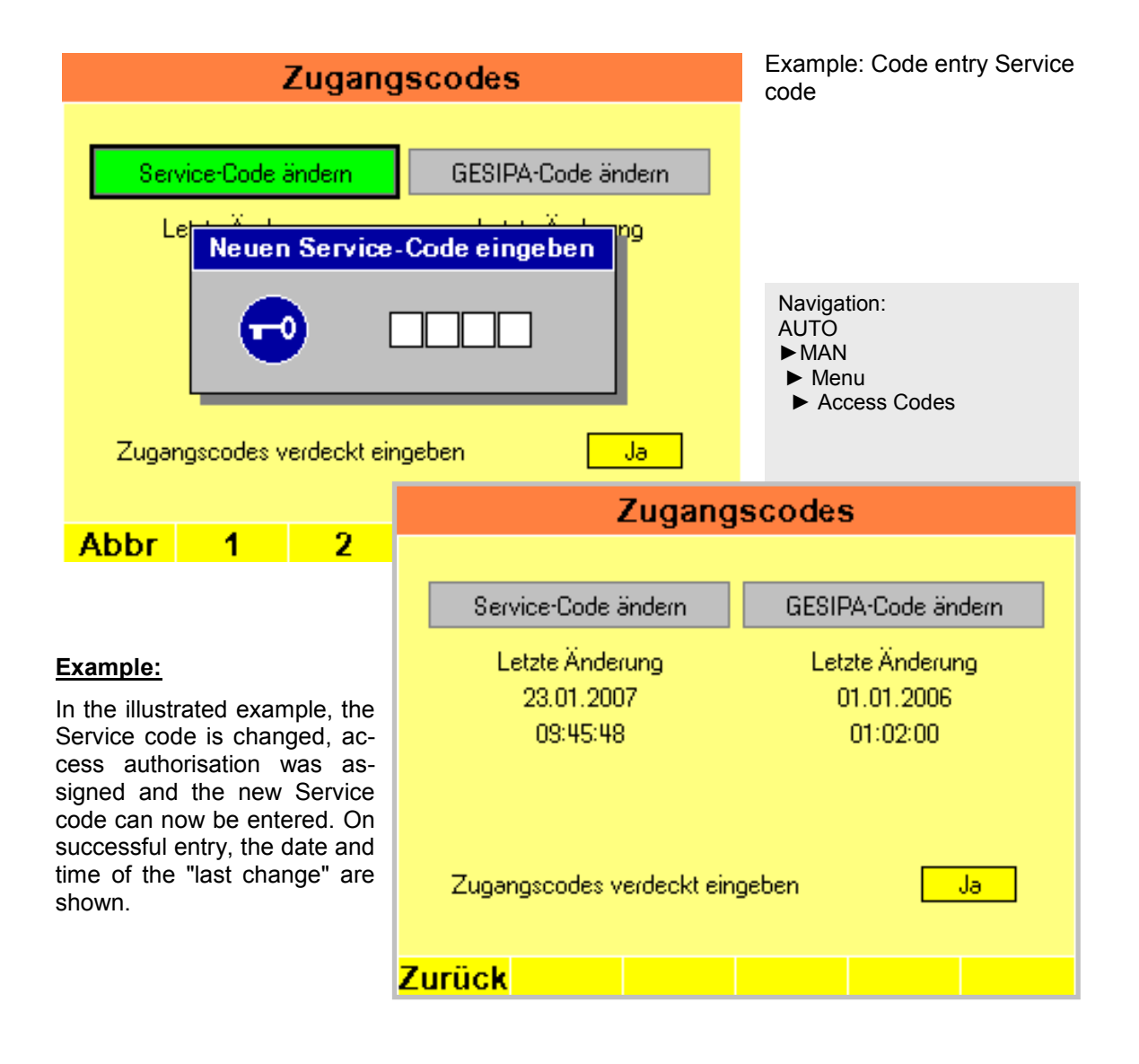

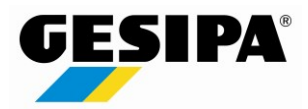

16 Time and Language

| Zeit und Sprache   |                   |          | Time and language settings                          |
|--------------------|-------------------|----------|-----------------------------------------------------|
| Systemzeit (GMT)   |                   | Sprache  |                                                     |
| Datum              | Jahr              | Deutsch  |                                                     |
| 23.01.2007         | Monat<br>Tag      | Englisch |                                                     |
| Uhrzeit            | Stunde            |          | Navigation:<br>AUTO<br>► MAN                        |
| 09:49:03           | Minute<br>Sekunde |          | <ul> <li>Menu</li> <li>Time and language</li> </ul> |
| Sync. 60s 03:43:00 | 09:49:01          |          |                                                     |
| Zurück             |                   |          | <b>-0</b> GESIPA code                               |

The system time is mainly required for the time stamp of the data recording for the setting process monitoring and operating data acquisition applications.

The global time reference GMT (Greenwich Mean Time) should generally be set in order to simplify data matching (e.g. process or operating data).

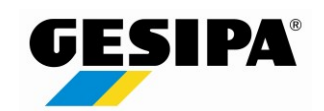

| Systeminfo                                                                                                    |                                                                                                    | System information                                                                                   |                                                                |
|----------------------------------------------------------------------------------------------------|----------------------------------------------------------------------------------------------------|----------------------------------------------------------------------------------------------------|----------------------------------------------------------------|
| Systemzeit (GMT)<br>Zählwerk                                                                                                    |                                                                                                    | 26.01.2007 11:58:59<br>1234                                                                          |                                                                |
| Version Software S<br>Version Betriebssy<br>Zykluszeit Display<br>Zykluszeit Steueru<br>RAM-Speicher<br>TMP-Speicher<br>Flash-Speicher<br>Card-Speicher<br>IP-Adresse | Steuerung und Display<br>istem Display<br>10647 kB<br>1024 kB<br>8192 kB<br>124778 kB<br>132.168.82.247 | V01.70.20070124<br>TS4 V4.0.0<br>20.4 ms<br>7.9 ms<br>RAM 93 %<br>TMP 0 %<br>Flash 32 %<br>Card 56 % | Navigation:<br>AUTO<br>► MAN<br>► Menu<br>► System Information |
| Zurück                                                                                                    | Aktuell                                                                                                 |                                                                                                    |                                                                |

In addition to the current system time and the count reading of the electronic counter the "System Information" menu shows important internal system parameters.

- Version number of installed controller and display software.
- Controller and display cycle times.
- Total capacity and utilisation of various storage areas in the display.

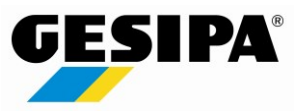

**18 GRivCheck** 

## GRivCheck

Not in GAV-8000 eco

In the "GRivCheck" menu the connection between the GAV dialogue unit and PC is prepared with the GRivCheck operating software via the RS232 interface and communication shown after the connection has been set up. A connection can be established between the PC and GAV directly or via the PLC interface. Detailed information can be found in the description of the GRivCheck operating software.

| PC-Modus über SPS-Interface                | GRivCheck                                             |
|--------------------------------------------|-------------------------------------------------------|
| RS23                                       | 2                                                     |
| PC-Modus bereit                            |                                                       |
|                                            | Navigation:<br>AUTO<br>► MAN<br>► Menu<br>► GRivCheck |
| Abbr PC-Modus wird von GRivCheck beendet ! |                                                       |

### Example (see screens):

The "PC mode ready" message shows that the GAV is ready to set up the connection.

After the connection has been set up, the GAV will only respond to commands from GRivCheck, the current status is shown directly.

In the illustrated example, process data are transferred from GAV to GRivCheck, the command, a short description and the status are displayed.

| PC-Modus über SPS-Interface                |                                                                                                    |  |
|--------------------------------------------|----------------------------------------------------------------------------------------------------|--|
|                                            | R\$232                                                                                                    |  |
| SIL Stat<br>SIL Stat<br>DDL Pro<br>DVL Pro | us auslesen Fertig<br>us auslesen Fertig<br>ozessdaten Anzahl Tage lesen Fertig<br>ozessdaten Tage lesen 60% |  |
| Abbr                                       | PC-Modus wird von GRivCheck beendet!                                                                         |  |

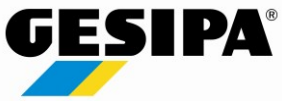

## Fault - Supply Unit

### GAV will not trigger ("AUTO" main menu, no error message)

| Cause                                                      | Corrective measures                                                                                                    |  |
|------------------------------------------------------------|----------------------------------------------------------------------------------------------------|--|
| Corresponding triggering option not selected or inhibited. | Select triggering option, see Section 9.9 "GAV<br>Settings" - "Additional Functions".                                                                                        |  |
| Pressure sensor DS2 1-8040.2 set incorrectly.              | Set pressure sensor DS2 1-8040.2, see Sec-<br>tion 9.2 "GAV Settings" - "Pressure Sensors".                                                                                  |  |
| Large pressure booster 3-8060 not in home position.        | Press "ON" button to set GAV in home posi-<br>tion, check basic setting of large pressure<br>booster 3-8060, see Section 9.3 "GAV Set-<br>tings" - "Large Pressure Booster". |  |

### GAV is self-activating

| Cause                                                                                                    | Corrective measures                                                                                      |
|----------------------------------------------------------------------------------------------------|----------------------------------------------------------------------------------------------------|
| Leaks at the valve terminal 1-8030, at the cov-<br>er of the blind riveting gun 2-8002 or at the air<br>supply to the blind riveting gun. | Rectify leaks.                                                                                           |
| Pressure sensors DS1 1-8040.1 and DS2 1-8040.2 set incorrectly.                                                                           | Set pressure sensors DS1 1-8040.1 and DS2 1-8040.2, see Section 9.2 "GAV Settings" - "Pressure Sensors". |

### Blind rivet is not set or mandrel does not break off

| Cause                    | Corrective measures                                                                                      |  |
|--------------------------|----------------------------------------------------------------------------------------------------|--|
| Jaws worn.               | Replace jaws, see Section 10.1 "Maintenance" - "Maintenance Information".                                |  |
| Air in hydraulic system. | Bleed hydraulic system for blind riveting pro-<br>cess, see Section 24 "Filling Hydraulic Sys-<br>tems". |  |

### Blind rivet is not separated

| Cause                                                          | Corrective measures                                                           |  |
|----------------------------------------------------------------|-------------------------------------------------------------------------------|--|
| Stop damping control valve 4-8029 for separator 4-8000 closed. | Basic setting separator 4-8000, see Section 9.5 "GAV Settings" - "Separator". |  |
| Separator cylinder 4-8125 defective.                           | Replace separator cylinder 4-8125.                                            |  |
| Separator scoop 4-8002 damaged.                                | Replace separator scoop 4-8002.                                               |  |
| Sensor NS2 4-8044 screwed in too far.                          | Basic setting separator 4-8000, see Section 9.5 "GAV Settings" - "Separator". |  |

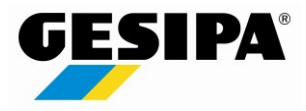

### **Observe safety and environmental information!**

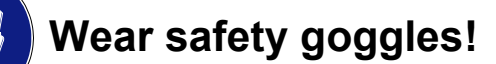

Always disconnect the compressed air supply from the device and turn off the master switch before unscrewing the spreader nosepiece or with the nosepiece spread.

## Blind rivet is not conveyed out of the spreader nosepiece or spreader nosepiece will not close

- Press OFF button
- Unscrew spreader nosepiece 2-80

Caution!

- Remove blind rivet
- Screw on and lock spreader nosepiece 2-80
- Press ON button
- Execute "Cycle" function in "MAN" menu.

| Cause                                                                                                   | Corrective measures                                                                                                    |
|----------------------------------------------------------------------------------------------------|----------------------------------------------------------------------------------------------------|
| Blind riveting gun was held too close to the workpiece while loading.                                   | Make sure there is sufficient spacing between<br>the spreader nosepiece and workpiece while<br>loading.                  |
| Insufficient mandrel protrusion.                                                                        | Blind rivet must correspond to the specifica-<br>tion.                                                                   |
| Air pressure too low or pressure drop too high during riveting process.                                 | A compressed air supply to the blind riveting system of at least 6 bar must be secured.                                  |
| Broken-off mandrel jammed in jaw mechanism (jaws jammed).                                               | Maintain jaws, see Section 10.1 "Maintenance<br>Information" - "Lubricating Jaws"                                        |
| Lock spring 2-8033 bent or broken                                                                       | Replace lock spring 2-8033, see Section 21<br>"Riveting Gun Repair Instructions" - "Replacing<br>Lock Spring".           |
| Insufficient grip of closing sleeve 2-8022 on closing tube 2-8011 (spreader nosepiece is not released). | Replace closing sleeve 2-8022. (The riveting gun can be lifted with the closing sleeve 2-8022 when the grip is correct.) |
| Holding force of O-rings 2-50 on spreader nosepiece 2-80 too great.                                     | Remove one O-ring 2-50 from spreader nose-<br>piece 2-80.                                                                |
|                                                                                                    | - Unscrew spreader nosepiece 2-80.                                                                                       |
| Snap ring 2-40 was deformed by blind riveting                                                           | - Remove closing sleeve 2-22.                                                                                            |
| without closing sleeve 2-22 (release stroke for                                                         | - Push back stop ring 2-6021.                                                                                            |
| spreader nosepiece is not fully executed).                                                              | - Replace snap ring 2-40.                                                                                                |
|                                                                                                    | - Reassemble in reverse order.                                                                                           |

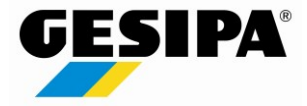

## Blind rivet is conveyed too far out of spreader nosepiece

- Press OFF button
- Remove blind rivet
- Press ON button
- Execute "Cycle" function in "MAN" menu.

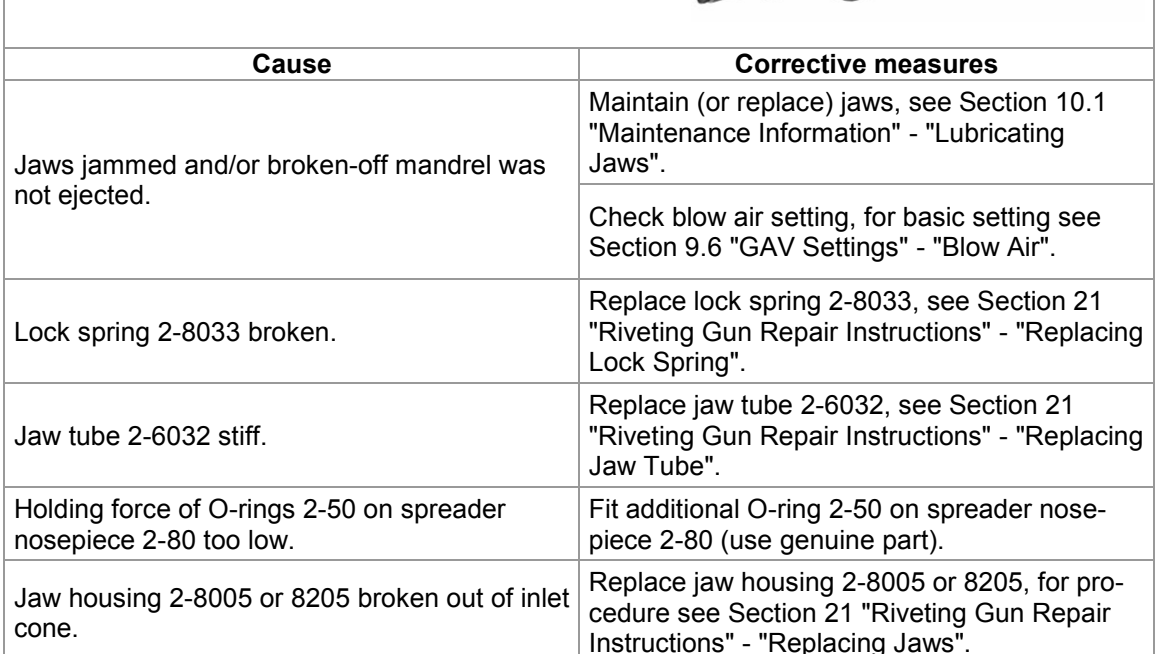

# Blind rivet and broken-off mandrel in spreader nosepiece - Press OFF button - Remove blind rivet and mandrel - Press ON button - Execute "Cycle" function in "MAN" menu. Cause Corrective measures Broken-off mandrel jammed in jaws. Maintain (or replace) jaws, see Section 10.1 "Maintenance Information" - "Lubricating Jaws" Jaw tube 2-6032 stiff (bent). Replace jaw tube 2-6032, see Section 21 "Riveting Gun Repair Instructions" - "Replacing

 Jaw Tube".

 Leaf spring 2-6093 bent or broken

 Replace leaf spring 2-6093, see Section 21

 "Riveting Gun Repair Instructions" - "Replacing Leaf Spring".

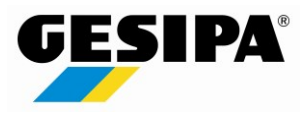

| Blind rivet does not reach blind riveting gun<br>Execute "Cycle" function in "MAN" menu. |                                                                                                    |  |
|------------------------------------------------------------------------------------------|----------------------------------------------------------------------------------------------------|--|
| Cause                                                                                    | Corrective measures                                                                                                    |  |
| Blind rivet jammed in rivet feed hose.                                                   | Release jammed blind rivets by bending the rivet feed hose back and forth and remove.                                                    |  |
| Blind rivet jammed in separator 4-8000.                                                  | Open separator 4-8000 with "open separator"<br>function in "MAN" menu, pull back separator<br>tongue 4-8007 by hand, remove blind rivet. |  |
| - Separator tongue 4-8007 maladjusted.                                                   | Adjust separator tongue 4-8007 such that only one blind rivet at a time is separated.                                                    |  |
| Control valve 4-8029 for separator stop damping closed.                                  | For basic setting of control valve 4-8029, see<br>Section 9.5 "GAV Settings" - "Separator".                                              |  |
| - Separator scoop damaged.                                                               | Replace separator scoop.                                                                                                    |  |
| - Separator cylinder faulty.                                                             | Replace separator cylinder.                                                                                                    |  |

| <ul> <li>Blind rivet jammed in transfer mechanism of riveting gun</li> <li>Execute "Stroke Position" function in "MAN menu.</li> <li>Switch off master switch, unscrew spreade nosepiece and remove closing sleeve.</li> <li>Release lock spring, point blind riveting gu downward and shake out blind rivet</li> <li>Reassemble blind riveting device in reverse order, connect and switch on</li> <li>Execute "Cycle" function in "MAN" menu.</li> </ul> | a-<br>Nor<br>er<br>in<br>se                                                                                                    |
|----------------------------------------------------------------------------------------------------|----------------------------------------------------------------------------------------------------|
| Cause                                                                                                    | Corrective measures                                                                                                    |
| Foodbaar da                                                                                                    | Refill central lubrication, see Section 10.1<br>"Maintenance Information" - "Refilling Central<br>Lubrication" and "Oiling Rivet Feed Hose". |
|                                                                                                    | Correct setting of central lubrication system, see Section 9.6 "GAV Settings" - "Blow Air".                                                  |
| Installation radius of rivet feed hose too small.                                                                                                    | Increase installation radius of rivet feed hose.                                                                                             |
| Lock spring 2-33 broken or spring rubber de-<br>tached.                                                                                                    | Replace lock spring 2-8033, see Section 21<br>"Riveting Gun Repair Instructions" - "Replacing<br>Lock Spring".                               |
| Blow air set incorrectly.                                                                                                    | Set blow air, for basic setting see Section 9.6<br>"GAV Settings" - "Blow Air".                                                              |
| Rivet feed hose too large.                                                                                                    | Refer to device specification.                                                                                                    |

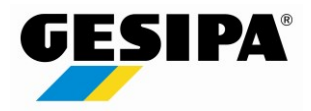

### Two blind rivets in spreader nosepiece

- Press OFF button
- Remove blind rivets
- Press ON buttonExecute "Cycle" function in "MAN" menu.

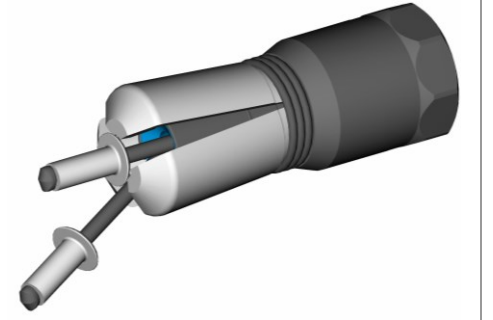

| Cause Corrective measures                                                                 |                                                                                                    |
|-------------------------------------------------------------------------------------------|----------------------------------------------------------------------------------------------------|
| Separator tongue 4-8007 maladjusted.                                                      | Adjust separator tongue 4-8007 such that only one blind rivet at a time is separated.                                                        |
| A second blind rivet entered the separator after opening the separator manually.          | Press "OFF" button.<br>Remove second blind rivet.<br>Press "ON" button.                                                                      |
| The blind rivet was not conveyed up to the nosepiece during the previous operating cycle. |                                                                                                    |
| Installation radius of rivet feed hose too small.                                         | Increase installation radius of rivet feed hose.                                                                                             |
| Rivet feed hose excessively worn.                                                         | Replace rivet feed hose.                                                                                                    |
| Rivet feed hose too dry.                                                                  | Refill central lubrication, see Section 10.1<br>"Maintenance Information" - "Refilling Central<br>Lubrication" and "Oiling Rivet Feed Hose". |
|                                                                                           | Correct setting of central lubrication system, see Section 9.6 "GAV Settings" - "Blow Air".                                                  |
| Lock spring 2-33 broken or spring rubber detached.                                        | Replace lock spring 2-8033, see Section 21<br>"Riveting Gun Repair Instructions" - "Replacing<br>Lock Spring".                               |
| Blow air set incorrectly.                                                                 | Set blow air, for basic setting see Section 9.6<br>"GAV Settings" - "Blow Air".                                                              |

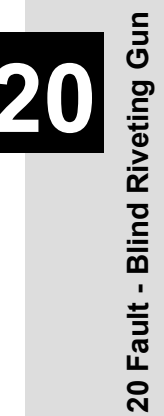

**GESIPA**®

## - 90 -

## **Blind Riveting Gun Repair Instructions**

## Observe safety and environmental information!

## Wear safety goggles!

### Caution!

Switch off master switch and disconnect compressed air supply from device!

### To replace lock spring 2-33

- Unscrew spreader nosepiece 2-80.
- Remove closing sleeve 2-22.
- Pull lock spring 2-33 out of latch.
- Install in reverse order of removal.

### To replace jaws

- Unscrew spreader nosepiece 2-80.
- Remove closing sleeve 2-22.
- Unscrew jaw mechanism.
- Remove set of jaws complete with washer, stop ring and opening springs.
- Coat sliding surface of jaw housing with grease before reinstalling the complete set of jaws.
- Fit jaw housing over the set of jaws.
- Insert stop ring and washer.
- Install in reverse order of removal.

### To replace leaf spring 2-6093

Installation aid: Assembly pin E9-20 (accessory)

- Disconnect compressed air supply from device.
- Switch off master switch.
- Unscrew spreader nosepiece 2-80.
- Remove closing sleeve 2-22.
- Unscrew cover 2-2 and threaded plug 2-6003.
- Use assembly pin E9-20 (pin facing downward) to push back lock activator 2-6009 up to the stop face.
- Remove feather key 2-6023 with pliers.
- Remove leaf spring and replace. After reinstalling feather key 2-6023 push lock activator 2-6009 forward by pressing with the thumb such that the feather key fits in the keyway.
- Reinstall threaded plug 2-6003 and cover 2-2.

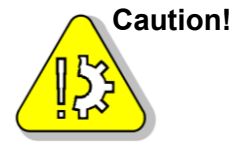

Do not reconnect the compressed air supply before threaded plug 2-6003 and cover 2-2 have been reinstalled!

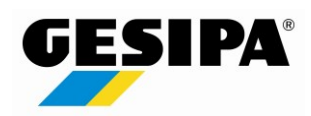

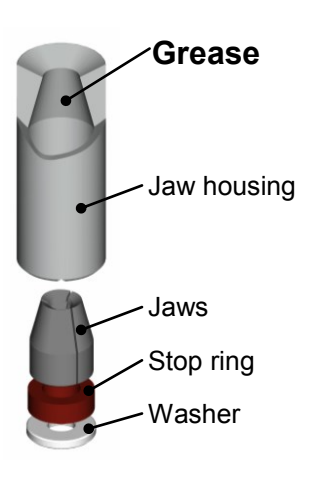

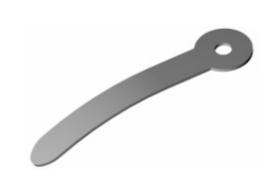

## **Blind Riveting Gun Repair Instructions**

3

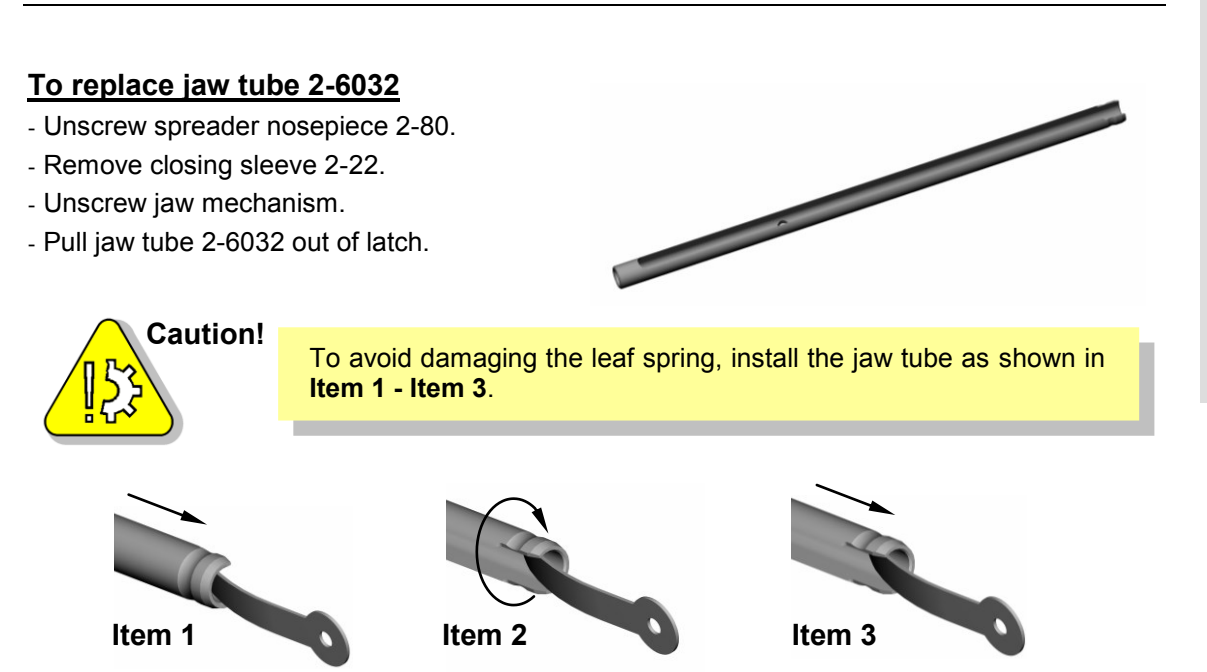

- Initially insert jaw tube 2-6032 with the slotted side facing the leaf spring 2-6093 (Item 1).
- Holding leaf spring 2-6093 carefully turn jaw tube 2-60032 by 180° (Item 2) while moving back and forth by 1-2 mm and lock in the end position (Item 3).

### To replace stop piston 2-6020

Installation aid: Assembly pin E9-20 (accessory)

- Switch off master switch and disconnect device from compressed air supply!
- Unscrew spreader nosepiece 2-80.
- Remove closing sleeve 2-22.
- Use assembly pin E9-20 (pin facing upward) to push back lock activator 2-6009 until the pin engages.
- Unscrew cover 2-2 and threaded plug 2-6003.
- Remove circlip 2-6043. Take care that the inner parts under spring force do not spring out.
- Remove reset piston 2-6013, stop piston 2-6020, compression spring 2-35 and cylinder sleeve 2-6012.
- Install new stop piston 2-6020 with O-ring 2-55.
  - When installing, make sure that
  - O-ring 2-55 on stop piston 2-6020 is greased.
  - the parts are fitted in the correct order.
  - cylinder sleeve 2-6012 with control holes is installed correctly.
  - the threaded plug 2-6003 protrudes by approx. 2 mm at the end of the housing.

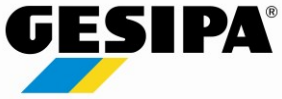

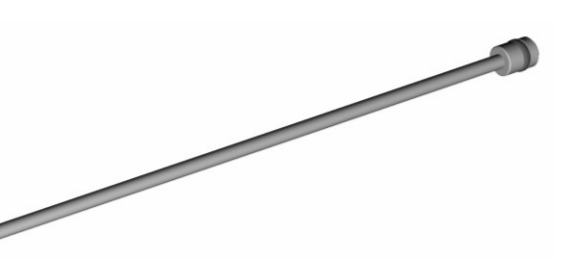

## **Blind Riveting Gun Repair Instructions**

- 92 -

### To replace blind riveting gun

- Switch off master switch and disconnect compressed air supply from device.
- Disconnect rivet feed hose, air pilot hose and hydraulic pilot hose from the blind riveting gun.
- Undo bleeder screw 2-28a, raise blind riveting gun above the level of the pressure booster reservoir.
- Push back the sprung stop spring at coupling 2-27.
- Disconnect the blind riveting gun from the hose package by turning it about the connection axis. Make sure that the end of the hydraulic hose is held at same height or higher than the supply unit.

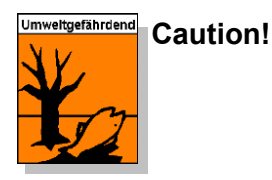

When unscrewing the riveting gun, the escaping approx. 0.02 I of hydraulic oil should be collected in a suitable way and disposed of in an environmentally acceptable manner.

- Install new riveting gun in reverse order.

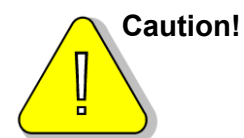

- Check that the O-ring in the coupling of the riveting gun is installed in the correct position.
- Connect air pilot hose to the blue screw connection.

### To fill blind riveting gun with hydraulic oil

### Hydraulic system for blind rivet setting

- Undo bleeder screw 2-28a.
- Lower the blind riveting gun to below the level of the pressure booster reservoir, oil begins to flow out of the bleeder hole after a short time.
- Screw in bleeder screw 2-28a with seal 2-57.
- Hydraulic system for releasing nosepiece
  - Undo bleeder screw 2-28b.
  - Using an oil can, refill small pressure booster 3-8030 with hydraulic oil via the refill connection until oil emerges from the bleeder hole in the blind riveting gun.
  - Screw in bleeder screw 2-28b with seal 2-57.

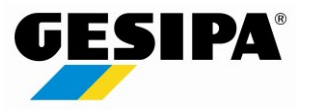

## **Blind Riveting Gun Repair Instructions**

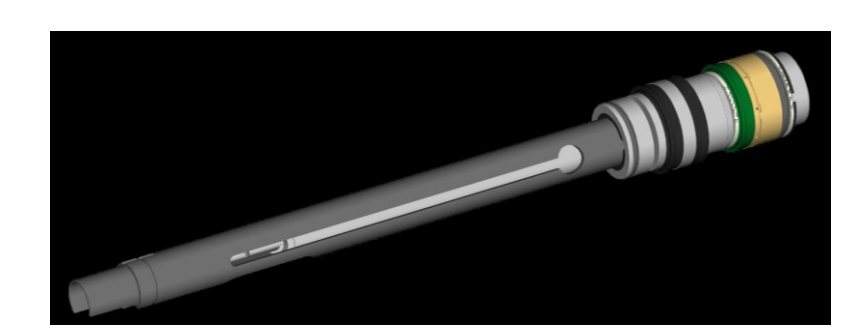

### To replace piston unit 2-6190

### Installation aids:

| Assembly cone E9-18 | (accessory) |
|---------------------|-------------|
| Assembly pin E9-21  | (accessory) |
| Drift E9-22         | (accessory) |

### **Removal:**

- Remove spreader nosepiece 2-80 and closing sleeve 2-22.
- Unscrew cover 2-2 and threaded plug 2-6003.
- Press back stop ring 2-6021 by approx. 2 mm (pretensioned) and remove exposed snap ring 2-40.
- Remove stop ring 2-6021.
- Pull off coupling sleeve 2-6151 and corrugated ring 2-6155, remove feather key 2-6153 with pliers.
- With light taps with a plastic-headed hammer, release piston unit 2-6190 from its press-fit and push out with drift E9-22, avoid damaging the cylinder surface.

### Installation:

- Check cylinder surface of riveting gun housing for damage.
- To avoid damaging the seals, fit assembly cone E9-18 to the end of the housing.
- Lightly grease grooved ring 2-47, 2-6147 and O-ring 2-6082.
- Using assembly pin E9-21 and with the riveting gun housing in vertical position, press piston unit 2-6190 into the riveting gun cylinder and tap in with light hammer blows as far as it will go (press-fit approx. 4 mm long).
- Continue reassemble in the reverse order of removal.
- Check that the spacing between the stop ring and threaded collar of the riveting gun housing is approx. 2.5 mm.

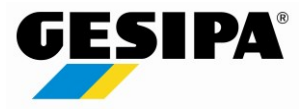

### - 94 -

## Removing and Installing Pressure Booster

### **Observe safety and environmental information!**

## Wear safety goggles!

## Caution!

The device must be disconnected from the power and compressed air supply!

### Large pressure booster

- Remove cover on left and right and detach spent mandrel container from housing.
- Remove screw plug (see figure on right) from housing and extract hydraulic oil through the opening.
- Release the two plug connections of the two displacement sensors (WS1 + WS2) and of the pressure sensor (DS3), paying attention to the identification marking and mark if necessary.
- Detach air supply line from valve terminal to pressure booster.
- Position GAV riveting gun with hose assembly lower than the supply unit.
- Holding a rag under the connection, detach hydraulic hose from pressure booster, to drain off and collect the oil still in the hose.
- Unscrew the mounting screws from baseplate in base of housing.
- Slightly raise the pressure booster and tilt such that it can be removed from the housing baseplate first towards the right.
- Install in reverse order of removal. (For basic setting see Section 9.3 "GAV Settings" - "Large Pressure Booster".)
- The hydraulic system for blind rivet setting must then be bled
- (see Section 24 "Filling Hydraulic Systems".)

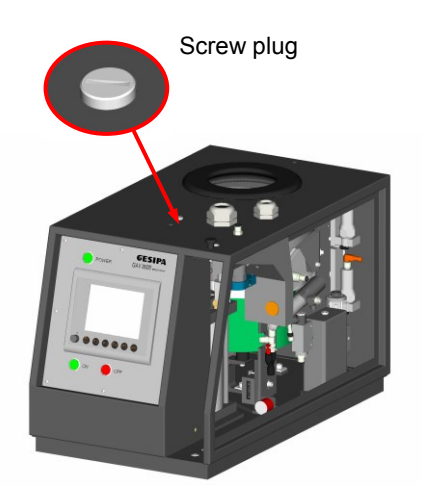

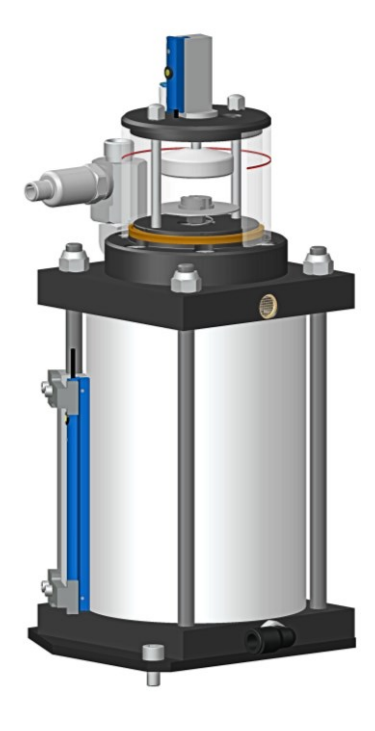

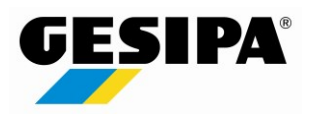

## Removing and Installing Pressure Booster **22**

### **Observe safety and environmental information!**

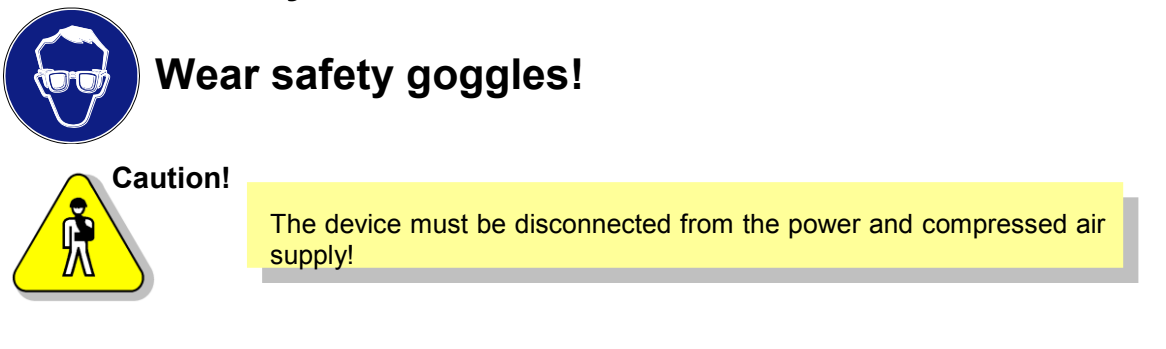

### Small Pressure Booster

- Remove cover on left from housing.
- Release plug connection from displacement sensor (WS3) and screw connections, hold a rag under the hydraulic pilot hose to collect the escaping oil.
- Unscrew mounting screw from mounting plate in base of housing.
- Raise pressure booster and remove from housing.
- Install in reverse order of removal. The hydraulic system for releasing the nosepiece must then be bled (see Section 24 "Filling Hydraulic Systems").

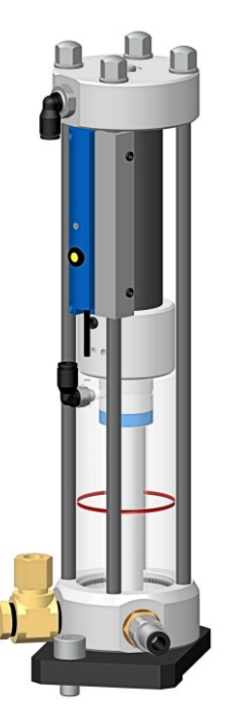

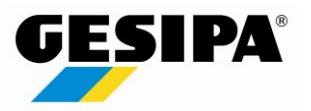

## **Pressure Booster Repair Instructions**

### **Observe safety information!**

## Wear safety goggles!

### To replace compression spring in large pressure booster

- Remove pressure booster (see Section 22 "Removing and Installing Pressure Booster").
- Extract hydraulic oil through hole in cover in designated oil reservoir and dispose of in an environmentally acceptable manner.
- After undoing the stud bolts, remove cover with sensor, float and sight glass.
- Undo locking socket from valve plate and remove compression spring with plate.
- Remove barrel seal.
- After releasing the hexagon head cap screws, detach flange.
- Pull out throttle cylinder.
- Using metered compressed air (2 bar) via the air connection in the baseplate, move the plunger into the upper end position.
- Unscrew valve plate together with O-ring from valve stem.
- Release collar screw with pin wrench and unscrew.

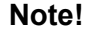

Collar screw is secured with Loctite.

- Remove barrel and converter piston as well as valve stem.
- Shut off compressed air.
- Release hexagon nuts on tie rod (do not completely unscrew)

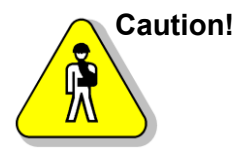

The top plate is under powerful spring pressure! While unscrewing the tie rods press against the top plate to take up the spring force.

- Detach top plate.
- Replace compression spring.
- Reassemble in reverse order.
- When installing the locking socket, use a bar magnet to pull the valve stem with valve plate through the opening in the flange. The valve plate is to be adjusted in this position such that, by applying compressed air (2 bar) via the air connection in the baseplate, the locking socket moves by 1.5 1.9 mm to the end position.

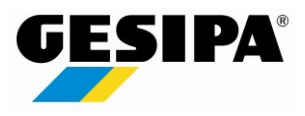

## **Pressure Booster Repair Instructions**

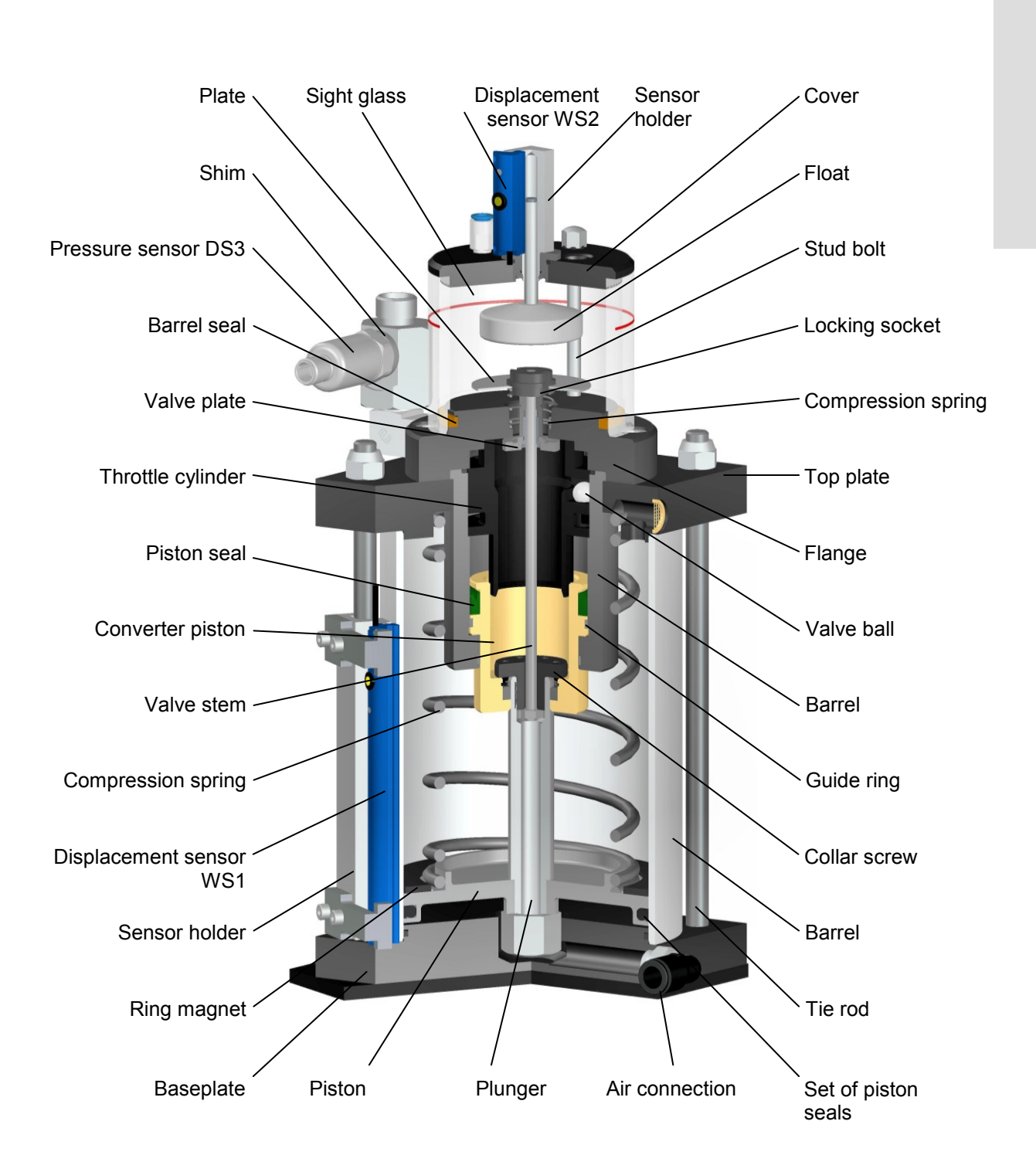

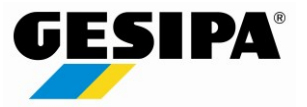

## **Filling Hydraulic Systems**

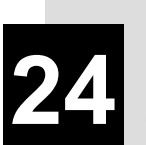

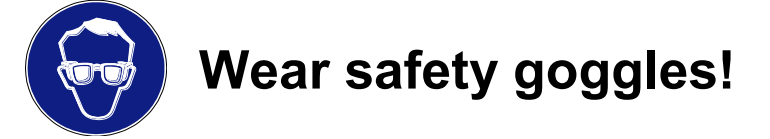

### Hydraulic system for blind riveting, large pressure booster 3-8060

Installation aid: Non-return bleeder valve E9-7 (accessory)

- Close both throttle silencers 3-8082 down to one turn on the valve terminal.
- Switch on master switch and select "MAN" menu.
- Reduce operating pressure to 4 bar at pressure reducer valve 1-8002, check pressure at pressure gauge 1-8046.
- To set piston unit 2-6190 to its starting position, insert a blind rivet into spreader nosepiece 2-80.
- Press "ON" button.
- Remove rear bleeder screw 2-28a on riveting gun and screw in non-return bleeder valve E9 7. (Connect a bleeder hose with 8 mm outside diameter to the valve to drain off and collect the excess hydraulic oil.)

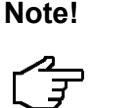

To facilitate bleeding, the riveting gun should be positioned such that the hose assembly is on an upward incline from the supply unit to the riveting gun.

- Remove screw plug (see figure on right) from housing and refill oil reservoir of pressure booster 3-8060 with hydraulic oil through the opening as required. The hydraulic system fills up by alternately activating the "stroke position" function. The oil level must not drop below the minimum mark. 6 to 8 refilling operations are generally required.
- The refilling procedure is completed when bubble-free hydraulic oil flows out of the bleeder hose.
- Lower the riveting gun to the level of the oil reservoir of the pressure booster. Unscrew non-return bleeder valve from the riveting gun.

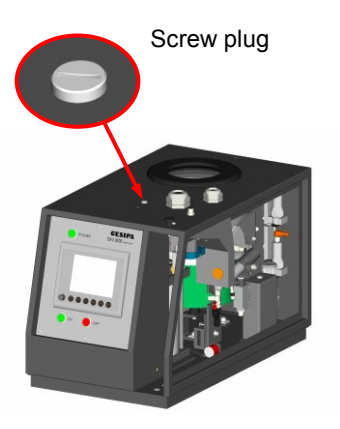

Note!

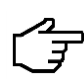

Before screwing in the bleeder screw with seal, make sure that the oil level is visible at the bleeder hole. The oil level can be raised by further lowering the riveting gun.

- Screw in bleeder screw with seal.

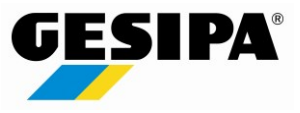

## **Filling Hydraulic Systems**

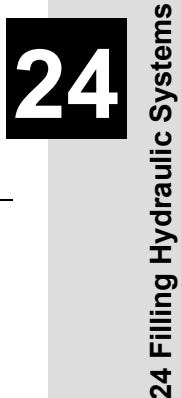

### Hydraulic system for releasing nosepiece, large pressure booster 3-8030

- 99 -

- Unscrew bleeder screw 2-28b at front of riveting gun.

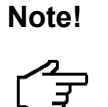

To facilitate bleeding, the riveting gun should be positioned such that the hose assembly is on an upward incline from the supply unit to the riveting gun.

- Using an oil can, refill small pressure booster with hydraulic oil via the refill connection until bubble-free oil flows from the bleeder hole into the oil collection bottle.
- The hydraulic oil in the oil collection bottle can be used for both hydraulic systems.
- Screw bleeder screw back in.

#### Hydraulic lines and screw connections

- Regularly check all lines, hoses and screw connections for leaks and external signs of damage. Rectify any damage immediately. Oil spraying out can cause injuries and fires!
- The operating company must ensure that the hose lines are changed at appropriate intervals (max. 6 years, including a maximum storage time of 2 years) even if there are no signs of damage on the hose lines that could impair safety.

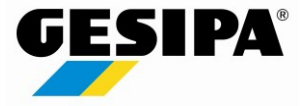

## **Replacing Controller Components**

### **Observe safety information!**

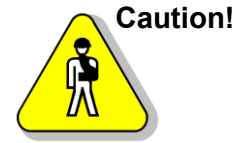

The device must be disconnected from the power and compressed air supply!

- Undo 8 screws on the front panel and carefully detach the front panel.
- Disconnect 2 cables leading from the front panel to the device.

### Control module

Note!

- The control module is installed in two holders on the base of the rear panel of the enclosure and is removed by carefully pulling upwards.
- he 28-pin central connector on the control module is secured by a clip which is released to remove the module.
- Take particular care when reinstalling in reverse order to ensure that the retaining clip is fully engaged on the central connector and the control module is correctly plugged in to both holders.

## • Switched-mode power supply unit and electronics module

- The plug connections are carefully released with a screwdriver.
- The switched-mode power supply unit and the electronics module are plugged onto the mounting rails (top hat rails) on the base of the enclosure and can be released with a screwdriver.
- When reinstalling, the module and connectors are plugged in in reverse order.

ly when reinstalling the plug connections!

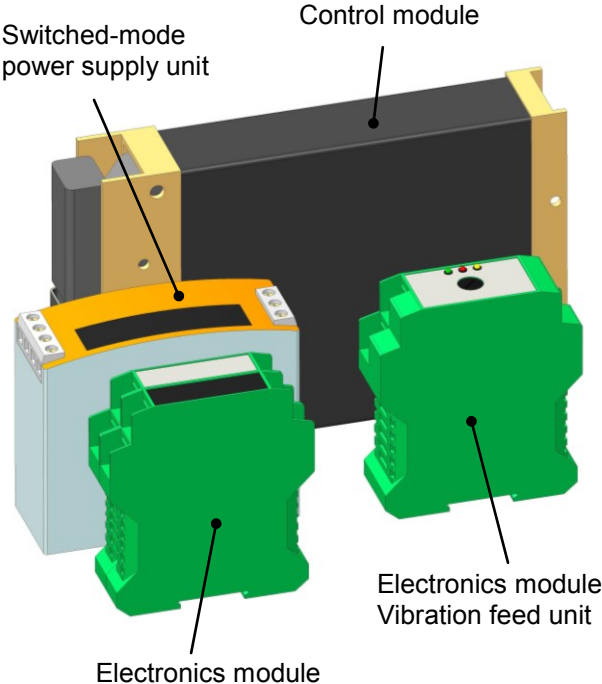

Displacement sensor

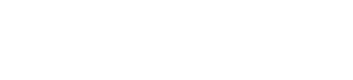

Particular care must be taken to ensure that the connector locks in correct-

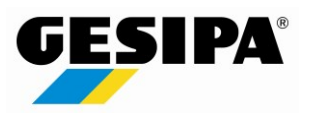

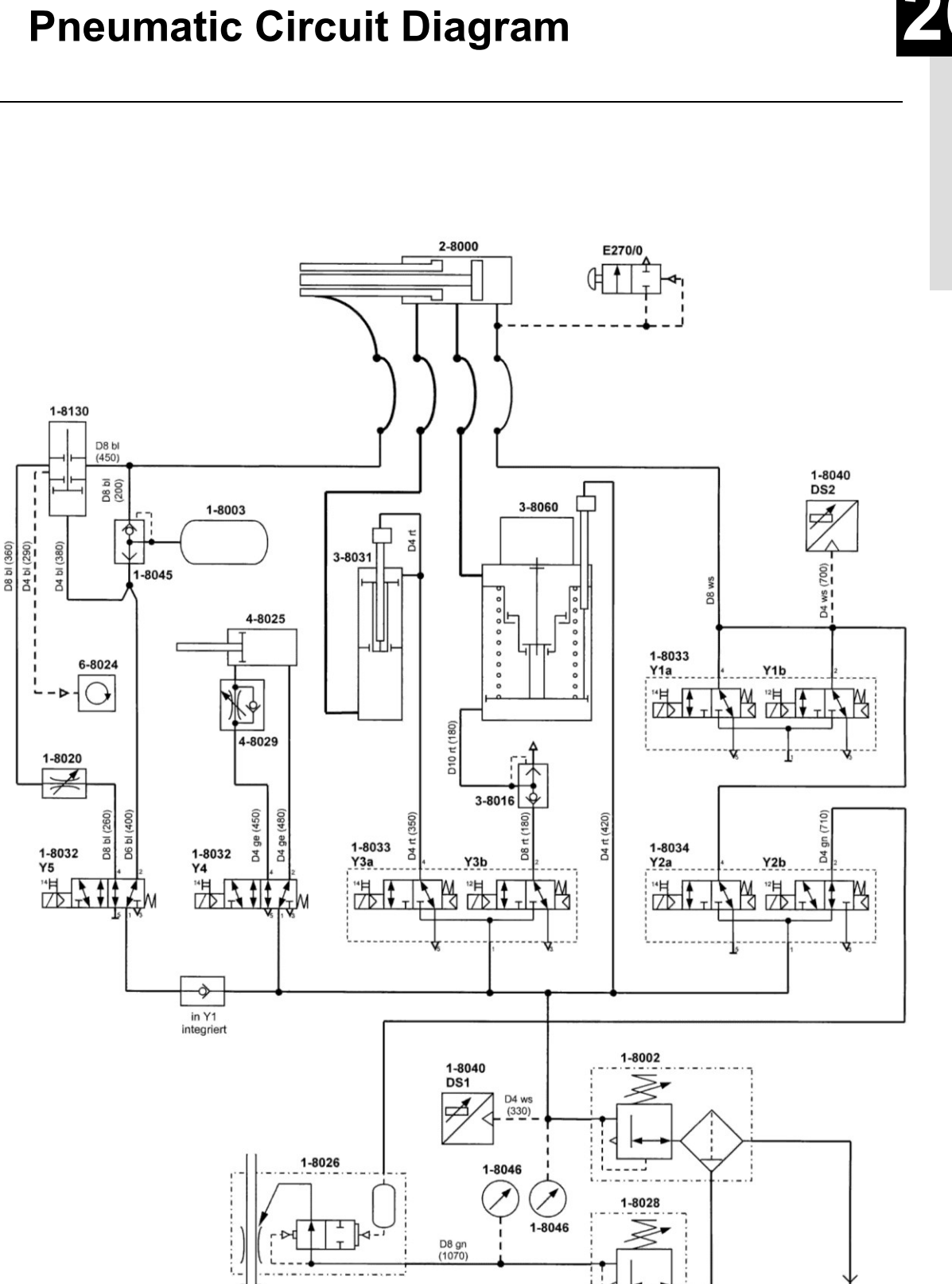

**GESIPA**°

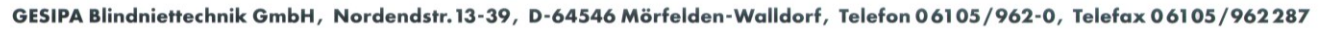

- 101 -

## **Electrical Circuit Diagram**

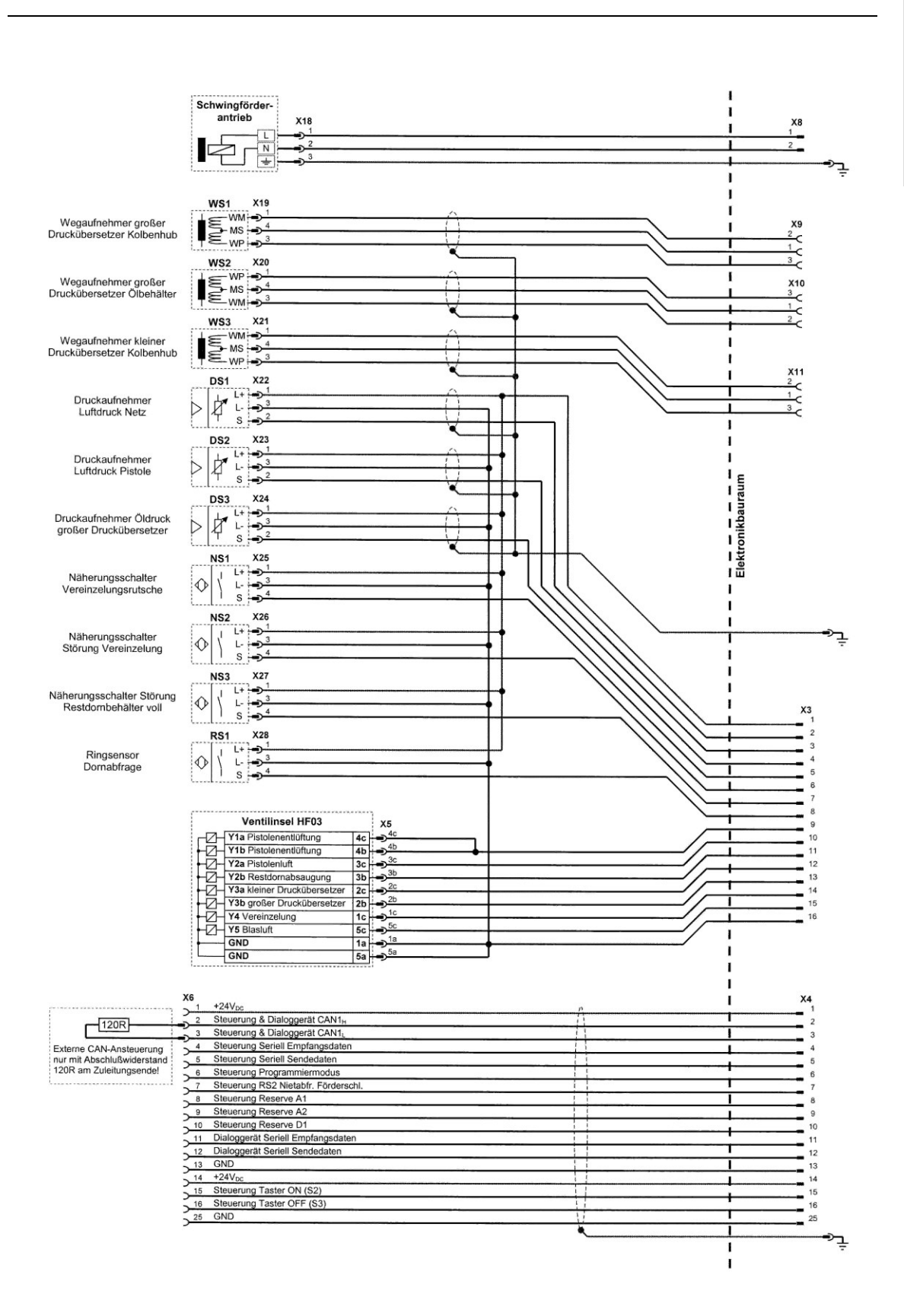

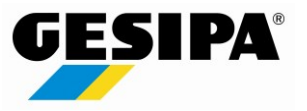

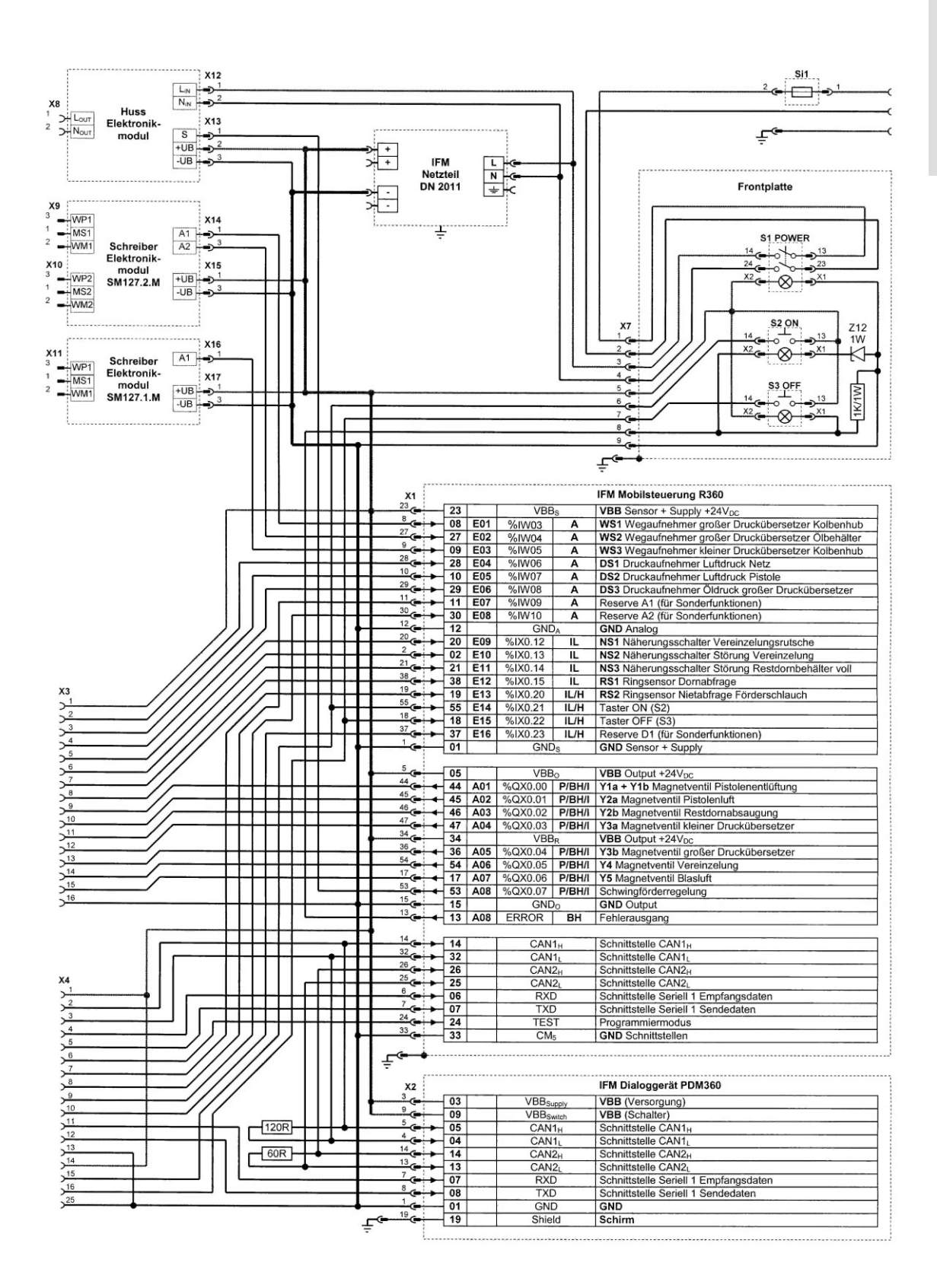

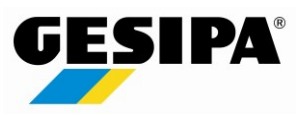
28.0 Overview

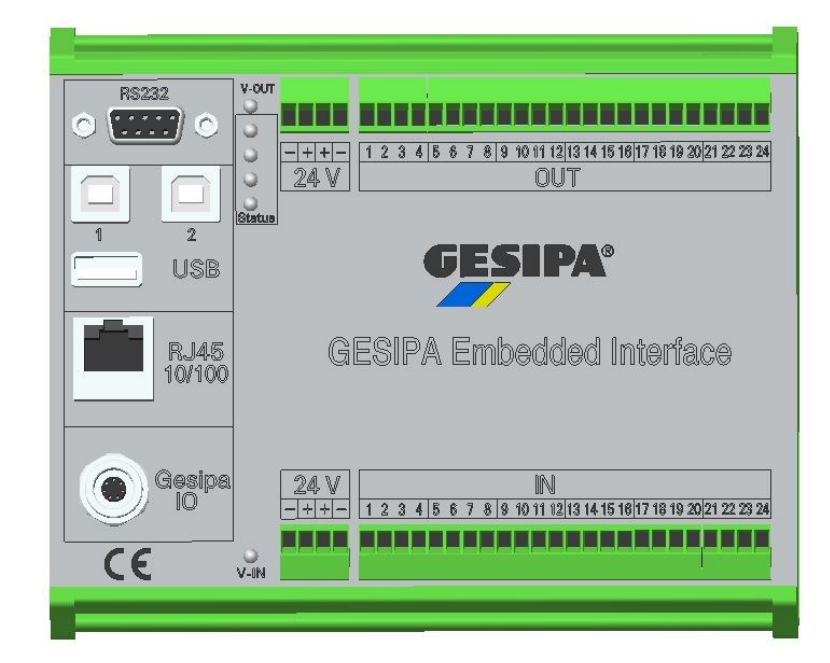

- 28.1 Technical Description
- 28.2 PLC Interface Test
- 28.3 PLC Activation
- 28.4 Process Counter
- 28.5 Profile List Selection
- 28.6 Profile Selection (direct)
- 28.7 Profile Selection (in steps)
- 28.8 Process Evaluation
- 28.9 Component Evaluation
- 28.10 Other Functions

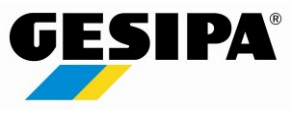

### **28.1 Technical Description**

The PLC interface is an interface with an external PLC, an external operating and evaluation unit or with external input and signalling devices and, with suitable PC software, enables the connection of a Notebook/PC. The PLC interface is designed for installation in a control cabinet that has a 2 VDC power supply.

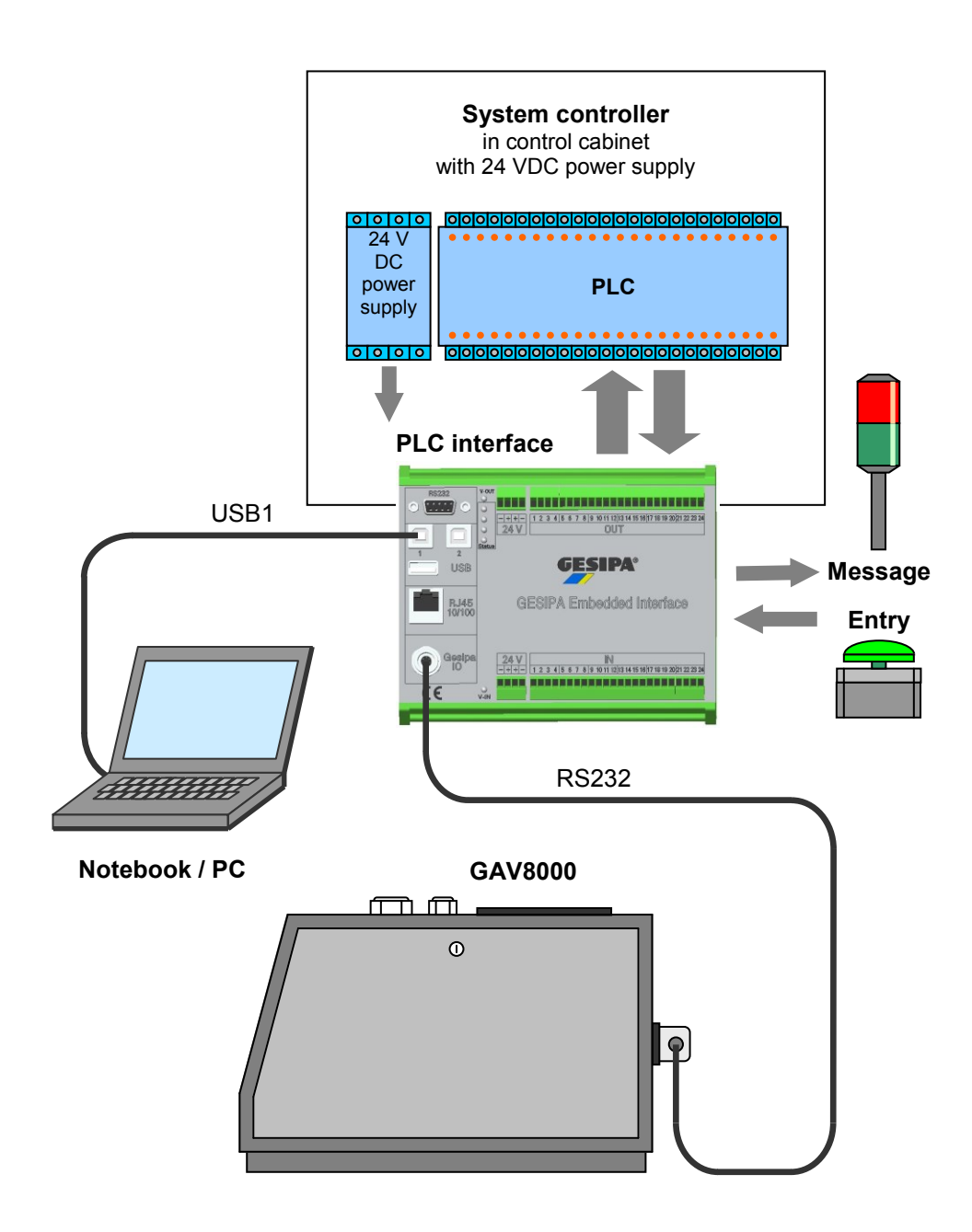

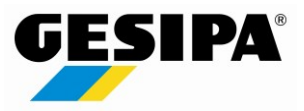

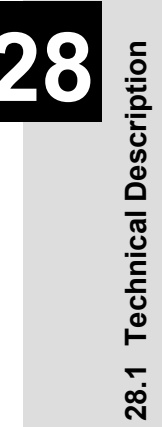

### 28.1 Technical Description

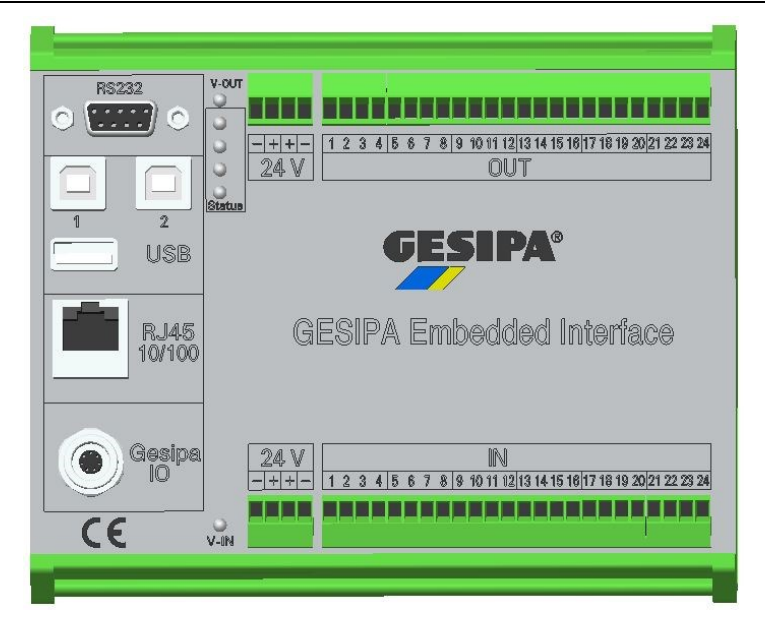

|                                                         | Technical data                                                                                                    |                                                                                                    |  |  |  |
|---------------------------------------------------------|----------------------------------------------------------------------------------------------------|----------------------------------------------------------------------------------------------------|--|--|--|
| Dimensions                                              | approx.153 mm x 126 mm x                                                                                                    | 55 mm                                                                                                    |  |  |  |
| Weight                                                  | approx. 320 g                                                                                                    |                                                                                                    |  |  |  |
| Installation                                            | on mounting rail as per DIN                                                                                                    | (EN 60715)                                                                                                    |  |  |  |
| Operating voltage                                       | 24 VDC (permissible voltage                                                                                                    | e range 20 - 30 VDC)                                                                                                    |  |  |  |
| Maximum current consumption                             | Interface:approx. 800 mAInputs:approx. 100 mAOutputs:depending on loads to be switched                                                                     |                                                                                                    |  |  |  |
| Temperature range                                       | permissible ambient temperature -20 °C to +70 °C                                                                                                    |                                                                                                    |  |  |  |
| Protection class                                        | IP 20                                                                                                    |                                                                                                    |  |  |  |
| 24 PLC inputs<br>of which only pins 1-<br>16 available  | Switching level 1:<br>Switching level 0:<br>Input current:                                                                                                 | <ul> <li>&gt; 8 VDC</li> <li>&lt; 8 VDC</li> <li>typ. 1.4 mA at 24 VDC</li> <li>- Current limitation</li> <li>- Overvoltage protection</li> <li>- Galvanic isolation</li> </ul> |  |  |  |
| 24 PLC outputs<br>of which only pins 1-<br>16 available | Permissible voltage range:<br>Maximum switching current:                                                                                                   | 20 - 30 VDC<br>250 mA/per output at 24 VDC<br>- Current limitation<br>- Overheating protection<br>- Overvoltage protection<br>- Galvanic isolation                              |  |  |  |
| Interfaces                                              | 1x RS232<br>1x USB 2.0 Type A (PC)<br>2x USB Type B                                                                                                    | 1x RJ45 10/100<br>1x GESIPA IO (GAV)                                                                                                    |  |  |  |
| Plug connector and connecting cable                     | <ul> <li>Connectors for power supply, inputs and outputs<br/>(included in scope of delivery)</li> <li>RS232 interface cable (Part No. 719 1133)</li> </ul> |                                                                                                    |  |  |  |

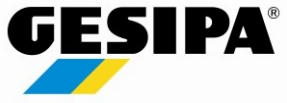

### 28.1 Technical Description

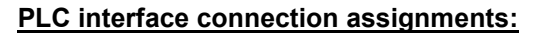

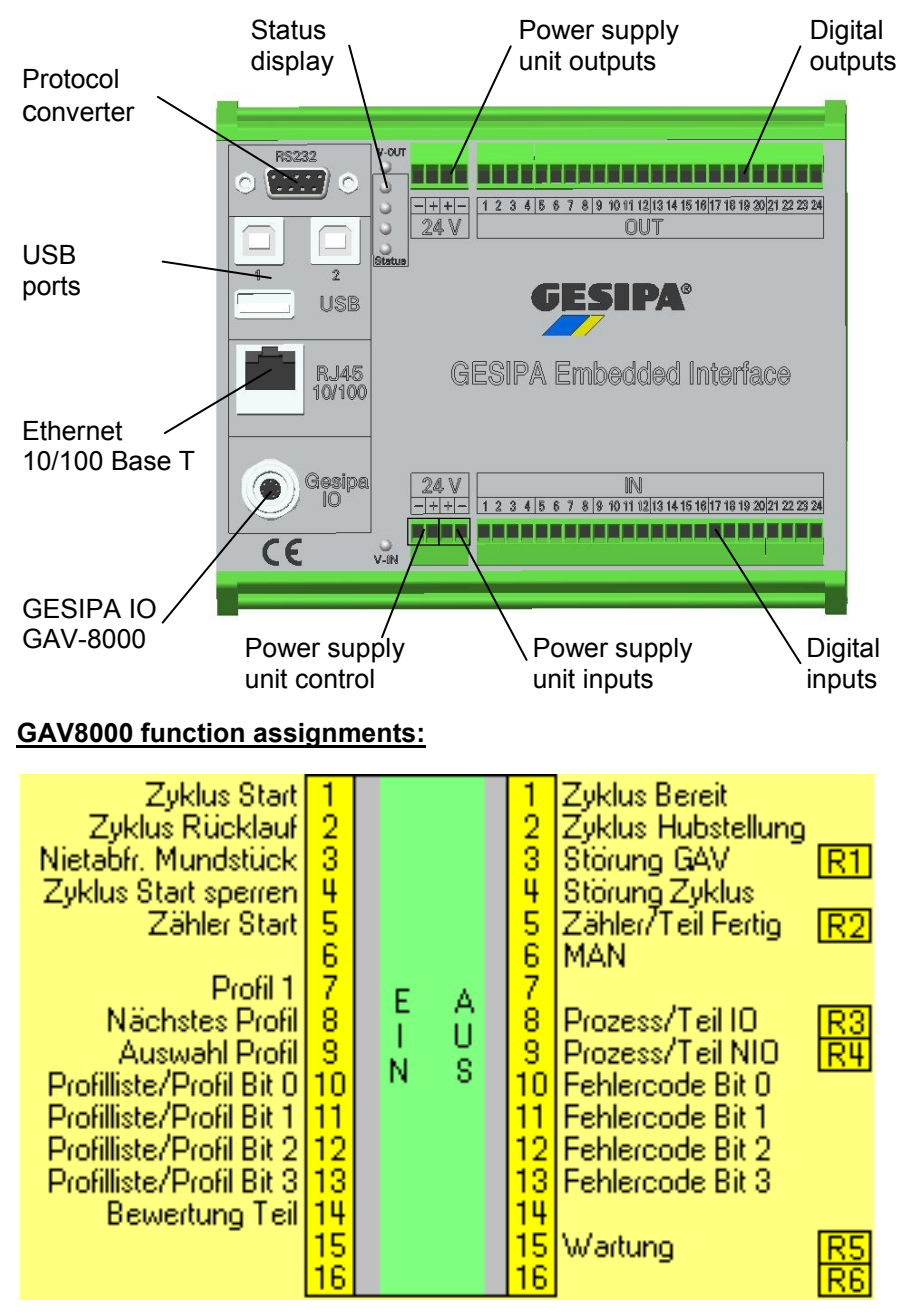

#### Inputs and outputs with dual function:

- Output 5 "Counter/Part Finished" signals that the set values has been reached with the "process counter" function activated or the finished part with the "profile list" activated.
- With inputs 10 to 13 "Profile List/Profile Bit 0" to "Bit 3" both profile lists (see Section 28.5 "Profile List Selection") as well as profiles with the "profile selection" (24 V) active can be selected from the active profile list (see Section 28.6 "Direct Profile Selection").
- The outputs 8 to 13 "Process/Part OK" and "NOK" can output the evaluation of the last process (see Section 28.8 "Process Evaluation") as well as the evaluation of the component (see Section 28.9 "Component Evaluation") with the "part evaluation" (24 V) input active.

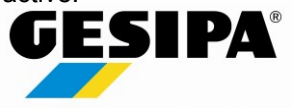

### 28.2 PLC Interface Test

The input and output assignments of the PLC interface are shown and the connection from the GAV to the interface tested in the PLC interface test menu. Communication with a connected PLC, an operating and evaluation unit or input and signalling devices can be additionally tested individually for each input and output.

| Entry Function |                                                                                                    |  |
|----------------|----------------------------------------------------------------------------------------------------|--|
| OFF            | No test function active.                                                                                               |  |
| Button         | Output test active, outputs 1 to 16 can be selected with the rotary knob and switched on/off with the button function. |  |
| Switch         | Output test active, outputs 1 to 16 can be selected with the rotary knob and switched on/off with the switch function. |  |
| С              | Outputs 1 to 16 are reset when the output test is active.                                                              |  |

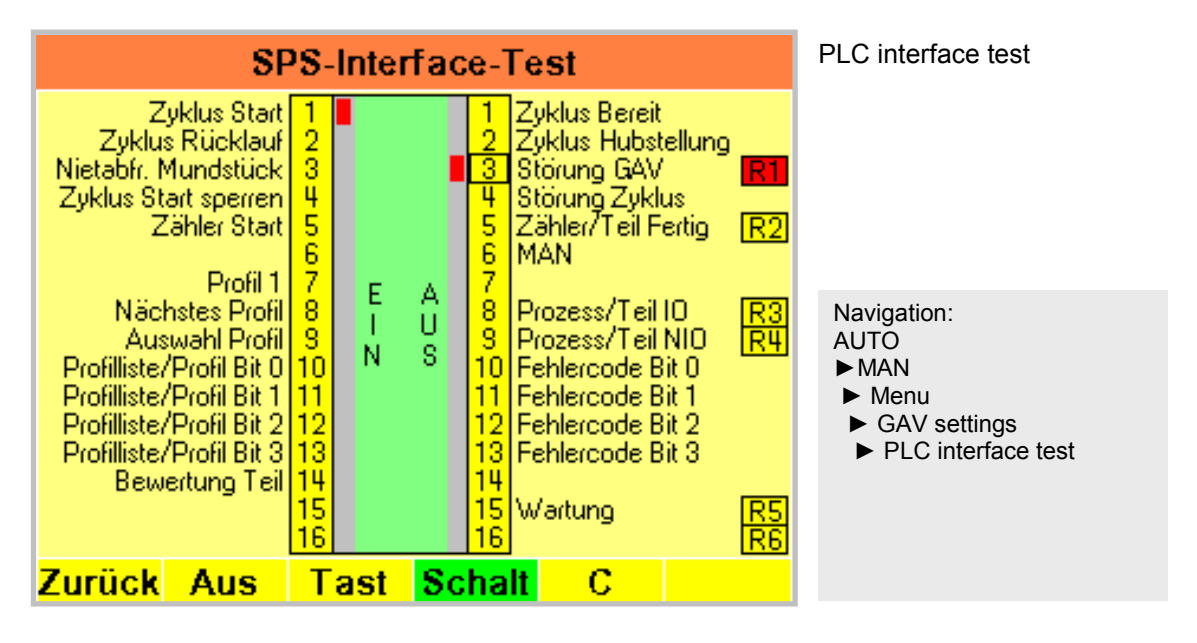

#### Example:

- Input 1 "Start Cycle" is set to 1 (24 V) by a connected PLC.
- Output test **Switch** is active, output 3 "GAV Fault" was set to 1 (24) and the associated relay R1 switched.

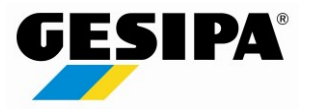

### 28.3 PLC Activation

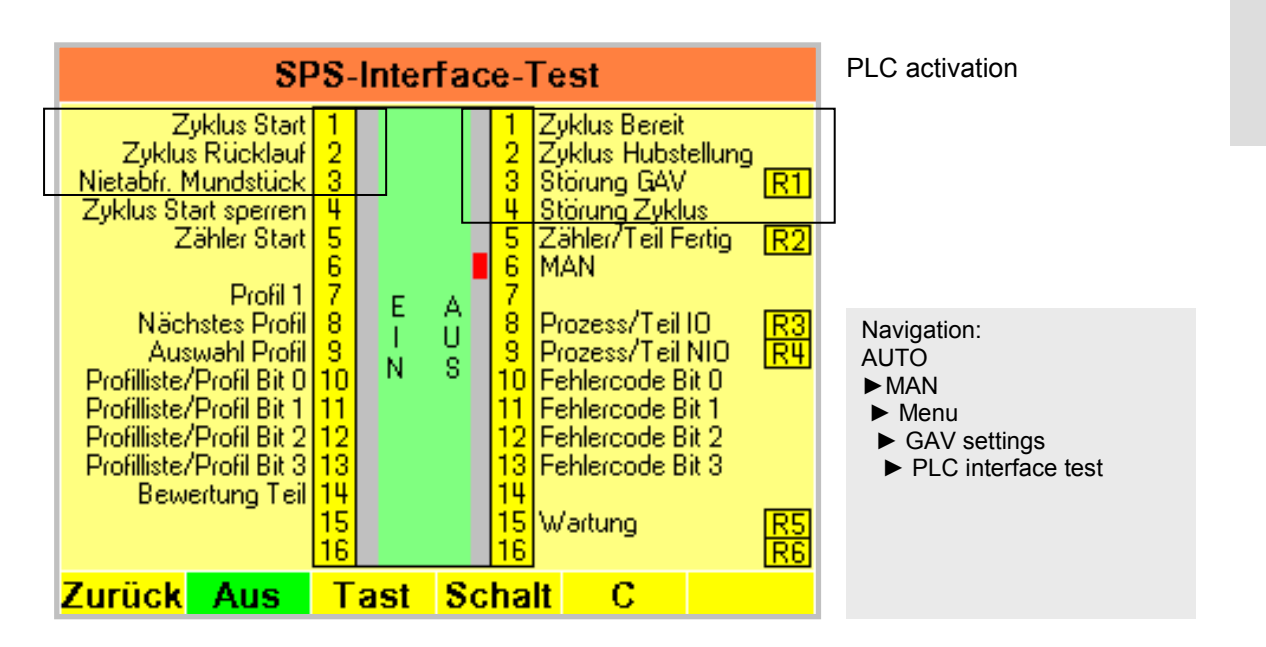

#### Preconditions:

- PLC interface connected to GAV.
- PLC connected to PLC interface.
- PLC activation active: AUTO►MAN►Menu►GAV Settings►PLC Activation.

#### Inputs:

| Input 1 | "Start Cycle"            | Cycle up to stroke position (process blind rivet). |
|---------|--------------------------|----------------------------------------------------|
| Input 2 | "Return Cycle"           | Return cycle (load new blind rivet).               |
| Input 3 | "Rivet Check, Nosepiece" | Sensor for monitoring loading procedure.           |

Input 3 "Rivet Check, Nosepiece" is used for operating the GAV in a fully automatic blind riveting system. A suitable sensor (24 VDC N/O contact, e.g. light barrier) must be installed in the blind riveting system such that a blind rivet loaded in the spreader nosepiece is detected with the blind riveting system in home position. The sensor signal is evaluated by the GAV controller during the loading procedure and, if necessary, sent to output 3 as "GAV Fault". This function is optional and must be activated during setup in

#### AUTO►MAN►Menu►GAV Settings►PLC Activation

#### Outputs:

Output 1 "Cycle Ready" Output 2 "Cycle, Stroke Position" Output 3 "GAV Fault" Output 4 "Cycle Fault" GAV in home position, no fault. Cycle, stroke position reached, spent mandrel evacuated. GAV fault. Cycle stopped due to fault.

#### Relay:

Relay R1 is switched when output 3 "GAV Fault" is 1 (24 V).

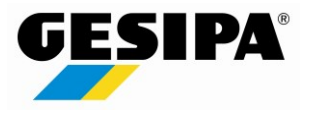

### 28.3 PLC Activation

The flowchart shows the typical communication of a GAV8000 with the PLC of a device via the PLC interface. Here for example, the GAV riveting gun is mounted on the transport slide of a device such that it can move axially, the slide can reach its end position in two positions, at a distance of approx. 50 mm from the workpiece and the blind rivet is inserted in the workpiece. For maintenance and troubleshooting, the transport slide should additionally feature a free-moving option so that the nosepiece area and mandrel ejection are well accessible.

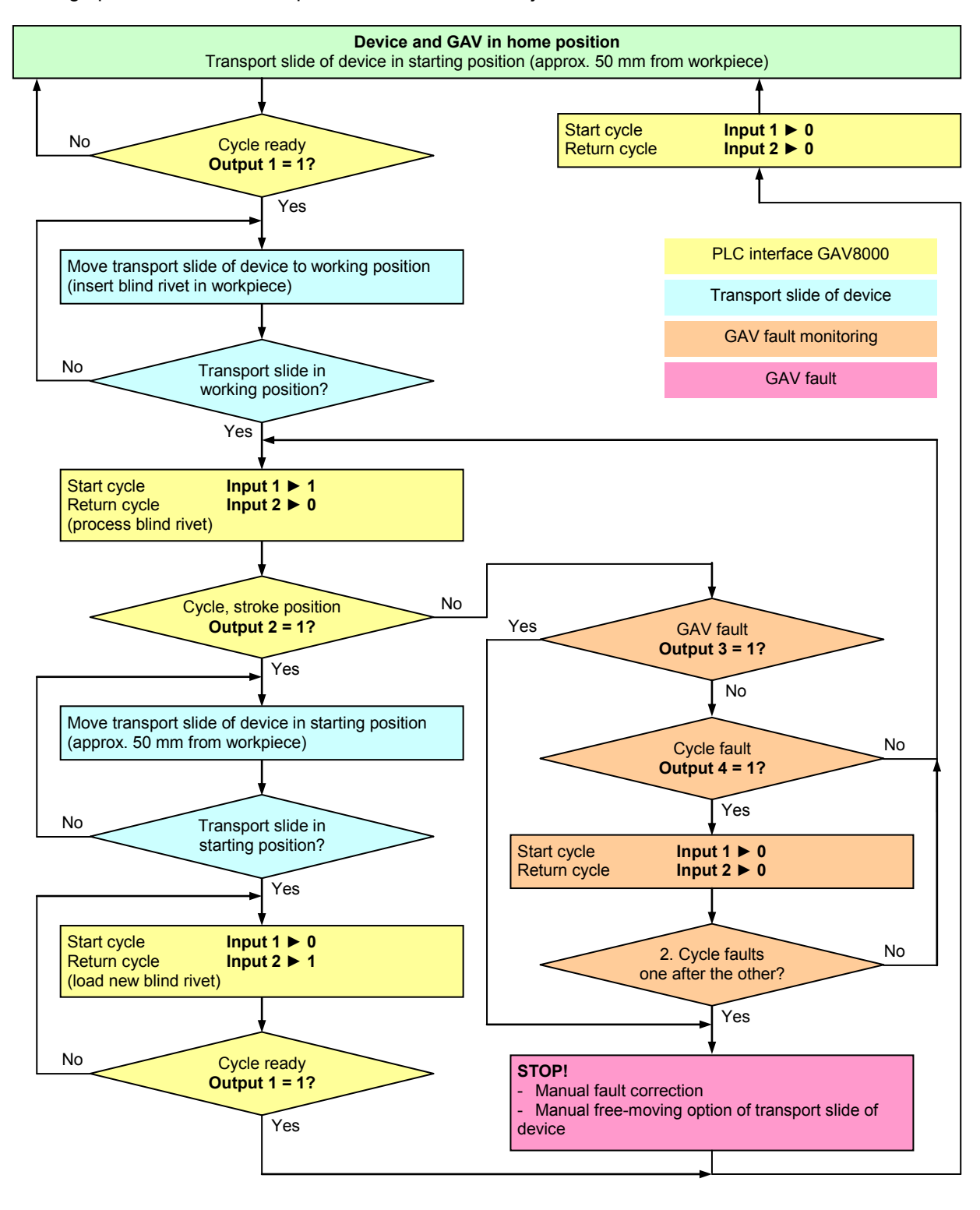

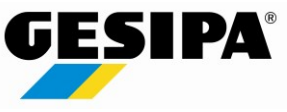

28.4 Process Counte

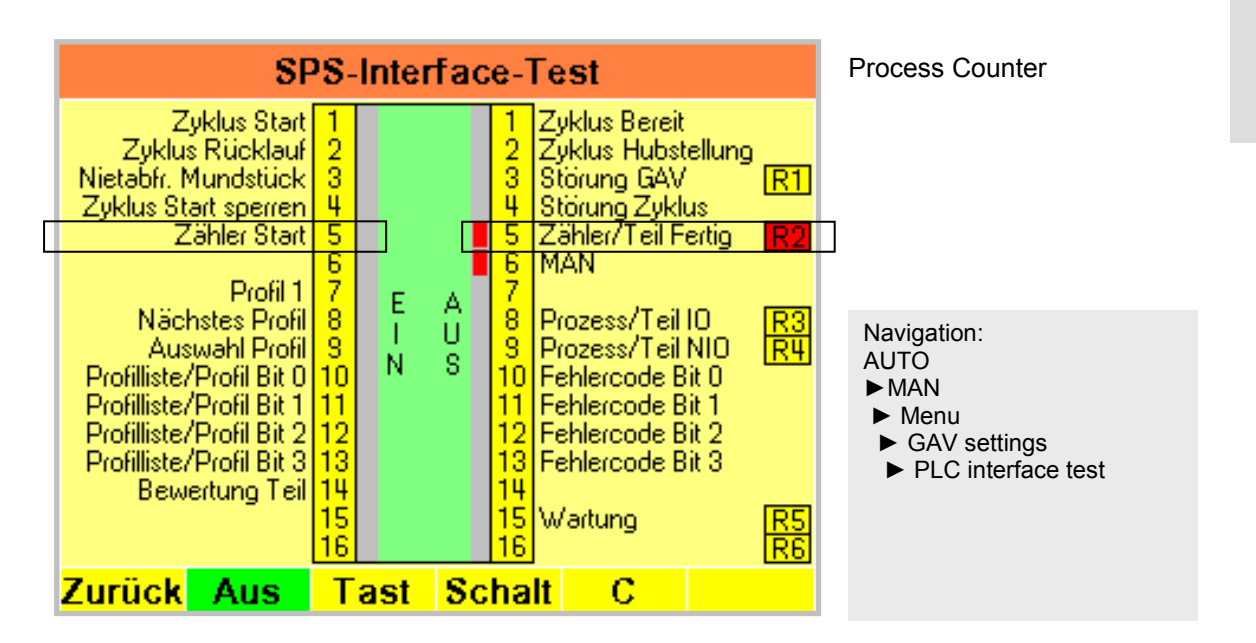

#### Preconditions:

- PLC interface connected to GAV.
- Process counter active (see Section 13 "Process Counter").
- No profile list active (see Section 11 "Process Monitoring").

#### Inputs:

The counter is set to the setpoint (number of blind rivets to be processed) when the leading edge at input 5 "Start Counter" is 1 (24 V).

#### Outputs:

Output 5 "Counter/Part Finished" becomes 1 (24 V) when the set number of blind rivets has been processed (counter reading 0).

After reaching the set number of riveting operations, the GAV device can be stopped with a jumper from output 5 "Counter/Part Finished" to input 4 "Block Start Cycle" (see Section "Other Functions").

#### Relay:

Relay R2 is switched when output 5 "Counter/Part Finished" is 1 (24 V).

#### Example (see screen):

Output 5 "Counter/Part Finished" signals that the set number of blind rivets has been processed. The process counter must now be reset with input 5 "Start Counter" in the next step.

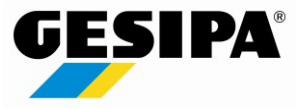

### 28.5 Profile List Selection

### Not in GAV-8000 eco

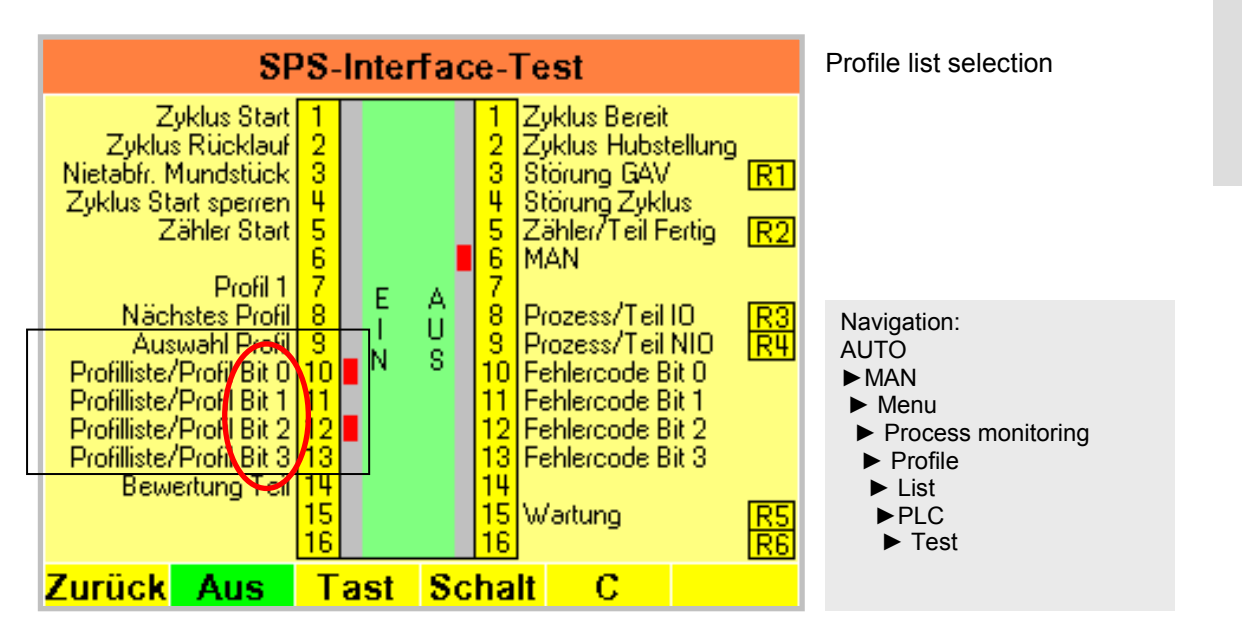

#### Preconditions:

- PLC interface connected to GAV.
- Process monitoring and profile list active (see Section 11 "Process Monitoring").
- Profile lists provided for selection (see Section 11 "Process Monitoring").

#### Inputs:

Input 9 "Profile Selection" must be 0 (0 V). One of maximum 10 available profile lists can be selected with the inputs 10 to 13 "Profile List". The profile list last selected remains active when 0 (0000) is selected.

|   |                             |                                                      | Einstellung Profilliste                         | Profile lists available for se-                                      |                                                                                    |
|---|-----------------------------|------------------------------------------------------|-------------------------------------------------|----------------------------------------------------------------------|------------------------------------------------------------------------------------|
|   |                             | Au                                                   | swahl Profillisten von SPS                      |                                                                      |                                                                                    |
|   | N/<br>1<br>2<br>3           | 0123<br>1000<br>0100<br>1100                         | Bezeichnung<br>Modul 01<br>Modul 02<br>Modul 03 | Teil ArtNr.<br>000123456789-01<br>000123456789-02<br>000123456789-03 |                                                                                    |
|   | 4<br>6<br>7<br>8<br>9<br>10 | 0010<br>1010<br>0110<br>1110<br>0001<br>1001<br>0101 | Modul 04<br>Modul 05<br>Modul 06                | 000123456789-04<br>000123456789-05<br>000123456789-06                | Navigation:<br>AUTO<br>MAN<br>Menu<br>Process monitoring<br>Profile<br>List<br>PLC |
| Z | Zur                         | ück                                                  |                                                 | Test                                                                 |                                                                                    |

#### Example (see screens):

Selection 5 (1010) at the inputs 10 to 13 "Profile List" activates the profile list "Module 05".

28.7 Profile Selection, In Steps

### Not in GAV-8000 eco

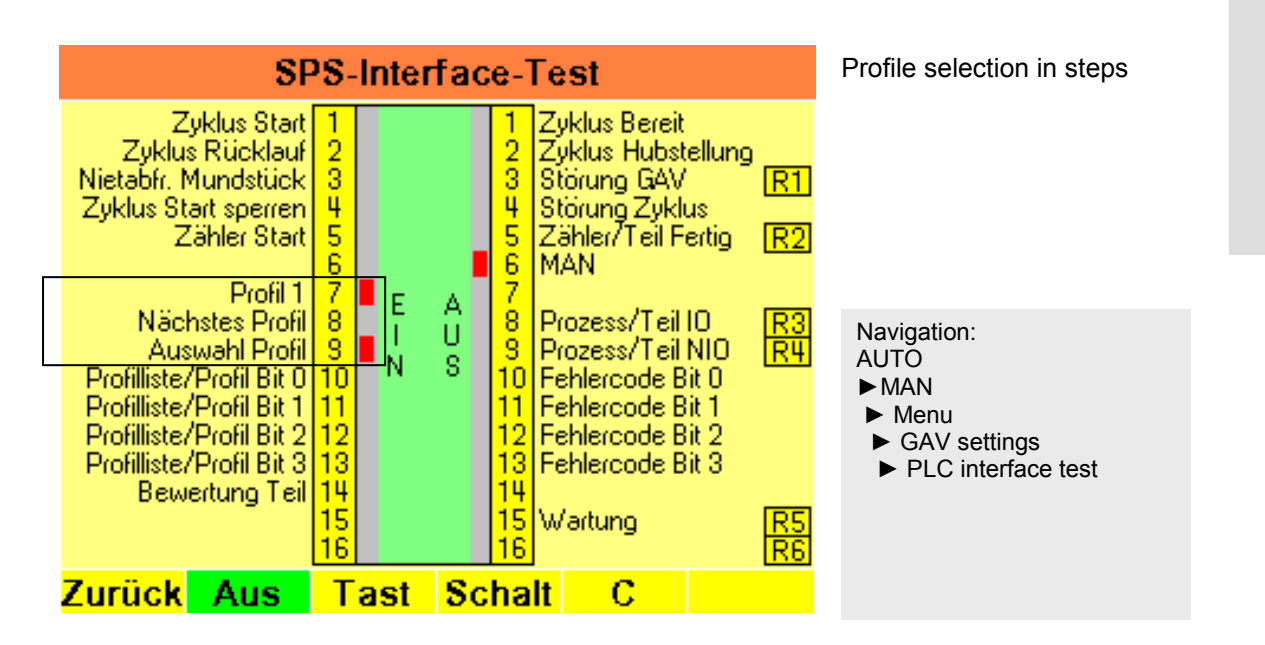

#### Preconditions:

- PLC interface connected to GAV.
- Process monitoring and profile list active (see Section 11 "Process Monitoring").

#### Inputs:

Input 9 "Profile Selection" must be 1 (24 V).

The first profile in the current profile list is activated for the next process with leading edge at input 7 "Profile 1" is 1 (24 V). The next profile in the current profile list is activated for the next process with leading edge at input 8 "Next Profile" is 1 (24 V). It is necessary to begin again with input 7 "Profile 1" when the end of the profile list is reached.

In this procedure, automatic step enabling within a profile list is deactivated and is used when the order of the profiles in a profile list is to be retained, step enabling however is to be controlled by an external PLC.

#### Example (see screen):

The first profile of the current profile list was selected for the next process with leading edge at input 7 "Profile 1".

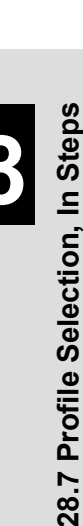

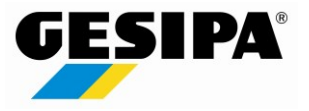

Not in GAV-8000 eco

# **PLC Interface**

### 28.8 Process Evaluation

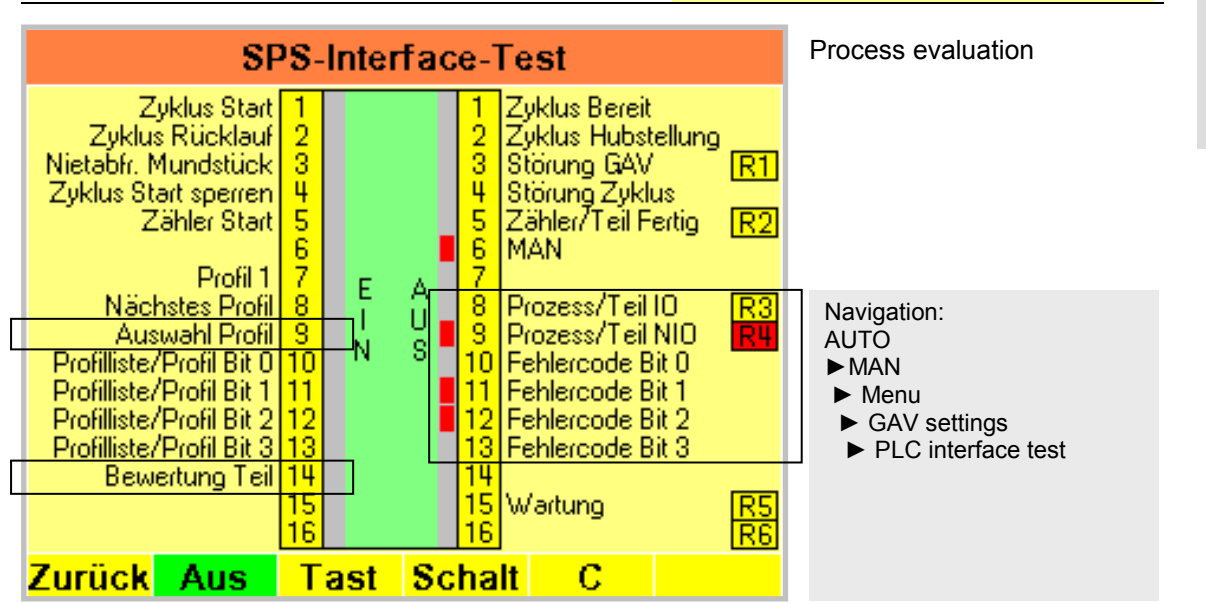

#### Preconditions:

- PLC interface connected to GAV.
- Process monitoring active (see Section 11 "Process Monitoring").

#### Inputs:

Input 9 "Profile Selection" and input 14 "Part Evaluation" must be 0 (0 V).

#### Outputs:

- Output 8 "Process IO" evaluation, output 9 "Process NOK" evaluation and the outputs 10 to 13 "Error Code" are set to 0 (0 V) at the beginning of each process.
- At the end of each process the evaluation "Process OK" is output at output 8 or "Process NOK" at output 9 with 1 (24 V). The error code for "Process NOK" evaluation is output at outputs 10 to 13.

|      | Error code (outputs 10 to 13)               |           |       |       |       |       |  |   |   |   |  |
|------|---------------------------------------------|-----------|-------|-------|-------|-------|--|---|---|---|--|
| Code | Break-off force Break-off dis-<br>placement |           | Bit 0 | Bit 1 | Bit 2 | Bit 3 |  |   |   |   |  |
| 0    | 0 OK OK                                     |           | 0     | 0     | 0     | 0     |  |   |   |   |  |
| Α    | Overshot                                    | OK        | 1     | 0     | 0     | 0     |  |   |   |   |  |
| В    | Overshot                                    | Overshot  | 0     | 1     | 0     | 0     |  | H | А | В |  |
| С    | OK                                          | Overshot  | 1     | 1     | 0     | 0     |  |   |   |   |  |
| D    | Undershot                                   | Overshot  | 0     | 0     | 1     | 0     |  | G | 0 | С |  |
| E    | Undershot                                   | OK        | 1     | 0     | 1     | 0     |  |   |   |   |  |
| F    | Undershot                                   | Undershot | 0     | 1     | 1     | 0     |  | F | F | D |  |
| G    | OK Undershot                                |           | 1     | 1     | 1     | 0     |  |   |   |   |  |
| Н    | H Overshot Undershot                        |           | 0     | 0     | 0     | 1     |  |   |   |   |  |
| 9    | No measu                                    | 1         | 0     | 0     | 1     |       |  |   |   |   |  |
| 10   | Monitori                                    | ng ready  | 0     | 1     | 0     | 1     |  |   |   |   |  |

#### Relay:

Relay R3 is switched when output 8 "Part OK" evaluation is 1 (24 V). Relay R4 is switched when output 9 "Part NOK" evaluation is 1 (24 V).

#### Example (see screen):

"Process NOK" evaluation, error code 6 "Break-off force and break-off displacement undershot".

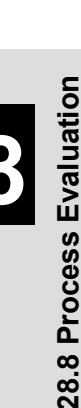

- 5

### 28.9 Component Evaluation

### Not in GAV-8000 eco

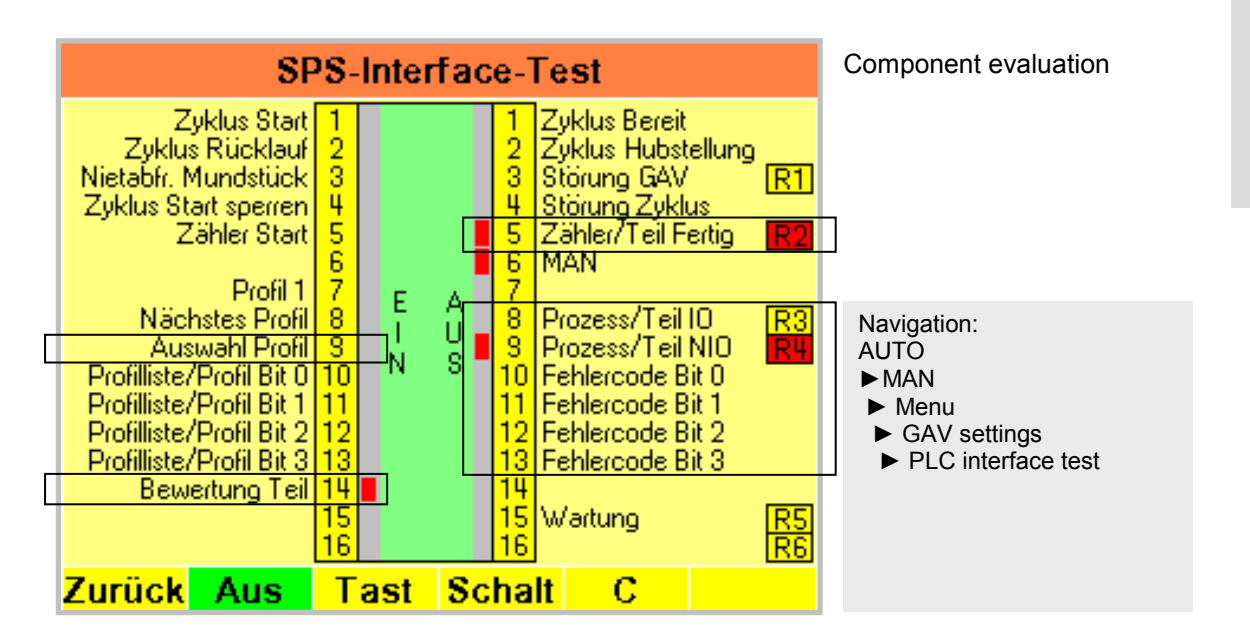

#### Preconditions:

- PLC interface connected to GAV.
- Process monitoring active (see Section 11 "Process Monitoring").
- Profile list active (see Section 11 "Process Monitoring").

#### Inputs:

Input 9 "Profile Selection" must be 0 (0 V) and input 14 "Part Evaluation" must be 1 (24 V).

#### Outputs:

- Output 8 "Part OK" evaluation is set to 1 (24 V), output 9 "Part NOK" evaluation to 0 (0 V) and output 5 "Part Finished" to 0 (0 V) at the beginning of the first process (first profile in profile list).
- If a fault occurs during blind rivet processing, output 8 "Part OK" evaluation is set to 0 (0 V) and output 9 "Part NOK" evaluation to 1 (24 V).
- Output 5 "Part Finished" is set to 1 (24 V) at the end of the last process (last profile in profile list) and on reaching home position.

The outputs error code 10 to 13 are 0 (0 V). The error code always refers to the evaluation of a process and is not output while the component is being evaluated.

#### Relay:

Relay R2 is switched when output 5 "Part Finished" is 1 (24 V). Relay R3 is switched when output 8 "Part OK" evaluation is 1 (24 V). Relay R4 is switched when output 9 "Part NOK" evaluation is 1 (24 V).

#### Example (see screen):

Message "Part Finished", "Part NOK" evaluation, no error code.

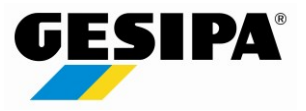

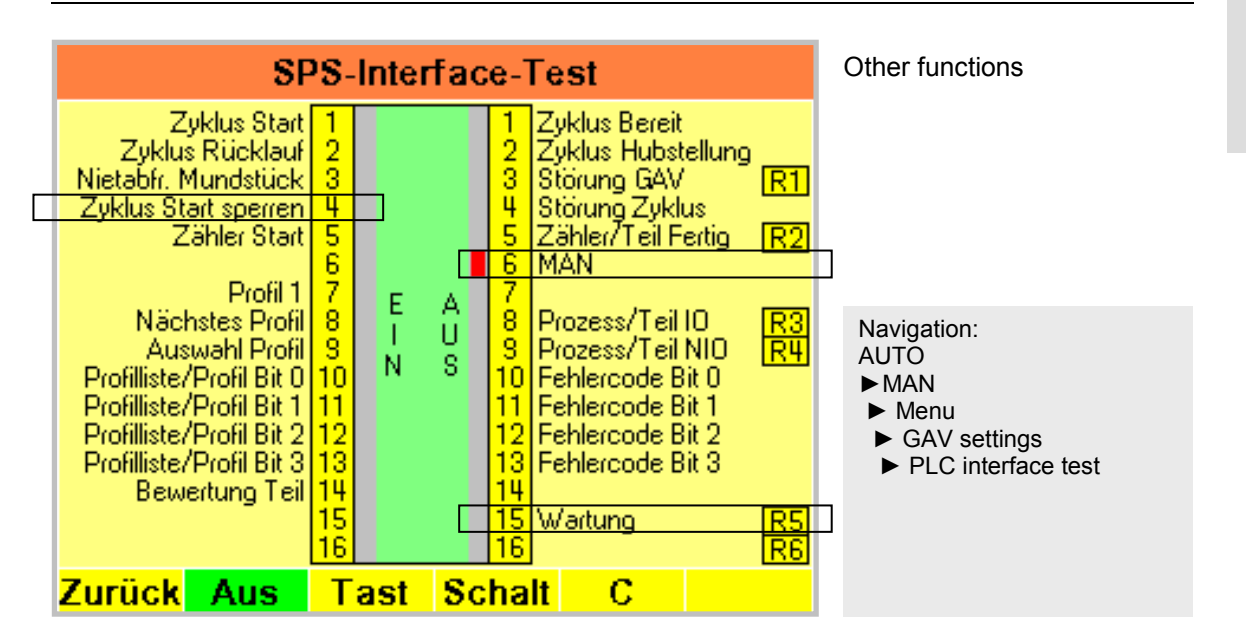

- 117 -

#### Inputs:

Input 4 "Block Start Cycle".

With input 4 "Block Start Cycle" is 1 (24 V), all triggering options (hand, foot, PLC, etc.) can be blocked in "AUTO" mode (automatic).

#### **Outputs:**

Output 6 "MAN".

Output 6 "MAN" is 1 (24 V) indicates that GAV8000 is in "MAN" mode (manual operation, set-up, troubleshooting, maintenance, etc.).

Output 15 "Maintenance".

Output 15 "Maintenance" is 1 (24 V) indicates that maintenance work is required for GAV8000 (see Section 10 "Maintenance").

#### <u>Relay:</u>

Relay R5 is switched when output 15 "Maintenance" is 1 (24 V).

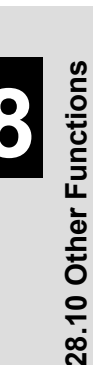

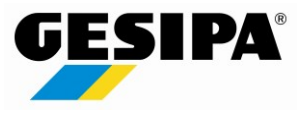

# **Displacement sensor (WS1) teach-in**

### 29.0 Defining measuring range at displacement sensor

#### Note on teach-in procedure:

The teach-in procedure for the displacement sensor serves the purpose of setting a precisely predefined measuring range at the large pressure booster of the GAV 8000. The procedure precisely sets the start and end points (= measuring range). Teach-in of the measuring range is important in order to avoid faults and malfunctions as the control software of the GAV 8000 evaluates the measured values of the displacement sensor and refers them to predefined, programmed values.

#### Quick guide:

- The measuring range must be taught in at the displacement sensor WS1.
- The displacement sensor WS2 on the large pressure booster and displacement sensor WS3 on the small pressure booster are not taught in. They remain set to the factory setting. For safety reasons, the calibration must be checked and reset to the factory setting if necessary (see "Resetting to factory setting").

# Hydraulic connection Tie rod Sensor holder Displacement sensor Baseplate

nstall displacement sensor

flush with sensor holder

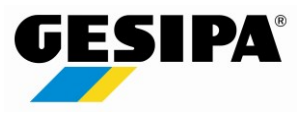

Sensor

holder

Displacement

Button

WS1

### Adjustment:

- The displacement sensor (WS1) teach-in procedure must be carried out at the large pressure booster in the GAV supply unit.
- Assemble the displacement sensor with the cable end facing downward flush with the bottom face of the sensor holder outside the supply unit and secure.
- Plug the displacement sensor into the socket of the wiring harness at the supply unit. Switch on supply unit, operating voltage is now supplied to the displacement sensor.
- Select "Calibration WS1, large pressure booster calibration" on the display (see Section 9 "GAV Settings - Large Pressure Booster").
- Press the sensor holder with the cable end facing downward onto the right-hand tie rod, as viewed from the hydraulic connection.

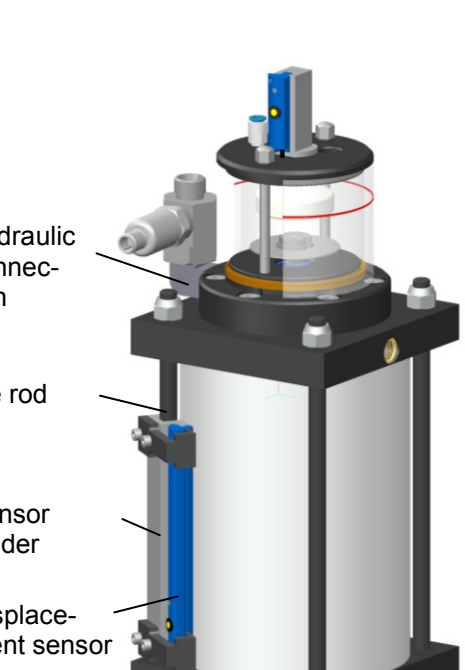

Pos. 1 Zero position (ZP)

Ö II

mm

шШ

0.0

sition"

Pos. 2 End point (EP) <del>Teach-in dimension =</del>

Pos.3 Installation dimension

= 5.(

each-in dimension

Sensor holder

Installation dimension

Button

WS1

WS1

WS1

# **Displacement sensor (WS1) teach-in**

### 29.0 Defining measuring range at displacement sensor

During each step in the further procedure, the long side of the displacement sensor must rest against the cylinder wall of the pressure booster.

- Align the bottom of the sensor holder unit with the top of the baseplate with a gap of 5.0 mm (use shim if necessary) (see Pos. 1).
- Keep the yellow button on the displacement sensor pressed until the LED flashes. Release the yellow button; the zero point is stored.
- With the LED still flashing, fit the sensor holder unit onto the top of the baseplate (remove shim if necessary) (see Pos. 2).
- Press "Stroke" button F4 on the display (piston in pressure booster moves up), press yellow button on the displacement sensor again until the flashing LED switches to steady light. The end position is now stored and the measuring range of the displacement sensor set.
- Press the **"Stroke" button F4** again on the display, the piston in the pressure booster moves back into its initial position.
- To set the installation dimension, the sensor holder unit must be moved upward until 0.00 mm is shown for the "Current Position" on the display. Now secure the sensor holder in this position (Pos. 3).
- If the adjustment procedure is not completed, a timeout will take place after 90 s and the measuring range last stored will be active. Readjustment will be required and the teach-in procedure must be repeated.

#### Resetting to factory setting:

 Keep the yellow button on the displacement sensor pressed for > 5 s until the LED lights continuously. This resets the displacement sensor to the factory setting

(= max. possible measuring range).

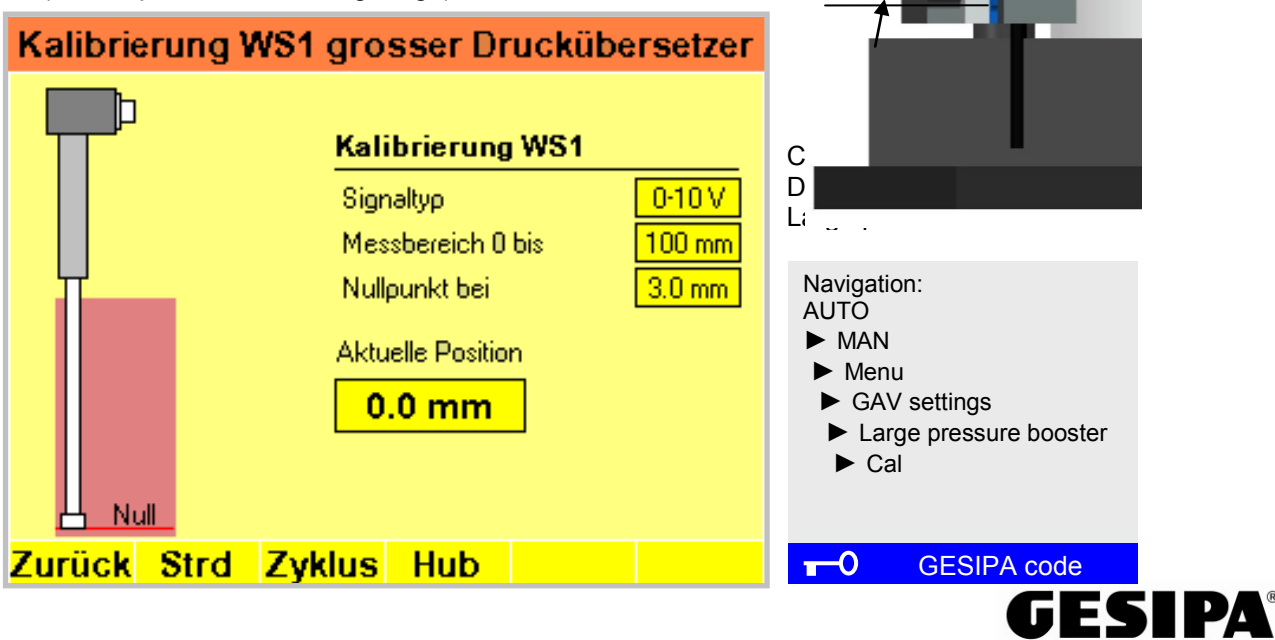

# Automatic Blind Riveting Unit GAV electronic Model 8000 Model 8000 eco

# **Spare Parts and Accessories**

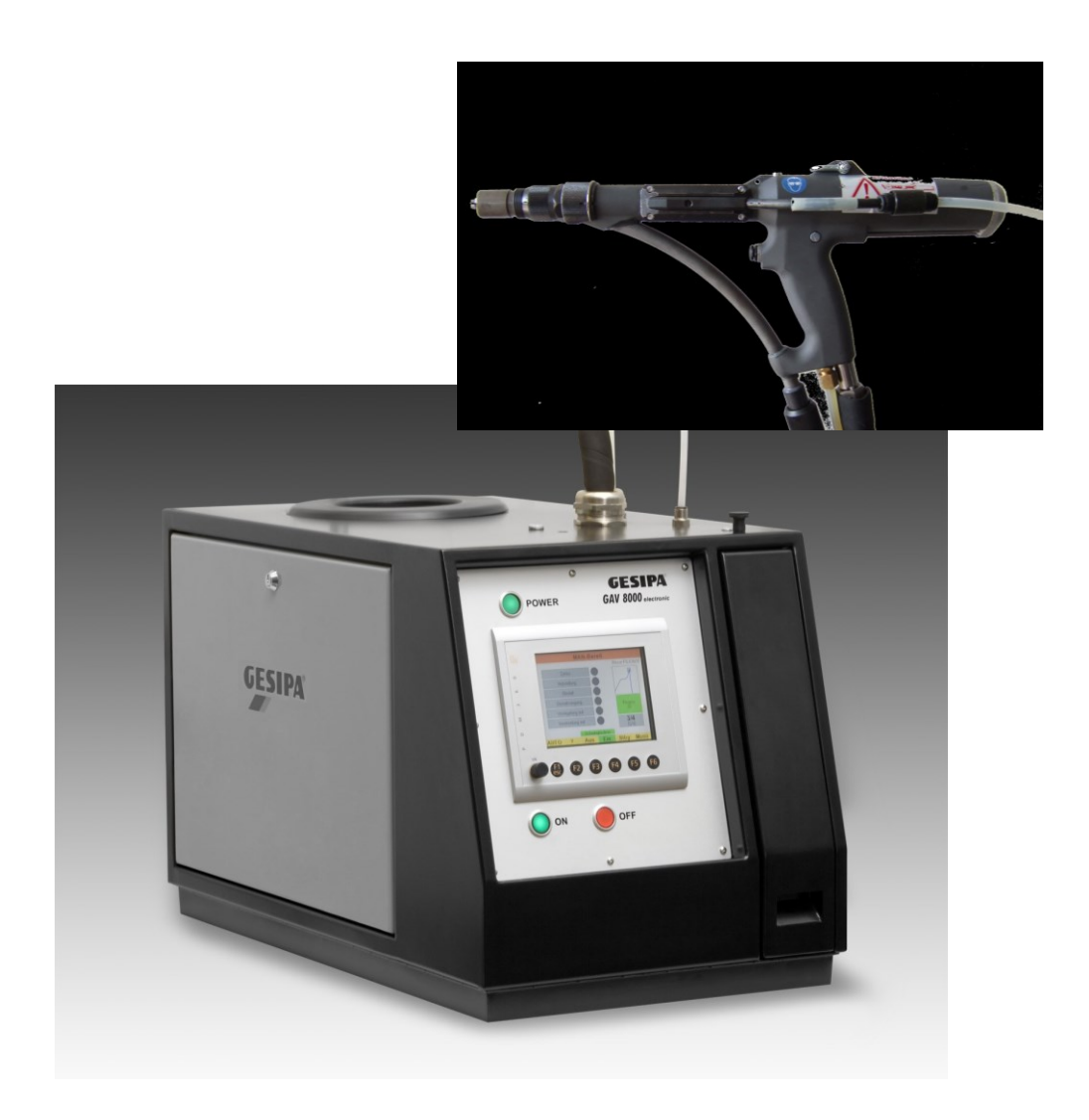

GESIPA Blindniettechnik GmbH Nordendstraße 13-39 64546 Mörfelden-Walldorf Germany

A company of the **SFS** group

T +49 (0) 6105 962 0 F +49 (0) 6105 962 287 info@gesipa.com www.gesipa.com

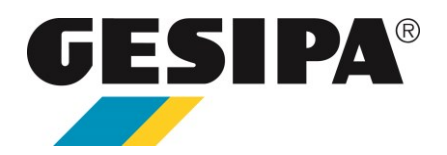

**Overview of Assemblies** 

11

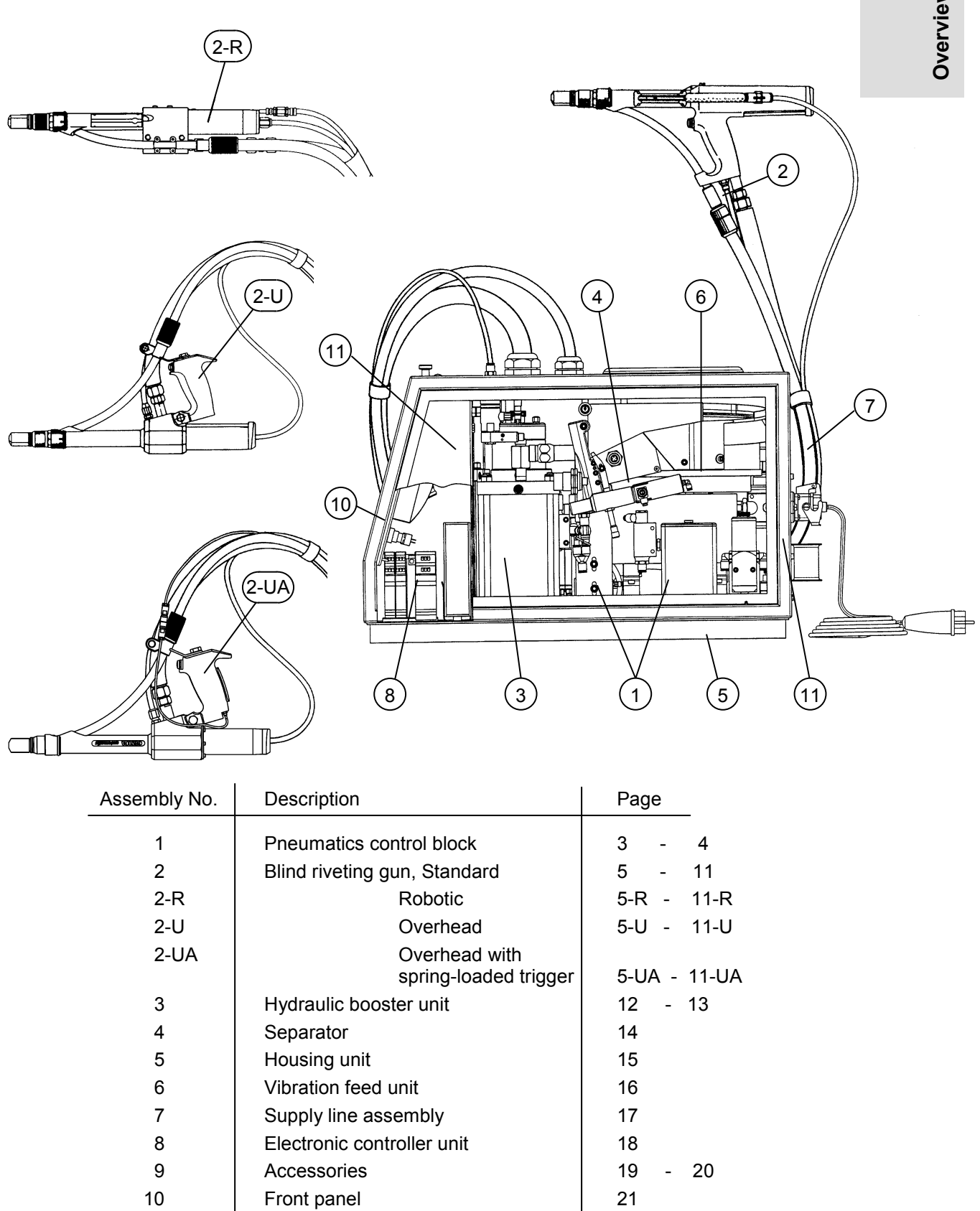

Wiring harness

22

23

**GESIPA**®

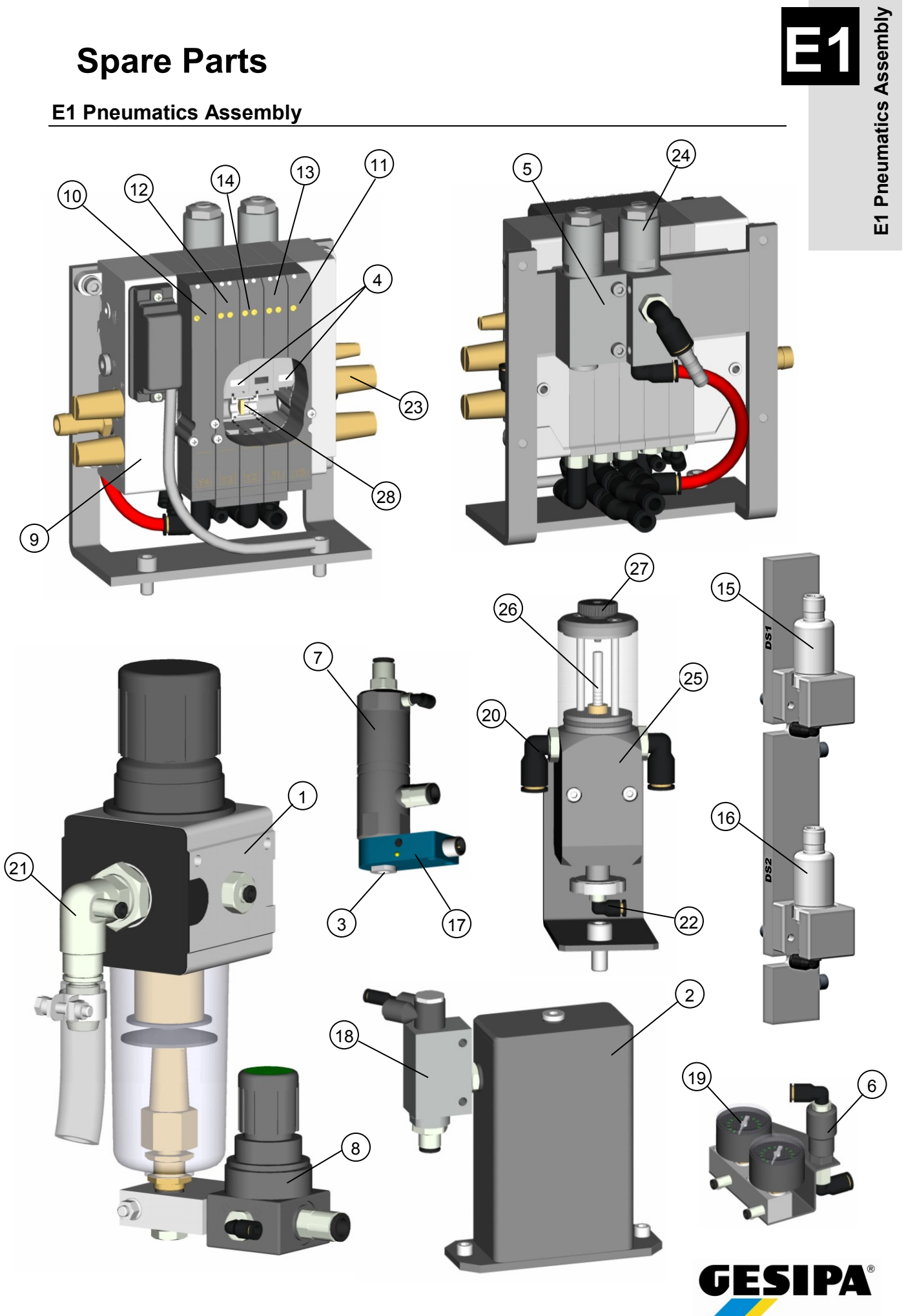

### E1 Pneumatics Assembly

| ltem | Part No. | Description                          |
|------|----------|--------------------------------------|
| 1    | 1456899  | Maintenance unit (without Item 8)    |
| 2    | 1434521  | Pressure reservoir (without Item 18) |
| 3    | 1434524  | Banjo bolt                           |
| 4    | 7191112  | Sealing plate                        |
| 5    | 1434672  | Dual vent valve                      |
| -    | 1462875  | Set of seals for Item 5 (2x)         |
| 6    | 1456907  | Blow air throttle                    |
| 7    | 1456938  | Vacuum head (without Item 17)        |
| -    | 1456863  | Vacuum head - set of wearing parts   |
| 8    | 1445523  | Pressure control valve               |
| 9    | 1456886  | Valve terminal assy                  |
| 10   | 1462865  | 5/2 changeover valve AR Y4           |
| 11   | 1462865  | 5/2 changeover valve AR Y5           |
| 12   | 1462866  | 3/2 dual valve GR Y3                 |
| 13   | 1462866  | 3/2 dual valve GR Y1                 |
| 14   | 1462867  | 3/2 dual valve IR Y2                 |
| 15   | 1445480  | Pressure sensor DS1                  |
| 16   | 1445480  | Pressure sensor DS2                  |
| 17   | 1445481  | Ring sensor                          |
| 18   | 1445722  | Quick-action vent valve              |
| 19   | 1445411  | Pressure gauge (2x)                  |
| 20   | 1445656  | Angle threaded connection            |
| 21   | 1446566  | Angle threaded connection assy       |
| 22   | 1445586  | Angle threaded connection            |
| 23   | 1445461  | Silencer                             |
| 24   | 1445626  | Throttle silencer                    |
| 25   | 1457063  | Piston dispenser assy                |
| 26   | 1436711  | Piston rod assy                      |
| 27   | 1456844  | Screw plug assy                      |
| 28   | 7191119  | Non-return valve assy                |

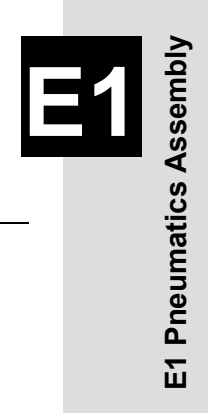

### E2 Blind Riveting Gun

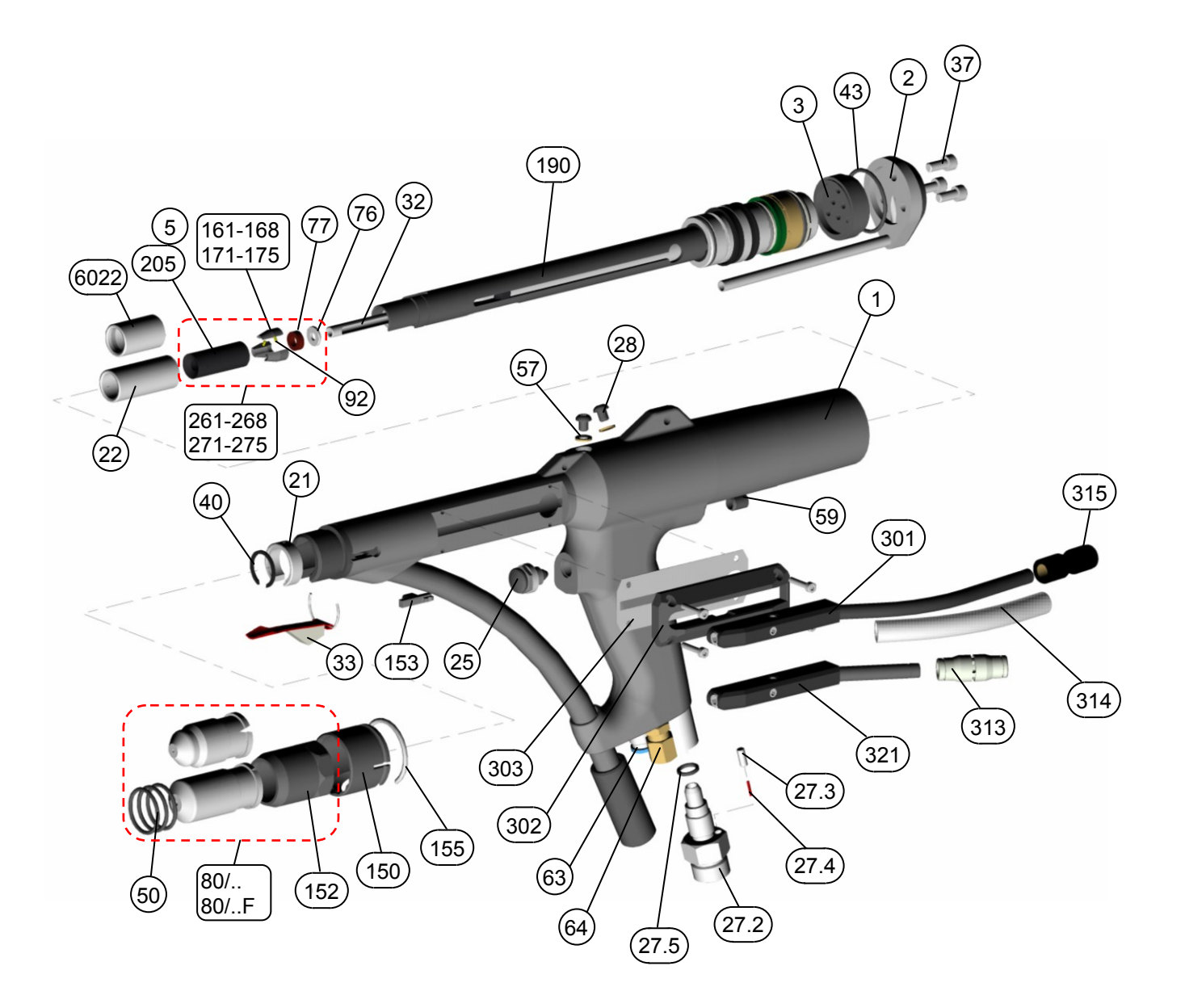

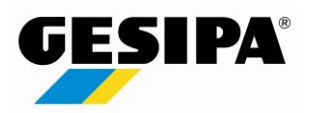

GESIPA Blindniettechnik GmbH, Nordendstr. 13-39, D-64546 Mörfelden-Walldorf, Telefon 06105/962-0, Telefax 06105/962287

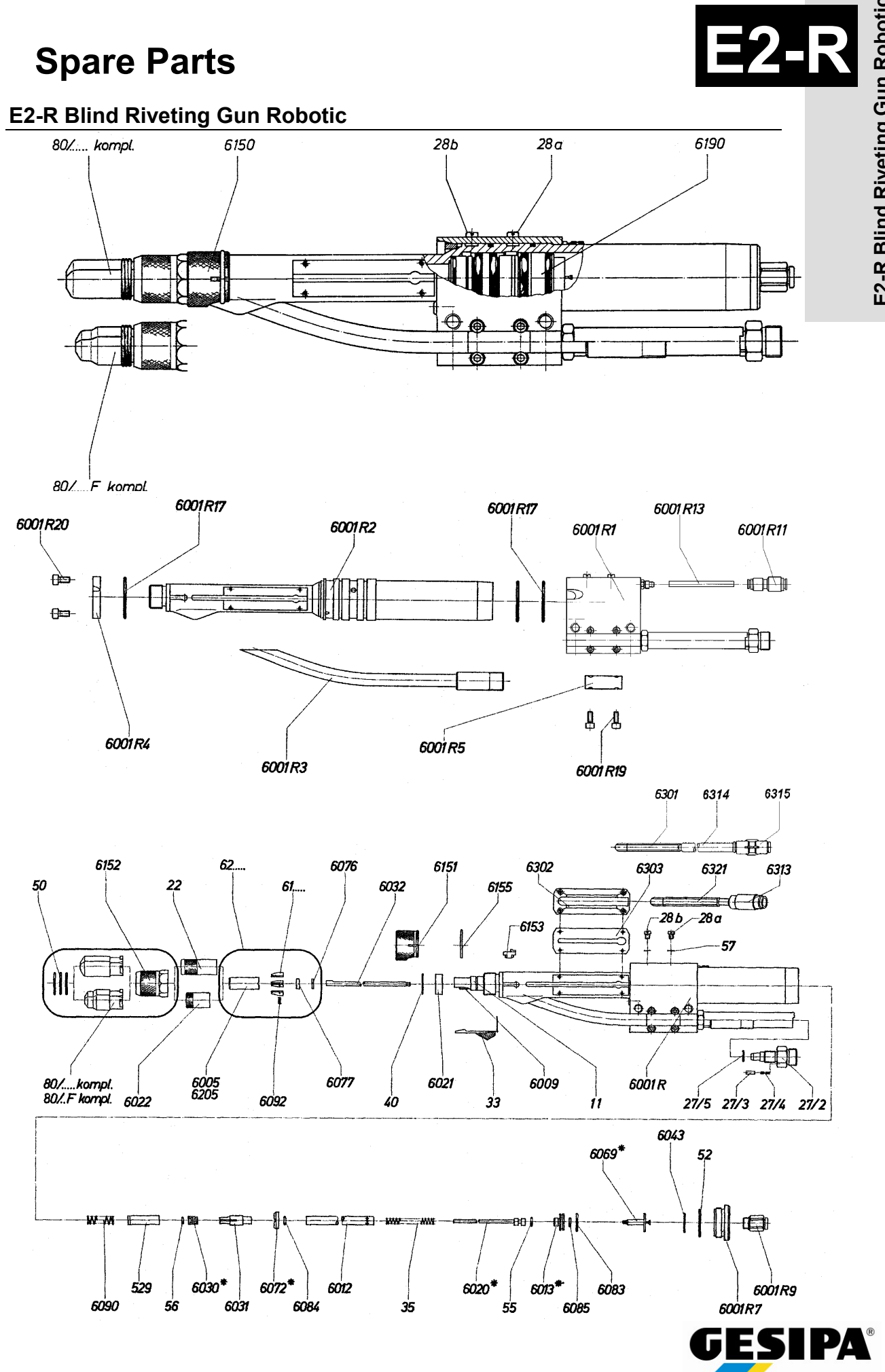

GESIPA Blindniettechnik GmbH, Nordendstr. 13-39, D-64546 Mörfelden-Walldorf, Telefon 06105/962-0, Telefax 06105/962287

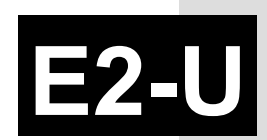

E2-U Blind Riveting Gun Overhead

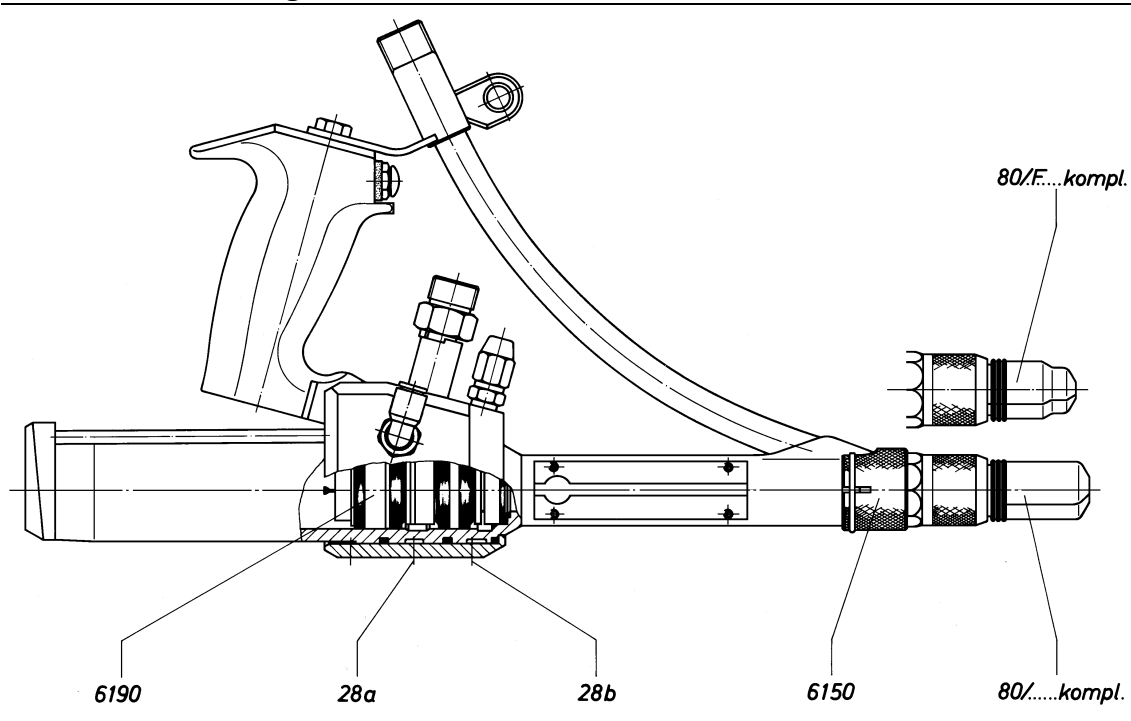

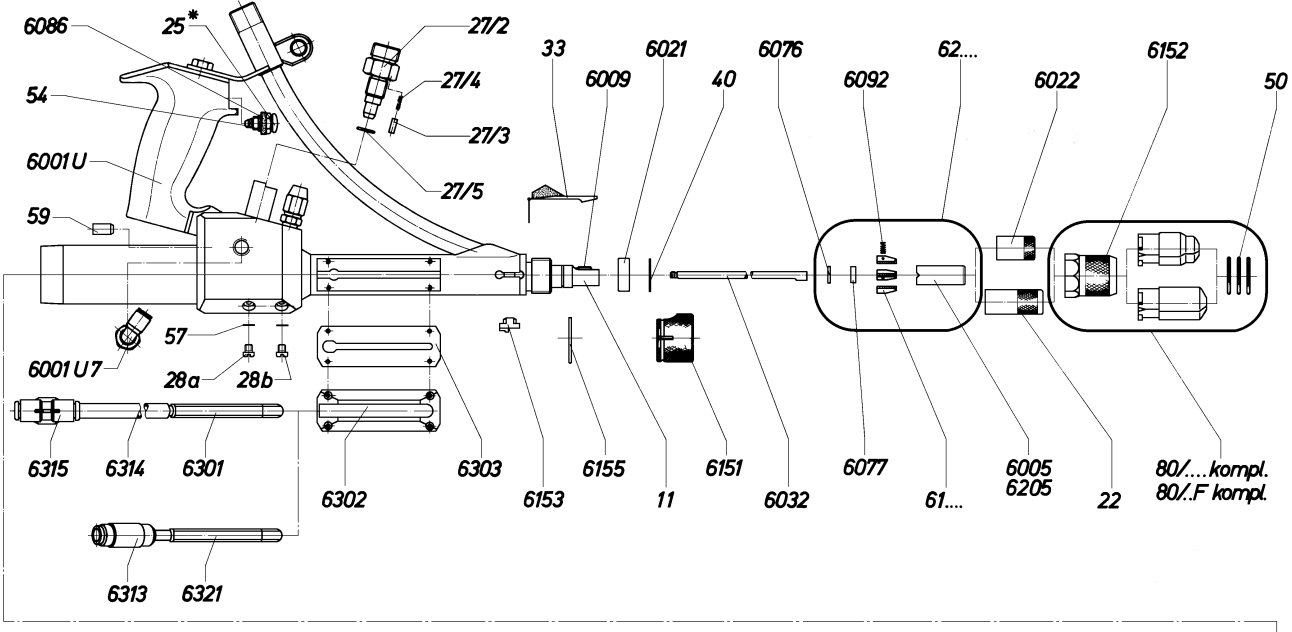

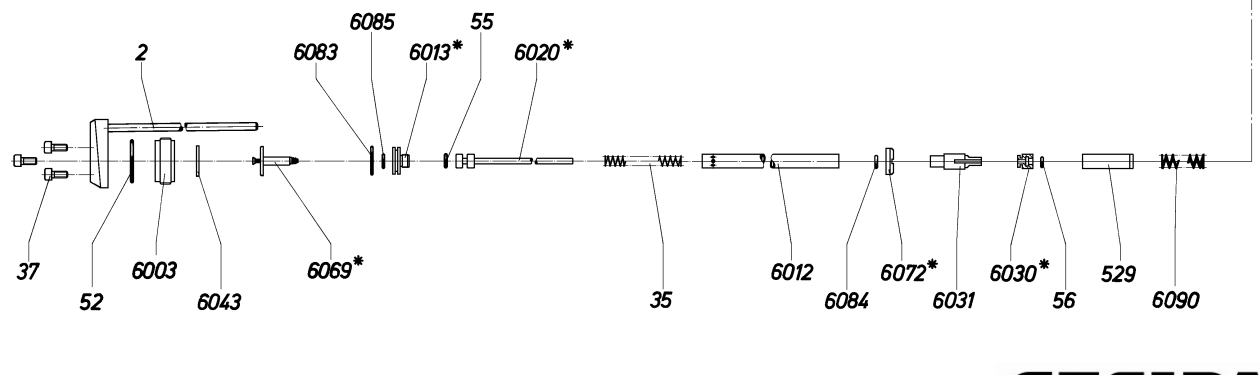

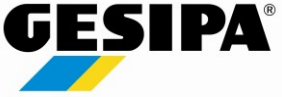

# E2-UA

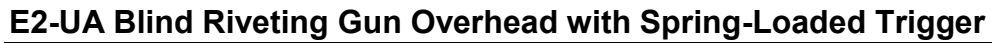

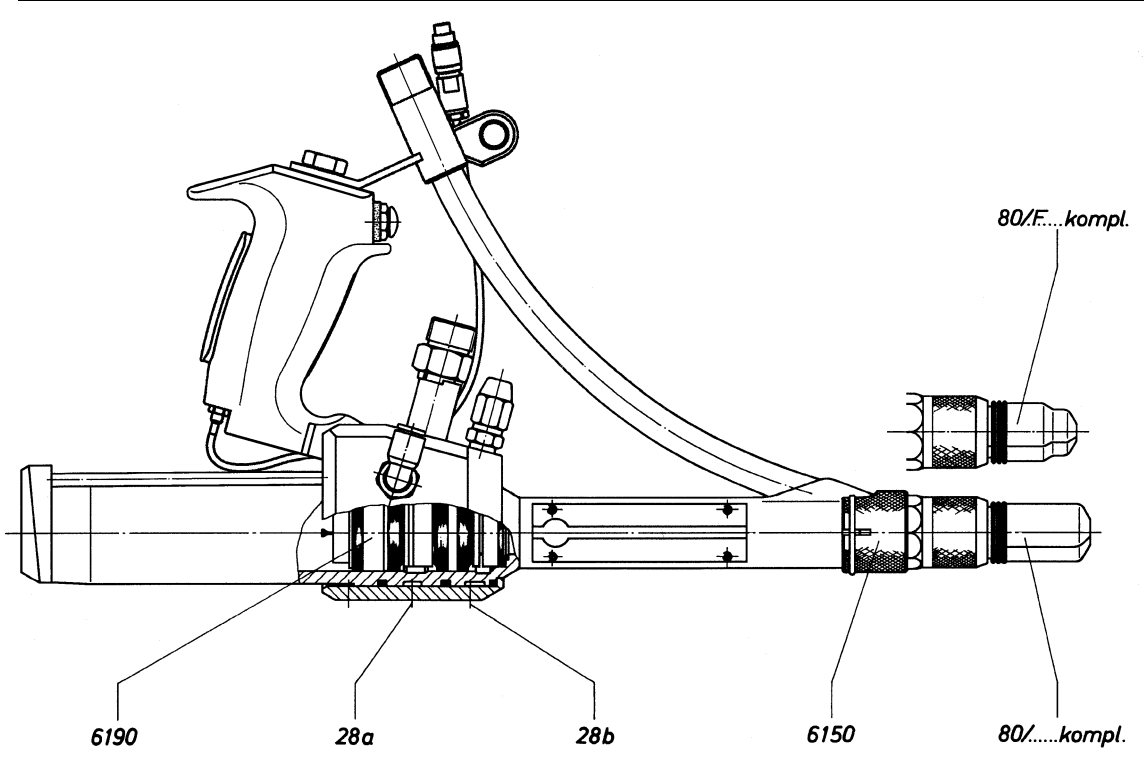

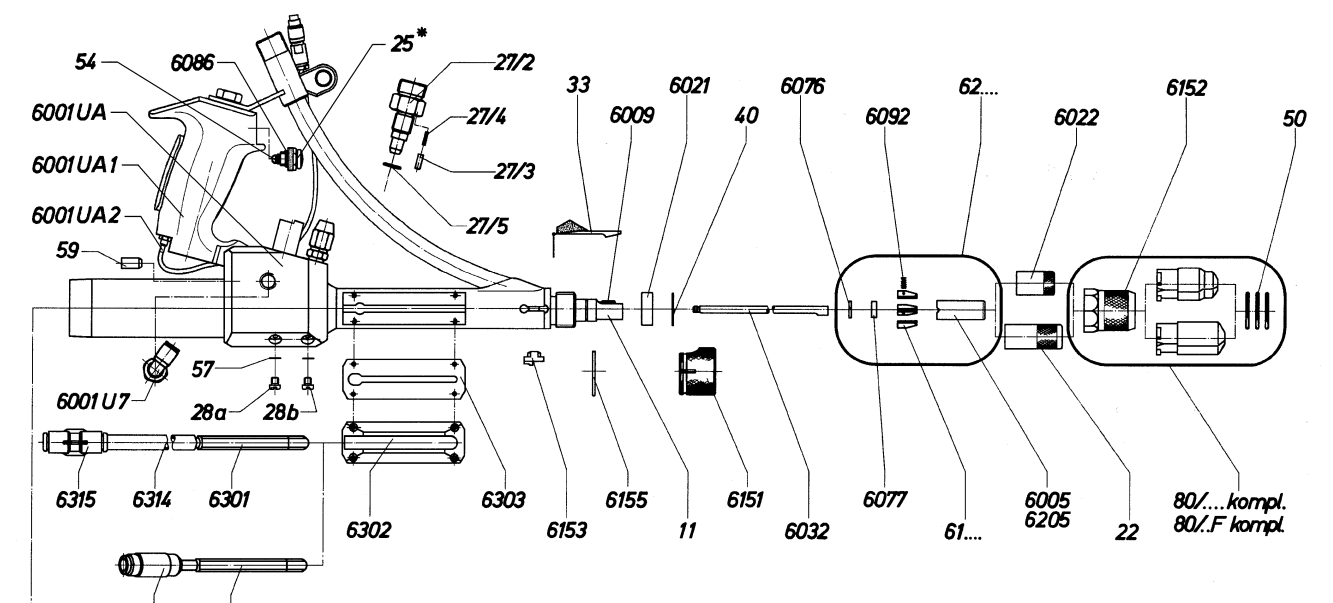

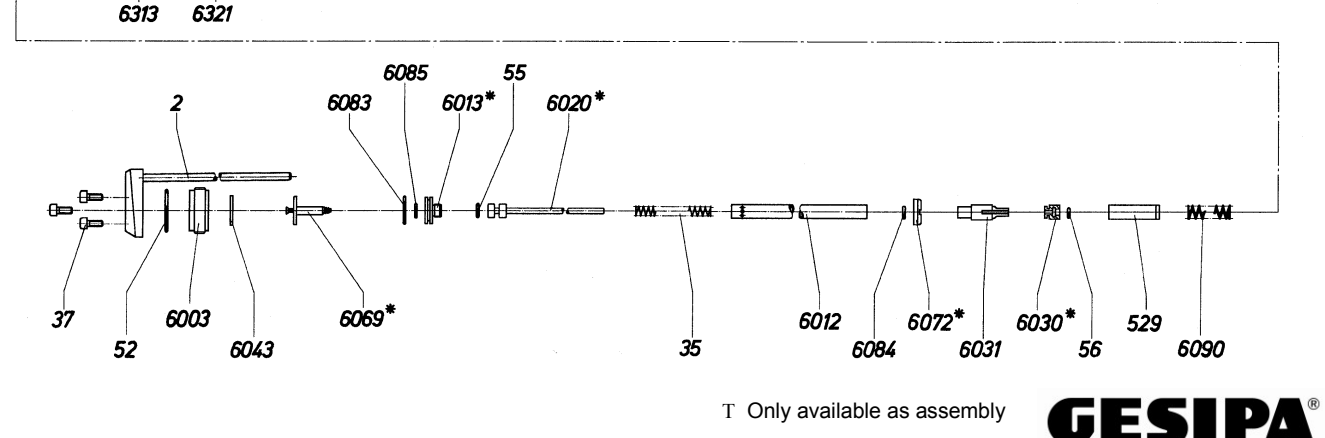

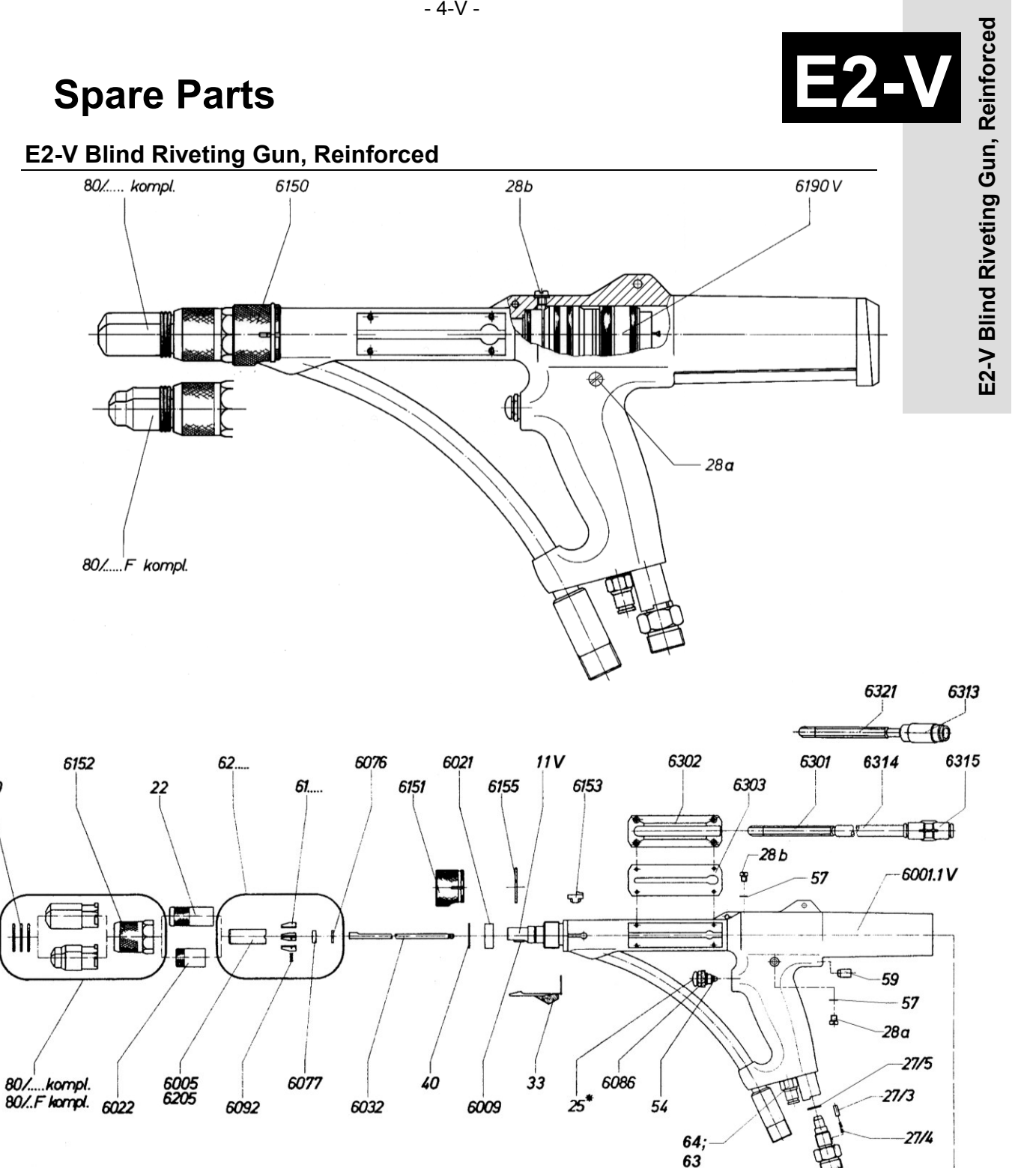

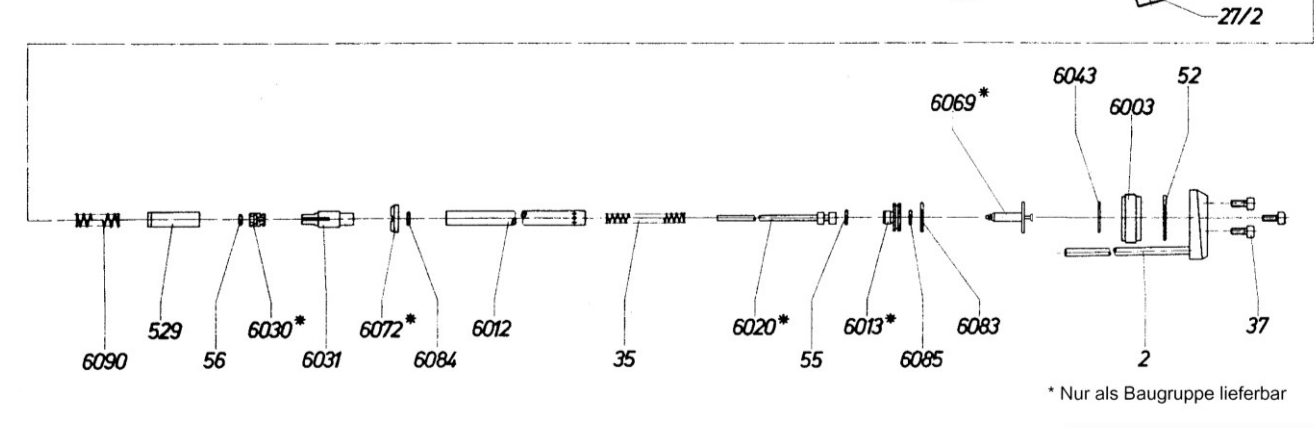

50

Ĥ

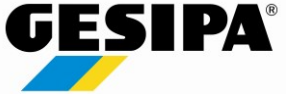

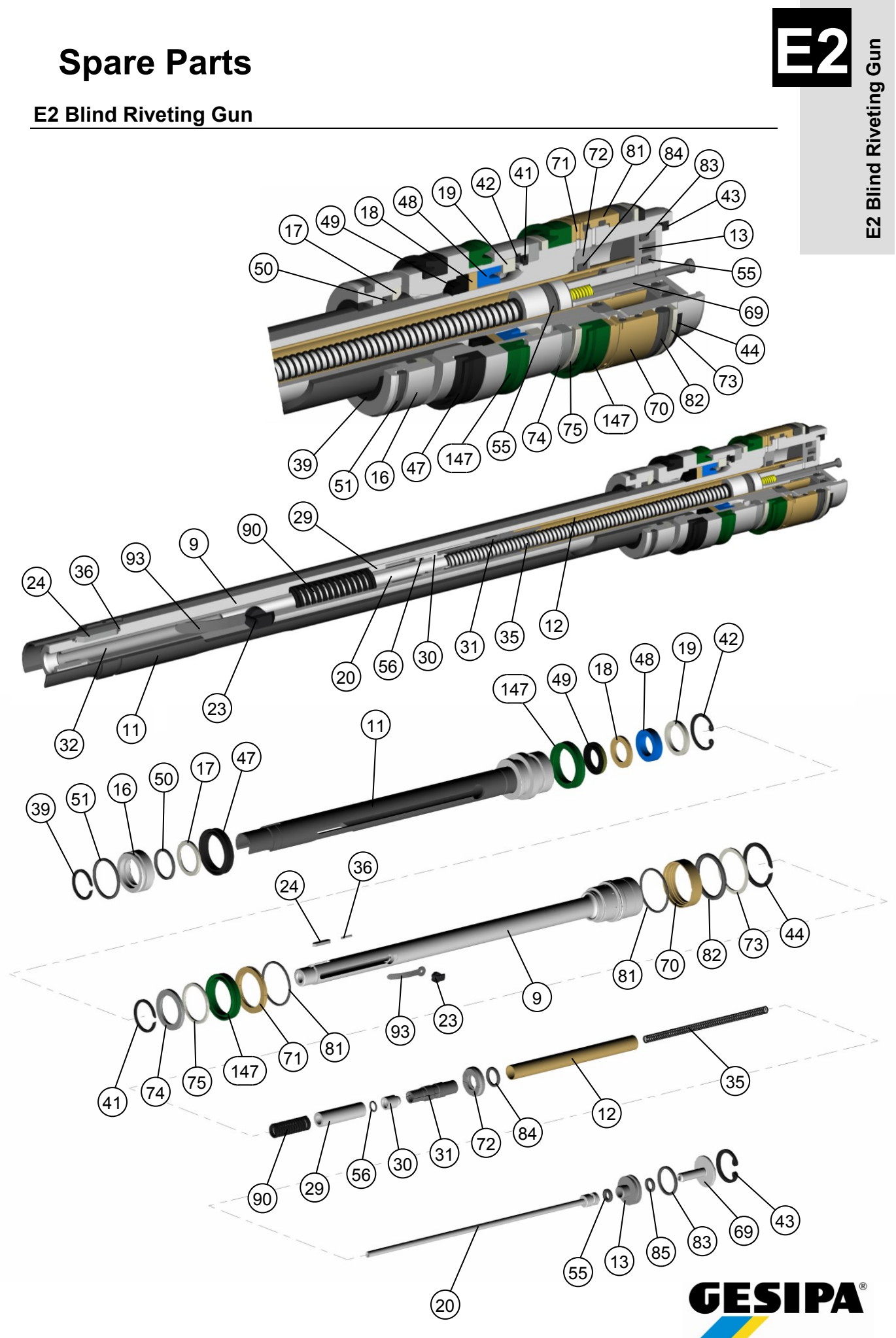

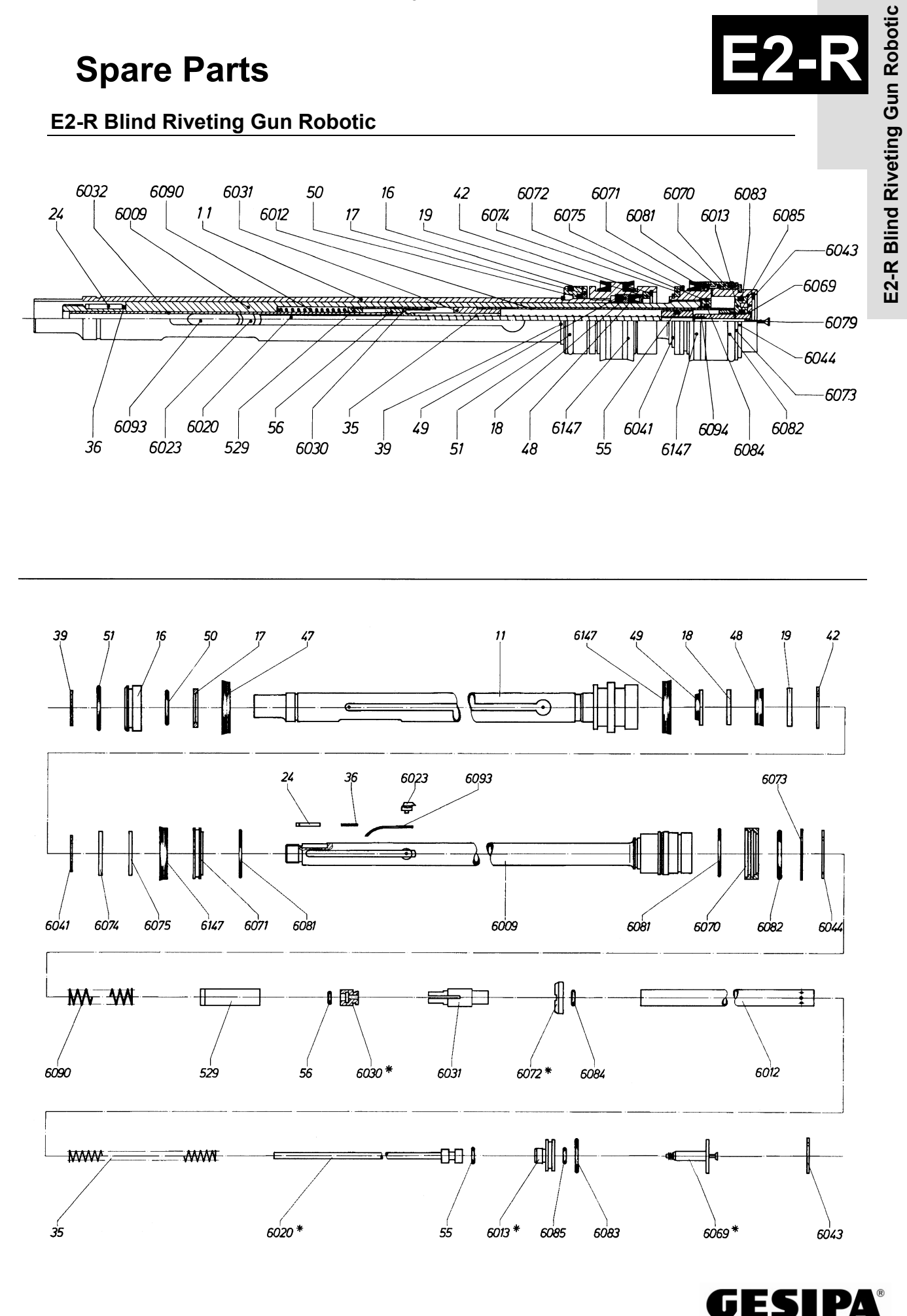

GESIPA Blindniettechnik GmbH, Nordendstr. 13-39, D-64546 Mörfelden-Walldorf, Telefon 06105/962-0, Telefax 06105/962287

- 5-R -

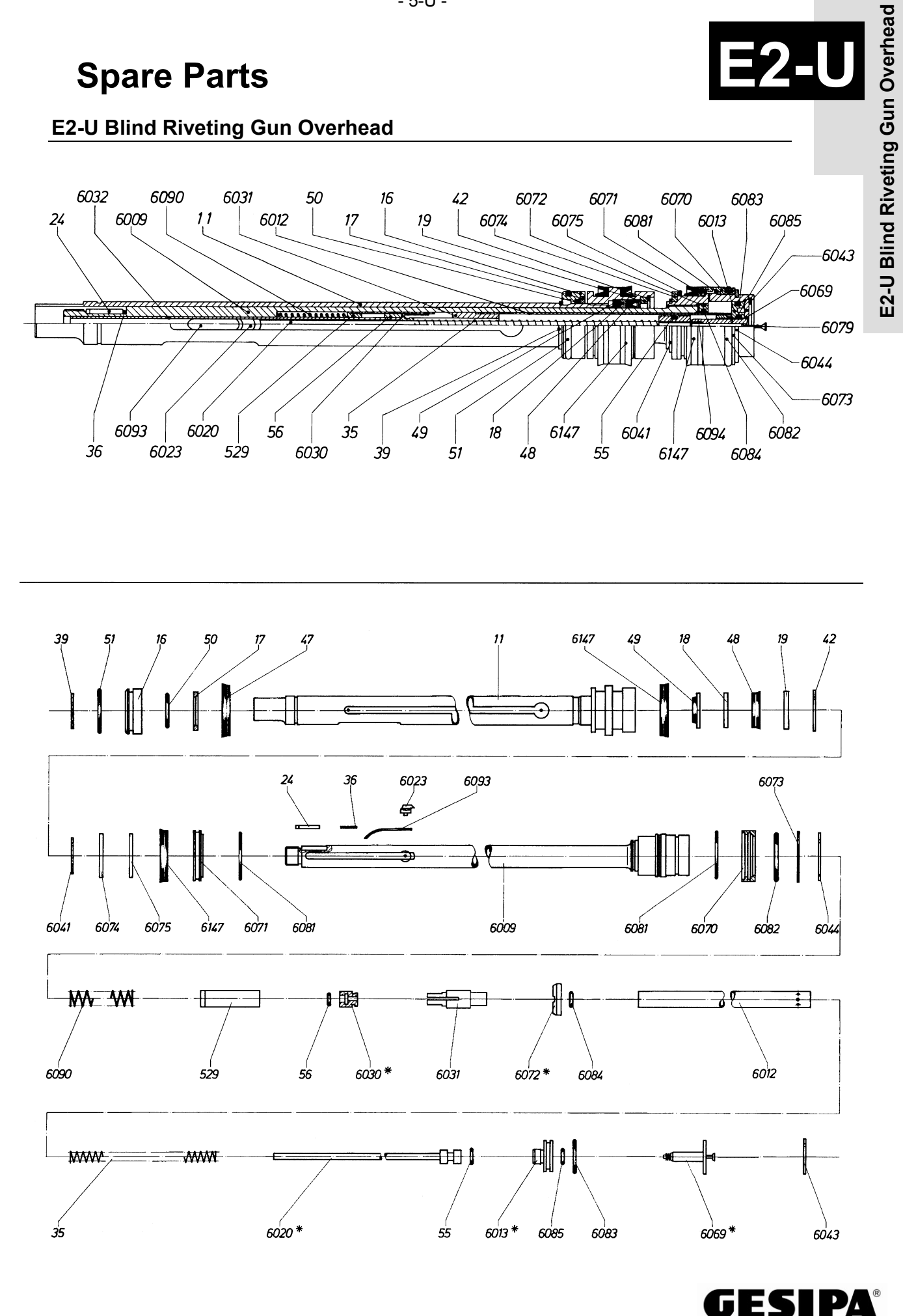

GESIPA Blindniettechnik GmbH, Nordendstr. 13-39, D-64546 Mörfelden-Walldorf, Telefon 06105/962-0, Telefax 06105/962287

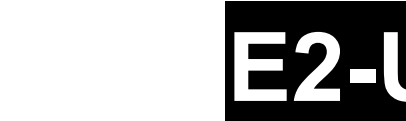

### E2-UA Blind Riveting Gun Overhead with Spring-Loaded Trigger

- 5-UA -

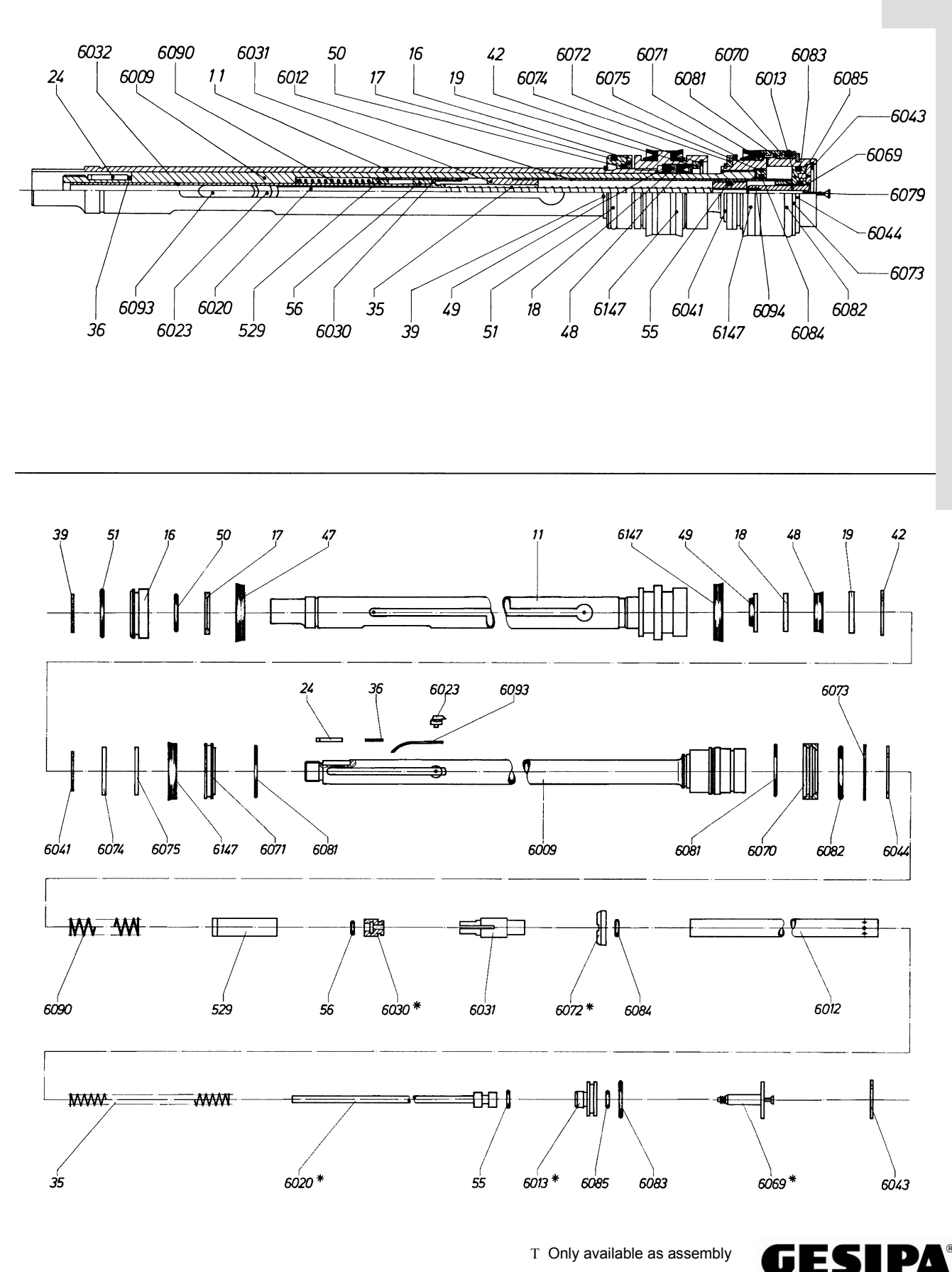

E2-UA Blind Riveting Gun Overhead with Spring-Loaded Trigger

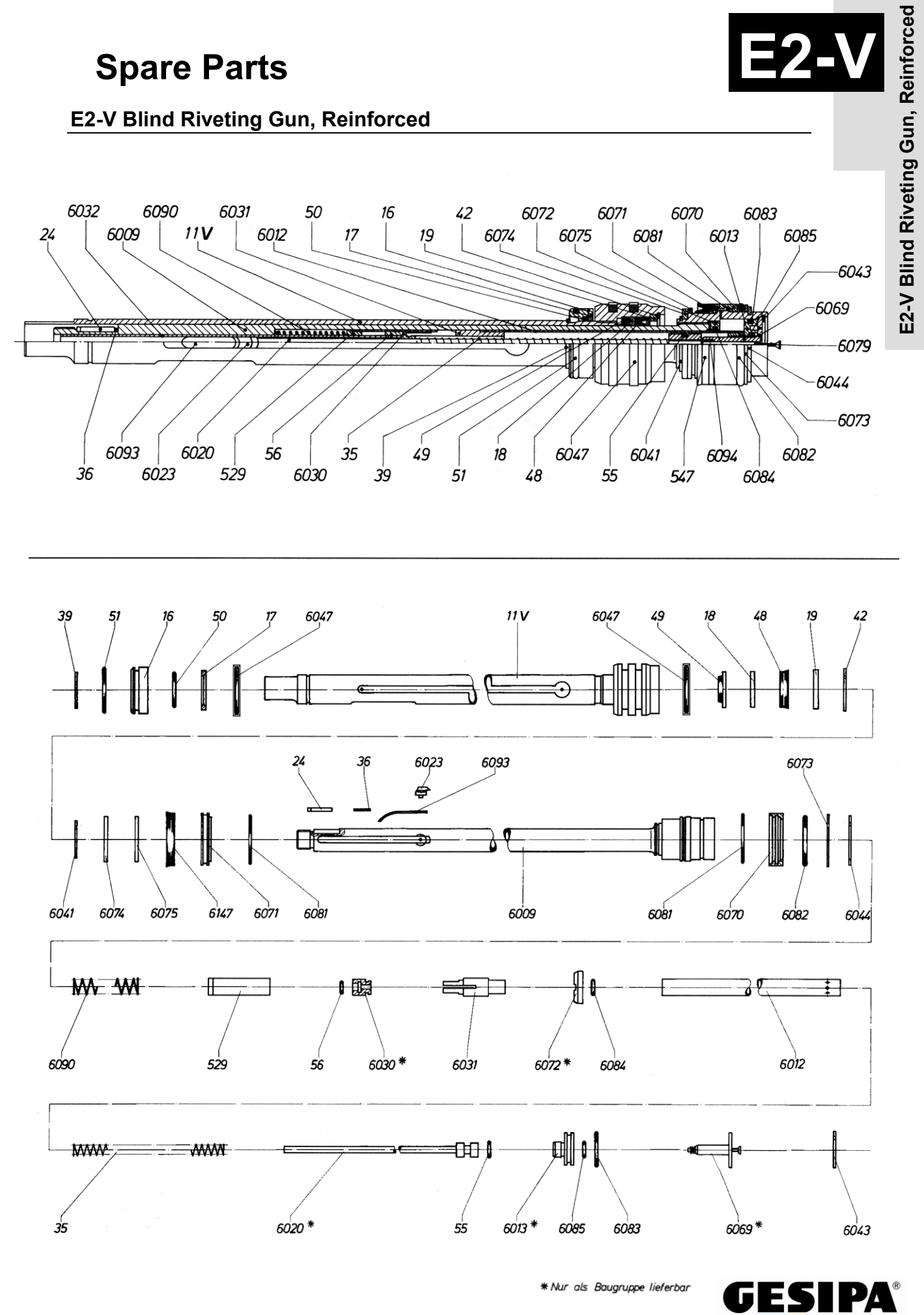

GESIPA Blindniettechnik GmbH, Nordendstr. 13-39, D-64546 Mörfelden-Walldorf, Telefon 06105/962-0, Telefax 06105/962287

- 5-V -

### E2 Blind Riveting Gun

| Item   | Component<br>No.                                           | Part No. | Description                                                |  |  |  |
|--------|------------------------------------------------------------|----------|------------------------------------------------------------|--|--|--|
| 0      | 2-6000                                                     | 1434742  | Blind riveting gun assy                                    |  |  |  |
| 1      | 2-6001                                                     | 1456875  | Housing assy                                               |  |  |  |
| 2      | 2-0002                                                     | 1434557  | Cover                                                      |  |  |  |
| 3      | 2-6003                                                     | 1434495  | Threaded plug                                              |  |  |  |
| 205    | 2-6205                                                     | 1434737  | Jaw housing 36° (identification: 1 ring)                   |  |  |  |
| 5      | 2-6005                                                     | 1434535  | Jaw housing 28° (identification: 2 rings)                  |  |  |  |
| 9•     | 2-6009                                                     | 1456909  | Lock activator assy                                        |  |  |  |
| 10     | 2-6010                                                     | 1457004  | Lock activator assy, assembled                             |  |  |  |
| 11     | 2-0011                                                     | 1456928  | Closing tube assy                                          |  |  |  |
| 11.1   |                                                            | 1457075  | Closing tube assy, assembled                               |  |  |  |
| 12 •   | 2-6012                                                     | 1434494  | Cylinder sleeve                                            |  |  |  |
| 13•*   | 2-6013                                                     | 1456874  | Reset piston assy with component No. 6083 + 6085           |  |  |  |
| 16     | 2-0016                                                     | 1434587  | Casing ring                                                |  |  |  |
| 17 °   | 2-0017                                                     | 1434588  | Washer                                                     |  |  |  |
| 18     | 2-0018                                                     | 1434589  | Washer                                                     |  |  |  |
| 19     | 2-0019                                                     | 1434590  | Washer                                                     |  |  |  |
| 20 • * | 2-6020                                                     | 1456910  | Stop piston assy with component No. 2-55                   |  |  |  |
| 20.1 * | 2-6020.1                                                   | 1456919  | Stop piston assy with component No. 2-55, extended by 4 mm |  |  |  |
| 21     | 2-6021                                                     | 1434517  | Stop ring                                                  |  |  |  |
| 22     | 2-0022                                                     | 1434591  | Closing sleeve                                             |  |  |  |
| 6022   | 2-6022                                                     | 1456917  | Closing sleeve for spreader nosepiece 2-80/F               |  |  |  |
| 23•    | 2-6023                                                     | 1434525  | Feather key                                                |  |  |  |
| 24 •   | 2-0024                                                     | 1434592  | Slide                                                      |  |  |  |
| 25 *   | 2-0025                                                     | 1457034  | Actuator assy                                              |  |  |  |
| 27.2   | 2-0027.2                                                   | 1434593  | Coupling piece                                             |  |  |  |
| 27.3   | 2-0027.3                                                   | 1434549  | Pin                                                        |  |  |  |
| 27.4   | 2-0027.4                                                   | 1445505  | Compression spring                                         |  |  |  |
| 27.5 ° | 2-0027.5                                                   | 1434677  | O-ring 8.5 x 2                                             |  |  |  |
| 28     | 2-0028                                                     | 1434594  | Bleeder screw (2x)                                         |  |  |  |
| 529 •  | 2-0529                                                     | 1434595  | Sleeve                                                     |  |  |  |
| 30 * • | 2-6030                                                     | 1456866  | Driver bush assy with component No. 2-56                   |  |  |  |
| 31 •   | 2-6031                                                     | 1434490  | Stop bush                                                  |  |  |  |
| 31.1   | 2-6031.1                                                   | 1434741  | Stop bush, shortened by 2 mm                               |  |  |  |
| Inclu  | <ul> <li>Included in lock activator assy No. 10</li> </ul> |          |                                                            |  |  |  |

\* Only available as assembly

° Included in set of seals No. 191

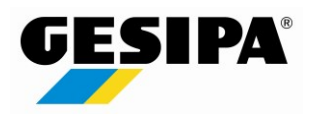

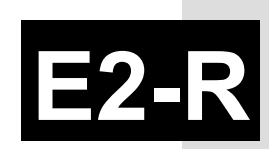

### E2-R Blind Riveting Gun Robotic

| <u>Part No.</u> | <u>Comp</u> | onent No.      | Description                                               |
|-----------------|-------------|----------------|-----------------------------------------------------------|
| 1434536         | GAV         | 2 - 6000R      | Blind riveting gun assy                                   |
| 1457003         | GAV         | 2 - 6000R/1    | Set of seals                                              |
| 1456999         | GAV         | 2 - 6001R 1    | Casing                                                    |
| 1457000         | GAV         | 2 - 6001R 2    | Housing                                                   |
| 1457001         | GAV         | 2 - 6001R 3    | Pipe elbow                                                |
| 1434660         | GAV         | 2 - 6001R 4    | Clamping ring                                             |
| 1434661         | GAV         | 2 - 6001R 5    | Pipe clamp                                                |
| 1457002         | GAV         | 2 - 6001R 7    | Cover                                                     |
| 1445657         | GAV         | 2 - 6001R 9    | Straight screw connection                                 |
| 1457062         | GAV         | 2 - 6001R 11   | Reducer                                                   |
| 1445604         | GAV         | 2 - 6001R 13   | Plastic hose                                              |
| 1434663         | GAV         | 2 - 6001R 17 ° | O-ring 40x2.5 (3x)                                        |
| 1445506         | GAV         | 2 - 6001R 19   | Hexagon socket head cap screw M5x12                       |
| 1445563         | GAV         | 2 - 6001R 20   | Hexagon socket head cap screw M6x12                       |
| 1434737         | GAV         | 2 - 6205       | Jaw housing 36° (identification: 1 ring)                  |
| 1434535         | GAV         | 2 - 6005       | Jaw housing 28° (identification: 2 rings)                 |
| 1456909         | GAV         | 2 - 6009 •     | Lock activator assy                                       |
| 1457004         | GAV         | 2 - 6010       | Lock activator assy, assembled                            |
| 1456928         | GAV         | 2 - 11         | Closing tube assy                                         |
| 1457075         | GAV         | 2 - 11.1       | Closing tube assy, assembled                              |
| 1434494         | GAV         | 2 - 6012 •     | Cylinder sleeve                                           |
| 1456874         | GAV         | 2 - 6013 * •   | Reset piston assy with component No. 6083 + 6085          |
| 1434587         | GAV         | 2 - 16         | Casing ring                                               |
| 1434588         | GAV         | 2 - 17 °       | Washer                                                    |
| 1434589         | GAV         | 2 - 18         | Washer                                                    |
| 1434590         | GAV         | 2 - 19         | Washer                                                    |
| 1456910         | GAV         | 2 - 6020 * •   | Stop piston assy with component No. 55                    |
| 1456919         | GAV         | 2 - 6020.1*    | Stop piston assy with component No. 2-55 extended by 4 mm |
| 1434517         | GAV         | 2 - 6021       | Stop ring                                                 |
| 1434591         | GAV         | 2 - 22         | Closing sleeve                                            |
| 1456917         | GAV         | 2 - 6022       | Closing sleeve F for spreader nosepiece 2-80/F            |
| 1434525         | GAV         | 2 - 6023 •     | Feather key                                               |
| 1434592         | GAV         | 2 - 24 •       | Slide                                                     |
| 1434593         | GAV         | 2 - 27/2       | Coupling piece                                            |
| 1434549         | GAV         | 2 - 27/3       | Pin                                                       |
| 1445505         | GAV         | 2 - 27/4       | Compression spring                                        |
| 1434677         | GAV         | 2 - 27/5 °     | O-ring 8.5 x 2                                            |
| 1434594         | GAV         | 2 - 28         | Bleeder screw (2x)                                        |
| 1434595         | GAV         | 2 - 529 •      | Sleeve                                                    |

Included in lock activator assy No. 2-6010

- \* Only available as assembly
- Included in set of seals No. 2-6000R/1

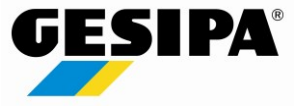

### E2-U Blind Riveting Gun Overhead

| <u>Part No.</u> | <u>Comp</u> | onent No.    | Description                                              |
|-----------------|-------------|--------------|----------------------------------------------------------|
| 1434407         | GAV         | 2 – 6000U    | Blind riveting gun assy                                  |
| 719 7535        | GAV         | 2 – 6001U    | Housing assy                                             |
| 1445656         | GAV         | 2 – 6001U7   | Screw connection                                         |
| 1434557         | GAV         | 2 - 2        | Cover                                                    |
| 1434495         | GAV         | 2 - 6003     | Threaded plug                                            |
| 1434737         | GAV         | 2 - 6205     | Jaw housing 36° (identification: 1 ring)                 |
| 1434535         | GAV         | 2 - 6005     | Jaw housing 28° (identification: 2 rings)                |
| 1456909         | GAV         | 2 - 6009 •   | Lock activator assy                                      |
| 1457004         | GAV         | 2 - 6010     | Lock activator assy, assembled                           |
| 1456928         | GAV         | 2 - 11       | Closing tube assy                                        |
| 1457075         | GAV         | 2 - 11.1     | Closing tube assy, assembled                             |
| 1434494         | GAV         | 2 - 6012 •   | Cylinder sleeve                                          |
| 1456874         | GAV         | 2 - 6013 * • | Reset piston assy with component No. 6083 + 6085         |
| 1434587         | GAV         | 2 - 16       | Casing ring                                              |
| 1434588         | GAV         | 2 - 17 °     | Washer                                                   |
| 1434589         | GAV         | 2 - 18       | Washer                                                   |
| 1434590         | GAV         | 2 - 19       | Washer                                                   |
| 1456910         | GAV         | 2 - 6020 * • | Stop piston assy with component No. 2-55                 |
| 1456919         | GAV         | 2 - 6020.1 * | Stop piston assy with component No. 2-55 extended by 4mm |
| 1434517         | GAV         | 2 - 6021     | Stop ring                                                |
| 1434591         | GAV         | 2 - 22       | Closing sleeve                                           |
| 1456917         | GAV         | 2 - 6022     | Closing sleeve for spreader nosepiece 2-80/F             |
| 1434525         | GAV         | 2 - 6023 •   | Feather key                                              |
| 1434592         | GAV         | 2 - 24 •     | Slide                                                    |
| 1457034         | GAV         | 2 - 25 *     | Actuator assy                                            |
| 1434593         | GAV         | 2 - 27/2     | Coupling piece                                           |
| 1434549         | GAV         | 2 - 27/3     | Pin                                                      |
| 1445505         | GAV         | 2 - 27/4     | Compression spring                                       |
| 1434677         | GAV         | 2 - 27/5 °   | O-ring 8.5 x 2                                           |
| 1434594         | GAV         | 2 - 28       | Bleeder screw (2x)                                       |
| 1434595         | GAV         | 2 - 529 •    | Sleeve                                                   |
| 1456866         | GAV         | 2 - 6030 * • | Driver bush assy with component No. 2-56                 |
| 1434490         | GAV         | 2 - 6031 •   | Stop bush                                                |
| 1434741         | GAV         | 2 - 6031.1   | Stop bush, shortened by 2 mm                             |

• Included in lock activator assy No. 2-6010

- \* Only available as assembly
- ° Included in set of seals No. 2-6191

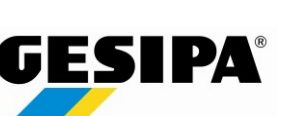

**E2-U** 

E2-U E2-UA Blind Riveting Gun Overhead with Spring-Loaded Trigger

| Part No.                     | Component No. |                  | Description                                        | -Fo     |
|------------------------------|---------------|------------------|----------------------------------------------------|---------|
| 143509                       | GAV           | 2 – 6000UA       | Blind riveting gun assy                            | ring    |
| 719 1012                     | GAV           | 2 – 6001UA       | Housing assy                                       | Spi     |
| 719 1077                     | GAV           | 2 – 6001UA 1     | Handle                                             | /ith    |
| 1434506                      | GAV           | 2 – 6001UA 2     | Proximity switch                                   | צ<br>ס  |
| 1445656                      | GAV           | 2 – 6001U7       | Screw connection                                   | lea     |
| 1434557                      | GAV           | 2 - 2            | Cover                                              | verl    |
| 1434495                      | GAV           | 2 - 6003         | Threaded plug                                      | Ó       |
| 1434737                      | GAV           | 2 - 6205         | Jaw housing 36° (identification: 1 ring)           | Gur     |
| 1434535                      | GAV           | 2 - 6005         | Jaw housing 28° (identification: 2 rings)          | -<br>bu |
| 1456909                      | GAV           | 2 - 6009 •       | Lock activator assy                                | /eti    |
| 1457004                      | GAV           | 2 - 6010         | Lock activator assy, assembled                     | Ri      |
| 1456928                      | GAV           | 2 - 11           | Closing tube assy                                  | ind     |
| 1457075                      | GAV           | 2 - 11.1         | Closing tube assy, assembled                       | B       |
| 1434494                      | GAV           | 2 - 6012 •       | Cylinder sleeve                                    | - N     |
| 1456874                      | GAV           | 2 - 6013 * •     | Reset piston assy with component No. 6083 + 6085   | E2      |
| 1434587                      | GAV           | 2 - 16           | Casing ring                                        |         |
| 1434588                      | GAV           | 2 - 17 °         | Washer                                             |         |
| 1434589                      | GAV           | 2 - 18           | Washer                                             |         |
| 1434589                      | GAV           | 2 - 19           | Washer                                             |         |
| 1456910                      | GAV           | 2 - 6020 * •     | Stop piston assy with component No. 2-55           |         |
| 1456919                      | GAV           | 2 - 6020.1 *     | Stop piston assy with component No. 2-55, extended | by 4 mm |
| 1434517                      | GAV           | 2 - 6021         | Stop ring                                          |         |
| 1434591                      | GAV           | 2 - 22           | Closing sleeve                                     |         |
| 1456917                      | GAV           | 2 - 6022         | Closing sleeve for spreader nosepiece 2-80/F       |         |
| 1434525                      | GAV           | 2 - 6023 •       | Feather key                                        |         |
| 1434592                      | GAV           | 2 - 24 •         | Slide                                              |         |
| 1457034                      | GAV           | 2 - 25 *         | Actuator assy                                      |         |
| 1434593                      | GAV           | 2 - 27/2         | Coupling piece                                     |         |
| 1434549                      | GAV           | 2 - 27/3         | Pin                                                |         |
| 1445505                      | GAV           | 2 - 27/4         | Compression spring                                 |         |
| 1434677                      | GAV           | 2 - 27/5 °       | O-ring 8.5 x 2                                     |         |
| 1434594                      | GAV           | 2 - 28           | Bleeder screw (2x)                                 |         |
| 1434595                      | GAV           | 2 - 529 •        | Sleeve                                             |         |
| 1456866                      | GAV           | 2 - 6030 * •     | Driver bush assy with component No. 2-56           |         |
| 1434490                      | GAV           | 2 - 6031 •       | Stop bush                                          |         |
| 1434741                      | GAV           | 2 - 6031.1       | Stop bush, shortened by 2 mm                       |         |
| <ul> <li>Included</li> </ul> | d in lock     | activator assv N | o. 2-6010                                          |         |

- \* Only available as assembly
- ° Included in set of seals No. 2-6191

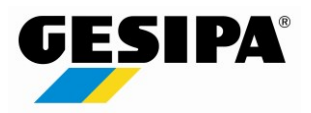

A

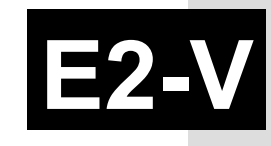

### E2-V Blind Riveting Gun, Reinforced

| <u>Part No.</u> | <u>Compo</u> | <u>nent No.</u> | Description                                                     |
|-----------------|--------------|-----------------|-----------------------------------------------------------------|
| 1434405         | GAV          | 2 – 6000V       | Blind riveting gun assy                                         |
| 1457035         | GAV          | 2 – 6001.1V     | Housing assy                                                    |
| 1434557         | GAV          | 2 - 2           | Cover                                                           |
| 1434495         | GAV          | 2 - 6003        | Threaded plug                                                   |
| 1434737         | GAV          | 2 - 6205        | Jaw housing 36° (identification: 1 ring)                        |
| 1434535         | GAV          | 2 - 6005        | Jaw housing 28° (identification: 2 rings)                       |
| 1456909         | GAV          | 2 - 6009 •      | Lock activator assy                                             |
| 1457004         | GAV          | 2 - 6010        | Lock activator assy, assembled                                  |
| 1457040         | GAV          | 2 – 11V         | Closing tube assy                                               |
| 1434494         | GAV          | 2 - 6012 •      | Cylinder sleeve                                                 |
| 1456874         | GAV          | 2 - 6013 * •    | Reset piston assy with component No. 6083 + 6085                |
| 1434587         | GAV          | 2 - 16          | Casing ring                                                     |
| 1434588         | GAV          | 2 - 17 °        | Washer                                                          |
| 1434589         | GAV          | 2 - 18          | Washer                                                          |
| 1434590         | GAV          | 2 - 19          | Washer                                                          |
| 1456910         | GAV          | 2 - 6020 * •    | Stop piston assy with component No. 2-55<br>Total length 186 mm |
| 1456919         | GAV          | 2 - 6020.1 *    | Stop piston assy with component No. 2-55<br>Total length 190 mm |
| 1434517         | GAV          | 2 - 6021        | Stop ring                                                       |
| 1434591         | GAV          | 2 - 22          | Closing sleeve                                                  |
| 1456917         | GAV          | 2 - 6022        | Closing sleeve for spreader nosepiece 2-80/F                    |
| 1434525         | GAV          | 2 - 6023 •      | Feather key                                                     |
| 1434592         | GAV          | 2 - 24 •        | Slide                                                           |
| 1457034         | GAV          | 2 - 25 *        | Actuator assy                                                   |
| 1434593         | GAV          | 2 - 27/2        | Coupling piece                                                  |
| 1434549         | GAV          | 2 - 27/3        | Pin                                                             |
| 1445505         | GAV          | 2 - 27/4        | Compression spring                                              |
| 1434677         | GAV          | 2 - 27/5 °      | O-ring 8.5 x 2                                                  |
| 1434594         | GAV          | 2 - 28          | Bleeder screw (2x)                                              |
| 1434595         | GAV          | 2 - 529 •       | Sleeve                                                          |
| 1456866         | GAV          | 2 - 6030 * •    | Driver bush assy with component No. 2-56                        |
| 1456866         | GAV          | 2 - 6031 •      | Stop bush, total length 38 mm                                   |
| 1434741         | GAV          | 2 - 6031.1      | Stop bush, total length 36mm                                    |

• Included in lock activator assy No. 2-6010

- \* Only available as assembly
- ° Included in set of seals No. 2-6191

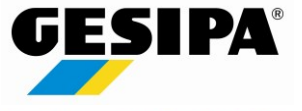

### E2 Blind Riveting Gun

| ltem                      | Component<br>No.                               | Part No.       | Description                                         |  |  |  |
|---------------------------|------------------------------------------------|----------------|-----------------------------------------------------|--|--|--|
| 32                        | 2-6032                                         | 1434740        | Jaw tube                                            |  |  |  |
| 33                        | 2-33                                           | 1434596        | Lock spring                                         |  |  |  |
| 33 B                      | 2-33 B                                         | 1456861        | Lock spring (shortened by 9 mm)                     |  |  |  |
| 33 C                      | 2-33 C                                         | 1456868        | Lock spring (90° notch)                             |  |  |  |
| 33 D                      | 2-33 D                                         | 1457029        | Lock spring (without scoop)                         |  |  |  |
| 35•                       | 2-35                                           | 1434597        | Compression spring                                  |  |  |  |
| 36                        | 2-36                                           | 1445505        | Compression spring                                  |  |  |  |
| 37                        | 2-37                                           | 1445506        | Hexagon socket head cap screw M5 x 12               |  |  |  |
| 39 °                      | 2-39                                           | 1445507        | Snap ring SW 18                                     |  |  |  |
| 40 °                      | 2-40                                           | 1434598        | Snap ring SW 18, shortened                          |  |  |  |
| 41•                       | 2-6041                                         | 1445417        | Snap ring SW 20                                     |  |  |  |
| 42                        | 2-42                                           | 1445508        | Circlip SB 24                                       |  |  |  |
| 43 • °                    | 2-6043                                         | 1445462        | Circlip (22 x 1.5)                                  |  |  |  |
| 44 • °                    | 2-6044                                         | 1445416        | Snap ring SW 27                                     |  |  |  |
| 47                        | 2-47                                           | 1434600        | Grooved ring, black                                 |  |  |  |
| 48 °                      | 2-48                                           | 1434601        | Grooved ring, blue, assembly tool E9-19 (accessory) |  |  |  |
| 49 °                      | 2-49                                           | 1434602        | Wiper                                               |  |  |  |
| 50 °                      | 2-50                                           | 1434603        | O-ring 18 x 2 (4x)                                  |  |  |  |
| 51 °                      | 2-51                                           | 1434604        | O-ring 24 x 2                                       |  |  |  |
| 52 °                      | 2-52                                           | 1434605        | O-ring 32 x 2                                       |  |  |  |
| 54 °                      | 2-54                                           | 1435244        | O-ring 3.68 x 1.78 (for 2-25) 2x                    |  |  |  |
| 55 °                      | 2-55                                           | 1434609        | O-ring 4.3 x 2.4                                    |  |  |  |
| 56 °                      | 2-56                                           | 1434607        | O-ring 6 x 1                                        |  |  |  |
| 57 °                      | 2-57                                           | 1434608        | USIT ring (2x)                                      |  |  |  |
| 59 °                      | 2-59                                           | 1456929        | Nipple                                              |  |  |  |
| 63                        | 2-63                                           | 1445661        | Plug connection                                     |  |  |  |
| 64                        | 2-64                                           | 1457064        | Screw connection                                    |  |  |  |
| <ul> <li>Inclu</li> </ul> | ided in lock activ                             | vator assy No. | 10                                                  |  |  |  |
| * Only                    | <ul> <li>Only available as assembly</li> </ul> |                |                                                     |  |  |  |

° Included in set of seals No. 191

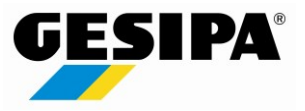

### E2-R Blind Riveting Gun Robotic

| Part No. | Component No.    | Description                                                                                   |
|----------|------------------|-----------------------------------------------------------------------------------------------|
| 1456866  | GAV 2-6030 * •   | Driver bush assy with component No. 56                                                        |
| 1434490  | GAV 2-6031 •     | Stop bush                                                                                     |
| 1434741  | GAV 2-6031.1     | Stop bush, shortened by 2 mm                                                                  |
| 1434740  | GAV 2-6032       | Jaw tube                                                                                      |
| 1434596  | GAV 2-33         | Lock spring                                                                                   |
| 1456861  | GAV 2 - 33 B     | Lock spring (shortened by 9 mm)                                                               |
| 1456868  | GAV 2-33 C       | Lock spring (90° notch)                                                                       |
| 1457029  | GAV 2 - 33 D     | Lock spring (without scoop)                                                                   |
| 1434597  | GAV 2-35•        | Compression spring                                                                            |
| 1445505  | GAV 2-36         | Compression spring                                                                            |
| 1445506  | GAV 2-37         | Hexagon socket head cap screw M5 x 12                                                         |
| 1445507  | GAV 2 - 39 °     | Snap ring SW 18                                                                               |
| 1434598  | GAV 2-40 °       | Snap ring SW 18, shortened                                                                    |
| 1445417  | GAV 2-6041 •     | Snap ring SW 20                                                                               |
| 1445508  | GAV 2-42         | Circlip SB 24                                                                                 |
| 1445462  | GAV 2 - 6043 ° • | Circlip (22 x 1.5)                                                                            |
| 1445416  | GAV 2 - 6044 ° • | Snap ring SW 27                                                                               |
| 1434600  | GAV 2 - 47 °     | Grooved ring, black                                                                           |
| 1434601  | GAV 2 - 48 °     | Grooved ring, blue $\rightarrow$ assembly tool 9-19 required, see Accessories, Page 19 and 20 |
| 1434602  | GAV 2 - 49 °     | Wiper                                                                                         |
| 1434603  | GAV 2 - 50 °     | O-ring 18 x 2 (4x)                                                                            |
| 1434604  | GAV 2 - 51 °     | O-ring 24 x 2                                                                                 |
| 1434605  | GAV 2 - 52 °     | O-ring 32 x 2                                                                                 |
| 1434609  | GAV 2 - 55 °     | O-ring 4.3 x 2.4                                                                              |
| 1434607  | GAV 2 - 56 °     | O-ring 6 x 1                                                                                  |
| 1434608  | GAV 2 - 57 °     | USIT ring (2x)                                                                                |
| 1445661  | GAV 2-63         | Plug connection                                                                               |
| 1457064  | GAV 2-64         | Screw connection                                                                              |

- Included in lock activator assy No. 2-6010
- \* Only available as assembly
- ° Included in set of seals No. 2-6000R/1

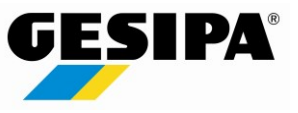

**E2-R**
### E2-U Blind Riveting Gun Overhead

| <u>Part No.</u> |     | <u>Componen</u> | Description                                                                                   |
|-----------------|-----|-----------------|-----------------------------------------------------------------------------------------------|
| 1434740         | GAV | 2 - 6032        | Jaw tube                                                                                      |
| 1434596         | GAV | 2 - 33          | Lock spring                                                                                   |
| 1456861         | GAV | 2 - 33 B        | Lock spring (shortened by 9 mm)                                                               |
| 1456868         | GAV | 2 - 33 C        | Lock spring (90° notch)                                                                       |
| 1457029         | GAV | 2 - 33 D        | Lock spring (without scoop)                                                                   |
| 1434597         | GAV | 2 - 35 •        | Compression spring                                                                            |
| 1445505         | GAV | 2 - 36          | Compression spring                                                                            |
| 1445506         | GAV | 2 - 37          | Hexagon socket head cap screw M5 x 12                                                         |
| 1445507         | GAV | 2 - 39 °        | Snap ring SW 18                                                                               |
| 1434598         | GAV | 2 - 40 °        | Snap ring SW 18, shortened                                                                    |
| 1445417         | GAV | 2 - 6041 •      | Snap ring SW 20                                                                               |
| 1445508         | GAV | 2 - 42          | Circlip SB 24                                                                                 |
| 1445462         | GAV | 2 - 6043 ° •    | Circlip (22 x 1.5)                                                                            |
| 1445416         | GAV | 2 - 6044 ° •    | Snap ring SW 27                                                                               |
| 1434600         | GAV | 2 - 47          | Grooved ring, black                                                                           |
| 1434601         | GAV | 2 - 48 °        | Grooved ring, blue $\rightarrow$ assembly tool 9-19 required, see Accessories, Page 19 and 20 |
| 1434602         | GAV | 2 - 49 °        | Wiper                                                                                         |
| 1434603         | GAV | 2 - 50 °        | O-ring 18 x 2 (4x)                                                                            |
| 1434604         | GAV | 2 - 51 °        | O-ring 24 x 2                                                                                 |
| 1434605         | GAV | 2 - 52 °        | O-ring 32 x 2                                                                                 |
| 1435244         | GAV | 2 - 54 °        | O-ring 3.68 x 1.78 (for 2-25) 2x                                                              |
| 1434609         | GAV | 2 - 55 °        | O-ring 4.3 x 2.4                                                                              |
| 1434607         | GAV | 2 - 56 °        | O-ring 6 x 1                                                                                  |
| 1434608         | GAV | 2 - 57 °        | USIT ring (2x)                                                                                |
| 1456929         | GAV | 2 - 59 °        | Nipple                                                                                        |
| 1445661         | GAV | 2 - 63          | Plug connection                                                                               |
| 1457064         | GAV | 2 - 64          | Screw connection                                                                              |

- Included in lock activator assy No. 2-6010
- \* Only available as assembly
- ° Included in set of seals No. 2-6191

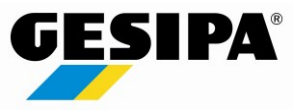

E2-U

### E2-UA Blind Riveting Gun Overhead with Spring-Loaded Trigger

| <u>Part No.</u> |              | <u>Component</u><br>No. | Description                                                                                   |
|-----------------|--------------|-------------------------|-----------------------------------------------------------------------------------------------|
| 4404740         | <b>O N</b> ( |                         |                                                                                               |
| 1434740         | GAV          | 2 - 6032                |                                                                                               |
| 1434596         | GAV          | 2 - 33                  |                                                                                               |
| 1456861         | GAV          | 2 - 33 B                | Lock spring (shortened by 9 mm)                                                               |
| 1456868         | GAV          | 2 - 33 C                | Lock spring (90° notch)                                                                       |
| 1457029         | GAV          | 2 - 33 D                | Lock spring (without scoop)                                                                   |
| 1434596         | GAV          | 2 - 35 •                | Compression spring                                                                            |
| 1445505         | GAV          | 2 - 36                  | Compression spring                                                                            |
| 1445506         | GAV          | 2 - 37                  | Hexagon socket head cap screw M5 x 12                                                         |
| 1445507         | GAV          | 2 - 39 °                | Snap ring SW 18                                                                               |
| 1434598         | GAV          | 2 - 40 °                | Snap ring SW 18, shortened                                                                    |
| 1445417         | GAV          | 2 - 6041 •              | Snap ring SW 20                                                                               |
| 1445508         | GAV          | 2 - 42                  | Circlip SB 24                                                                                 |
| 1445462         | GAV          | 2 - 6043 ° •            | Circlip (22 x 1.5)                                                                            |
| 1445416         | GAV          | 2 - 6044 ° •            | Snap ring SW 27                                                                               |
| 1434600         | GAV          | 2 - 47                  | Grooved ring, black                                                                           |
| 1434601         | GAV          | 2 - 48 °                | Grooved ring, blue $\rightarrow$ assembly tool 9-19 required, see Accessories, Page 19 and 20 |
| 1434602         | GAV          | 2 - 49 °                | Wiper                                                                                         |
| 1434603         | GAV          | 2 - 50 °                | O-ring 18 x 2 (4x)                                                                            |
| 1434604         | GAV          | 2 - 51 °                | O-ring 24 x 2                                                                                 |
| 1434605         | GAV          | 2 - 52 °                | O-ring 32 x 2                                                                                 |
| 1434607         | GAV          | 2 - 54 °                | O-ring 3.68 x 1.78 (for 2-25) 2x                                                              |
| 1434609         | GAV          | 2 - 55 °                | O-ring 4.3 x 2.4                                                                              |
| 1434607         | GAV          | 2 - 56 °                | O-ring 6 x 1                                                                                  |
| 1434608         | GAV          | 2 - 57 °                | USIT ring (2x)                                                                                |
| 1456929         | GAV          | 2 - 59 °                | Nipple                                                                                        |
| 1445661         | GAV          | 2 - 63                  | Plug connection                                                                               |
| 1457064         | GAV          | 2 - 64                  | Screw connection                                                                              |

- Included in lock activator assy No. 2-6010
- \* Only available as assembly
- ° Included in set of seals No. 2-6191

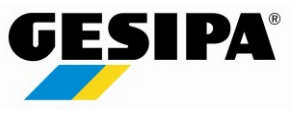

E2-UA

#### E2-V Blind Riveting Gun, Reinforced

| <u>Part No.</u> |     | <u>Component</u><br><u>No.</u> | Description                                                                                   |  |
|-----------------|-----|--------------------------------|-----------------------------------------------------------------------------------------------|--|
| 1434740         | GAV | 2 - 6032                       | Jaw tube                                                                                      |  |
| 1434596         | GAV | 2 - 33                         | Lock spring                                                                                   |  |
| 1456861         | GAV | 2 - 33 B                       | Lock spring (shortened by 9 mm)                                                               |  |
| 1456868         | GAV | 2 - 33 C                       | Lock spring (90° notch)                                                                       |  |
| 1457029         | GAV | 2 - 33 D                       | Lock spring (without scoop)                                                                   |  |
| 1434597         | GAV | 2 - 35 •                       | Compression spring                                                                            |  |
| 1445505         | GAV | 2 - 36                         | Compression spring                                                                            |  |
| 1445506         | GAV | 2 - 37                         | Hexagon socket head cap screw M5 x 12                                                         |  |
| 1445507         | GAV | 2 - 39 °                       | Snap ring SW 18                                                                               |  |
| 1434598         | GAV | 2 - 40 °                       | Snap ring SW 18, shortened                                                                    |  |
| 1445417         | GAV | 2 - 6041 •                     | Snap ring SW 20                                                                               |  |
| 1445508         | GAV | 2 - 42                         | Circlip SB 24                                                                                 |  |
| 1445462         | GAV | 2 - 6043 ° •                   | Circlip (22 x 1.5)                                                                            |  |
| 1445416         | GAV | 2 - 6044 ° •                   | Snap ring SW 27                                                                               |  |
| 1443469         | GAV | 2 - 6047                       | Set of cylinder seals (2x)                                                                    |  |
| 1434601         | GAV | 2 - 48 °                       | Grooved ring, blue $\rightarrow$ assembly tool 9-19 required, see Accessories, Page 19 and 20 |  |
| 1434602         | GAV | 2 - 49 °                       | Wiper                                                                                         |  |
| 1434603         | GAV | 2 - 50 °                       | O-ring 18 x 2 (4x)                                                                            |  |
| 1434604         | GAV | 2 - 51 °                       | O-ring 24 x 2                                                                                 |  |
| 1434605         | GAV | 2 - 52 °                       | O-ring 32 x 2                                                                                 |  |
| 1435244         | GAV | 2 - 54 °                       | O-ring 3.68 x 1.78 (for 2-25) 2x                                                              |  |
| 1434609         | GAV | 2 - 55 °                       | O-ring 4.3 x 2.4                                                                              |  |
| 1434607         | GAV | 2 - 56 °                       | O-ring 6 x 1                                                                                  |  |
| 1434608         | GAV | 2 - 57 °                       | USIT ring (2x)                                                                                |  |
| 1456929         | GAV | 2 - 59 °                       | Nipple                                                                                        |  |
| 1445661         | GAV | 2 - 63                         | Plug connection                                                                               |  |
| 1457064         | GAV | 2 - 64                         | Screw connection                                                                              |  |

- Included in lock activator assy No. 2-6010
- \* Only available as assembly
- ° Included in set of seals No. 2-6191

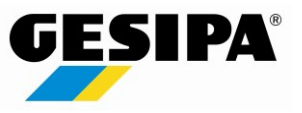

**E2-V** 

#### E2 Blind Riveting Gun

| Item    | Component<br>No. | Part No. | Description                                      |  |  |
|---------|------------------|----------|--------------------------------------------------|--|--|
| 69 • *  | 2-6069           | 1456873  | Valve piston assy with component No. 6079 + 6094 |  |  |
| 70 •    | 2-6070           | 1434487  | Switching ring                                   |  |  |
| 71•     | 2-6071           | 1434485  | Support ring                                     |  |  |
| 72 * °  | 2-6072           | 1456872  | Casing ring assy with component No. 6084         |  |  |
| 73 • °  | 2-6073           | 1434437  | Spacer ring                                      |  |  |
| 74 •    | 2-6074           | 1434484  | Stop ring                                        |  |  |
| 75•     | 2-6075           | 1434481  | Spacer ring                                      |  |  |
| 76      | 2-6076           | 1434531  | Washer                                           |  |  |
| 77      | 2-6077           | 1434533  | Jaw stop ring                                    |  |  |
| 81 • °  | 2-6081           | 1434499  | O-ring 28 x 1.5 (2x)                             |  |  |
| 82 • °  | 2-6082           | 1434498  | O-ring 26 x 3                                    |  |  |
| 83 °    | 2-6083           | 1434497  | O-ring 16 x 2                                    |  |  |
| 84 • °  | 2-6084           | 1434496  | O-ring 10 x 2                                    |  |  |
| 85 °    | 2-6085           | 719 7768 | O-ring 6 x 2                                     |  |  |
| 86 °    | 2-6086           | 1434746  | O-ring 6.75 x 1.78                               |  |  |
| 90 •    | 2-6090           | 1445414  | Compression spring                               |  |  |
| 92      | 2-6092           | 1445464  | Jaw spring (3x)                                  |  |  |
| 93•     | 2-6093           | 1445463  | Leaf spring                                      |  |  |
| 147 • ° | 2-6147           | 1434551  | Grooved ring, green (2x)                         |  |  |
| 150     | 2-6150           | 1457069  | Nosepiece lock assy                              |  |  |
| 151     | 2-6151           | 1434441  | Coupling sleeve                                  |  |  |
| 152     | 2-6152           | 1434442  | Union nut                                        |  |  |
| 153     | 2-6153           | 1434443  | Feather key                                      |  |  |
| 155     | 2-6155           | 1445368  | Corrugated ring                                  |  |  |
| 190     | 2-6190           | 1456876  | Piston unit                                      |  |  |
| 191     | 2-6191           | 1456877  | Set of seals                                     |  |  |
| 300     | 2-6300           | 1434678  | Mandrel transfer unit                            |  |  |
| 301     | 2-6301           | 1462893  | Mandrel guide assy                               |  |  |
| 302     | 2-6302           | 1434685  | Baseplate                                        |  |  |
| 303     | 2-6303           | 1434686  | Base                                             |  |  |
| 313     | 2-6313           | 1434579  | Adapter                                          |  |  |
| 314     | 2-6314           | 1462853  | Plastic hose                                     |  |  |
| 315     | 2-6315           | 1445566  | Plug connection                                  |  |  |
| 321     | 2-6321           | 1457017  | Mandrel guide assy                               |  |  |

Included in lock activator assy No. 10

\* Only available as assembly

° Included in set of seals No. 191

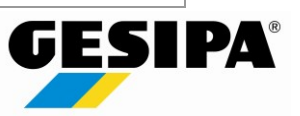

| E2-R Blind Riveting Gun Robotic |      |              |                                                  |
|---------------------------------|------|--------------|--------------------------------------------------|
| Part No.                        | Comp | onent No.    | Description                                      |
| 1456873                         | GAV  | 2 - 6069 • * | Valve piston assy with component No. 6079 + 6094 |
| 1434487                         | GAV  | 2 - 6070 •   | Switching ring                                   |
| 1434485                         | GAV  | 2 - 6071 •   | Support ring                                     |
| 1456872                         | GAV  | 2 - 6072 ° * | Casing ring assy with component No. 6084         |
| 1434437                         | GAV  | 2 - 6073 ° • | Spacer ring                                      |
| 1434484                         | GAV  | 2 - 6074 •   | Stop ring                                        |
| 1434481                         | GAV  | 2 - 6075 •   | Spacer ring                                      |
| 1434531                         | GAV  | 2 - 6076     | Plate                                            |
| 1434533                         | GAV  | 2 - 6077     | Jaw stop ring                                    |
| 1434499                         | GAV  | 2 - 6081 ° • | O-ring 28 x 1.5 (2x)                             |
| 1434498                         | GAV  | 2 - 6082 ° • | O-ring 26 x 3                                    |
| 1434497                         | GAV  | 2 - 6083 °   | O-ring 16 x 2                                    |
| 1434496                         | GAV  | 2 - 6084 ° • | O-ring 10 x 2                                    |
| 719 7768                        | GAV  | 2 - 6085 °   | O-ring 6 x 2                                     |
| 1445414                         | GAV  | 2 - 6090 •   | Compression spring                               |
| 1445464                         | GAV  | 2 - 6092     | Jaw spring (3x)                                  |
| 1445463                         | GAV  | 2 - 6093 •   | Leaf spring                                      |
| 1434551                         | GAV  | 2 - 6147 ° • | Grooved ring, green (2x)                         |
| 1457069                         | GAV  | 2 - 6150     | Nosepiece lock assy                              |
| 1434441                         | GAV  | 2 - 6151     | Coupling sleeve                                  |
| 1434442                         | GAV  | 2 - 6152     | Union nut                                        |
| 1434443                         | GAV  | 2 - 6153     | Feather key                                      |
| 1445368                         | GAV  | 2 - 6155     | Corrugated ring                                  |
| 1456876                         | GAV  | 2 - 6190     | Piston unit                                      |
| 1456877                         | GAV  | 2 - 6191     | Set of seals                                     |
| 1434721                         | GAV  | 2 - 6320     | Mandrel transfer unit                            |
| 1462893                         | GAV  | 2 - 6301     | Mandrel guide assy                               |
| 1434685                         | GAV  | 2 - 6302     | Baseplate                                        |
| 1434686                         | GAV  | 2 - 6303     | Base                                             |
| 1434679                         | GAV  | 2 - 6313     | Adapter                                          |
| 1462853                         | GAV  | 2 - 6314     | Plastic nose                                     |
| 1445566                         | GAV  | 2 - 6315     | Plug connection                                  |
| 1457017                         | GAV  | 2 - 0321     | wandrei guide assy                               |

• Included in lock activator assy No. 2-6010

- \* Only available as assembly
- ° Included in set of seals No. 2-6000R/1

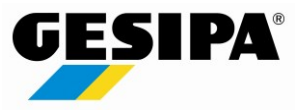

**E2-R** 

# E2-U

#### E2-U Blind Riveting Gun Overhead

| Part No. | Comp | onent No.    | Description                                      |
|----------|------|--------------|--------------------------------------------------|
| 1456873  | GAV  | 2 - 6069 • * | Valve piston assy with component No. 6079 + 6094 |
| 1434487  | GAV  | 2 - 6070 •   | Switching ring                                   |
| 1434485  | GAV  | 2 - 6071 •   | Support ring                                     |
| 1456872  | GAV  | 2 - 6072 ° * | Casing ring assy with component No. 6084         |
| 1434437  | GAV  | 2 - 6073 ° • | Spacer ring                                      |
| 1434484  | GAV  | 2 - 6074 •   | Stop ring                                        |
| 1434481  | GAV  | 2 - 6075 •   | Spacer ring                                      |
| 1434531  | GAV  | 2 - 6076     | Washer                                           |
| 1434533  | GAV  | 2 - 6077     | Jaw stop ring                                    |
| 1434499  | GAV  | 2 - 6081 ° • | O-ring 28 x 1.5 (2x)                             |
| 1434498  | GAV  | 2 - 6082 ° • | O-ring 26 x 3                                    |
| 1434497  | GAV  | 2 - 6083 °   | O-ring 16 x 2                                    |
| 1434496  | GAV  | 2 - 6084 ° • | O-ring 10 x 2                                    |
| 719 7768 | GAV  | 2 - 6085 °   | O-ring 6 x 2                                     |
| 1434746  | GAV  | 2 - 6086 °   | O-ring 6.75 x 1.78                               |
| 1445414  | GAV  | 2 - 6090 •   | Compression spring                               |
| 1445464  | GAV  | 2 - 6092     | Jaw spring (3x)                                  |
| 1445463  | GAV  | 2 - 6093 •   | Leaf spring                                      |
| 1434551  | GAV  | 2 - 6147 ° • | Grooved ring, green (2x)                         |
| 1457069  | GAV  | 2 - 6150     | Nosepiece lock assy                              |
| 1434441  | GAV  | 2 - 6151     | Coupling sleeve                                  |
| 1434442  | GAV  | 2 - 6152     | Union nut                                        |
| 1434443  | GAV  | 2 - 6153     | Feather key                                      |
| 1445368  | GAV  | 2 - 6155     | Corrugated ring                                  |
| 1456876  | GAV  | 2 - 6190     | Piston unit                                      |
| 1456877  | GAV  | 2 - 6191     | Set of seals                                     |
| 1434678  | GAV  | 2 - 6300     | Mandrel transfer unit                            |
| 1462893  | GAV  | 2 - 6301     | Mandrel guide assy                               |
| 1434685  | GAV  | 2 - 6302     | Baseplate                                        |
| 1434686  | GAV  | 2 - 6303     | Base                                             |
| 1434679  | GAV  | 2 - 6313     | Adapter                                          |
| 1462853  | GAV  | 2 - 6314     | Plastic hose                                     |
| 1445566  | GAV  | 2 - 6315     | Plug connection                                  |
| 1457017  | GAV  | 2 - 6321     | Mandrel guide assy                               |

- Included in lock activator assy No. 2-6010
- \* Only available as assembly
- ° Included in set of seals No. 2-6191

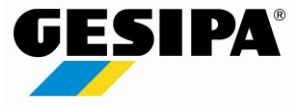

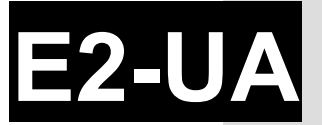

### E2-UA Blind Riveting Gun Overhead with Spring-Loaded Trigger

| Part No. | Comp | onent No.         | Description                                      |
|----------|------|-------------------|--------------------------------------------------|
| 1456873  | GAV  | 2 - 6069 • *      | Valve piston assy with component No. 6079 + 6094 |
| 1434487  | GAV  | 2 - 6070 •        | Switching ring                                   |
| 1434485  | GAV  | 2 - 6071 •        | Support ring                                     |
| 1456872  | GAV  | 2 - 6072 ° *      | Casing ring assy with component No. 6084         |
| 1434437  | GAV  | 2 - 6073 ° •      | Spacer ring                                      |
| 1434484  | GAV  | 2 - 6074 •        | Stop ring                                        |
| 1434481  | GAV  | 2 - 6075 •        | Spacer ring                                      |
| 1434531  | GAV  | 2 - 6076          | Washer                                           |
| 1434533  | GAV  | 2 - 6077          | Jaw stop ring                                    |
| 1434499  | GAV  | 2 - 6081 ° •      | O-ring 28 x 1.5 (2x)                             |
| 1434498  | GAV  | 2 - 6082 ° •      | O-ring 26 x 3                                    |
| 1434497  | GAV  | 2 - 6083 °        | O-ring 16 x 2                                    |
| 1434496  | GAV  | 2 - 6084 ° •      | O-ring 10 x 2                                    |
| 719 7768 | GAV  | 2 - 6085 $^\circ$ | O-ring 6 x 2                                     |
| 1434746  | GAV  | 2 - 6086 °        | O-ring 6.75 x 1.78                               |
| 1445414  | GAV  | 2 - 6090 •        | Compression spring                               |
| 1445464  | GAV  | 2 - 6092          | Jaw spring (3x)                                  |
| 1445463  | GAV  | 2 - 6093 •        | Leaf spring                                      |
| 1434551  | GAV  | 2 - 6147 ° •      | Grooved ring, green (2x)                         |
| 1457069  | GAV  | 2 - 6150          | Nosepiece lock assy                              |
| 1434441  | GAV  | 2 - 6151          | Coupling sleeve                                  |
| 1434442  | GAV  | 2 - 6152          | Union nut                                        |
| 1434443  | GAV  | 2 - 6153          | Feather key                                      |
| 1445368  | GAV  | 2 - 6155          | Corrugated ring                                  |
| 1456876  | GAV  | 2 - 6190          | Piston unit                                      |
| 1456877  | GAV  | 2 - 6191          | Set of seals                                     |
| 1434678  | GAV  | 2 - 6300          | Mandrel transfer unit                            |
| 1462893  | GAV  | 2 - 6301          | Mandrel guide assy                               |
| 1434685  | GAV  | 2 - 6302          | Baseplate                                        |
| 1434686  | GAV  | 2 - 6303          | Base                                             |
| 1434679  | GAV  | 2 - 6313          | Adapter                                          |
| 1462853  | GAV  | 2 - 6314          | Plastic hose                                     |
| 1445566  | GAV  | 2 - 6315          | Plug connection                                  |
| 1457017  | GAV  | 2 - 6321          | Mandrel guide assy                               |

- Included in lock activator assy No. 2-6010
- \* Only available as assembly
- ° Included in set of seals No. 2-6191

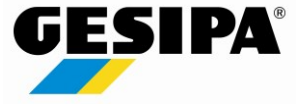

| E2- | V |
|-----|---|
|-----|---|

E2-V Blind Riveting Gun, Reinforced

#### E2-V Blind Riveting Gun, Reinforced

| Part No. | Comp | onent No.    | Description                                      |
|----------|------|--------------|--------------------------------------------------|
| 1456873  | GAV  | 2 - 6069 • * | Valve piston assy with component No. 6079 + 6094 |
| 1434487  | GAV  | 2 - 6070 •   | Switching ring                                   |
| 1434485  | GAV  | 2 - 6071 •   | Support ring                                     |
| 1456872  | GAV  | 2 - 6072 ° * | Casing ring assy with component No. 6084         |
| 1434437  | GAV  | 2 - 6073 ° • | Spacer ring                                      |
| 1434484  | GAV  | 2 - 6074 •   | Stop ring                                        |
| 1434481  | GAV  | 2 - 6075 •   | Spacer ring                                      |
| 1434531  | GAV  | 2 - 6076     | Washer                                           |
| 1434533  | GAV  | 2 - 6077     | Jaw stop ring                                    |
| 1434499  | GAV  | 2 - 6081 ° • | O-ring 28 x 1.5 (2x)                             |
| 1434498  | GAV  | 2 - 6082 ° • | O-ring 26 x 3                                    |
| 1434497  | GAV  | 2 - 6083 °   | O-ring 16 x 2                                    |
| 1434496  | GAV  | 2 - 6084 ° • | O-ring 10 x 2                                    |
| 719 7768 | GAV  | 2 - 6085 °   | O-ring 6 x 2                                     |
| 1434746  | GAV  | 2 - 6086 °   | O-ring 6.75 x 1.78                               |
| 1445414  | GAV  | 2 - 6090 •   | Compression spring                               |
| 1445464  | GAV  | 2 - 6092     | Jaw spring (3x)                                  |
| 1445463  | GAV  | 2 - 6093 •   | Leaf spring                                      |
| 1434551  | GAV  | 2 - 6147 ° • | Grooved ring, green                              |
| 1457069  | GAV  | 2 - 6150     | Nosepiece lock assy                              |
| 1434441  | GAV  | 2 - 6151     | Coupling sleeve                                  |
| 1434442  | GAV  | 2 - 6152     | Union nut                                        |
| 1434443  | GAV  | 2 - 6153     | Feather key                                      |
| 1445368  | GAV  | 2 - 6155     | Corrugated ring                                  |
| 1457033  | GAV  | 2 – 6190 V   | Piston unit                                      |
| 1456839  | GAV  | 2 – 6191 V   | Set of seals                                     |
| 1434678  | GAV  | 2 - 6300     | Mandrel transfer unit                            |
| 1462893  | GAV  | 2 - 6301     | Mandrel guide assy                               |
| 1434685  | GAV  | 2 - 6302     | Baseplate                                        |
| 1434686  | GAV  | 2 - 6303     | Base                                             |
| 1434679  | GAV  | 2 - 6313     | Adapter                                          |
| 1462853  | GAV  | 2 - 6314     | Plastic hose                                     |
| 1445566  | GAV  | 2 - 6315     | Plug connection                                  |
| 1457017  | GAV  | 2 - 6321     | iviandrei guide assy                             |

- Included in lock activator assy No. 2-6010
- \* Only available as assembly
- Included in set of seals No. 2-6191

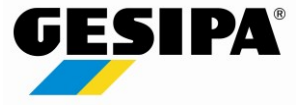

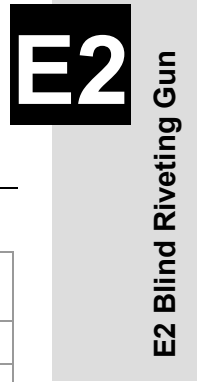

#### E2 Blind Riveting Gun

| ltem | Component<br>No. | Part No. | Description                       | Hole Ø<br>mm |
|------|------------------|----------|-----------------------------------|--------------|
|      | 80/ 16           | 1456860  |                                   | 1.6          |
|      | 80/ 18           | 1456934  | _                                 | 1.8          |
|      | 80/ 20           | 719 2800 | _                                 | 2.0          |
|      | 80/ 23           | 1456935  | Spreader nosepiece assy           | 2.3          |
|      | 80/ 27           | 1456937  |                                   | 2.7          |
| 80/  | 80/ 29           | 1456939  |                                   | 2.9          |
|      | 80/ 32           | 719 2924 |                                   | 3.2          |
|      | 80/ 34           | 1456867  | _                                 | 3.4          |
|      | 80/ 36           | 1456942  |                                   | 3.6          |
|      | 80/ 38           | 7191596  |                                   | 3.8          |
|      | 80/ SL           | 719      | Spreader nosepiece assy, extended |              |

| Item | Component<br>No. | Part No. | Description                                         | Hole Ø<br>mm |
|------|------------------|----------|-----------------------------------------------------|--------------|
|      | 80/ 16 F         | 1446557  |                                                     | 1.6          |
|      | 80/ 18 F         | 1456936  |                                                     | 1.8          |
|      | 80/ 20 F         | 719 2797 | 2<br>2<br>2<br>2<br>2<br>2<br>2<br>2<br>2<br>3<br>3 | 2.0          |
|      | 80/ 23 F         | 1456914  |                                                     | 2.3          |
|      | 80/ 27 F         | 7191723  |                                                     | 2.7          |
| 80/F | 80/ 29 F         | 1446554  |                                                     | 2.9          |
|      | 80/ 32 F         | 1456915  |                                                     | 3.2          |
|      | 80/ 34 F         | 1456870  |                                                     | 3.4          |
|      | 80/ 36 F         | 7191650  |                                                     | 3.6          |
|      | 80/ 38 F         | 7191006  |                                                     | 3.8          |
|      | 80/F SL          | 719      | Spreader nosepiece assy, extended                   |              |

| Item | Component<br>No. | Part No. | Description |
|------|------------------|----------|-------------|
| 152  | 2-6152           | 1434442  | Union nut   |

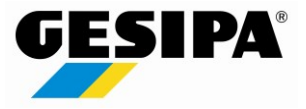

#### E2 Blind Riveting Gun

| ltem | Com-<br>ponent No. | Part No. | Description               | Division<br>mm | Mandrel ∅<br>mm |
|------|--------------------|----------|---------------------------|----------------|-----------------|
| 161  | 2-6161             | 1434479  |                           | 1.25           | 1.5 - 2.0       |
| 162  | 2-6162             | 1434526  | Jaws                      | 1.25           | 2.1 - 2.6       |
| 163  | 2-6163             | 1434530  | 3-piece / 28°             | 1.25           | 2.7 - 3.2       |
| 164  | 2-6164             | 1434534  | -                         | 1.25           | 3.3 - 3.65      |
| 165  | 2-6165             | 1434748  |                           | 1.25           | 1.5 - 2.0       |
| 166  | 2-6166             | 1434750  | Jaws                      | 1.25           | 2.1 - 2.6       |
| 167  | 2-6167             | 1434751  | 3-piece / 36°             | 1.25           | 2.7 - 3.2       |
| 168  | 2-6168             | 1434529  |                           | 1.25           | 3.3 - 3.65      |
| 171  | 2-6171             | 1434545  |                           | 0.8            | 1.5 - 2.0       |
| 172  | 2-6172             | 1434546  | <br>                      | 0.8            | 2.1 - 2.6       |
| 173  | 2-6173             | 1434547  | Jaws<br>F / 3-piece / 36° | 0.8            | 2.7 - 3.2       |
| 174  | 2-6174             | 1434550  |                           | 0.9            | 3.3 - 3.65      |
| 175  | 2-6175             | 1434656  |                           | 0.8            | 3.5 - 3.65      |

| Item | Com-<br>ponent No. | Part No. | Description        | Division<br>mm | Mandrel ∅<br>mm |
|------|--------------------|----------|--------------------|----------------|-----------------|
| 261  | 2-6261             | 1456847  |                    | 1.25           | 1.5 - 2.0       |
| 262  | 2-6262             | 1456848  | Jaw mechanism assy | 1.25           | 2.1 - 2.6       |
| 263  | 2-6263             | 1456849  | 3-piece / 28°      | 1.25           | 2.7 - 3.2       |
| 264  | 2-6264             | 1456850  | -                  | 1.25           | 3.3 - 3.65      |
| 265  | 2-6265             | 1456851  |                    | 1.25           | 1.5 - 2.0       |
| 266  | 2-6266             | 1456852  | Jaw mechanism assy | 1.25           | 2.1 - 2.6       |
| 267  | 2-6267             | 1456853  | 3-piece / 36°      | 1.25           | 2.7 - 3.2       |
| 268  | 2-6268             | 1456854  | -                  | 1.25           | 3.3 - 3.65      |
| 271  | 2-6271             | 1456855  |                    | 0.8            | 1.5 - 2.0       |
| 272  | 2-6272             | 1456856  |                    | 0.8            | 2.1 - 2.6       |
| 273  | 2-6273             | 1456857  | Jaw mechanism assy | 0.8            | 2.7 - 3.2       |
| 274  | 2-6274             | 1456858  |                    | 0.9            | 3.3 - 3.65      |
| 275  | 2-6275             | 1456989  |                    | 0.8            | 3.5 - 3.65      |

Remark: Jaw housing identification

36° jaw housing GAV 2-6205 = 1 ring

28° jaw housing GAV 2-6005 = 2 rings

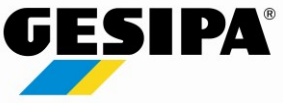

### E3 Hydraulic Booster Unit

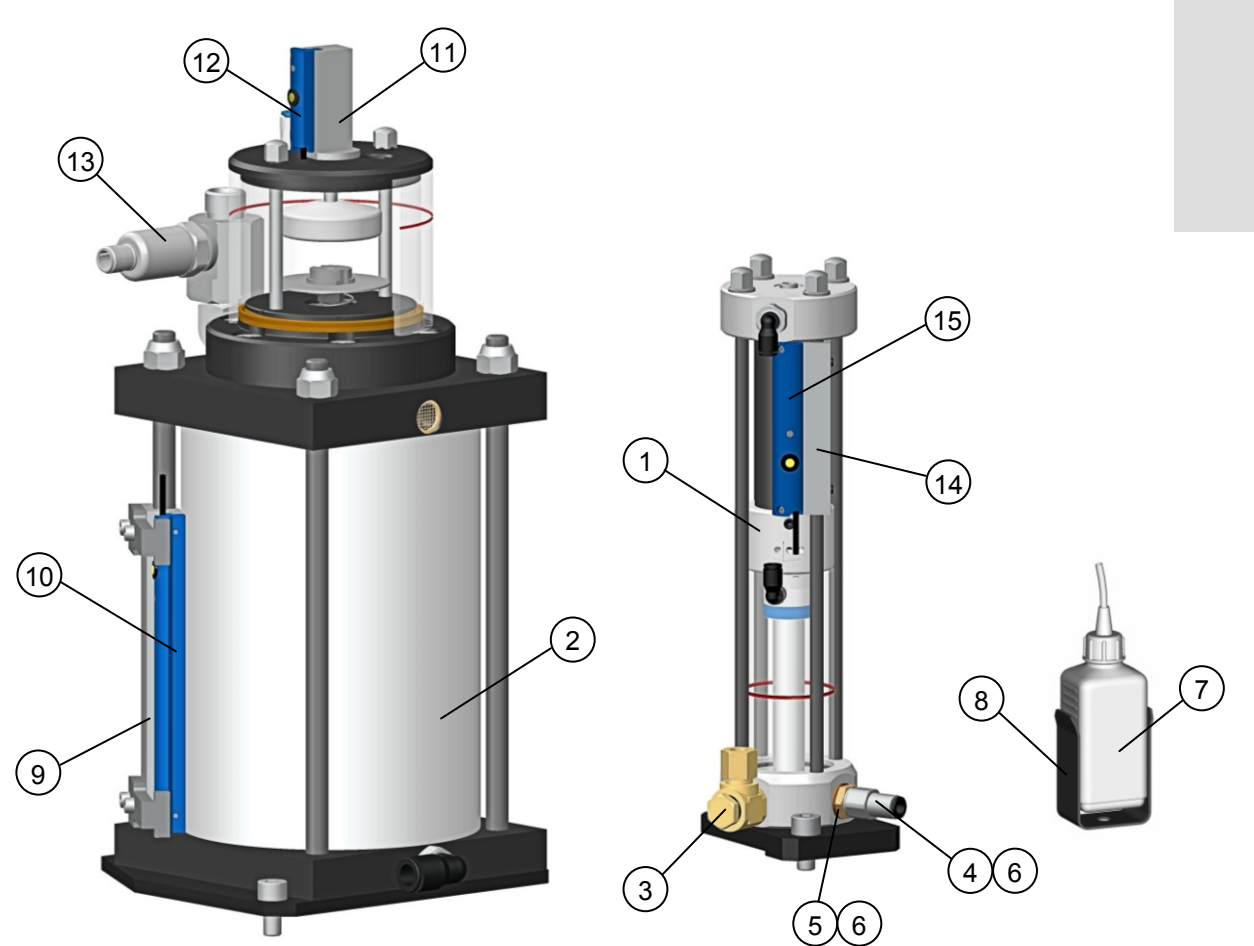

| ltem | Part No. | Description                       |
|------|----------|-----------------------------------|
| 1    | 1456890  | Small pressure booster assy       |
| -    | 1456966  | Pressure booster - set of seals   |
| 2    | 1456891  | Large pressure booster assy       |
| 3    | 1445471  | Ring screw plug                   |
| 4    | 1445540  | Screw connection                  |
| 5    | 1445529  | Refill nipple                     |
| 6    | 1445673  | Seal                              |
| 7    | 1446562  | Oil collection bottle assy        |
| 8    | 1434624  | Holder                            |
| 9    | 1456902  | Sensor holder for WS1 assy        |
| 10   | 1462877  | Displacement sensor WS1           |
| 11   | 1456900  | Sensor holder for WS2 assy        |
| 12   | 1462879  | Displacement sensor WS2           |
| 13   | 1450594  | Pressure sensor unit              |
| 14   | 1456901  | Sensor holder for WS3 assy        |
| 15   | 1462878  | Displacement sensor WS3           |
| -    | 1456780  | Hydraulic oil 250 cm <sup>3</sup> |

Not included in GAV-8000 eco

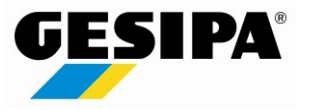

### E3 Hydraulic Booster Unit

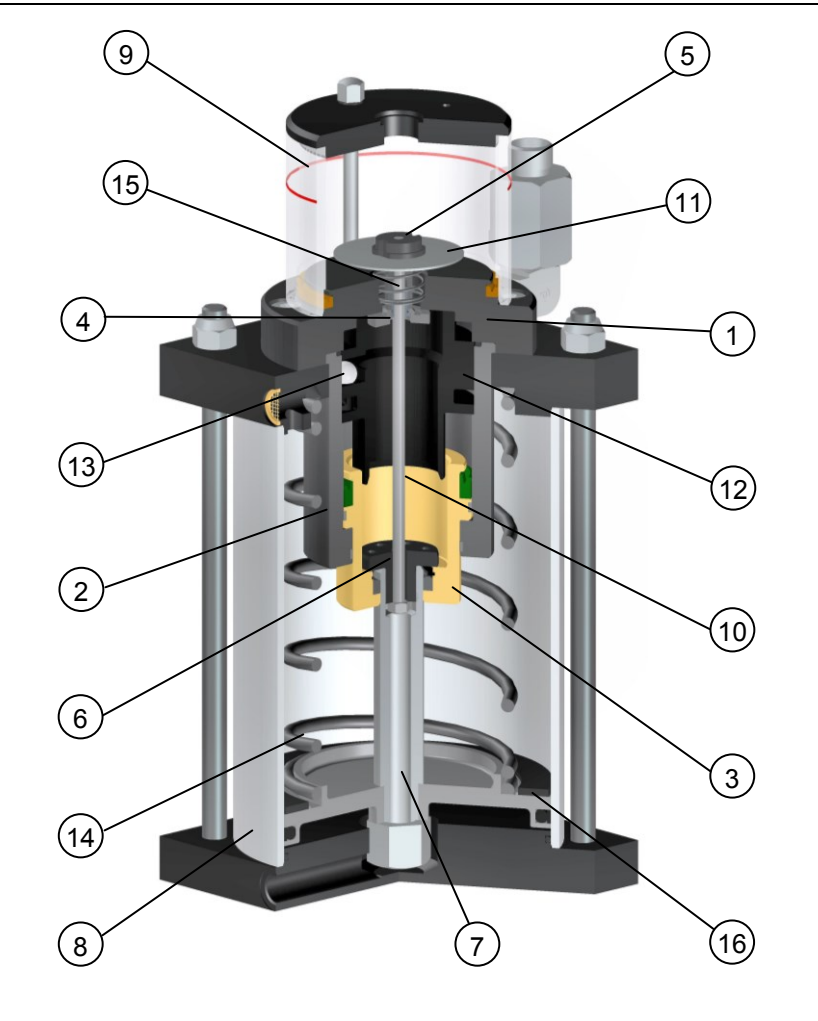

| ltem | Part No. | Description                             |
|------|----------|-----------------------------------------|
| -    | 7191130  | Pressure booster (with no add-on parts) |
| -    | 1456925  | Pressure booster - set of seals         |
| 1    | 1434578  | Flange                                  |
| 2    | 1434651  | Barrel                                  |
| 3    | 1434656  | Converter piston                        |
| 4    | 1456998  | Valve plate assy                        |
| 5    | 1434627  | Locking socket                          |
| 6    | 1434657  | Collar screw                            |
| 7    | 1456971  | Plunger assy with air piston            |
| 8    | 1434632  | Barrel                                  |
| 9    | 1434692  | Sight glass                             |
| 10   | 1434653  | Valve stem                              |
| 11   | 1434674  | Plate                                   |
| 12   | 1434658  | Throttle cylinder                       |
| 13   | 1445562  | Valve ball (2x)                         |
| 14   | 1445560  | Compression spring                      |
| 15   | 1434655  | Compression spring                      |
| 16   | 1462881  | Ring magnet                             |

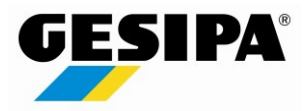

E4 Separator

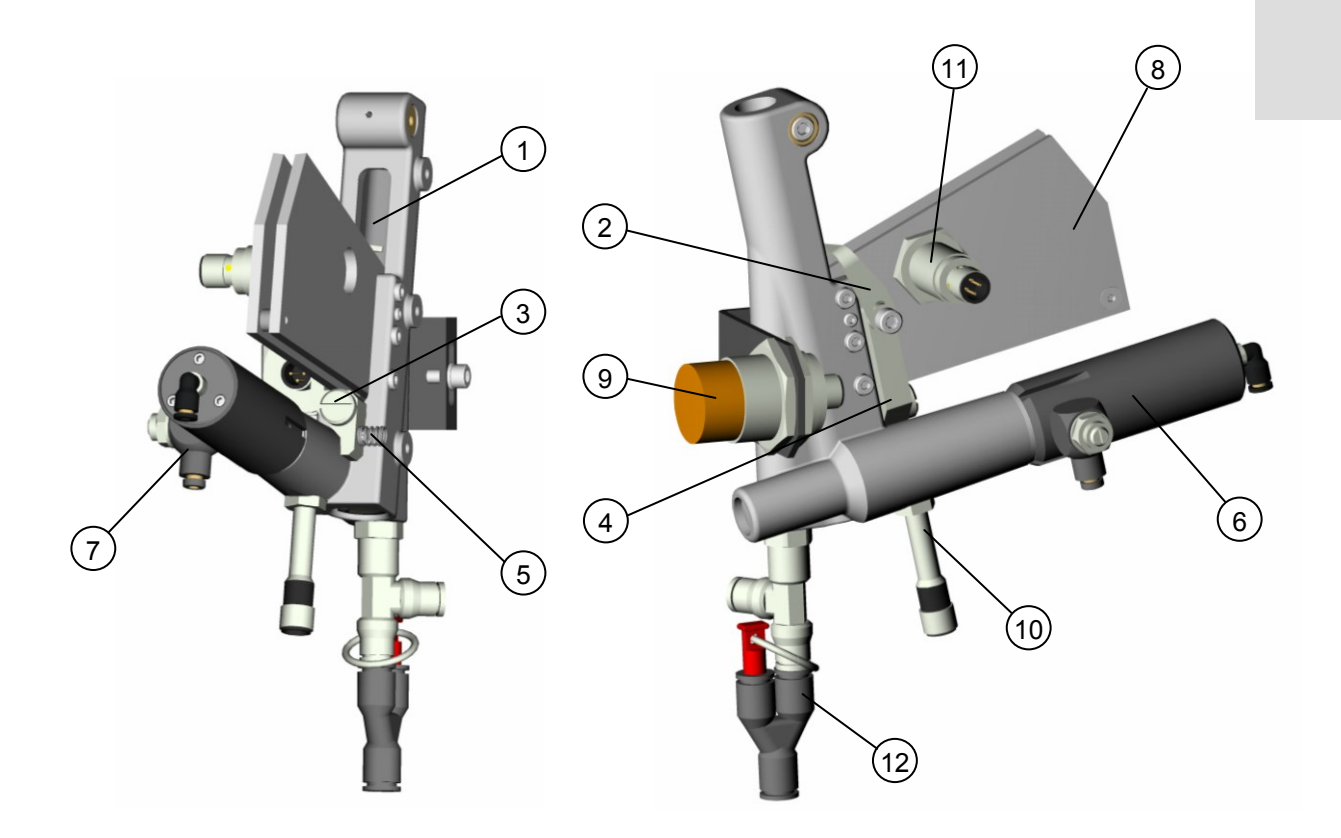

| Item | Part No. | Description             |
|------|----------|-------------------------|
| -    | 1434693  | Separator assy          |
| 1    | 1456978  | Scoop assy              |
| 2    | 1456979  | Separator tongue        |
| 3    | 1446567  | Collar screw            |
| 4    | 1456980  | Spacer ring             |
| 5    | 1462883  | Compression spring      |
| 6    | 1462884  | Pneumatic cylinder assy |
| 7    | 1456950  | One-way restrictor assy |
| 8    | 1457041  | Chute assy              |
| 9    | 1445548  | Proximity switch NS5    |
| 10   | 1456973  | Proximity switch NS4    |
| 11   | 1445682  | Proximity switch NS1    |
| 12   | 1457050  | Y-connection assy       |

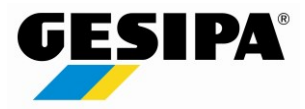

-4

#### E5 Case unit

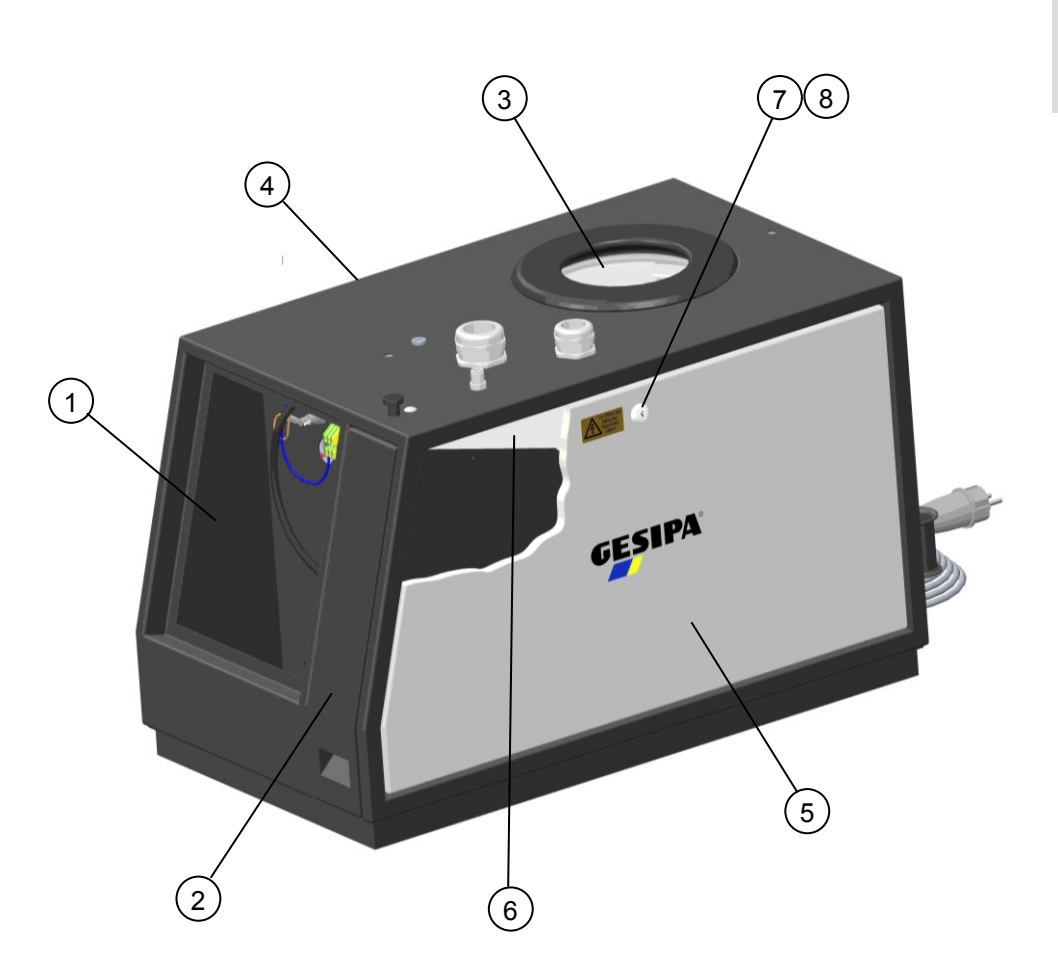

| Pos. | Artikel-Nr. | Bezeichnung          |
|------|-------------|----------------------|
| 1    | 1508586     | Case unit assambly   |
| 2    | 1494957     | Container            |
| 3    | 1456975     | Cover assembly       |
| 4    | 1456859     | Cover left assambly  |
| 5    | 1456871     | Cover right assambly |
| 6    | 1434542     | Insolation board     |
| 7    | 1445580     | Lock                 |
| 8    | 1510476     | Spare key            |

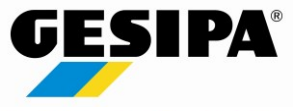

#### E6 Vibration Feed Unit

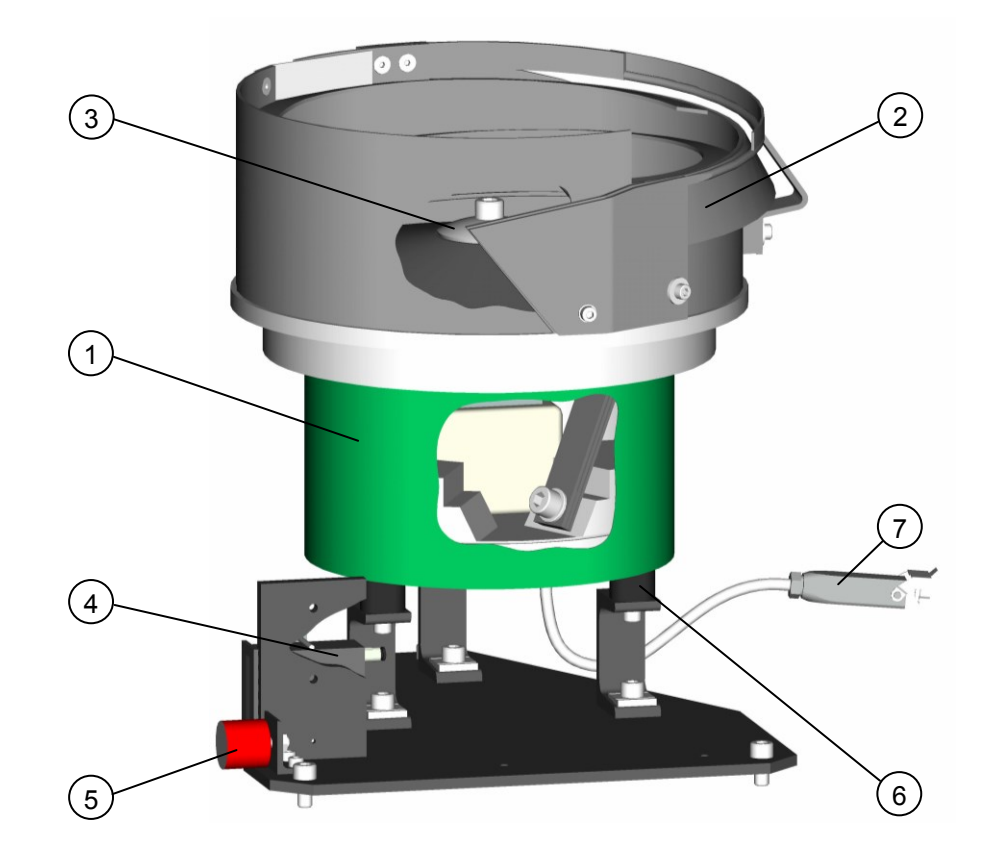

| Item | Part No. | Description               |             |  |
|------|----------|---------------------------|-------------|--|
|      | 1434694  | Vibration food unit apov  | 230 V/50 Hz |  |
| -    | 1485869  | vibration leed unit assy  | 115 V/60 Hz |  |
| 1    | 1462888  | Vibration food unit drive | 230 V/50 Hz |  |
| 1    | 1462889  |                           | 115 V/60 Hz |  |
| 2    | 1462890  | Vibration feed container  |             |  |
| 3    | 1494960  | Container mounting assy   |             |  |
| 4    | 1457042  | Counter assy              |             |  |
| 5    | 1445616  | Container magnet          |             |  |
| 6    | 1457051  | Rubber mount              |             |  |
| 7    | 1445666  | Connector                 |             |  |

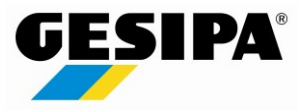

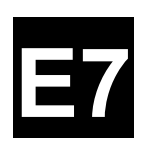

E7 Supply Line Assembly

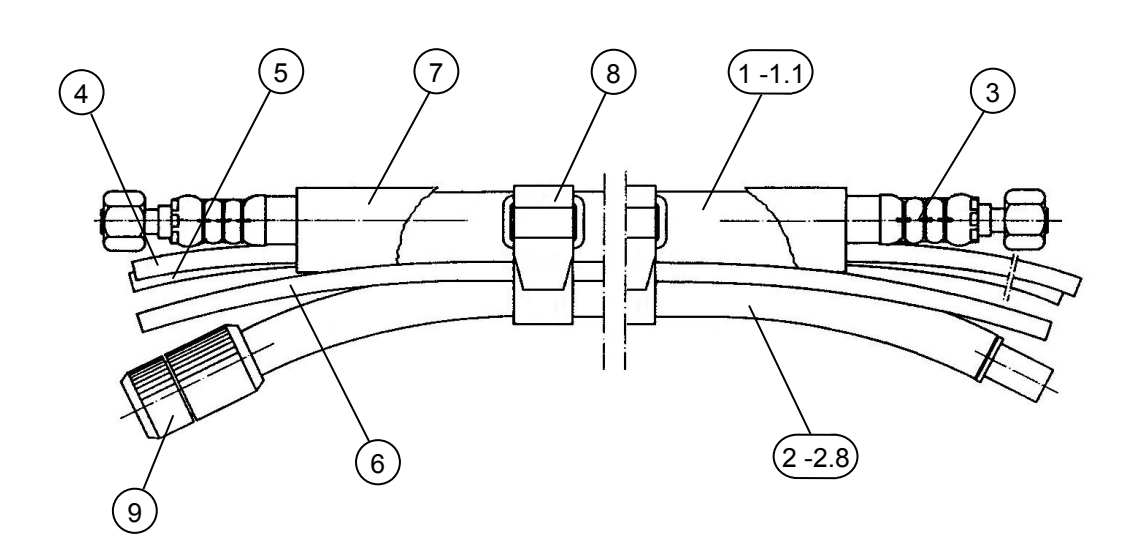

| Item | Part No. | Description                                       |
|------|----------|---------------------------------------------------|
| 1    | 1456897  | Supply line assembly without rivet feed hose      |
| 1.1  | 1494945  | Supply line assembly without rivet feed hose SL m |
|      |          |                                                   |
| 2    | 1487596  | Rivet feed hose assy $\varnothing$ 6 / 3.8 m      |
| 2.1  | 1457044  | Rivet feed hose assy $\varnothing$ 8 / 3.8 m      |
| 2.2  | 1457048  | Rivet feed hose assy $\oslash$ 9 / 3.8 m          |
| 2.3  | 1457045  | Rivet feed hose assy Ø10 / 3.8 m                  |
| 2.4  | 1457046  | Rivet feed hose assy Ø11 / 3.8 m                  |
| 2.5  | 1457047  | Rivet feed hose assy Ø12 / 3.8 m                  |
| 2.6  | 1457028  | Rivet feed hose assy Ø13 / 3.8 m                  |
| 2.7  | 1457049  | Rivet feed hose assy Ø14 / 3.8 m                  |
| 2.8  | 1457054  | Rivet feed hose assy SL m                         |
|      |          |                                                   |
| 3    | 1445617  | Hydraulic hose assy / 3.75 m                      |
| 4    | 1456880  | Air pilot hose / 4.6 m                            |
| 5    | 1456879  | Hydraulic hose / 5 m                              |
| 6    | 1456879  | Mandrel evacuation hose / 5 m                     |
| 7    | 1456881  | Neoprene protective sheathing / 3.7 m             |
|      | 1445648  |                                                   |
| 8    | 1457060  | Velcro strap                                      |
| 9    | 1526060  | Adapter ring                                      |

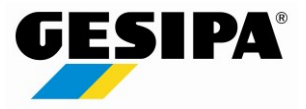

### Ersatzteile

#### **E8 Controller**

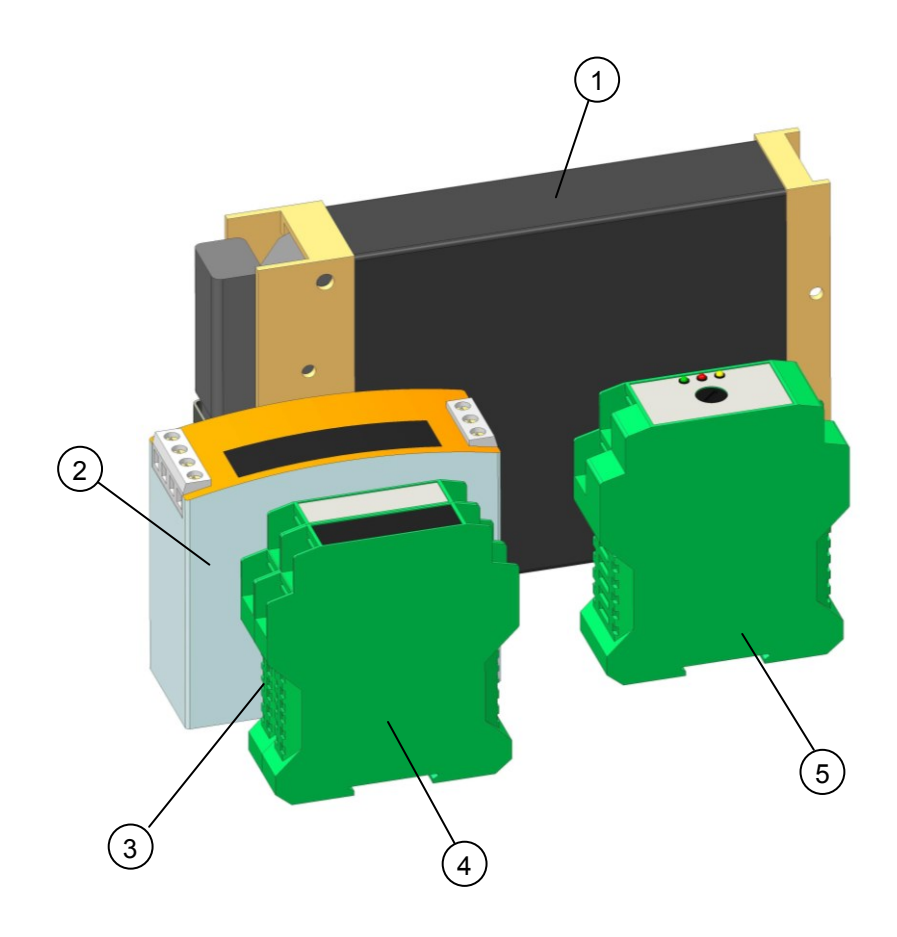

| Pos. | Artikel-Nr. | Bezeichnung                                                        |
|------|-------------|--------------------------------------------------------------------|
| 1.1  | 1502032     | Control module with 24 I/O                                         |
| 1.2  | 1502033     | Control module with 24 I/O eco                                     |
| 2    | 1445478     | Switched-mode power supply unit 24 VDC 2.5 A                       |
| 3    | 1514700     | Electronics modulel, gr. Druckübersetzer, identification white     |
| 4    | 1514712     | Electronics module,, small pressure booster , identification black |
| 5    | 1445474     | Electronics module, vibration feed control                         |

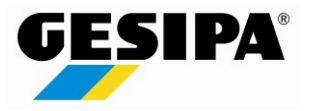

#### **E8.1-UA Proximity Switch**

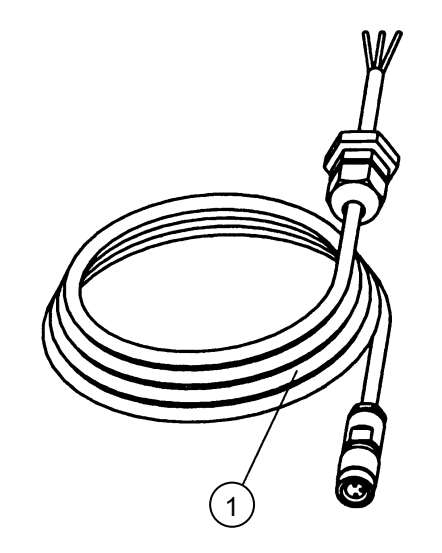

| Item | Part No. | Description       |
|------|----------|-------------------|
| 1    | 1445426  | Sensor cable assy |

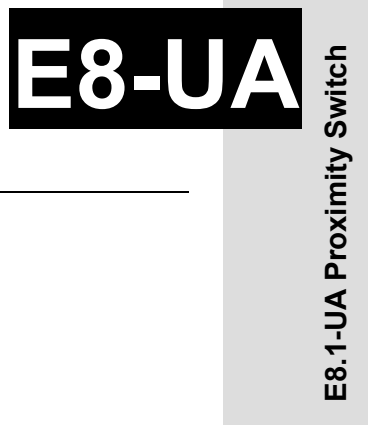

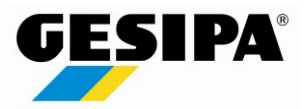

# E9

# Spare Parts

#### **E9** Accessories

| ltem | Part No. | Description                                                     |
|------|----------|-----------------------------------------------------------------|
| 1    | 1434734  | Balancer for riveting gun                                       |
| 3    | 1457070  | GAV trolley with extension arm                                  |
| 7    | 1457071  | Non-return bleeder valve                                        |
| 8    | 1457072  | Riveting gun holder                                             |
| 18   | 1434736  | Assembly cone for piston unit                                   |
| 19   | 1434673  | Assembly tool for grooved ring 2-48                             |
| 20   | 1434700  | Assembly mandrel - lock activator                               |
| 21   | 1434701  | Assembly pin - piston unit                                      |
| 22   | 1434702  | Drift                                                           |
| 27   | 1457076  | Bow handle for Standard riveting gun                            |
| 30   | 719 9430 | Guide handle for Robotic riveting gun                           |
| 32   | 1457081  | Bow handle for Robotic riveting gun                             |
| 46   | 1457080  | Riveting gun hanger - vertical                                  |
| 49   | 1494966  | Riveting gun hanger - horizontal                                |
| 50   | 1494967  | Riveting gun hanger for horizontal and vertical riveting        |
| 52   | 1494954  | Trolley                                                         |
| 53   | 1498313  | Disassembly tool, hose ∅8                                       |
| 54   | 1457063  | Central lubrication (to increase service life of wearing parts) |
| 55   | 1494965  | Collection container (for refilling with blind rivets)          |
| 56   | 7197799  | Hose assembly hanger                                            |
| 57   | 7197918  | Cable guard for balancer                                        |
| 59   | 1494964  | Maintenance unit, lockable                                      |
| 60   | 1456922  | PLC Interface                                                   |
| 61   | 1462869  | RS232 interface cable                                           |
| 62   | 7191123  | Foot trigger                                                    |

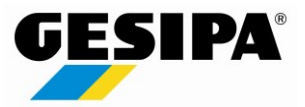

ø45 ø35

ά

g

18

សុ

REL

R.

Rz 16

ø31,95+0,05

\$33,30±0,02

#### E9 Assembly Tools

1x45°

1×45°

405

scharf aber gratfrei

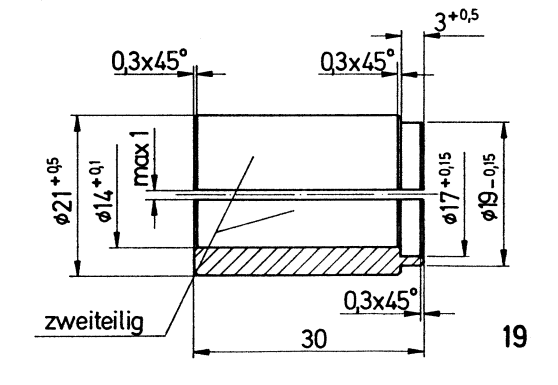

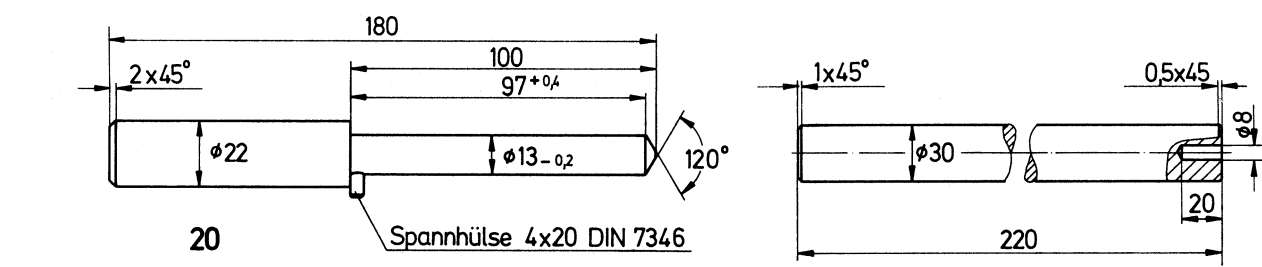

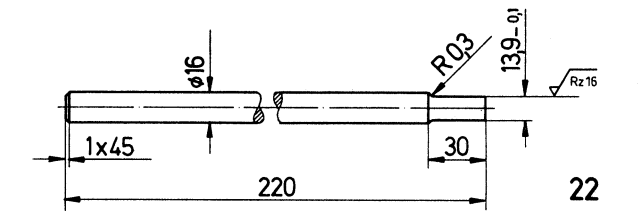

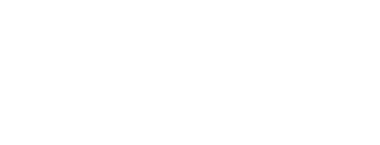

GESIPA®

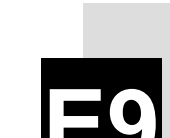

21

### E10 Spare Parts, Front Panel

#### E10 Front Panel

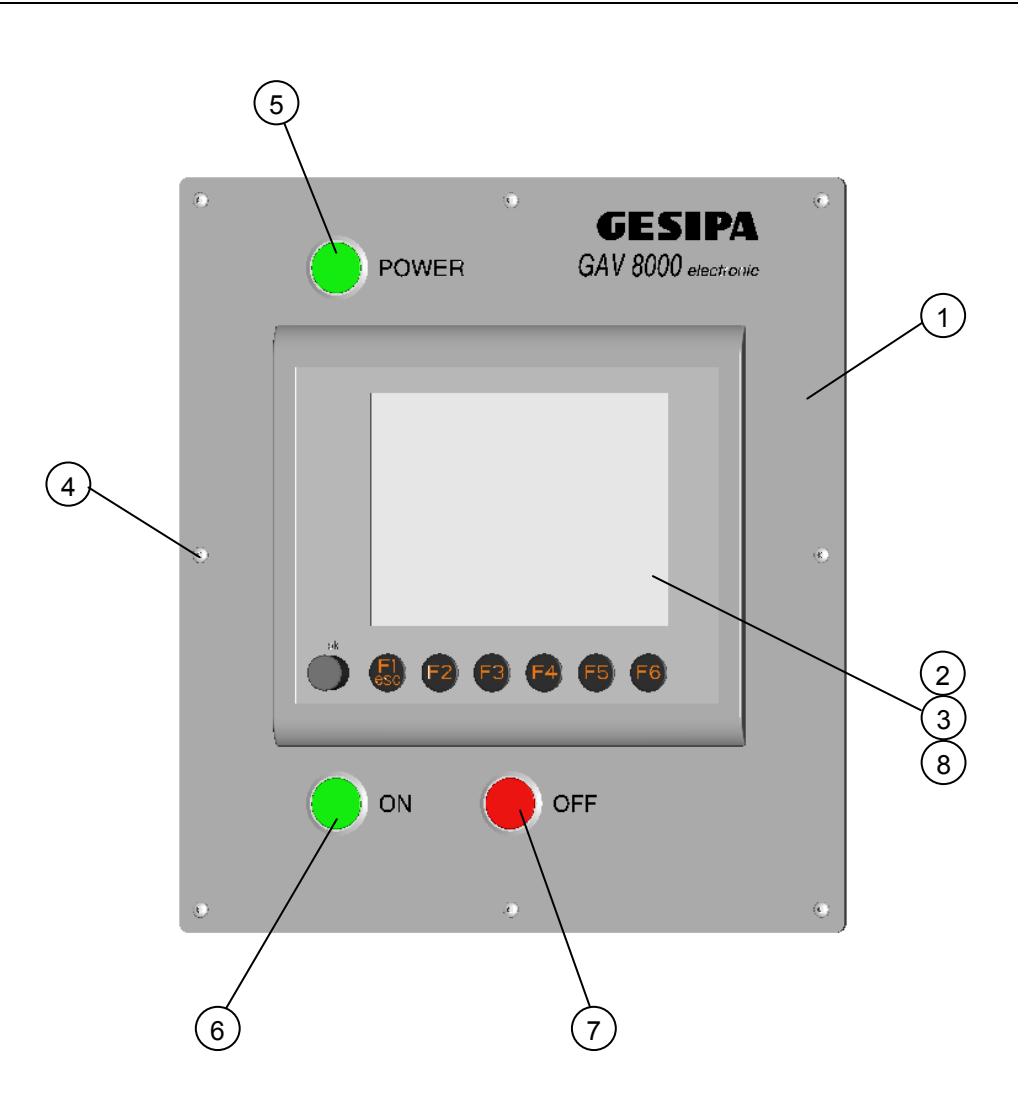

| Pos. | Artikel-Nr. | Bezeichnung                     |
|------|-------------|---------------------------------|
| -    | 1456841     | Front panel assy                |
| 1    | 1434558     | Front panel                     |
| 2    | 1502030     | Process and dialogue            |
| 3    | 1445477     | Fixing kit                      |
| 4    | 1526059     | Set of screws                   |
| 5    | 1456887     | Pushbutton assy POWER green     |
| 6    | 1456888     | Pushbutton assy ON green        |
| 7    | 1456889     | Pushbutton assy OFF red         |
| 8    | 1526071     | SD-Card                         |
| 9    | 1445501     | Front panel wiring harness assy |

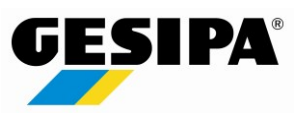

### Spare Parts, Front Panel eco

### E10 Front Panel eco

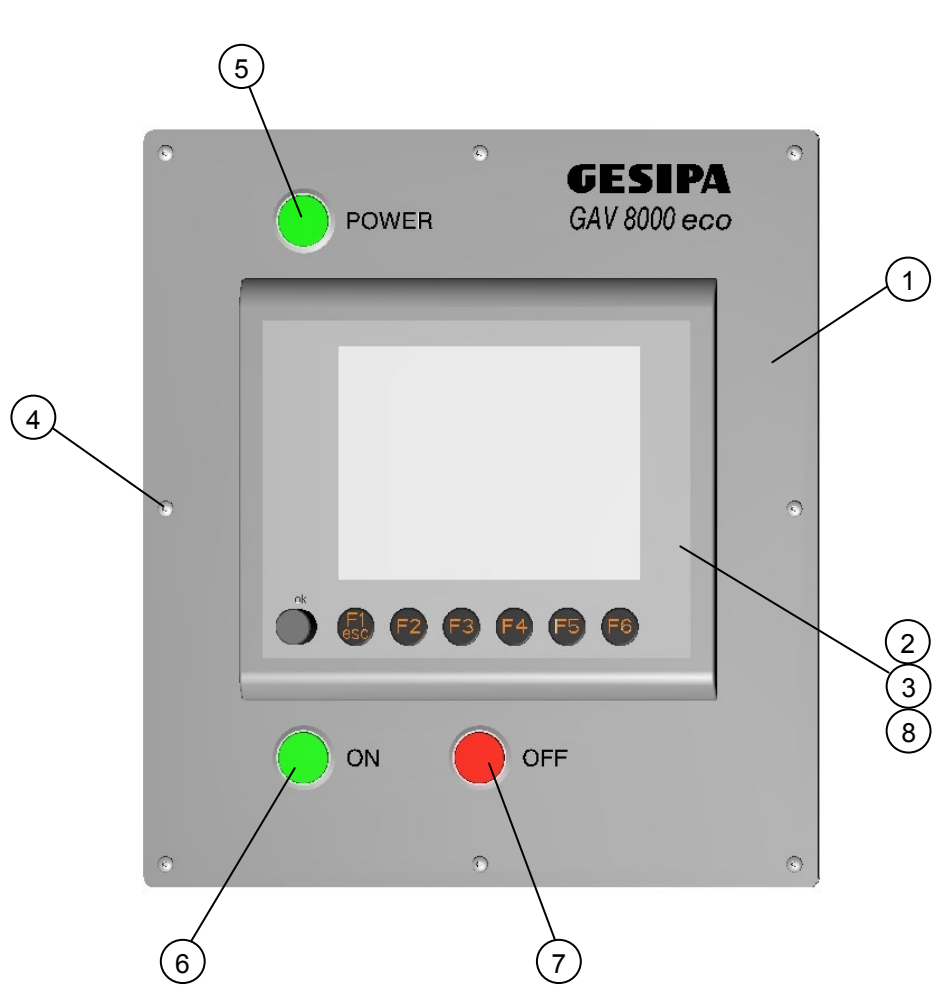

| Pos. | Artikel-Nr. | Bezeichnung                      |
|------|-------------|----------------------------------|
| -    | 1456842     | Front panel eco assy             |
| 1    | 1434516     | Front panel eco                  |
| 2    | 1502031     | Process and dialogue display eco |
| 3    | 1445477     | Fixing kit                       |
| 4    | 1526059     | Set of screws                    |
| 5    | 1456887     | Pushbutton assy POWER green      |
| 6    | 1456888     | Pushbutton assy ON green         |
| 7    | 1456889     | Pushbutton assy OFF red          |
| 8    | 1526072     | SD-Card eco                      |
| 9    | 1445501     | Front panel wiring harness assy  |

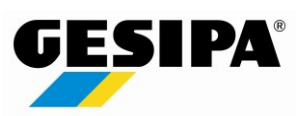

## **Spare Parts, Wiring Harness**

E11 Wiring Harness

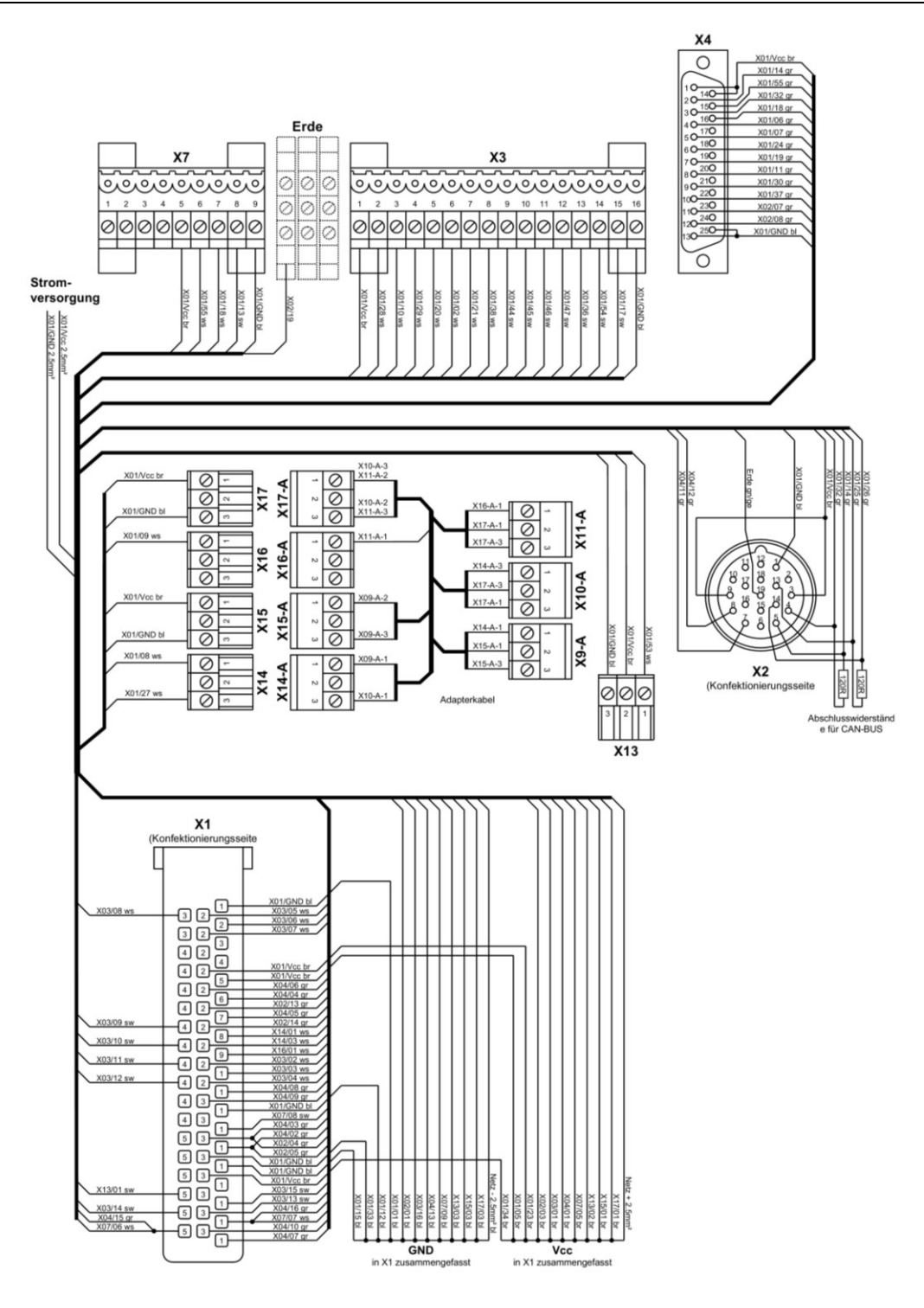

| ltem | Part No. | Description                |
|------|----------|----------------------------|
| 1    | 1434556  | Wiring harness Part-1 assy |

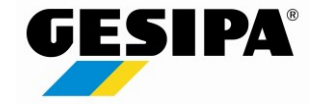

### **Spare Parts, Wiring Harness**

E11 Wiring Harness

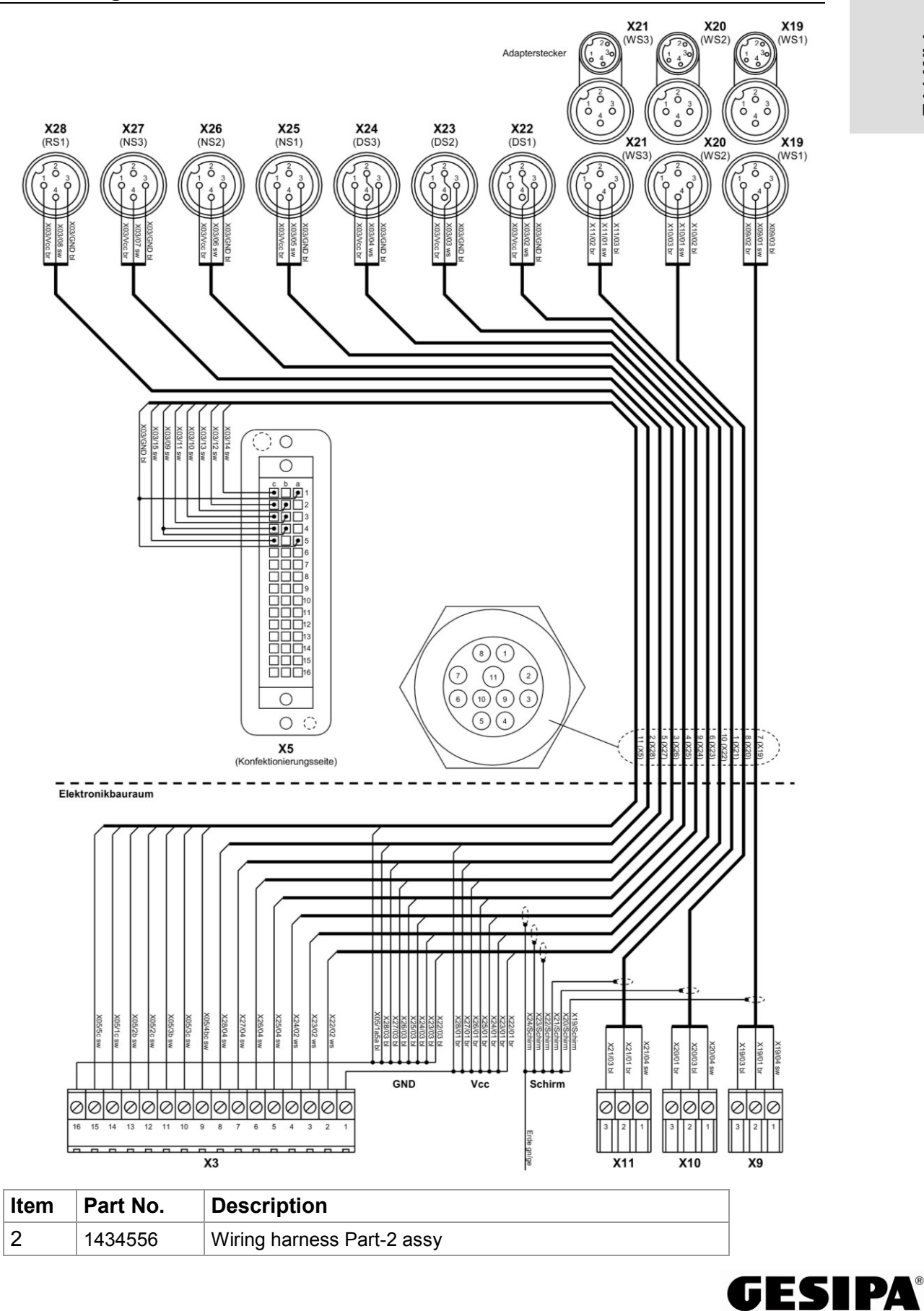

Eſ

### **Spare Parts, Wiring Harness**

#### E11 Interface Cable

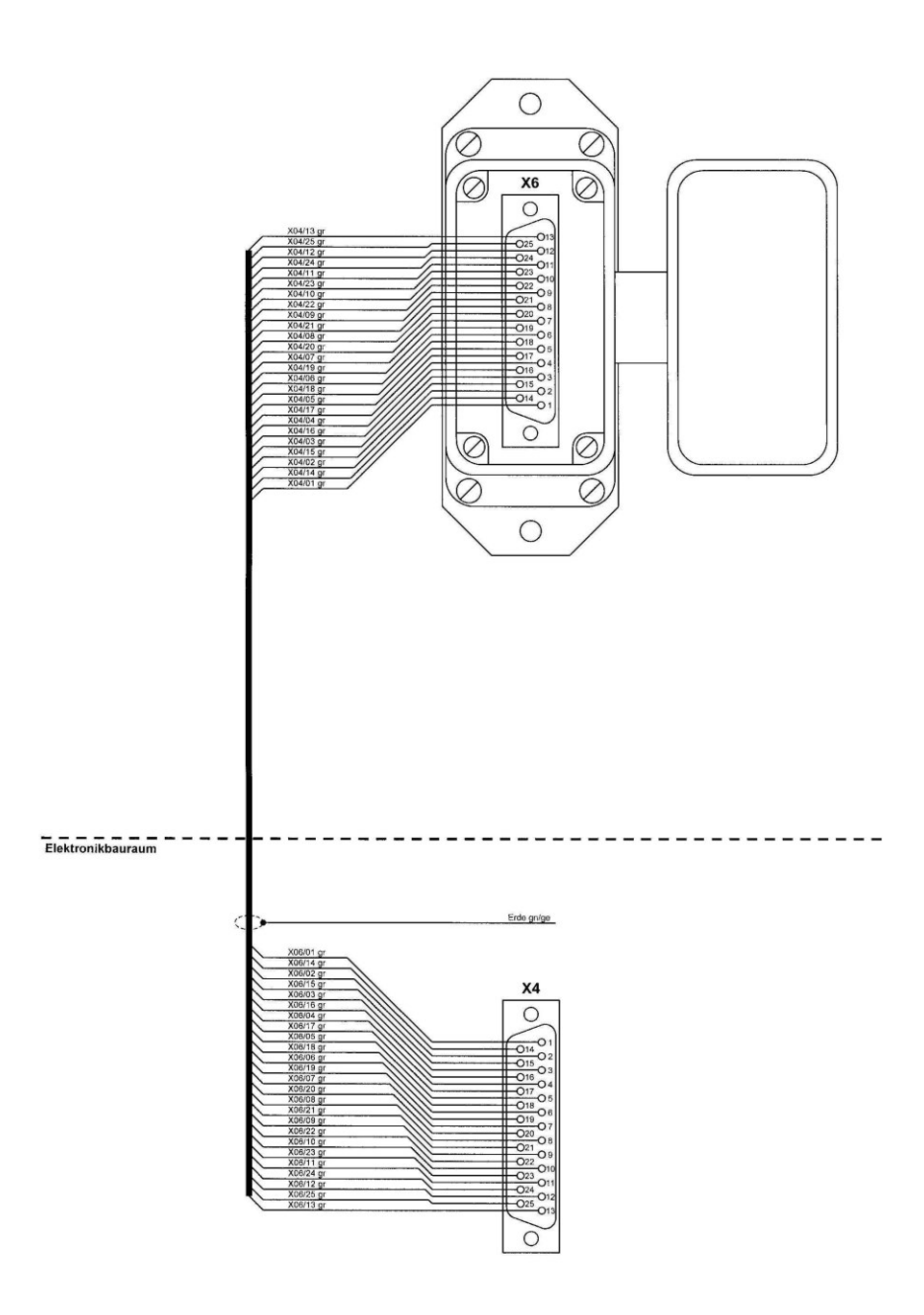

| ltem | Part No. | Description                 |
|------|----------|-----------------------------|
| 3    | 1434556  | Interface cable Part-3 assy |

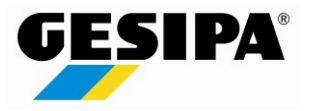